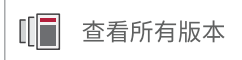

# Bootgen 用户指南

UG1283 (v2022.2) 2022 年 12 月 14 日

本文档为英语文档的翻译版本,若译文与英语原文存在歧义、差异、不一致或冲突,概以英语文档为准。译文可 能并未反映最新英语版本的内容,故仅供参考,请参阅最新版本的英语文档获取最新信息。

赛灵思矢志不渝地为员工、客户与合作伙伴打造有归属感的包容性环境。 为此,我们正从产品和相关宣传资料中删除非包容性语言。我们已发起内 部倡议,以删除任何排斥性语言或者可能固化历史偏见的语言,包括我们 的软件和 IP 中嵌入的术语。虽然在此期间,您仍可能在我们的旧产品中 发现非包容性语言,但请确信,我们正致力于践行革新使命以期与不断演 变的行业标准保持一致。如需了解更多信息,请参阅此链接。

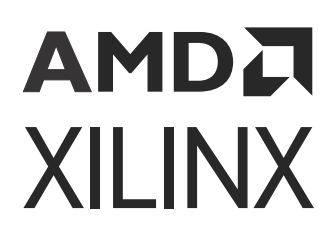

目录

| 第1章:简介                                                                                           | 6          |
|--------------------------------------------------------------------------------------------------|------------|
| 安装 Bootgen                                                                                       | 6          |
|                                                                                                  | 6          |
| <b>竺~</b>                                                                                        |            |
| 男∠早・后功現像巾向                                                                                       | 8          |
| Zynq-7000 SoC 启动和配置                                                                              | 8          |
| Zynq UltraScale+ MPSoC 启动和配置                                                                     |            |
| Versal ACAP 启动镜像格式                                                                               | 27         |
| 第3章:创建启动镜像                                                                                       |            |
| 启动镜像格式 (BIF)                                                                                     |            |
| BIF 语法和受支持的文件类型                                                                                  | 40         |
| 属性                                                                                               | 43         |
| 笠 4 音· 使田 Pootson CUI                                                                            | - /        |
| 「 年 4 早 ·                                                                                        |            |
| 后动 Bootgen GUI                                                                                   |            |
| 适用于 Zynq-7000 和 Zynq UltraScale+ 器件的 Bootgen GUI                                                 |            |
| 为 Versal ALAP 使用 Bootgen GUI 远坝                                                                  |            |
| 在中专行工使用 Bootgen<br>命令和描述                                                                         |            |
|                                                                                                  |            |
| 第5章:启动时间安全                                                                                       |            |
| 使用加密                                                                                             |            |
| 使用身份验证                                                                                           | 72         |
| Versal 身份验证支持                                                                                    |            |
| Versal 散列方案                                                                                      | 83         |
| 使用 HSM 模式                                                                                        |            |
| 第6章:SSIT支持                                                                                       | 111        |
| 笋 7 音・EDCA 支持                                                                                    | 172        |
|                                                                                                  | 123        |
| 加密和身份验证                                                                                          | 123<br>124 |
| ПSM 侯丸                                                                                           |            |
| נאנאן אועאן אינע ארען ארעא אראין איניו אויא אין אין אינען אין אין אין אין אין אין אין אין אין אי |            |
| 第8章:用例与示例                                                                                        |            |
| Zynq MPSoC 用例                                                                                    |            |
| Versal ACAP 用例                                                                                   | 137        |

| 第9章: BIF 属性参考      |     |
|--------------------|-----|
| aarch32 mode       |     |
| aeskeyfile         |     |
| alignment          |     |
| auth_params        |     |
| authentication     |     |
| big_endian         |     |
| bbram_kek_iv       |     |
| bh_kek_iv          | 156 |
| bh_keyfile         |     |
| bh_key_iv          |     |
| bhsignature        |     |
| blocks             |     |
| boot_config        | 160 |
| boot_device        |     |
| bootimage          |     |
| bootloader         |     |
| bootvectors        |     |
| checksum           |     |
| сору               |     |
| core               |     |
| delay_auth         |     |
| delay_handoff      |     |
| delay_load         | 170 |
| destination_cpu    |     |
| destination_device | 171 |
| early_handoff      |     |
| efuse_kek_iv       | 172 |
| efuse_user_kek0_iv |     |
| efuse_user_kek1_iv |     |
| encryption         |     |
| exception_level    | 175 |
| familykey          |     |
| file               |     |
| fsbl_config        |     |
| headersignature    |     |
| hivec              |     |
| id                 |     |
| image              |     |
| init               |     |
| keysrc             |     |
| keysrc_encryption  |     |
| load               |     |
| metaheader         |     |
| name               |     |
| offset             |     |

| overlay_cdo             | 188 |
|-------------------------|-----|
| parent_id               | 188 |
| partition               |     |
| partition_owner 和 owner | 190 |
| pid                     | 191 |
| pmufw_image             | 191 |
| ppkfile                 |     |
| presign                 | 193 |
| pskfile                 | 193 |
| puf_file                | 194 |
| reserve                 |     |
| split                   | 196 |
| spkfile                 | 197 |
| spksignature            |     |
| spk_select              | 199 |
| sskfile                 | 200 |
| startup                 | 201 |
| trustzone               | 202 |
| type                    | 203 |
| udf_bh                  | 203 |
| udf_data                | 204 |
| userkeys                | 205 |
| xip_mode                | 207 |
|                         |     |

### 

| arch              |            |
|-------------------|------------|
| authenticatedjtag |            |
| bif_help          | 209        |
| dual_ospi_mode    |            |
| dual_qspi_mode    | 210        |
| dump              | 210        |
| dump_dir          |            |
| efuseppkbits      | 211        |
| encrypt           | 212        |
| encryption dump   |            |
| fill              |            |
| generate hashes   |            |
| generate kevs     |            |
| ,<br>h 和 help     |            |
| image             |            |
| log               | 216        |
| nonbooting        |            |
| 0                 |            |
| n                 |            |
| padimageheader.   |            |
| process hitstream | 217<br>218 |
| road              | 210<br>210 |
| read              |            |

# AMD**A** XILINX

|     | spksignature                           | . 219 |
|-----|----------------------------------------|-------|
|     | split                                  | .219  |
|     | verify                                 | . 220 |
|     | verify_kdf                             | . 220 |
|     | -<br>W                                 | . 221 |
|     | zyngmpes1                              | . 221 |
|     | 初始化对和 INT 文件属性                         | . 222 |
|     |                                        |       |
| 第   | 11 章: CDO 实用工具                         | .223  |
|     | 访问                                     | 223   |
|     | 用法                                     |       |
|     | 示例                                     |       |
|     |                                        |       |
| 笛   | 12 章:Bootgen 设计咨询                      | 226   |
| /// |                                        | 0     |
| 附   | 录 Δ・ 附加溶源与注律市田                         | 227   |
| 613 | 水 ハ・ FD加攻//小 ウ/ム 中 / ウ」                | .227  |
|     | Documentation Navigator 与反F中心<br>実习用次海 | .227  |
|     | <u> </u>                               | . 227 |
|     | 具と <b>)</b>                            | . 227 |
|     |                                        | . 228 |
|     | · 请阅读: 里安法律提示                          | .229  |

第1章

# 简介

赛灵思 FPGA、片上系统 (SoC) 器件和自适应计算加速平台 (ACAP) 一般包含多个软硬件二进制文件,这些二进制文件 用于启动器件并使其按设计和期望的方式运行。这些二进制文件可包含可采用非安全方法和安全方法加载的 FPGA 比 特流、固件镜像、启动加载程序、操作系统和用户所选的应用。

Bootgen 是赛灵思工具,它支持您将二进制文件缝合在一起,并生成器件启动镜像。Bootgen 定义了多个属性和参数作 为创建启动镜像时的输入,以供赛灵思器件使用。

赛灵思器件的安全启动功能使用的是公钥和私钥加密算法。Bootgen 可提供具体的目标内存地址分配和对应每个分区的 对齐要求。它还支持加密和身份验证,如 使用加密 和 使用身份验证 中所述。在 使用 HSM 模式 中描述了更高级的身 份验证流程和密钥管理选项,其中 Bootgen 可输出中间散列文件,可使用专用密钥对这些中间散列文件进行脱机签 名,以便对启动镜像中包含的身份验证证书进行签名。Bootgen 通过向分区列表添加头文件块来汇编启动镜像。(可 选)每个分区均可使用 Bootgen 来进行加密和身份验证。输出为单个文件,此文件可直接编程到系统的启动闪存中。 该工具还可生成多个输入文件以支持身份验证和加密。如需了解更多信息,请参阅 BIF 语法和受支持的文件类型。

Bootgen 随附有 GUI 界面和命令行选项。该工具集成到 Vitis<sup>™</sup> 集成设计环境 (IDE) 中,用于生成基本启动镜像,但大部 分 Bootgen 选项均由命令行驱动。命令行选项可采用脚本编制。Bootgen 工具由启动镜像格式 (BIF) 配置文件驱动,文 件扩展名为 \*.bif。搭配赛灵思 SoC 和 ACAP 使用时,Bootgen 能够为赛灵思 7 系列和更高版本的 FPGA 进行分区加 密和身份验证,如 第 7 章: FPGA 支持 中所述。除支持用于定义启动镜像行为的命令和属性外,还有其它多个实用工 具可帮助您使用 Bootgen。现已可在 GitHub 上获取 Bootgen 代码。

# 安装 Bootgen

您可在 Vitis IDE 的 GUI 模式下使用 Bootgen 来执行简单的启动镜像创建操作,或者在命令行模式下创建更复杂的启动 镜像。您可使用赛灵思统一安装程序来安装 Bootgen。

安装含 Bootgen 的 Vitis 后,您即可通过包含快速开发和实验的常用操作的 Vitis IDE 选项开始使用该工具,或者也可 以通过 XSCT 使用该工具。

命令行选项包含许多其它用于创建启动镜像的选项。如需了解更多信息,请参阅 在命令行上使用 Bootgen 选项。

# 启动时间安全

支持采用最新身份验证方法来实现安全启动,这样可防止在赛灵思器件上运行未经授权或经修改的代码,并确保仅限已 授权的程序才能访问镜像以加载各种加密技术。

对于特定于器件的硬件安全性功能,请参阅以下文档:

- · 《Zynq-7000 SoC 技术参考手册》(UG585)。
- · 《Zynq UltraScale+ 器件技术参考手册》(UG1085)。

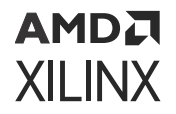

· 《Versal ACAP 技术参考手册》(AM011)。如需了解其它信息,请参阅《Versal ACAP 安全手册》(UG1508)。本手册需要从设计安全性专区下载有效的 NDA。

如需了解有关使用 Bootgen 时对内容进行加密和身份验证的更多信息,请参阅 使用加密 和 使用身份验证。

Bootgen 硬件安全监控 (HSM) 模式有助于提升密钥处理安全性,因为 BIF 属性使用公钥,而非 RSA 私钥。HSM 是安全的密钥/签名生成器件,可生成私钥、使用该私钥对分区进行加密,并将 RSA 密钥的公用部分提供给 Bootgen。私钥始终保留在 HSM 内。Bootgen HSM 模式的 BIF 使用由 HSM 生成的公钥和签名。如需了解更多信息,请参阅 使用HSM 模式。

第2章

# 启动镜像布局

本节描述了不同架构的启动镜像的格式。

- ·如需了解有关将 Bootgen 用于 Zynq-7000 器件的信息,请参阅 Zynq-7000 SoC 启动和配置。
- 如需了解有关将 Bootgen 用于 Zynq<sup>®</sup> UltraScale+<sup>™</sup> MPSoC 器件的信息,请参阅 Zynq UltraScale+ MPSoC 启动和 配置。
- · 如需了解有关如何将 Bootgen 用于赛灵思 FPGA 的信息,请参阅 第 7 章: FPGA 支持。
- · 如需了解有关 Versal<sup>®</sup> ACAP 的信息,请参阅 Versal ACAP 启动镜像格式。

构建启动镜像包含下列步骤:

- 1. 创建 BIF 文件。
- 2. 运行 Bootgen 可执行文件以创建启动镜像。

注释:对于 Quick Emulator (QEMU),必须将二进制文件转换为对应于启动器件的镜像格式。

每个器件的输出文件可能相同(例如,对于每个器件,elf 文件可以是包含在启动镜像内的输入文件),但启动镜像的 格式不同。以下主题描述了每个器件的启动头文件、镜像头文件、分区头文件、初始化和身份验证证书头文件所需的格 式。

# Zynq-7000 SoC 启动和配置

本章描述了 Zynq<sup>®</sup>-7000 SoC 的启动和配置顺序。如需了解有关可用的第一阶段启动加载程序 (FSBL) 结构的更多详细 信息,请参阅《Zynq-7000 SoC 技术参考手册》(UG585)。

#### Zynq-7000 SoC 上的 BootROM

BootROM 是应用处理单元 (APU) 中运行的首个软件。BootROM 将在首个 Cortex<sup>®</sup> 处理器 A9-0 上执行,而第二个处 理器 Cortex A9-1 则执行等待事件 (WFE) 指令。BootROM 的主要任务是配置系统、将 FSBL 从启动器件复制到片上内 存 (OCM),然后将代码执行通过分支拆分到 OCM。

(可选)在非安全环境内,可从 QSPI 或 NOR 器件直接执行 FSBL。主启动器件包含一个或多个启动镜像。每个启动镜 像均由启动头文件和第一阶段启动加载程序 (FSBL) 组成。此外,启动镜像可包含可编程逻辑 (PL)、第二阶段启动加载 程序 (SSBL) 以及嵌入式操作系统和应用;但这些均不可供 BootROM 访问。BootROM 执行流程受启动模式管脚捆绑 设置、启动头文件以及发现的有关系统的信息的影响。BootROM 可在安全环境内以加密 FSBL 来执行,或者也可在非 安全环境内执行。受支持的启动模式包括:

- · JTAG 模式主要用于开发和调试。
- NAND、并行 NOR、串行 NOR (QSPI) 和安全数字 (SD) 闪存用于启动器件。《Zynq-7000 SoC 技术参考手册》 (UG585) 提供这些启动模式的详细信息。请参阅 Zynq-7000 启动和配置 AR#52538,以获取有关常见启动和配置 问题的解答。

Send Feedback

### Zynq-7000 SoC 启动镜像布局

以下是可包含在 Zynq<sup>®</sup>-7000 SoC 启动镜像内的组件图示。

| 图 1: 启动 3 | 头文件 |
|-----------|-----|
|-----------|-----|

| 启动头文件                      |         |     |            |         |
|----------------------------|---------|-----|------------|---------|
|                            | 寄存器初    | 始化表 |            |         |
|                            | 镜像头文    | 文件表 |            |         |
| 镜像头文件 1                    | 镜像头文件 2 |     | 4          | 镜像头文件 n |
| 分区头文件 1                    | 分区头文件 2 |     |            | 分区头文件 n |
| 头文件身份验证证书(可选)              |         |     |            |         |
| 分区 1 (FSBL)     AC<br>(可选) |         |     | AC<br>(可选) |         |
| 分区2     AC<br>(可选)         |         |     | AC<br>(可选) |         |
|                            |         |     |            |         |
| Partition n AC (Ontional)  |         |     |            |         |

X25912-043022

(Optional)

### Zynq-7000 SoC 启动头文件

Bootgen 将启动头文件附加到某一启动镜像开头处。启动头文件表为包含主启动加载程序(如 FSBL)相关启动信息的 结构。此结构在整个启动镜像中唯一。该表由 BootROM 解析,以判定闪存中 FSBL 存储位置以及 OCM 中所需的 FSBL 加载位置。其中还存储有部分加密和身份验证相关的参数。其它启动镜像组件包括:

- · Zynq-7000 SoC 寄存器初始化表
- · Zynq-7000 SoC 镜像头文件表
- · Zynq-7000 SoC 镜像头文件
- · Zynq-7000 SoC 分区头文件
- · Zynq-7000 SoC 身份验证证书

此外,启动头文件还包含 Zynq-7000 SoC 寄存器初始化表。在向 FSBL 交接控制权之前,BootROM 使用启动头文件来 查找 FSBL 的位置和长度信息以及有关对系统进行初始化的详细信息。

下表提供了 Zynq<sup>®</sup>-7000 SoC 启动头文件的地址偏移、参数和描述。

### 表 1: Zynq-7000 SoC 启动头文件

| 地址偏移      | 参数                   | 描述                                                                                              |
|-----------|----------------------|-------------------------------------------------------------------------------------------------|
| 0x00-0x1F | Arm <sup>®</sup> 矢量表 | 由 Bootgen 使用虚拟矢量表填充(Arm 操作代码<br><sub>0xEAFFFFFE</sub> ,即用于捕获未初始化矢量的 branch-to-self<br>无限循环)。    |
| 0x20      | 宽度检测字                | 此项是识别单堆叠模式、双堆叠模式或双并行模式下的 QSPI<br>闪存所必需的。0xAA995566(小字节序格式)。                                     |
| 0x24      | 头文件签名                | 包含 4 字节的"X"、"N"、"L"、"X"(按字节顺<br>序),按小字节序格式为 0x584c4e58。                                         |
| 0x28      | 密钥源                  | 器件中加密密钥的位置:                                                                                     |
|           |                      | 0x3A5C3C5A <b>:BBRAM 中的加密密钥。</b><br>0xA5C3C5A3 <b>:eFUSE 中的加密密钥。</b><br>0x00000000 <b>:未加密。</b> |
| 0x2C      | 头文件版本                | 0x01010000                                                                                      |
| 0x30      | 源偏移                  | 此镜像文件中 FSBL(启动加载程序)的位置。                                                                         |
| 0x34      | FSBL 镜像长度            | 解密后 FSBL 的长度。                                                                                   |
| 0x38      | FSBL 加载地址 (RAM)      | FSBL 要复制到的目标 RAM 地址。                                                                            |
| 0x3C      | FSBL 执行地址 (RAM)      | FSBL 执行的入口矢量。                                                                                   |
| 0x40      | FSBL 总长              | 加密后 FSBL 的总大小,包括身份验证证书(如有)和填<br>充。                                                              |
| 0x44      | QSPI 配置字             | 硬编码为 0x00000001。                                                                                |
| 0x48      | 启动头文件校验和             | 从偏移 0x20 到 0x44(含)的字数总和。这些字假定按小字<br>节序。                                                         |
| 0x4c-0x97 | 用户定义的字段              | 76 字节                                                                                           |
| 0x98      | 镜像头文件表偏移             | 指向镜像头文件表的指针                                                                                     |
| 0x9C      | 分区头文件表偏移             | 指向分区头文件表的指针                                                                                     |

### Zynq-7000 SoC 寄存器初始化表

Bootgen 中的"寄存器初始化表"采用 256 个地址/值对格式,用于为 MIO 多路复用器和闪存时钟初始化 PS 寄存器。 欲知详情,请参阅 关于寄存器初始化对和 INT 文件属性。

### 表 2: Zynq-7000 SoC 寄存器初始化表

| 地址偏移         | 参数                                            | 描述                                                                                                    |
|--------------|-----------------------------------------------|----------------------------------------------------------------------------------------------------|
| 0xA0 到 0x89C | 寄存器初始化对: <address>:<value>:</value></address> | Address = 0xFFFFFFFFF 表示跳过该<br>寄存器并忽略该值。<br>所有未使用的寄存器字段都必须设置<br>为 Address=0xFFFFFFFF 和<br>value = 0x0。 |

### Zynq-7000 SoC 镜像头文件表

Bootgen 通过从 ELF 文件、比特流、数据文件等中提取数据来创建启动镜像。从中提取数据的这些文件被称为镜像。 每个镜像都包含一个或多个分区。"Image Header"(镜像头文件)表采用包含所有镜像公用的信息以及如下信息的 结构:镜像数量、启动镜像中存在的分区数量以及指向其它头文件表的指针。下表提供了 Zynq<sup>®</sup>-7000 SoC 器件的地 址偏移、参数和描述。

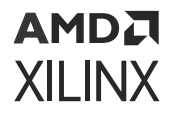

表 3: Zynq-7000 SoC 镜像头文件表

| 地址偏移 | 参数          | 描述                                                                   |
|------|-------------|----------------------------------------------------------------------|
| 0x00 | 版本          | 0x01010000:仅包含以下可用字段:0x0、0x4、0x8、0xC和填充<br>0x01020000:0x10 字段为添加的字段。 |
| 0x04 | 镜像头文件计数     | 表示镜像头文件的数量。                                                          |
| 0x08 | 首个分区头文件偏移   | 指向首个分区头文件的指针。(字偏移)                                                   |
| 0x0C | 首个镜像头文件偏移   | 指向首个镜像头文件的指针。(字偏移)                                                   |
| 0x10 | 头文件身份验证证书偏移 | 指向身份验证证书头文件的指针。(字偏移)                                                 |
| 0x14 | 保留          | 默认为 OxFFFFFFFFFFFFFFFFFFFFFFFFFFFFFFFFFFFF                           |

### Zynq-7000 SoC 镜像头文件

"Image Header" (镜像头文件)为阵列结构,其中包含每个镜像的相关信息,例如,ELF 文件、比特流、数据文件 等。每个镜像都可具有多个分区,例如,每个 ELF 均可包含多个可加载节,每个节均构成启动镜像中的一个分区。该 表还包含镜像相关分区数量的信息。下表提供了 Zynq<sup>®</sup>-7000 SoC 器件的地址偏移、参数和描述。

表 4: Zynq-7000 SoC 镜像头文件

| 地址偏移     | 参数        | 描述                                                                                                    |
|----------|-----------|----------------------------------------------------------------------------------------------------|
| 0x00     | 下一个镜像头文件。 | 链接到下一个镜像头文件。如果当前镜像<br>头文件为最后一个镜像头文件,则为 0<br>(字偏移)。                                                                                                    |
| 0x04     | 对应的分区头文件。 | 链接到首个关联的分区头文件(字偏<br>移)。                                                                                                    |
| 0×08     | 保留        | 始终为 0。                                                                                                    |
| 0x0C     | 分区计数长度    | 与此镜像关联的分区数量。                                                                                                    |
| 0x10 到 N | 镜像名称      | 以大字节序打包。为对该字符串进行重<br>构,请每次解包4字节、反转顺序然后串<br>联。例如,字符串"FSBL10.ELF"打包<br>为 0x10: 'L','B','S','F',<br>0x14: 'E','.'0', 1',<br>0x18: \0', \0', F', L'。<br>打包的镜像名称为4字节的倍数。 |
| Ν        | 字符串终止符    | 0x0000000                                                                                                    |
| N+4      | 保留        | 默认为 0xFFFFFFFF, 边界为 64 字节。                                                                                                    |

### Zynq-7000 SoC 分区头文件

"Partition Header" (分区头文件)为阵列结构,其中包含每个分区的相关信息。每个分区头文件表均由启动加载程 序进行解析。该表中将包含分区大小、闪存中的地址、RAM 中的加载地址、已加密/已签名等信息。针对每个分区(包 含 FSBL)均存在一个此类结构。表中最后一个结构将全部标记 NULL 值(校验和除外)。下表显示了有关 Zynq<sup>®</sup>-7000 SoC 分区头文件的偏移、名称和注释。

注释: 含三 (3) 个可加载节的 ELF 文件包含 1 个镜像头文件表和三 (3) 个分区头文件表。

### 表 5: Zynq-7000 SoC 分区头文件

| 偏移        | 名称                                                                                                   | 注释                                     |
|-----------|----------------------------------------------------------------------------------------------------|----------------------------------------|
| 0x00      | Encrypted Partition length                                                                           | 已加密的分区数据长度。                            |
| 0x04      | Unencrypted Partition length                                                                         | 未加密的数据长度。                              |
| 0x08      | Total partition word length<br>(Includes Authentication<br>Certificate)。请参阅 Zynq-7000 SoC<br>身份验证证书。 | 分区总字长由已加密的信息长度(含填充)、扩展长<br>度和身份验证长度组成。 |
| 0x0C      | Destination load address。                                                                            | 此分区要加载到的 RAM 地址。                       |
| 0x10      | Destination execution address <sub>o</sub>                                                           | 此分区执行时的入口点。                            |
| 0x14      | Data word offset in Image                                                                            | 与启动镜像开始位置相关的分区数据的位置                    |
| 0x18      | Attribute Bits                                                                                       | 请参阅 Zynq-7000 SoC 分区属性位                |
| 0x1C      | Section Count                                                                                        | 单一分区内的节数。                              |
| 0x20      | Checksum Word Offset                                                                                 | 启动镜像中对应校验和字的位置。                        |
| 0x24      | Image Header Word Offset                                                                             | 启动镜像中对应镜像头文件的位置                        |
| 0x28      | Authentication Certification Word<br>Offset                                                          | 启动镜像中对应身份验证证书的位置。                      |
| 0x2C-0x38 | Reserved                                                                                             | 保留                                     |
| 0x3C      | Header Checksum                                                                                      | "分区头文件"中的先前字数总和。                       |

### Zynq-7000 SoC 分区属性位

下表描述了 Zynq<sup>®</sup>-7000 SoC 器件的分区头文件表的分区属性位。

### 表 6: Zynq-7000 SoC 分区属性位

| 位字段   | 描述         | 注释                                           |
|-------|------------|----------------------------------------------|
| 31:18 | 保留         | 不使用                                          |
| 17:16 | 分区所有者      | 0:FSBL<br>1:UBOOT<br>2 和 3:保留                |
| 15    | RSA 签名是否存在 | 0:无 RSA 身份验证证书<br>1:RSA 身份验证证书               |
| 14:12 | 校验和类型      | 0: 无<br>1: MD5<br>2-7: 保留                    |
| 11:8  | 保留         | 不使用                                          |
| 7:4   | 目标器件       | 0: 无<br>1: PS<br>2: PL<br>3: INT<br>4-15: 保留 |

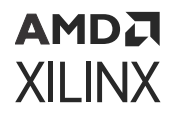

表 6: Zynq-7000 SoC 分区属性位 (续)

| 位字段 | 描述 | 注释  |
|-----|----|-----|
| 3:2 | 保留 | 不使用 |
| 1:0 | 保留 | 不使用 |

### Zynq-7000 SoC 身份验证证书

"Authentication Certificate"(身份验证证书)是包含分区身份验证相关所有信息的结构。此结构具有公钥和 BootROM/FSBL 需验证的所有签名。在每个"身份验证证书"内都包含一个"Authentication Header"(身份验证头 文件),可提供诸如密钥大小、用于签名的算法等信息。"身份验证证书"附加到启用身份验证的实际分区内。如果针 对任一分区启用身份验证,那么头文件表同样需进行身份验证。"头文件表身份验证证书"将附加到头文件表内容末 尾。

Zynq<sup>®</sup>-7000 SoC 将 RSA-2048 身份验证与 SHA-256 散列算法结合使用,这表示主密钥和辅助密钥大小均为 2048 位。由于 SHA-256 用作为安全散列算法,因此 FSBL、分区和身份验证证书必须填充至 512 位边界。

Zynq<sup>®</sup>-7000 SoC 中的身份验证证书格式如下表所示。

| 身份验证证书位 | 1                                                                                 | 描述           |  |
|---------|-----------------------------------------------------------------------------------|--------------|--|
| 0x00    | 身份验证头文件 = 0x0101000。请参阅 Zynq-7000 SoC 身份验证证书头文件。                                  |              |  |
| 0x04    | 证书大小                                                                              |              |  |
| 0x08    | UDF(56 字节)                                                                        |              |  |
| 0x40    | РРК                                                                               | 模数(256 字节)   |  |
| 0x140   |                                                                                   | 模数扩展(256 字节) |  |
| 0x240   |                                                                                   | 指数           |  |
| 0x244   |                                                                                   | 填充(60字节)     |  |
| 0x280   | SPK 模数(256 字节)                                                                    |              |  |
| 0x380   |                                                                                   | 模数扩展(256 字节) |  |
| 0x480   |                                                                                   | 指数(4 字节)     |  |
| 0x484   |                                                                                   | 填充(60字节)     |  |
| 0x4C0   | SPK 签名 = RSA-2048 (PSK, 填充    SHA-256 (SPK))                                      |              |  |
| 0x5C0   | FSBL 分区签名 = RSA-2048 (SSK, SHA256 (启动头文件    FSBL 分区))                             |              |  |
| 0x5C0   | 其它分区签名 = RSA-2048 (SSK, SHA-256 (分区    填充    身份验证头文件    PPK   <br>SPK    SPK 签名)) |              |  |

#### 表 7: Zynq-7000 SoC 身份验证证书

### Zynq-7000 SoC 身份验证证书头文件

下表描述了 Zynq<sup>®</sup>-7000 SoC 身份验证证书头文件。

#### 表 8: Zynq-7000 SoC 身份验证证书头文件

| 位偏移   | 字段名称                              | 描述               |
|-------|-----------------------------------|------------------|
| 31:16 | Reserved                          | 0                |
| 15:14 | Authentication Certificate Format | 00: PKCS #1 v1.5 |

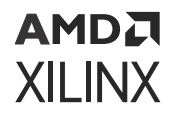

### 表 8: Zynq-7000 SoC 身份验证证书头文件 (续)

| 位偏移   | 字段名称                               | 描述        |
|-------|------------------------------------|-----------|
| 13:12 | Authentication Certificate Version | 00: 当前 AC |
| 11    | РРК Кеу Туре                       | 0: 散列密钥   |
| 10:9  | PPK Key Source                     | 0: eFUSE  |
| 8     | SPK Enable                         | 1: SPK 使能 |
| 7:4   | Public Strength                    | 0:2048    |
| 3:2   | Hash Algorithm                     | 0: SHA256 |

## Zynq-7000 SoC 启动镜像模块框图

以下是可包含在 Zynq<sup>®</sup>-7000 SoC 启动镜像内的组件图示。

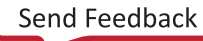

### 图 2: Zynq-7000 SoC 启动镜像模块框图

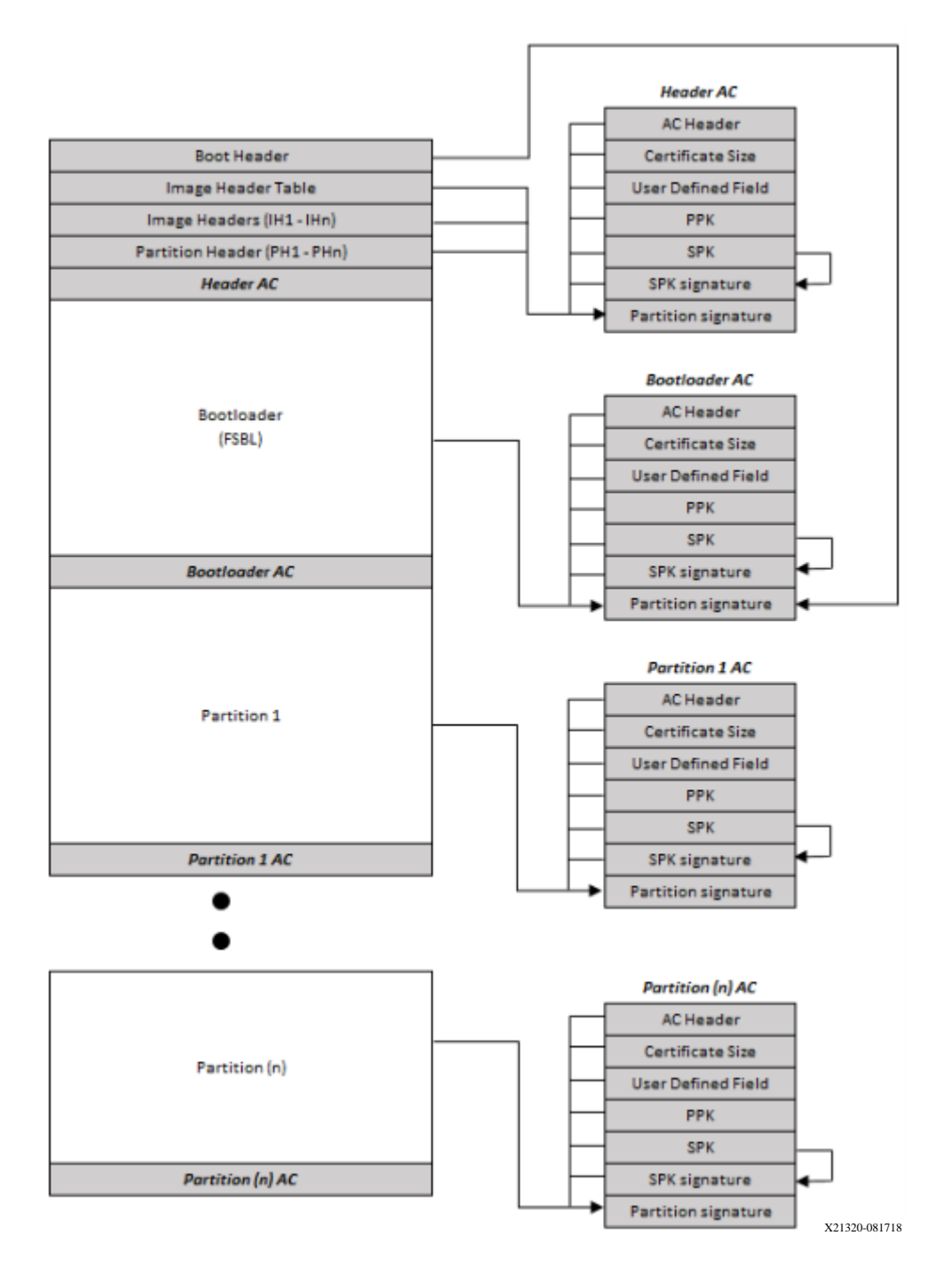

# Zynq UltraScale+ MPSoC 启动和配置

### 简介

Zynq<sup>®</sup> UltraScale+<sup>™</sup> MPSoC 支持从不同器件启动,例如,QSPI 闪存、SD 卡、USB 设备固件升级 (DFU) 主机和 NAND 闪存设备等。本章详述了在安全模式和非安全模式下使用不同启动器件的启动流程。启动流程由平台管理单元 (PMU) 和配置安全性单元 (CSU) 进行管理和执行。

初次启动期间将执行下列步骤:

- · 通过上电复位 (POR) 使 PMU 解复位。
- · PMU 执行来自 PMU ROM 的代码。
- · PMU 初始化 SYSMON 和启动所需的 PLL、清空低功耗域和全功耗域,并释放 CSU 复位。

在 PMU 释放 CSU 后,CSU 将执行以下操作:

- · 检查并判定 FSBL 或用户应用是否需要进行身份验证。
- 执行身份验证检查,并且只有在身份验证检查通过以后才继续执行。然后,检查镜像是否包含任何已加密的分区。
- ·如果 CSU 检测到分区已加密,那么 CSU 会执行解密并初始化 OCM、判定启动模式设置、执行 FSBL 加载和可选 PMU 固件加载操作。
- · 执行 CSU ROM 代码后,它会将控制权交给 FSBL。FSBL 使用 PCAP 接口来对含比特流的 PL 进行编程。

随后,FSBL 会负责对系统进行操作。《Zynq UltraScale+ 器件技术参考手册》(UG1085) 提供了有关 CSU 和 PMU 的 详细信息。如需了解有关 CSU 的具体信息,请参阅《Zynq UltraScale+ MPSoC:软件开发指南》(UG1137) 中的"配 置安全性单元"。

### Zynq UltraScale+ MPSoC 启动镜像

下图显示了 Zynq<sup>®</sup> UltraScale+<sup>™</sup> MPSoC 启动镜像。

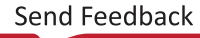

### 图 3: Zynq UltraScale+ MPSoC 启动镜像

| 启动头文件                      |                         |    |              |        |        |
|----------------------------|-------------------------|----|--------------|--------|--------|
|                            | 寄存器初                    | 始  | 化表           |        |        |
|                            | PUF 帮助程序教               | 数捷 | <b>〔</b> 可选〕 |        |        |
|                            | 镜像头支                    | 之件 | 表            |        |        |
| 镜像头文件 1                    | 镜像头文件 1 镜像头文件 2 镜像头文件 n |    |              |        | 像头文件 n |
| 分区头文件 1                    | 分区头文件 1 分区头文件 2 分区头文件   |    |              | 区头文件 n |        |
| ÷                          | 人文件身份验证                 | 证= | 书(可选         | )      |        |
| 分区 1 (FSBL) PMU FW<br>(可选) |                         |    | AC<br>(可选)   |        |        |
| 分区 2                       |                         |    | AC<br>(可选)   |        |        |
| · AC (可选)                  |                         |    |              |        |        |

X23449-043022

### Zynq UltraScale+ MPSoC 启动头文件

#### 关于启动头文件

Bootgen 将启动头文件附加到任意启动镜像开头处。启动头文件表为包含主启动加载程序(如 FSBL)相关启动信息的 结构。此结构在整个启动镜像中唯一。该表由 BootROM 解析,以获取闪存中 FSBL 存储位置以及 OCM 中所需的 FSBL 加载位置的信息。其中还存储有部分加密和身份验证相关的参数。启动镜像组件包括:

- · Zynq UltraScale+ MPSoC 启动头文件,也包括 Zynq UltraScale+ MPSoC 启动头文件属性位。
- · Zynq UltraScale+ MPSoC 寄存器初始化表
- · Zynq UltraScale+ MPSoC PUF 帮助程序数据

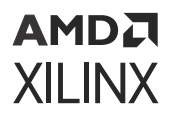

- · Zynq UltraScale+ MPSoC 镜像头文件表
- · Zynq UltraScale+ MPSoC 镜像头文件
- Zynq UltraScale+ MPSoC 身份验证证书
- Zynq UltraScale+ MPSoC 分区头文件

在向 FSBL 交接控制权之前,BootROM 使用启动头文件来查找 FSBL 的位置和长度信息以及有关对系统进行初始化的 详细信息。下表提供了 Zynq<sup>®</sup> UltraScale+<sup>™</sup> MPSoC 器件的地址偏移、参数和描述。

#### 表 9: Zynq UltraScale+ MPSoC 器件启动头文件

| 地址偏移        | 参数                   | 描述                                                              |  |
|-------------|----------------------|-----------------------------------------------------------------|--|
| 0x00-0x1F   | Arm <sup>®</sup> 矢量表 | XIP ELF 矢量表:                                                    |  |
|             |                      | 0xFAFFFFFF:对应于 Cortex®-R5F 和 Cortex A53(32 位)                   |  |
|             |                      | 0x14000000: 对应于 Cortex A53(64 位)                                |  |
|             |                      |                                                                 |  |
| 0x20        | 宽度检测字                | 该字段用于 QSPI 宽度检测。0xAA995566(小字节序格式)。                             |  |
| 0x24        | 头文件签名<br>            | 包含 4 字节的"X"、"N"、"L"、"X"(按字节顺序),按小字节序格式<br>为 0x584c4e58。         |  |
| 0x28        | 密钥源                  | 0×00000000 (未加密)                                                |  |
|             |                      | 0xA5C3C5A5 (eFUSE 中存储的黑密钥)                                      |  |
|             |                      | 0xA5C3C5A7(eFUSE 中存储的模糊密钥)                                      |  |
|             |                      | 0x3A5C3C5A(BBRAM 中存储的红密钥)                                       |  |
|             |                      | 0xA5C3C5A3(eFUSE 中存储的 eFUSE 红密钥)                                |  |
|             |                      | 0xA35C7CA5(启动头文件中存储的模糊密钥)                                       |  |
|             |                      | 0xA3A5C3C5(启动头文件中存储的用户密钥)                                       |  |
|             |                      | 0xA35C7C53(启动头文件中存储的黑密钥)                                        |  |
| 0x2C        | FSBL 执行地址<br>(RAM)   | OCM 或 XIP 基址中的 FSBL 执行地址。                                       |  |
| 0x30        | 源偏移                  | 如无 PMUFW,则这是 FSBL 的起始偏移。如有 PMUFW,则为 PMUFW 的起始<br>偏移。            |  |
| 0x34        | PMU 镜像长度             | PMU 固件原始镜像长度(以字节为单位)。(0-128 KB)。                                |  |
|             |                      | 加里士小>0 PMITEW/ 洛佐为 ESRI 的前缀                                     |  |
|             |                      | 如果大小 = 0、则无 PMUFW 镜像。                                           |  |
|             |                      |                                                                 |  |
| 0x38        | PMU FW 总长            | PMUFW 镜像总长(以字节为单位)。(PMUFW 长度 + 加密开销)                            |  |
| 0x3C        | FSBL 镜像长度            | 原始 FSBL 镜像长度(以字节为单位)。(0-250 KB)。如为 0,则使用 XIP 启动<br>镜像。          |  |
| 0x40        | FSBL 总长              | FSBL 镜像长度 + FSBL 镜像的加密开销 + 身份验证。证书 + 64 字节对齐 + 散列<br>大小(完整性检查)。 |  |
| 0x44        | FSBL 镜像属性            | 请参阅 位属性。                                                        |  |
| 0x48        | 启动头文件校验和             | 从偏移 0x20 到 0x44(含)的字数总和。这些字假定按小字节序。                             |  |
| 0x4C-0x68   | 模糊密钥/黑密钥存<br>储       | 存储模糊密钥或黑密钥。                                                     |  |
| 0x6C        | 快门值                  | 32 位 PUF_SHUT 寄存器值,用于配置 PUF 的快门偏移时间和快门打开时间。                     |  |
| 0x70 - 0x94 | 用户定义字段<br>(UDF)      | 40 字节。                                                          |  |
| 0x98        | 镜像头文件表偏移             | 指向镜像头文件表的指针。                                                    |  |

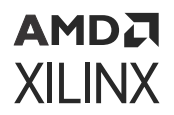

### 表 9: Zynq UltraScale+ MPSoC 器件启动头文件 (续)

| 地址偏移       | 参数            | 描述                    |
|------------|---------------|-----------------------|
| 0x9C       | 分区头文件表偏移      | 指向分区头文件的指针。           |
| 0xA0-0xA8  | 安全头文件 IV      | 用于启动加载程序分区的安全头文件的 IV。 |
| 0x0AC-0xB4 | 模糊密钥/黑密钥<br>Ⅳ | 用于模糊密钥或黑密钥的 IV。       |

### Zynq UltraScale+ MPSoC 启动头文件属性位

#### 表 10: Zynq UltraScale+ MPSoC 启动头文件属性位

| 字段名称           | 位偏移   | 宽度 | 默认  | 描述                                                                                                    |
|----------------|-------|----|-----|----------------------------------------------------------------------------------------------------|
| Reserved       | 31:16 | 16 | 0x0 | 保留。必须为 0。                                                                                                |
| BHDR RSA       | 15:14 | 2  | 0x0 | 0x3:启动镜像的 RSA 身份验<br>证是在不对 PPK 散列和 SPK<br>ID 进行身份验证的情况下完<br>成的。<br>所有其它值:RSA 身份验证将<br>根据 eFUSE RSA 位来判定。 |
| Reserved       | 13:12 | 2  | 0x0 | 不适用                                                                                                    |
| CPU Select     | 11:10 | 2  | 0x0 | 0x0:R5 单 CPU<br>0x1:A53 单 CPU 32 位<br>0x2:A53 单 CPU 64 位<br>0x3:R5 双 CPU                                 |
| Hashing Select | 9:8   | 2  | 0x0 | 0x0、0x1:无完整性检查<br>0x3:使用 SHA3 执行 BI 完整<br>性检查                                                            |
| PUF-HD         | 7:6   | 2  | 0x0 | 0x3:PUF HD 包含在启动头<br>文件内。<br>所有其它值:PUF HD 包含在<br>eFUSE 中                                                 |
| Reserved       | 5:0   | 6  | 0x0 | 保留以供将来使用。必须为 0。                                                                                          |

### Zynq UltraScale+ MPSoC 寄存器初始化表

Bootgen 中的"寄存器初始化表"采用 256 个地址/值对格式,用于为 MIO 多路复用器和闪存时钟初始化 PS 寄存器。 如需了解更多信息,请参阅 初始化对和 INT 文件属性。

#### 表 11: Zynq UltraScale+ MPSoC 寄存器初始化表

| 地址偏移                 | 参数                                                             | 描述                                                                                                    |
|----------------------|----------------------------------------------------------------|----------------------------------------------------------------------------------------------------|
| 0xB8 <b>改为</b> 0x8B4 | 寄存器初始化对:<br><address>:<value>:<br/>(2048 字节)</value></address> | 如果"Address"设置为 0xFFFFFFFF,则将跳过该寄存<br>器并忽略该值。所有未使用的寄存器字段都必须设置为<br>Address=0xFFFFFFFFFFFFFF,value =0x0。 |

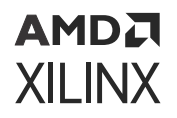

### Zynq UltraScale+ MPSoC PUF 帮助程序数据

PUF 使用帮助程序数据在器件寿命有效期内,重新创建 KEK 原始值,该值可覆盖受保障工作温度和电压的完整范围。 帮助程序数据由 <syndrome\_value>、<aux\_value>和 <chash\_value>组成。帮助程序数据可存储在 eFUSE 或 启动镜像中。如需了解更多信息,请参阅 puf\_file。另请访问此链接以参阅《Zynq UltraScale+器件技术参考手册》 (UG1085) 中的 "PUF 帮助程序数据"部分。

#### 表 12: Zynq UltraScale+ MPSoC PUF 帮助程序数据

| 地址偏移          | 参数                      | 描述                                                                                                    |
|---------------|-------------------------|----------------------------------------------------------------------------------------------------|
| 0x8B8 到 0xEC0 | PUF 帮助程序数据(1544 字<br>节) | 仅当启动头文件偏移 0x44(位 7:6)== 0x3 时才有效。如<br>果未插入 PUF HD,则启动头文件大小 = 2048 字节。如果<br>已插入 PUF 头文件数据,则启动头文件大小 = 3584 字<br>节。PUF HD 大小 = 总大小 = 1536 字节的 PUFHD + 4 字<br>节的 CHASH + 2 字节的 AUX + 1 字节的对齐 = 1544 字<br>节。 |

### Zynq UltraScale+ MPSoC 镜像头文件表

Bootgen 通过从 ELF 文件、比特流、数据文件等中提取数据来创建启动镜像。从中提取数据的这些文件被称为镜像。 每个镜像都包含一个或多个分区。"Image Header"(镜像头文件)表采用包含所有镜像公用的信息以及如下信息的 结构:镜像数量、启动镜像中存在的分区数量以及指向其它头文件表的指针。

#### 表 13: Zynq UltraScale+ MPSoC 器件镜像头文件表

| 地址偏移        | 参数        | 描述                                                                                                    |
|-------------|-----------|----------------------------------------------------------------------------------------------------|
| 0x00        | 版本        | 0x01010000<br>0x01020000 - 0x10 字段为添加的字段                                                                                                    |
| 0x04        | 镜像头文件计数   | 表示镜像头文件的数量。                                                                                                    |
| 0x08        | 首个分区头文件偏移 | 指向首个分区头文件(字偏移)的指针。                                                                                                    |
| 0x0C        | 首个镜像头文件偏移 | 指向首个镜像头文件(字偏移)的指针。                                                                                                    |
| 0x10        | 头文件身份验证证书 | 指向头文件身份验证证书(字偏移)的指针。                                                                                                    |
| 0x14        | 辅助启动器件    | 选项包括:<br>0 - 相同启动器件<br>1 - QSPI-32<br>2 - QSPI-24<br>3 - NAND<br>4 - SD0<br>5 - SD1<br>6 - SDLS<br>7 - MMC<br>8 - USB<br>9 - ETHERNET<br>10 - PCIE<br>11 - SATA |
| 0x18 - 0x38 | 填充        | 保留 (0x0)                                                                                                    |
| 0x3C        | 校验和       | 镜像头文件中先前所有字数总和。                                                                                                    |

## AMD**T** XILINX

### Zynq UltraScale+ MPSoC 镜像头文件

#### 关于镜像头文件

"Image Header" (镜像头文件)为阵列结构,其中包含每个镜像的相关信息,例如,ELF 文件、比特流、数据文件 等。每个镜像都可具有多个分区,例如,每个 ELF 均可包含多个可加载节,每个节均构成启动镜像中的一个分区。该 表还包含镜像相关分区数量的信息。下表提供了 Zynq<sup>®</sup> UltraScale+<sup>™</sup> MPSoC 的地址偏移、参数和描述。

#### 表 14: Zynq UltraScale+ MPSoC 器件镜像头文件

| 地址偏移     | 参数         | 描述                                                                                                    |
|----------|------------|----------------------------------------------------------------------------------------------------|
| 0x00     | 下一个镜像头文件偏移 | 链接到下一个镜像头文件。如果当前镜像头文件为最后一<br>个镜像头文件,则为 0。(字偏移)                                                                                                    |
| 0x04     | 对应的分区头文件   | 链接到首个关联的分区头文件。(字偏移)                                                                                                    |
| 0x08     | 保留         | 始终为 0。                                                                                                    |
| 0x0C     | 分区计数       | 实际分区计数值。                                                                                                    |
| 0x10 - N | 镜像名称       | 以大字节序打包。为对该字符串进行重构,请每次解包4<br>字节、反转顺序然后串联。例如,字符串<br>"FSBL10.ELF"打包为0x10: 'L', B',<br>S', F', 0x14: 'E', '.', 0', 1',<br>0x18: '\0', `\0', F', L'。打包后的镜像名称为4字节的倍数。 |
| 可变       | 字符串终止符     | 0x00000                                                                                                    |
| 可变       | 填充         | 默认为 OxFFFFFFF,边界为 64 字节。                                                                                                    |

### Zynq UltraScale+ MPSoC 分区头文件

#### 关于分区头文件

"Partition Header" (分区头文件)为阵列结构,其中包含每个分区的相关信息。每个分区头文件表均由启动加载程 序进行解析。该表中将包含分区大小、闪存中的地址、RAM 中的加载地址、已加密/已签名等信息。针对每个分区(包 含 FSBL)均存在一个此类结构。表中最后一个结构将全部标记 NULL 值(校验和除外)。下表显示了有关 Zynq<sup>®</sup> UltraScale+<sup>™</sup> MPSoC 的偏移、名称和注释。

#### 表 15: Zynq UltraScale+ MPSoC 器件分区头文件

| 偏移   | 名称                                                                                      | 注释                         |
|------|-----------------------------------------------------------------------------------------|----------------------------|
| 0x0  | Encrypted Partition Data Word<br>Length                                                 | 已加密的分区数据长度。                |
| 0x04 | Un-encrypted Data Word Length                                                           | 未加密的数据长度。                  |
| 0x08 | Total Partition Word Length<br>(Includes Authentication<br>Certificate)。请参阅 身份验证证<br>书。 | 加密 + 填充 + 扩展 + 身份验证的总长。    |
| 0x0C | Next Partition Header Offset                                                            | 下一个分区头文件的位置(字偏移)。          |
| 0x10 | Destination Execution AddressLO                                                         | 加载后此分区的低位 32 位可执行地址。       |
| 0x14 | Destination Execution Address HI                                                        | 加载后此分区的高位 32 位可执行地址。       |
| 0x18 | Destination Load Address LO                                                             | 此分区要加载到的 RAM 地址的低位 32 位部分。 |
| 0x1C | Destination Load Address HI                                                             | 此分区要加载到的 RAM 地址的高位 32 位部分。 |

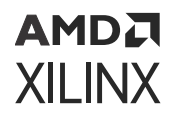

### 表 15: Zynq UltraScale+ MPSoC 器件分区头文件 (续)

| 偏移   | 名称                           | 注释                               |
|------|------------------------------|----------------------------------|
| 0x20 | Actual Partition Word Offset | 与启动镜像开始位置相关的分区数据的位置。(字偏移)        |
| 0x24 | Attributes                   | 请参阅 Zynq UltraScale+ MPSoC 分区属性位 |
| 0x28 | Section Count                | 与该属性关联的节数。                       |
| 0x2C | Checksum Word Offset         | 启动镜像中校验和表的位置。(字偏移)               |
| 0x30 | Image Header Word Offset     | 启动镜像中对应镜像头文件的位置。(字偏移)            |
| 0x34 | AC Offset                    | 启动镜像中对应身份验证证书(如果存在)的位置(字偏移)      |
| 0x38 | Partition Number/ID          | 分区 ID。                           |
| 0x3C | Header Checksum              | "分区头文件"中先前字数总和。                  |

### Zynq UltraScale+ MPSoC 分区属性位

下表描述了 Zynq<sup>®</sup> UltraScale+<sup>™</sup> MPSoC 的分区头文件表的分区属性位。

### 表 16: Zynq<sup>®</sup> UltraScale+<sup>™</sup> MPSoC 器件分区属性位

| 位偏移   | 字段名称                                   | 描述                                    |
|-------|----------------------------------------|---------------------------------------|
| 31:24 | Reserved                               |                                       |
| 23    | Vector Location                        | 异常矢量的位置。                              |
|       |                                        | 0:LOVEC(默认值)<br>1:HIVEC               |
| 22:20 | Reserved                               |                                       |
| 19    | Early Handoff                          | 加载后立即交接:                              |
|       |                                        | 0:无提早交接<br>1:启用提早交接                   |
| 18    | Endianness                             | 0: 小字节序<br>1: 大字节序                    |
| 17:16 | Partition Owner                        | 0:FSBL<br>1:U-Boot<br>2 和 3:保留        |
| 15    | RSA Authentication Certificate present | 0:无 RSA 身份验证证书<br>1:RSA 身份验证证书        |
| 14:12 | Checksum Type                          | 0: 无<br>1-2: 保留<br>3: SHA3<br>4-7: 保留 |

### 表 16: Zynq<sup>®</sup> UltraScale+<sup>™</sup> MPSoC 器件分区属性位 (续)

| 位偏移  | 字段名称               | 描述                                                                                                    |
|------|--------------------|----------------------------------------------------------------------------------------------------|
| 11:8 | Destination CPU    | 0: 无<br>1: A53-0<br>2: A53-1<br>3: A53-2<br>4: A53-3<br>5: R5-0<br>6: R5-1<br>7: R5-lockstep<br>8: PMU<br>9-15: 保留 |
| 7    | Encryption Present | 0: 未加密<br>1: 已加密                                                                                                   |
| 6:4  | Destination Device | 0: 无<br>1: PS<br>2: PL<br>3-15: 保留                                                                                 |
| 3    | A5X Exec State     | 0:AARCH64(默认值)<br>1:AARCH32                                                                                        |
| 2:1  | Exception Level    | 0: ELO<br>1: EL1<br>2: EL2<br>3: EL3                                                                               |
| 0    | Trustzone          | 0: 无安全<br>1: 安全                                                                                                    |

### Zynq UltraScale+ MPSoC 身份验证证书

"Authentication Certificate"(身份验证证书)是包含分区身份验证相关所有信息的结构。此结构具有公钥和 BootROM/FSBL 需验证的签名。在每个"身份验证证书"内都包含一个"Authentication Header"(身份验证头文 件),可提供诸如密钥大小、用于签名的算法等信息。"身份验证证书"附加到启用身份验证的实际分区内。如果针对 任一分区启用身份验证,那么头文件表同样需进行身份验证。"Header Table Authentication Certificate"(头文件表 身份验证证书)将附加到头文件表内容末尾。

Zynq<sup>®</sup> UltraScale+<sup>™</sup> MPSoC 使用 RSA-4096 身份验证,这表示主密钥和辅助密钥大小均为 4096 位。下表提供了 Zynq UltraScale+ MPSoC 器件的"身份验证"证书的格式。

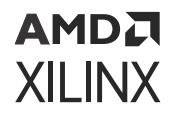

| 身份验证证书 |                                                                             |                                            |  |  |  |
|--------|-----------------------------------------------------------------------------|--------------------------------------------|--|--|--|
| 0x00   | 身份验证头文件 = 0x0101000。请参阅 Zynq UltraScale+ MPSoC 身份验证证书头文<br>件。               |                                            |  |  |  |
| 0x04   | SPK ID                                                                      |                                            |  |  |  |
| 0x08   | UDF(56 字节)                                                                  |                                            |  |  |  |
| 0x40   | РРК                                                                         | 模数 (512)                                   |  |  |  |
| 0x240  | 模数扩展 (512)                                                                  |                                            |  |  |  |
| 0x440  | 指数(4字节)<br>填充(60字节)                                                         |                                            |  |  |  |
| 0x444  |                                                                             |                                            |  |  |  |
| 0x480  | SPK                                                                         | 模数(512 字节)                                 |  |  |  |
| 0x680  |                                                                             | 模数扩展(512字节)                                |  |  |  |
| 0x880  |                                                                             | 指数(4 字节)                                   |  |  |  |
| 0x884  |                                                                             | 填充(60字节)                                   |  |  |  |
| 0x8C0  | SPK 签名 = RSA-4096 ( PSK, 填充    SHA-384 (SPK + 身份验证头文件 + SPK-ID))            |                                            |  |  |  |
| 0xAC0  | 启动头文件签名 = RSA-4096 ( SSK, 填充    SHA-384 (启动头文件))                            |                                            |  |  |  |
| 0xCC0  | 分区签名 = RSA-4096 ( SSK, 填充    SHA-3<br>SPK ID    UDF    PPK    SPK    SPK 签名 | 84 (分区    填充    身份验证头文件   <br>;    BH 签名)) |  |  |  |

#### 表 17: Zynq UltraScale+ MPSoC 器件很粉验证证书

注释: FSBL 签名计算方式如下:

```
FSBL Signature = RSA-4096 ( SSK, Padding || SHA-384 (PMUFW || FSBL ||
Padding || Authentication Header || SPK ID || UDF || PPK || SPK || SPK
Signature|| BH Signature))
```

### Zynq UltraScale+ MPSoC 身份验证证书头文件

下表描述了 Zynq<sup>®</sup> UltraScale+<sup>™</sup> MPSoC 器件的身份验证头文件位字段。

#### 表 18: 身份验证头文件位字段

| 位字段   | 描述                    | 注释                          |
|-------|-----------------------|-----------------------------|
| 31:20 | 保留                    | 0                           |
| 19:18 | SPK eFUSE/用户 eFUSE 选择 | 01:SPK eFUSE<br>10:用户 eFUSE |
| 17:16 | PPK 密钥选择              | 0: PPK0<br>1: PPK1          |
| 15:14 | 身份验证证书格式              | 00: PKCS #1 v1.5            |
| 13:12 | 身份验证证书版本              | 00: 当前 AC                   |
| 11    | PPK 密钥类型              | 0: 散列密钥                     |
| 10:9  | PPK 密钥源               | 0: eFUSE                    |
| 8     | SPK 使能(启用)            | 1: SPK 使能                   |

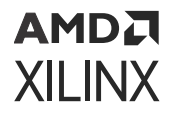

#### 表 18: 身份验证头文件位字段 (续)

| 位字段 | 描述   | 注释                             |
|-----|------|--------------------------------|
| 7:4 | 公钥强度 | 0: 2048b<br>1: 4096<br>2:3: 保留 |
| 3:2 | 散列算法 | 1: SHA3/384<br>2:3: 保留         |
| 1:0 | 公用算法 | 0:保留<br>1:RSA<br>2:保留<br>3:保留  |

### Zynq UltraScale+ MPSoC 安全头文件

选择对分区进行加密时,Bootgen 会向该分区追加安全头文件。此安全头文件包含用于对实际分区进行加密的 Key/IV。而此头文件则使用器件密钥和 IV 来进行加密。下表中显示了 Zynq UltraScale+ MPSoC 安全头文件。

#### 图 4: Zynq UltraScale+ MPSoC 安全头文件

AES

|       | 分区 #0 (FSBL) |        |    | 分区 #1  |           |          | 分区 #2                       |        |         |          |         |        |
|-------|--------------|--------|----|--------|-----------|----------|-----------------------------|--------|---------|----------|---------|--------|
|       | 已加密<br>使用    | ]      | 内容 |        | 已加密<br>使用 |          | 已加密           内容         使用 |        | 密<br>走用 | 内容       |         |        |
| 安全头文件 | Key0         | IV0    | -  | IV1_#0 | Key0      | IV0+0x01 | Key1_#1                     | IV1_#1 | Key0    | IV0+0x02 | Key1_#2 | IV1_#2 |
| 块 #0  | Key0         | IV1_#0 | -  | -      | Key1_#1   | IV1_#1   | -                           | -      | Key1_#2 | IV1_#2   | -       | -      |

AES(含密钥滚动)

|       | 分区 #0 (FSBL) |        |              | 分区 #1  |         |          |         | 分区 #2                                     |         |          |         |        |
|-------|--------------|--------|--------------|--------|---------|----------|---------|-------------------------------------------|---------|----------|---------|--------|
|       | 已加密<br>使用    |        | 已加密<br>使用 内容 |        |         | 已加密 使用   |         | 已加留 一 一 一 一 一 一 一 一 一 一 一 一 一 一 一 一 一 一 一 |         | 密<br>使用  | 内容      |        |
| 安全头文件 | Key0         | IV0    | -            | IV1_#0 | Key0    | IV0+0x01 | Key1_#1 | IV1_#1                                    | Key0    | IV0+0x02 | Key1_#2 | IV1_#2 |
| 块 #0  | Key0         | IV1_#0 | Key2_#0      | IV2_#0 | Key1_#1 | IV1_#1   | Key2_#1 | IV2_#1                                    | Key1_#2 | IV1_#2   | Key2_#2 | IV2_#2 |
| 块 #1  | Key2_#0      | IV2_#0 | Key3_#0      | IV3_#0 | Key2_#1 | IV2_#2   | Key3_#1 | IV3_#1                                    | Key2_#2 | IV2_#2   | Key3_#2 | IV3_#2 |
| 块 #2  | Key3_#0      | IV3_#0 | Key4_#0      | IV4_#0 | Key3_#1 | IV3_#2   | Key4_#1 | IV4_#1                                    | Key3_#2 | IV3_#2   | Key4_#2 | IV4_#2 |
|       |              |        |              |        |         |          |         |                                           |         |          |         |        |

## Zynq UltraScale+ MPSoC 启动镜像模块框图

以下是可包含在 Zynq<sup>®</sup> UltraScale+<sup>™</sup> MPSoC 启动镜像内的组件图示。

### 图 5: Zynq UltraScale+ MPSoC 器件启动镜像模块框图

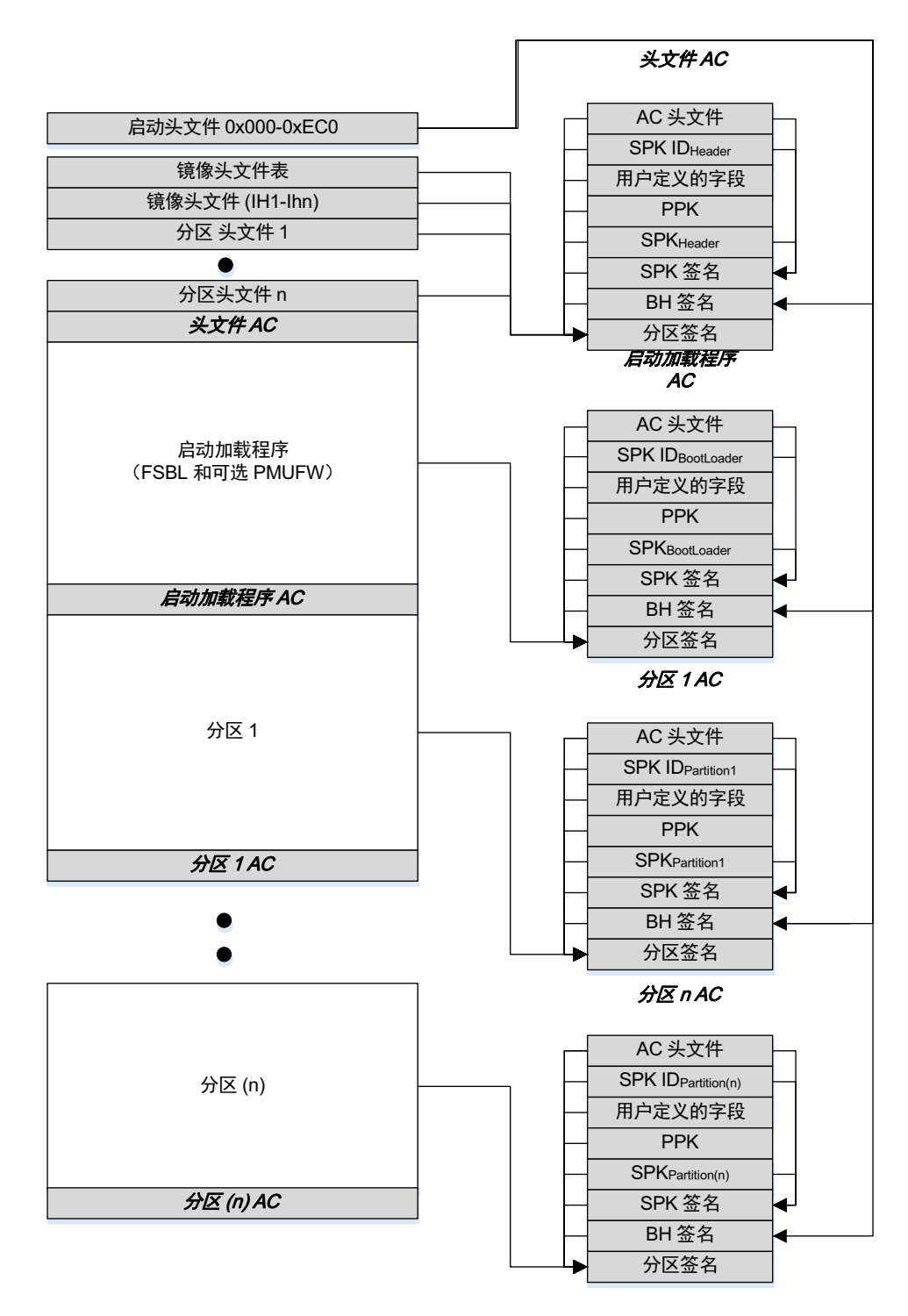

X18916-081518

# Versal ACAP 启动镜像格式

以下是可包含在 Versal<sup>®</sup> ACAP 启动镜像(名为可编程器件镜像 (PDI))中的组件图示。

#### 平台管理控制器

Versal ACAP 中的平台管理控制器 (PMC) 负责 Versal ACAP 的平台管理,包括启动和配置。本章主要讲解由 2 个 PMC MicroBlaze 处理器、ROM 代码单元 (RCU) 和平台处理单元 (PPU) 所处理的启动镜像格式:

- · RCU: ROM 代码单元包含三重冗余 MicroBlaze 处理器和只读存储器 (ROM),其中包含可执行 BootROM。 BootROM 可执行文件采用金属屏蔽,不可更换。RCU 中的 MicroBlaze 处理器负责确认和运行 BootROM 可执行文 件。RCU 还负责启动后的安全监控和物理不可克隆功能 (PUF) 的管理。
- · PPU:平台处理单元包含三重冗余 MicroBlaze 处理器和 384 KB 的专用 PPU RAM。PPU 中的 MicroBlaze 负责运行 Platform Loader and Manager (PLM).

在 Versal ACAP 中,自适应引擎 (PL) 由 rCDO 和 rNPl 文件组成。rCDO 文件主要包含 CFrame 数据以及 PL 和 NoC 功 耗域初始化命令。rNPI 文件包含与 NPI 块相关的配置数据。NPI 块包含 NoC 元素:NMU、NSU、NPS、NCRB、 DDR、XPHY、XPIO、GTY、MMCM 等。

注释: Versal<sup>®</sup> ACAP 包含 SSI 技术器件。如需了解更多信息,请参阅 第 6 章: SSIT 支持。

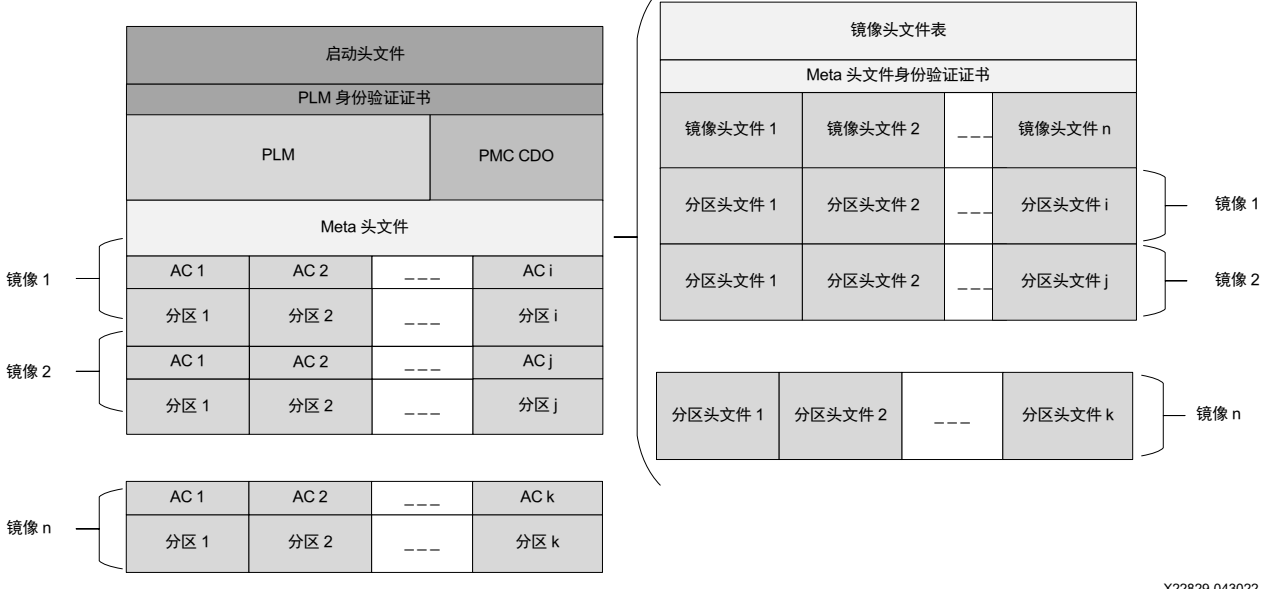

#### 图 6: Versal ACAP 启动镜像模块框图

X22829-043022

### Versal ACAP 启动头文件

启动头文件供 PMC BootROM 使用。根据启动头文件中设置的属性,PMC BootROM 会确认 Platform Loader and Manager (PLM) 并将其加载到 PPU RAM 中。前 16 字节用于 SelectMAP 总线检测。PMC BootROM 和 PLM 会忽略此 数据,因此 Bootgen 在其任意操作(如校验和、SHA、RSA、加密等)内都不包含此数据。以下代码片段是 SelectMAP 总线宽度探测码形位的示例。Bootgen 会根据所选宽度将以下数据置于前 16 字节内。

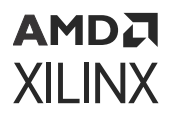

以下列表中显示了各镜像头文件宽度和对应的位数:

- · X8: [LSB] 00 00 00 DD 11 22 33 44 55 66 77 88 99 AA BB CC [MSB]
- · X16: [LSB] 00 00 DD 00 22 11 44 33 66 55 88 77 AA 99 CC BB [MSB]
- · X32: [LSB] DD 00 00 00 44 33 22 11 88 77 66 55 CC BB AA 99 [MSB]
- 注释:默认 SelectMAP 宽度为 X32。

下表显示了 Versal<sup>®</sup> ACAP 的启动头文件格式。

#### 表 19: Versal ACAP 启动头文件格式

| 偏移(十六进制) | 大小(字节) | 描述             | 详细信息                                                                                                    |
|----------|--------|----------------|----------------------------------------------------------------------------------------------------|
| 0x00     | 16     | SelectMAP 总线宽度 | 用于判定 SelectMAP 总线宽度<br>为 x8、x16 还是 x32                                                                                                    |
| 0x10     | 4      | QSPI 总线宽度      | QSPI 总线宽度描述。此项是识<br>别单堆叠模式、双堆叠模式或<br>双并行模式下的 QSPI 闪存所<br>必需的。0xAA995566(小字节<br>序格式)。                                                                                                    |
| 0x14     | 4      | 镜像标识           | 启动镜像标识字符串。包含 4<br>字节的 X、N、L、X(按字节顺<br>序),按小字节序格式为<br>0x584c4e58。                                                                                                    |
| 0x18     | 4      | 加密密钥源          | 该字段用于识别 AES 密钥源:         0x0000000 - 未加密         0xA5C3C5A3 - eFUSE 红密钥         0xA5C3C5A5 - eFUSE 黑密钥         0x3A5C3C5A - BBRAM 红密钥         0x3A5C3C59 - BBRAM 黑密钥         0xA35C7C53 - 启动头文件黑         密钥 |
| 0x1C     | 4      | PLM 源偏移        | PDI 中的 PLM 源偏移地址                                                                                                    |
| 0 x 2 0  | 4      | PMC 数据加载地址     | 要加载的 PMC CDO 地址                                                                                                    |
| 0 x 2 4  | 4      | PMC 数据长度       | PMC CDO 长度                                                                                                    |
| 0x28     | 4      | PMC 数据总长度      | PMC CDO 长度(包含身份验<br>证和加密开销)                                                                                                    |
| 0x2C     | 4      | PLM 长度         | PLM 原始镜像大小                                                                                                    |
| 0 x 3 0  | 4      | PLM 总长度        | PLM 镜像大小(包含身份验证<br>和加密开销)                                                                                                    |
| 0 x 3 4  | 4      | 启动头文件属性        | 启动头文件属性                                                                                                    |
| 0x38     | 32     | 黑密钥            | 256 位密钥,仅当启动头文件<br>中的加密状态设置为黑密钥时<br>才有效                                                                                                    |
| 0x58     | 12     | 黑 IV           | 解密黑密钥时使用的初始化矢<br>量                                                                                                    |
| 0x64     | 12     | 安全头文件 IV       | 安全头文件初始化矢量                                                                                                    |

### 表 19: Versal ACAP 启动头文件格式 (续)

| 偏移(十六进制)   | 大小(字节) | 描述              | 详细信息                                      |
|------------|--------|-----------------|-------------------------------------------|
| 0x70       | 4      | PUF 快门值         | PUF 关闭快门前执行采样的时<br>长                      |
|            |        |                 | <b>注释:</b> 此快门值必须与 PUF 寄<br>存期间使用的快门值相匹配。 |
| 0 x 7 4    | 12     | PMC 数据的安全头文件 IV | 用于对 PMC 数据的安全头文件<br>进行解密的 IV。             |
| 0 x 8 0    | 68     | 保留              | 以 0 填充。                                   |
| 0xC4       | 4      | Meta 头文件偏移      | Meta 头文件开始位置的偏移。                          |
| 0xC8-0x124 | 96     | 保留              |                                           |
| 0x128      | 2048   | 寄存器初始化          | 存储寄存器写入对,用于系统<br>寄存器初始化                   |
| 0 x 9 2 8  | 1544   | PUF 帮助程序数据      | PUF 帮助程序数据                                |
| 0xF30      | 4      | 校验和             | 头文件校验和                                    |
| 0 x F 3 4  | 76     | SHA3 填充         | SHA3 标准填充                                 |

### 启动头文件属性

下表中描述了镜像属性。

#### 表 20: Versal ACAP 启动头文件属性

| 字段名称                          | 位偏移     | 宽度 | 默认值 | 描述                                                                                                    |
|-------------------------------|---------|----|-----|----------------------------------------------------------------------------------------------------|
| Reserved                      | [31:18] | 14 | 0x0 | 保留以供将来使用。必<br>须为 0                                                                                            |
| PUF Mode                      | [17:16] | 2  | 0x0 | 0x3 - PUF 4K 模式。<br>0x0 - PUF 12K 模式。                                                                         |
| Boot Header<br>Authentication | [15:14] | 2  | 0x0 | 0x3 - 启动镜像的身份验<br>证是在不对 PPK 散列和<br>SPK ID 进行身份验证的<br>情况下完成的。<br>所有其它值 - 身份验证<br>将根据 eFUSE RSA/<br>ECDSA 位来判定。 |
| Reserved                      | [13:12] | 2  | 0x0 | 保留以供将来使用。必<br>须为 0                                                                                            |
| DPA counter measure           | [11:10] | 2  | 0x0 | 0x3 - 启用<br>所有其它值均表示禁用<br>(eFUSE 会覆盖这些<br>值)                                                                  |
| Checksum selection            | [9:8]   | 2  | 0x0 | 0x0、0x1 和 0x2 - 保留<br>0x3 - SHA3 用作为散列<br>函数以执行校验和。                                                           |
| PUF HD                        | [7:6]   | 2  | 0x0 | 0x3 - PUF HD 包含在启<br>动头文件内<br>所有其它值 - PUF HD 包<br>含在 eFUSE 内。                                                 |

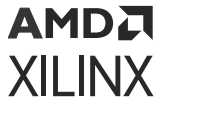

#### 表 20: Versal ACAP 启动头文件属性 (续)

| 字段名称     | 位偏移   | 宽度 | 默认值 | 描述 |
|----------|-------|----|-----|----|
| Reserved | [5:0] | 6  | 0x0 | 保留 |

### Versal ACAP 镜像头文件表

下表包含 PDI 镜像相关的一般信息。

### 表 21: Versal ACAP 镜像头文件表

| 偏移          | 名称                               | 描述                                                                                |
|-------------|----------------------------------|-----------------------------------------------------------------------------------|
| 0×0         | Version                          | 0x00040000(v4.0):                                                                 |
|             |                                  | 1.     添加针对 IHT 的 AAD 支持。                                                         |
|             |                                  | 2. 在 32k 安全区块中已包含散列。                                                              |
|             |                                  | 0x00030000(v3.0):已将安全区块大小从<br>64 KB 更新为 32 KB                                     |
|             |                                  | 0x00020000(v2.00):IHT 和 PHT 大小翻<br>倍                                              |
| 0x4         | Total Number of Images           | PDI 中的镜像总数                                                                        |
| 0x8         | Image header offset              | 首个镜像头文件的开始地址                                                                      |
| 0xC         | Total Number of Partitions       | PDI 中的分区总数                                                                        |
| 0x10        | Partition Header Offset          | 分区头文件开始位置的偏移                                                                      |
| 0x14        | Secondary boot device address    | 表示辅助镜像存在的地址。<br>仅当属性中存在辅助启动器件时,此项才<br>有效                                          |
| 0x1C        | Image Header Table Attributes    | 请参阅 表 22:Versal ACAP 镜像头文件表<br>属性                                                 |
| 0x20        | PDI ID                           | 用于识别 PDI                                                                          |
| 0x24        | Parent ID                        | 初始启动 PDI 的 ID。对于启动 PDI,它将<br>与 PDI ID 相同                                          |
| 0x28        | Identification string            | 存在启动头文件情况下的完整 PDI - FPDI<br>部分/子系统 PDI - PPDI                                     |
| 0x2C        | Headers size                     | 0-7:镜像头文件表大小(以字数为单位)<br>8-15:镜像头文件大小(以字数为单位)<br>16-23:分区头文件大小(以字数为单位)<br>24-31:保留 |
| 0x30        | Total meta header length         | 包含身份验证和加密开销(不包括 IHT,<br>包括 AC)                                                    |
| 0x34 - 0x3C | IV for encryption of meta header | 用于解密头文件表的 SH 的 IV                                                                 |

### 表 21: Versal ACAP 镜像头文件表 (续)

| 偏移          | 名称                           | 描述                                                                                                    |
|-------------|------------------------------|----------------------------------------------------------------------------------------------------|
| 0x40        | Encryption status            | 加密密钥源,对于 meta 头文件,仅限用<br>于 PLM 的密钥源才有效。<br>0x00000000 - 未加密<br>0xA5C3C5A3 - eFUSE 红密钥<br>0xA5C3C5A5 - eFUSE 黑密钥<br>0x3A5C3C5A - BBRAM 红密钥<br>0x3A5C3C59 - BBRAM 黑密钥<br>0xA35C7C53 - 启动头文件黑密钥 |
| 0x48        | Meta Header AC Offset (Word) | Meta 头文件身份验证证书的字偏移                                                                                                    |
| 0x4c        | Meta Header Black/IV         | 用于对 Meta 头文件加密所使用的黑密钥<br>进行加密的 IV。                                                                                                    |
| 0x58        | Optional Data Size           | 启动加载程序中可用的可选数据的大小                                                                                                    |
| 0x5C - 0x78 | Reserved                     | 0x0                                                                                                    |
| 0x7C        | Checksum                     | 镜像头文件表中先前所有字数总和                                                                                                    |

#### 镜像头文件表属性

下表中描述了镜像头文件表。

#### 表 22: Versal ACAP 镜像头文件表属性

| 位字段   | 名称                       | 描述                      |
|-------|--------------------------|-------------------------|
| 31:14 | Reserved                 | 0                       |
| 14    | PUF Helper Data Location | PUF 帮助程序数据 eFUSE/BH 的位置 |
| 12    | dpacm enable             | DPA 对策是否启用              |

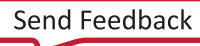

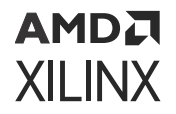

| 表 22: Versal ACAP | 镜像头文件表属性 | (续) |
|-------------------|----------|-----|
|-------------------|----------|-----|

| 位字段  | 名称                    | 描述                                                                                               |
|------|-----------------------|--------------------------------------------------------------------------------------------------|
| 11:6 | Secondary boot device | 指示其它数据所在的器件。                                                                                     |
|      |                       | 0 - 相同启动器件(默认)                                                                                   |
|      |                       | 1 - QSPI32                                                                                       |
|      |                       | 2 - QSPI24                                                                                       |
|      |                       | 3 - NAND                                                                                         |
|      |                       | 4 - SD0                                                                                          |
|      |                       | 5 - SD1                                                                                          |
|      |                       | 6 - SDLS                                                                                         |
|      |                       | 7 - MMC                                                                                          |
|      |                       | 8 - USB                                                                                          |
|      |                       | 9 - ETHERNET                                                                                     |
|      |                       | 10 - PCIe                                                                                        |
|      |                       | 11 - SATA                                                                                        |
|      |                       | 12 - OSPI                                                                                        |
|      |                       | 13 - SMAP                                                                                        |
|      |                       | 14 - SBI                                                                                         |
|      |                       | 15 - SDORAW                                                                                      |
|      |                       | 16 - SD1RAW                                                                                      |
|      |                       | 17 - SDLSRAW                                                                                     |
|      |                       | 18 - MMCRAW                                                                                      |
|      |                       | 19 - MMC0                                                                                        |
|      |                       | 20 - MMCORAW                                                                                     |
|      |                       | 所有其它值均为保留值                                                                                       |
|      |                       | <b>注释:</b> 针对 Bootgen 中的各种器件,支持<br>使用这些选项。要获取任意器件支持的辅<br>助启动器件的完整列表,请参阅其对应的<br>系统软件开发者指南 (SSDG)。 |
| 5:0  |                       | 保留                                                                                               |

### Versal ACAP 镜像头文件

镜像头文件为阵列结构,其中包含每个镜像的相关信息,例如,ELF 文件、CFrame、NPI、CDO、数据文件等。每个 镜像都可具有多个分区,例如,每个 ELF 均可包含多个可加载节,每个节均构成启动镜像中的一个分区。镜像头文件 指向与该镜像关联的分区(分区头文件)。在单一镜像内可使用 BIF 关键字"image"来组合多个分区文件;此方法适 用于将单一公用子系统或功能的相关所有分区组合到一起。Bootgen 可为每个文件创建所需的分区,并为该镜像创建单 一公用镜像头文件。下表包含镜像相关分区数量的信息。

| 表 23: Versal ACAP | 镜像头文件 |
|-------------------|-------|
|-------------------|-------|

| 偏移        | 名称                     | 描述                                        |
|-----------|------------------------|-------------------------------------------|
| 0x0       | First Partition Header | 首个分区头文件的字偏移                               |
| 0x4       | Number of Partitions   | 此镜像中存在的分区数量                               |
| 0x8       | Revoke ID              | Meta 头文件的撤销 ID                            |
| 0xC       | Image Attributes       | 请参阅镜像属性表                                  |
| 0x10-0x1C | Image Name             | 镜像的 ASCII 名称。最多包含 16 个字<br>符。需填充时,以 0 填充。 |

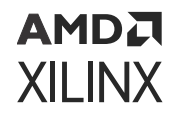

#### 表 23: Versal ACAP 镜像头文件 (续)

| 偏移   | 名称                              | 描述                                            |
|------|---------------------------------|-----------------------------------------------|
| 0x20 | Image/Node ID                   | 用于定义镜像正在初始化的资源节点                              |
| 0x24 | Unique ID                       | 用于定义给定器件资源所需的亲和性/兼容<br>性标识                    |
| 0x28 | Parent Unique ID                | 用于定义镜像的配置内容所需的父级资源<br>UID(如果需要)               |
| 0x2c | Function ID                     | 此标识用于捕获镜像配置数据的唯一功能                            |
| 0x30 | DDR Low Address for Image Copy  | 32 位 DDR 低地址,在 BIF 中启用<br>memcpy 时,应将镜像复制到该地址 |
| 0.34 | DDR High Address for Image Copy | 32 位 DDR 高地址,在 BIF 中启用<br>memcpy 时,应将镜像复制到该地址 |
| 0x38 | Reserved                        |                                               |
| 0x3C | Checksum                        | 先前所有字数综合。                                     |

下表显示了镜像头文件属性。

#### 表 24: Versal ACAP 镜像头文件属性

| 位字段  | 名称             | 描述                                    |
|------|----------------|---------------------------------------|
| 31:9 | Reserved       | 0                                     |
| 8    | Delay Hand off | 0 - 立即交接镜像(默认)<br>1 - 稍后交接镜像          |
| 7    | Delay load     | 0 - 立即加载镜像(默认)<br>1 - 稍后加载镜像          |
| 6    | Copy to memory | 0 - 不复制到内存(默认)<br>1 - 镜像将复制到内存        |
| 5:3  | Image Owner    | 0 - PLM(默认值)<br>1 - 非 PLM<br>2-7 - 保留 |
| 2:0  | Reserved       | 0                                     |

### Versal ACAP 分区头文件

分区头文件包含有关分区的详细信息,如下表中所述。

#### 表 25: Versal ACAP 分区头文件表

| 偏移   | 名称                                                                   | 描述                     |
|------|----------------------------------------------------------------------|------------------------|
| 0x0  | Partition Data Word Length                                           | 加密分区数据长度               |
| 0x4  | Extracted Data Word Length                                           | 未加密数据长度                |
| 0x8  | Total Partition Word Length (Includes<br>Authentication Certificate) | 加密 + 填充 + 扩展 + 身份验证的总长 |
| 0xC  | Next Partition header offset                                         | 下一个分区头文件的偏移            |
| 0x10 | Destination Execution Address (Lower<br>Half)                        | 加载后此分区的低位 32 位可执行地址。   |

### 表 25: Versal ACAP 分区头文件表 (续)

| 偏移          | 名称                                             | 描述                                                                                                    |
|-------------|------------------------------------------------|----------------------------------------------------------------------------------------------------|
| 0x14        | Destination Execution Address (Higher<br>Half) | 加载后此分区的可执行地址的高位 32 位部<br>分。                                                                                                    |
| 0x18        | Destination Load Address (Lower Half)          | 此分区要加载到的 RAM 地址的低位 32 位<br>部分。对于 elf 文件,Bootgen 将自动从<br>elf 格式读取。对于 RAW 数据,用户必须<br>指定其加载位置。对于 CFI 和配置数据,<br>应为 0xFFFF_FFFF                                                                                                    |
| 0x1C        | Destination Load Address (Higher Half)         | 此分区要加载到的 RAM 地址的高位 32 位<br>部分。对于 elf 文件,Bootgen 将自动从<br>elf 格式读取。对于 RAW 数据,用户必须<br>指定其加载位置。对于 CFI 和配置数据,<br>应为 0xFFFF_FFFF                                                                                                    |
| 0x20        | Data Word Offset in Image                      | 与启动镜像开始位置相关的分区数据的位<br>置。                                                                                                    |
| 0x24        | Attribute Bits                                 | 请参阅分区属性表                                                                                                    |
| 0x28        | Section Count                                  | 如果镜像类型为 elf,则它会显示与此 elf<br>关联的其它分区的数量。                                                                                                    |
| 0x2C        | Checksum Word Offset                           | 启动镜像中校验和字的位置。                                                                                                    |
| 0x30        | Partition ID                                   | 分区 ID                                                                                                    |
| 0x34        | Authentication Certification Word<br>Offset    | 启动镜像中身份验证证书的位置。                                                                                                    |
| 0x38 - 0x40 | IV                                             | IV 表示分区的安全头文件。                                                                                                    |
|             |                                                | 0x00000000 - 未加密         0xA5C3C5A3 - eFUSE 红密钥         0xA5C3C5A5 - eFUSE 黑密钥         0xA5C3C5A - BBRAM 红密钥         0x3A5C3C59 - BBRAM 红密钥         0xA35C7C53 - 启动头文件黑密钥         0xC5C3A5A3 - 用户密钥 0         0xC5C3A5A3 - 用户密钥 1         0xC5C3A5C3 - 用户密钥 1         0xC5C3A5C3 - 用户密钥 2         0xC3A5C5D3 - 用户密钥 3         0xC5C3A5C3 - 用户密钥 4         0xC5C3A5C3 - 用户密钥 5         0xC5C3A5C3 - 用户密钥 6         0xC5C3A5C3 - 用户密钥 7         0xC3C3C5C73 - 用户密钥 7         0x5C3CA5A3 - eFUSE 用户密钥 0         0x5C3CA5A3 - eFUSE 用户密钥 1         0xC3A5C5A3 - eFUSE 用户密钥 1 |
| 0x48        | Black IV                                       | IV 用于加密该分区的密钥源。                                                                                                    |
| 0x54        | Revoke ID                                      | 分区撤销 ID                                                                                                    |
| 0x58-0x78   | Reserved                                       | 0                                                                                                    |
| 0x7C        | Header Checksum                                | "分区头文件"中先前字数总和                                                                                                    |

下表列出了分区头文件表属性。

### 表 26: Versal ACAP 分区头文件表属性

| 位字段   | 名称                                       | 描述                                   |
|-------|------------------------------------------|--------------------------------------|
| 31:29 | Reserved                                 | 0x0                                  |
| 28:27 | DPA CM Enable                            | 0 - 禁用                               |
|       |                                          | 1 - 启用                               |
| 26:24 | Partition Type                           | 0 - 保留                               |
|       |                                          | 1 - elf                              |
|       |                                          | 2 - 配置数据对象                           |
|       |                                          | 3 - Cframe 数据(PL 数据)                 |
|       |                                          | 4-原始数据                               |
|       |                                          | 5- 原始 elf                            |
|       |                                          | 6 - CFI GSR CSC 反推码帧                 |
|       |                                          | 7-CFIGSRCSC 推码帧                      |
| 23    | HiVec                                    | 对应 RPU/APU(32 位)处理器的 VInitHi<br>  设置 |
|       |                                          | 0 - LoVec                            |
|       |                                          | 1 - HiVec                            |
| 22:19 | Reserved                                 | 0                                    |
| 18    | Endianness                               | 0 - 小字节序(默认值)                        |
|       |                                          | 1 - 大字节序                             |
| 17:16 | Partition Owner                          | 0 - PLM(默认值)                         |
|       |                                          | 1 - 非 PLM                            |
|       |                                          | 2.3 - 保留                             |
| 15:14 | PUF HD location                          | 0 - eFUSE                            |
|       |                                          | 1 - 启动头文件                            |
| 13:12 | Checksum Type                            | 000b - 无校验和(默认值)                     |
|       |                                          | 011b - SHA3                          |
| 11:8  | Destination CPU                          | 0 - 无(针对非 elf 文件,这是默认值)              |
|       |                                          | 1 - A72-0                            |
|       |                                          | 2 - A72-1                            |
|       |                                          | 3-保留                                 |
|       |                                          |                                      |
|       |                                          | 5 - R5-U                             |
|       |                                          | 0 - K5-1<br>7 - D5-1                 |
|       |                                          | 8 - PSM                              |
|       |                                          | 9 - AIF                              |
|       |                                          | 10-15 - 保留                           |
| 4:7   | Reserved                                 | 0×0                                  |
| 3     | A72 CPU execution state                  | 0 - Aarch64(默认值)                     |
|       |                                          | 1 - Aarch32                          |
| 2:1   | Exception level (EL) the A72 core should | 00b - EL0                            |
|       | be configured for                        | 01b - EL1                            |
|       |                                          | 10b - EL2                            |
|       |                                          | 11b - EL3(默认值)                       |

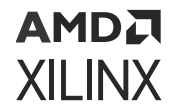

#### 表 26: Versal ACAP 分区头文件表属性 (续)

| 位字段 | 名称                  | 描述                                                                                           |
|-----|---------------------|----------------------------------------------------------------------------------------------|
| 0   | TZ secure partition | 0 - 非安全(默认值)<br>1 - 安全<br>此位表明 PLM 需配置的核(需在其中执行<br>此分区)是否应配置为 TrustZone 安全。<br>默认情况下,此项应为 0。 |

### Versal ACAP 身份验证证书

"Authentication Certificate" (身份验证证书)是包含分区身份验证相关所有信息的结构。此结构具有公钥和 BootROM/PLM 需验证的签名。在每个"身份验证证书"内都包含一个"Authentication Header"(身份验证头文 件),可提供诸如密钥大小、用于签名的算法等信息。不同于其它器件,"身份验证证书"将附加到启用身份验证的实 际分区之前或之后。如果 Bootgen 要对 meta 头文件执行身份验证,请在 bif 属性"metaheader"下显式指定身份验 证。请参阅 第 9 章: BIF 属性参考 以获取用法信息。

Versal ACAP 使用 RSA-4096 身份验证和 ECDSA 算法来执行身份验证。下表提供了 Versal ACAP 的身份验证证书格式。

#### 表 27: Versal ACAP 身份验证证书 - ECDSA p384

| 身份验证  | 正证书位                              | 描述              |
|-------|-----------------------------------|-----------------|
| 0×00  | 身份验证头文件。请参阅 Versal ACAP 身份验证证书头文件 |                 |
| 0x04  | 撤销 ID                             |                 |
| 0x08  | UDF(56 字节)                        |                 |
| 0x40  | РРК                               | x(48 字节)        |
|       |                                   | y(48 字节)        |
|       |                                   | 填充 0x00(932 字节) |
| 0x444 | PPK SHA3 填充(12 字节)                |                 |
| 0x450 | SPK                               | x(48 字节)        |
|       |                                   | y(48 字节)        |
|       |                                   | 填充 0x00(932 字节) |
| 0x854 |                                   |                 |
| 0x858 | 对齐 (8 字节)                         |                 |
| 0x860 | SPK 签名(r+s+填充)(48+48+416)         |                 |
| 0xA60 | BH/IHT 签名(r+s+填充)(48+48+416)      |                 |
| 0xC60 | 分区签名(r+s+填充)(48+48+416)           |                 |

#### 表 28: Versal ACAP 身份验证证书 - ECDSA p521

| 身份验证 | 正证书位                       | 描述      |
|------|----------------------------|---------|
| 0×00 | 身份验证头文件。请参阅 Versal ACAP 身份 | 验证证书头文件 |
| 0x04 | 撤销 ID                      |         |
| 0×08 | UDF(56 字节)                 |         |
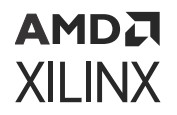

#### 表 28: Versal ACAP 身份验证证书 - ECDSA p521 (续)

| 身份验   | 证证书位                         | 描述              |
|-------|------------------------------|-----------------|
| 0x40  | РРК                          | PPK x(66 字节)    |
|       |                              | y(66 字节)        |
|       |                              | 填充 0x00(896 字节) |
| 0x444 | PPK SHA3 填充(12 字节)           |                 |
| 0x450 | SPK                          | SPK x(66 字节)    |
|       |                              | y(66 字节)        |
|       |                              | 填充 0x00(896 字节) |
| 0x854 | SPK SHA3 填充(4 字节)            |                 |
| 0x858 | 对齐(8 字节)                     |                 |
| 0x860 | SPK 签名(r+s+填充)(66+66+380)    |                 |
| 0xA60 | BH/IHT 签名(r+s+填充)(66+66+380) |                 |
| 0xC60 | 分区签名(r+s+填充)(66+66+380)      |                 |

#### 表 29: Versal ACAP 身份验证证书 - RSA

| 身份验   | 证证书位                              | 描述           |
|-------|-----------------------------------|--------------|
| 0x00  | 身份验证头文件。请参阅 Versal ACAP 身份验证证书头文件 |              |
| 0x04  | 撤销 ID                             |              |
| 0x08  | UDF(56 字节)                        |              |
| 0x40  | РРК                               | 模数(512 字节)   |
|       |                                   | 模数扩展(512 字节) |
|       |                                   | 指数(4 字节)     |
| 0x444 | PPK SHA3 填充(12 字节)                |              |
| 0x450 | SPK         模数(512 字节)            |              |
|       |                                   | 模数扩展(512 字节) |
|       |                                   | 指数(4 字节)     |
| 0x854 | SPK SHA3 填充(4 字节)                 |              |
| 0x858 | 对齐 (8 字节)                         |              |
| 0x860 | SPK 签名                            |              |
| 0xA60 | BH/IHT 签名                         |              |
| 0xC60 | 分区签名                              |              |

#### Versal ACAP 身份验证证书头文件

下表描述了 Versal ACAP 身份验证头文件位字段。

#### 表 30: 身份验证头文件位字段

| 位字段   | 描述       | 注释         |
|-------|----------|------------|
| 31:16 | 保留       | 0          |
| 15-14 | 身份验证证书格式 | 00 -RSAPSS |

#### 表 30: 身份验证头文件位字段 (续)

| 位字段   | 描述         | 注释                                               |
|-------|------------|--------------------------------------------------|
| 13-12 | 身份验证证书版本   | 00: 当前 AC                                        |
| 11    | PPK 密钥类型   | 0: 散列密钥                                          |
| 10-9  | PPK 密钥源    | 0: eFUSE                                         |
| 8     | SPK 使能(启用) | 1: SPK 使能                                        |
| 7-4   | 公钥强度       | 0 - ECDSA p384<br>1 - RSA 4096<br>2 - ECDSA p521 |
| 3-2   | 散列算法       | 1-SHA3                                           |
| 1-0   | 公用算法       | 1-RSA<br>2-ECDSA                                 |

#### 注释:

XILINX

- 1. 对于启动加载程序分区:
  - a. AC 的偏移 0xA60 包含启动头文件签名。
  - b. AC 的偏移 0xC60 包含 PLM 和 PMCDATA 签名。
- 2. 对于头文件表:
  - a. AC 的偏移 0xA60 包含 IHT 签名。
  - b. AC 的偏移 0xC60 包含除 IHT 外的所有头文件的签名。
- 3. 对于任何其它分区:
  - a. AC 的偏移 0xA60 已补零。
  - b. AC 的偏移 0xC60 包含该分区的签名。

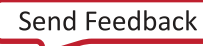

第3章

# 创建启动镜像

# 启动镜像格式 (BIF)

赛灵思启动镜像布局具有多个文件、多种文件类型和多个支持头文件用于供启动加载程序解析这些文件。Bootgen 定义 了多个属性用于生成启动镜像,并根据文件中传递的内容来解释和生成启动镜像。由于有多条命令和多个属性可用, Bootgen 定义了启动镜像格式 (BIF) 来包含这些输入。BIF 包含:

- 配置属性,用于创建安全/非安全启动镜像
- · 启动加载程序
  - 。 适用于 Zynq<sup>®</sup> 器件和 Zynq<sup>®</sup> UltraScale+<sup>™</sup> MPSoC 的第一阶段启动加载程序 (FSBL)
  - 。 适用于 Versal<sup>®</sup> ACAP 的 Platform Loader and Manager (PLM)
  - 。 注释:建议将相同发行版本的启动加载程序 (FSBL/PLM) 与 Bootgen 一起使用。
- · 一个或多个分区镜像

Bootgen 利用多个属性和多条命令来定义创建启动镜像时的行为。例如,要为合格的 FPGA 器件、Zynq<sup>®</sup>-7000 SoC 器件、Versal<sup>®</sup> ACAP、 系列或 Zynq<sup>®</sup> UltraScale+<sup>™</sup> MPSoC 器件创建启动镜像,应向 Bootgen 提供相应的 arch 命令选项。以下附录列出并描述了用于指导 Bootgen 行为的可用选项。

- · 第8章:用例与示例
- 第9章: BIF 属性参考
- · 第10章: 命令参考

启动镜像的格式遵循混用软硬件的格式要求。BootROM 加载程序需使用启动头文件来加载单一分区(通常为启动加载 程序)。启动镜像的其余部分由启动加载程序进行加载和处理。Bootgen 会通过组建分区列表来生成启动镜像。这些分 区可包括:

- ・ FSBL 或 PLM
- · 第二阶段启动加载程序 (SSBL),如 U-Boot
- · 比特流 PL CFrame 数据、.rcdo 和 .rnpi
- Linux
- 要在处理器上运行的软件应用
- ・ 用户数据
- · 由 Bootgen 生成的启动镜像。它可用于将新分区追加到先前生成的启动镜像中。

**注释:**请避免将工具版本与来自其它工具版本的初始 PDI 工件(如 PLM.elf、PSM.elf PMC/LPD/FPD.cdo)混用搭配。

# BIF 语法和受支持的文件类型

BIF 文件用于指定启动镜像的每个组件(按启动顺序),并允许对每个镜像组件应用可选属性。在某些情况下,如果镜 像组件在内存中不连续,即可映射到多个分区。例如,如果某个 ELF 文件具有多个非连续的可加载节,那么每个节均 可作为一个独立分区。BIF 文件语法格式如下:

```
new_bif:
f
  id = 0x2
  id\_code = 0x04ca8093
  extended_id_code = 0x01
  image
  £
      name = pmc_subsys, id = 0x1c000001
      partition
      £
          id = 0x11, type = bootloader,
          file = /path/to/plm.elf
      }
      partition
      £
         type = pmcdata, load = 0xf2000000,
         file = /path/to/pmc_cdo.bin
      }
  }
}
```

注释:以上格式仅适用于 Versal<sup>®</sup> 器件。

```
<image_name>:
{
    // common attributes
    [attribute1] <argument1>
    // partition attributes
    [attribute2, attribute3=<argument>] <elf>
    [attribute2, attribute3=<argument>, attibute4=<argument] <bit>
    [attribute3] <elf>
    <bin>
}
```

- · <image\_name> 和 {...} 分组方式将要添加到 ROM 镜像的分区内的文件用括号括起。
- ・ 在 {...} 括号内列出了一个或多个数据文件。
- · 每个分区数据文件的数据文件名前均可包含一组可选属性,语法为 [attribute, attribute=<argument>]。
- · 属性可用于对数据文件应用某些性质。
- · 可使用","作为分隔符来分隔列示的多个属性。多个属性的顺序无关紧要。某些属性为单一关键字,某些为关键字 等效字。
- · 如果文件并非位于当前目录内,那么还可添加指向文件名的文件路径。文件以自由格式列示,全部位于一行上(以 任意空格分隔,至少含一个空格),或者位于多行上。
- · 空格将被忽略,可添加空格以保障可读性。
- · 您可使用 C 语言样式的块注释: /\*...\*/, 或者也可使用 C++ 行注释: //。

# AMD**A** XILINX

以下示例 BIF 文件含额外空格和换行,以提升可读性:

```
<bootimage_name>:
{
    /* common attributes */
    [attribute1] <argument1>
    /* bootloader */
    [attribute2,
     attribute3,
     attribute4=<argument>
    ] <elf>
    /* pl bitstream */
    [
        attribute2,
        attribute3,
        attribute4=<argument>,
       attibute=<argument>
    ] <bit>
    /* another elf partition */
    [
        attribute3
    ] <elf>
    /* bin partition */
    <bin>
}
```

#### Bootgen 支持的文件

下表列出了 Bootgen 支持的文件。

| 表 31: Bootgen 3 | 支持的文件 |
|-----------------|-------|
|-----------------|-------|

| 受支持的器件                                   | 扩展名              | 描述            | 注释                           |
|------------------------------------------|------------------|---------------|------------------------------|
|                                          | .bin             | 二进制           | 原始二进制文件。                     |
|                                          | .dtb             | 二进制           | 原始二进制文件。                     |
|                                          | image.gz         | 二进制           | 原始二进制文件。                     |
|                                          | .elf             | 可执行链接文件 (ELF) | 已移除符号和头文件。                   |
| 受所有器件支持                                  | .int             | 寄存器初始化文件      |                              |
|                                          | .nky             | AES 秘钥        |                              |
|                                          | .pub/.pem        | RSA 秘钥        |                              |
|                                          | .sig             | 签名文件          | 由 Bootgen 或 HSM 生成的签<br>名文件。 |
|                                          | .rcdo            | CFI 文件        | 仅适用于 Versal 器件。              |
| Versal                                   | .cdo/.npi/ .rnpi | CDO 文件        | 配置数据对象文件。仅适用于<br>Versal 器件。  |
|                                          | .bin/.pdi        | 启动镜像          | 使用 Bootgen 生成的启动镜<br>像。      |
| Zynq-7000/Zynq UltraScale+<br>MPSoC/FPGA | .bit/.rbt        | 比特流           | 剥离 BIT 文件头文件。                |

### 适用于 Versal ACAP 的 BIF 语法

以下示例演示了对分区进行分组时编写 BIF 的详细方式。为支持子系统概念,Versal ACAP 已更改 BIF 语法,在此类子 系统中多个分区可组合在一起以形成一个镜像,这也称为含一个镜像头文件的子系统。

```
注释:相同镜像 { } 块下的分区将合并以构成单个子系统。
```

```
new_bif:
{
    id\_code = 0x04ca8093
    extended_id_code = 0x01
    id = 0x2
    image
    {
         name = pmc_subsys
         id = 0 \times 1 c 0 0 0 0 1
         partition
         £
             id = 0x01
             type = bootloader
             file = gen_files/plm.elf
         }
         partition
         £
             id = 0x09
             type = pmcdata, load = 0xf200000
             file = gen_files/pmc_data.cdo
         }
    }
    image
    {
         name = lpd
         id = 0x4210002
         partition
         £
             id = 0 \times 0C
             type = cdo
             file = gen_files/lpd_data.cdo
         }
         partition
         £
             id = 0 \times 0B
             core = psm
             file = static_files/psm_fw.elf
         }
    }
    image
    {
         name = pl_cfi
         id = 0x18700000
         partition
         £
             id = 0 \times 03
             type = cdo
             file = system.rcdo
         }
         partition
         ł
             id = 0x05
             type = cdo
             file = system.rnpi
         7
```

# AMD

```
}
image
{
    name = fpd
    id = 0x420c003
    partition
    {
        id = 0x08
        type = cdo
        file = gen_files/fpd_data.cdo
    }
}
```

以下示例简单演示了如何通过对分区进行分组来编写 BIF。

```
new_bif:
{
    id\_code = 0x04ca8093
    extended_id_code = 0x01
    id = 0x2
    image
    {
         name = pmc_subsys, id = 0x1c000001
         { id = 0x01, type = bootloader, file = gen_files/plm.elf }
         { id = 0x09, type = pmcdata, load = 0xf2000000, file = gen_files/
pmc_data.cdo }
    }
    image
    {
         name = 1pd, id = 0x4210002
         { id = 0x0C, type = cdo, file = gen_files/lpd_data.cdo }
         { id = 0x0B, core = psm, file = static_files/psm_fw.elf }
    }
    image
    {
         name = pl_cfi, id = 0x18700000
         { id = 0x03, type = cdo, file = system.rcdo }
{ id = 0x05, type = cdo, file = system.rnpi }
    }
    image
    {
         name = fpd, id = 0x420c003
         { id = 0x08, type = cdo, file = gen_files/fpd_data.cdo }
    }
}
```

# 属性

下表列出了 Bootgen 属性。每个属性都包含 1 个链接,此链接指向左侧列中的详细描述以及右侧列中的简短描述。架构名称用于指示使用该属性的赛灵思器件:

- · zynq: Zynq-7000 SoC 器件
- · zynqmp: Zynq<sup>®</sup> UltraScale+<sup>™</sup> MPSoC 器件
- · fpga: 任意 7 系列和更高版本的器件

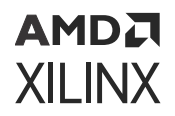

• versal: Versal® ACAP

如需了解更多信息,请参阅 第 9 章: BIF 属性参考。

| 选项/属性                                            | 描述                                                                                                    | 适用于                  |
|--------------------------------------------------|----------------------------------------------------------------------------------------------------|----------------------|
| aarch32_mode                                     | 指定将以 32 位模式执行的二进制文件。                                                                                                    | · zynqmp<br>· versal |
| aeskeyfile <aes_key_filepath></aes_key_filepath> | 指向 AES 密钥文件的路径。密钥文件包含用于加密分区的 AES<br>密钥。此密钥文件的内容需写入 eFUSE 或 BBRAM。如果指定<br>路径内不存在密钥文件,则将由 Bootgen 生成新密钥用于加<br>密。例如:如果针对 BIF 文件内的比特流选择了加密,那么输<br>出即为已加密的比特流。                                                                                                    | ・全部                  |
| alignment <byte></byte>                          | 设置字节对齐。将对此分区进行填充以对齐到该值的倍数。该<br>属性不能配合偏移使用。                                                                                                    | · zynq<br>· zynqmp   |
| auth_params <options></options>                  | <ul> <li>其它身份验证选项:</li> <li>ppk_select: 针对受支持的 2 个 PPK, 0=1, 1=2。</li> <li>spk_id: 32 位 ID,用于区分 SPK。</li> <li>spk_select: 用于区分 spk 和用户 eFUSE。默认使用 spk-efuse。</li> <li>header_auth: 在不对分区进行身份验证的情况下用于 对头文件进行身份验证。</li> </ul>                                                                                                    | • zynqmp             |
| authentication <option></option>                 | <ul> <li>指定要进行身份验证的分区。</li> <li>Zynq 的身份验证是使用 RSA-2048 完成的。</li> <li>Zynq UltraScale+ MPSoC 的身份验证是使用 RSA-4096 完成的。</li> <li>Versal ACAP 是使用 RSA-4096、ECDSA-p384 和 ECDSA-p521 进行身份验证的。</li> <li>实参包括: <ul> <li>none:分区未签名。</li> <li>ecdsa-p384:分区已使用 ecdsa-p384 曲线签名</li> <li>ecdsa-p521:分区已使用 ecdsa-p521 曲线签名</li> <li>rsa:分区已使用 RSA 算法签名。</li> </ul> </li> </ul> | · 全部                 |
| bbram_kek_iv <filename></filename>               | 指定用于加密对应密钥的 IV。bbram_kek_iv 搭配<br>keysrc=bbram_blk_key 使用时即为有效。                                                                                                    | • versal             |
| bh_kek_iv <filename></filename>                  | 指定用于加密对应密钥的 IV。bh_kek_iv 搭配<br>keysrc=bh_blk_key 使用时即为有效。                                                                                                    | • versal             |
| bh_key_iv <filename></filename>                  | 解密模糊密钥或黑密钥时使用的初始化矢量。                                                                                                    | · zynqmp             |

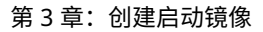

| 选项/属性                             | 描述                                                                                                    | 适用于                  |
|-----------------------------------|----------------------------------------------------------------------------------------------------|----------------------|
| bh_keyfile <filename></filename>  | 将存储在启动头文件中的 256 位模糊密钥或黑密钥。仅当用于<br>加密的 keysrc 为 bh_gry_key 或 bh_blk_key 时,此项才<br>有效。<br><b>注释:Versal</b> 器件不支持模糊密钥。 | • zynqmp<br>• versal |
| bhsignature <filename></filename> | 将启动头文件签名导入身份验证证书。如果您不愿意共享私钥<br>PSK,则可使用此项。您可创建签名并将其提供给 Bootgen。<br>文件格式为 bootheader.sha384.sig。                    | • zynqmp<br>• versal |
| big_endian                        | 指定二进制文件为大字节序格式。                                                                                                    | · zynqmp<br>· versal |
| blocks <block sizes=""></block>   | 指定加密中的密钥滚动功能的块大小。每个模块均使用其专用<br>密钥进行加密。初始密钥存储在器件上的密钥源中,而每个后<br>续块的密钥则在前一个模块中进行加密(封装)。                               | · zynqmp<br>· versal |
| boot_config <options></options>   | 该属性可指定用于配置启动镜像的参数。                                                                                                 | • versal             |

| 选项/属性                                       | 描述                                                                                                    | 适用于      |
|---------------------------------------------|----------------------------------------------------------------------------------------------------|----------|
| <pre>boot_device <options></options></pre>  | 指定辅助启动器件。指示分区所在的器件。选项包括:                                                                                                    | · zyngmp |
|                                             | • qspi32                                                                                                    | • versal |
|                                             | • qspi24                                                                                                    |          |
|                                             | • nand                                                                                                    |          |
|                                             | • sd0                                                                                                    |          |
|                                             | • sdl                                                                                                    |          |
|                                             | • sd-ls                                                                                                    |          |
|                                             | • mmc                                                                                                    |          |
|                                             | • usb                                                                                                    |          |
|                                             | • ethernet                                                                                                    |          |
|                                             | • pcie                                                                                                    |          |
|                                             | • sata                                                                                                    |          |
|                                             | • ospi                                                                                                    |          |
|                                             | • smap                                                                                                    |          |
|                                             | • sbi                                                                                                    |          |
|                                             | • sd0-raw                                                                                                    |          |
|                                             | • sdl-raw                                                                                                    |          |
|                                             | • sd-ls-raw                                                                                                    |          |
|                                             | • mmc-raw                                                                                                    |          |
|                                             | • mmc0                                                                                                    |          |
|                                             | • mmc0-raw                                                                                                    |          |
|                                             | 注释:针对 Bootgen 中的各种器件,支持使用这些选项。要<br>获取辅助启动选项的列表,请参阅《Versal ACAP 系统软件开<br>发者指南》(UG1304)或《Zynq UltraScale+ MPSoC:软件开<br>发指南》(UG137)。如需了解硬件/寄存器/接口信息和主启动<br>模式,请参阅对应的 TRM,例如,《Zynq UltraScale+ 器件技<br>术参考手册》(UG1085)、《Versal ACAP 技术参考手册》<br>(AM011)或《Versal ACAP 寄存器参考资料》(AM012)。 |          |
| bootimage <filename.bin></filename.bin>     | 指定所列示的输入文件是由 Bootgen 创建的启动镜像。                                                                                                    | • 7//00  |
|                                             |                                                                                                    |          |
|                                             |                                                                                                    | · versal |
|                                             |                                                                                                    |          |
| bootloader <partition></partition>          | 指定分区为启动加载程序 (FSBL/PLM)。该属性随其它分区<br>  BIF 属性一起指定。                                                                                                    | ·zynq    |
|                                             |                                                                                                    | · zynqmp |
|                                             |                                                                                                    | • versal |
| bootvectors <vector_values></vector_values> | 指定就地执行 (XIP) 的矢量表。                                                                                                    | • zynqmp |

#### 表 32: Bootgen 属性和描述 (续)

XILINX

| 选项/属性                                          | 描述                                                                           | 适用于         |
|------------------------------------------------|------------------------------------------------------------------------------|-------------|
| checksum <options></options>                   | 指定需进行校验和的分区。不支持将该选项与更安全的功能<br>(如身份验证和加密)一起使用。校验和算法为:                         | ·zynq       |
|                                                | · none:不执行校验和操作。                                                             | · zynqmp    |
|                                                | ・ md5:仅限 Zynq <sup>®</sup> -7000 SoC 器件。                                     | • versal    |
|                                                | ・ sha3:仅限 Zynq <sup>®</sup> UltraScale+ <sup>™</sup> MPSoC 器件和 Versal<br>器件。 |             |
|                                                | <b>注释:</b> Zynq 器件不支持对启动加载程序执行校验和。以下器<br>件可支持对启动加载程序执行校验和操作:                 |             |
|                                                | Zynq UltraScale+ MPSoC                                                       |             |
|                                                | • Versal ACAP                                                                |             |
| copy <address></address>                       | 该属性可指定将镜像复制到位于指定地址的内存。                                                       | • versal    |
| core <options></options>                       | 该属性用于指定执行分区的核。Versal® ACAP 的选项包括:                                            | · versal    |
|                                                | • a72-0                                                                      |             |
|                                                | • a72-1                                                                      |             |
|                                                | • r5-0                                                                       |             |
|                                                | • r5-1                                                                       |             |
|                                                | • psm                                                                        |             |
|                                                | • aie                                                                        |             |
|                                                | • r5-lockstep                                                                |             |
| delay_handoff                                  | 该属性可指定延迟交接至子系统/镜像。                                                           | • versal    |
| delay_load                                     | 该属性可指定延迟加载子系统/镜像。                                                            | • versal    |
| delay_auth                                     | 表示将于后续阶段执行身份验证。这有助于在分区加密期间保<br>留空间以供散列使用。                                    | • versal    |
| destination_device <device_type></device_type> | 指定分区目标为 PS 还是 PL。选项为:                                                        |             |
|                                                | ・ ps: 分区目标为 PS(默认值)。                                                         | -7.1.4.1.16 |
|                                                | ・ pl:分区目标为 PL(适用于比特流)。                                                       |             |

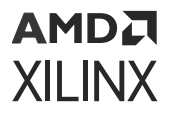

| 选项/属性                                       | 描述                                                                          | 适用于                  |
|---------------------------------------------|-----------------------------------------------------------------------------|----------------------|
| destination_cpu <device_core></device_core> | 指定应执行分区的核。                                                                  | · zynamp             |
|                                             | • a53-0                                                                     | 291191119            |
|                                             | • a53-1                                                                     |                      |
|                                             | • a53-2                                                                     |                      |
|                                             | • a53-3                                                                     |                      |
|                                             | • r5-0 (default)                                                            |                      |
|                                             | • r5-1                                                                      |                      |
|                                             | • pmu                                                                       |                      |
|                                             | • r5-lockstep                                                               |                      |
| early_handoff                               | 此标志可确保加载分区后立即交接至关键应用;否则,将首先<br>按顺序先加载所有分区,然后同样按顺序执行交接。                      | · zynqmp             |
| efuse_kek_iv <filename></filename>          | 指定用于加密对应密钥的 IV。efuse_kek_iv 搭配<br>keysrc=efuse_blk_key 使用时即为有效。             | • versal             |
| efuse_user_kek0_iv <filename></filename>    | 指定用于加密对应密钥的 IV。efuse_user_kek0_iv 搭配<br>keysrc=efuse_user_blk_key0 使用时即为有效。 | • versal             |
| efuse_user_kek1_iv <filename></filename>    | 指定用于加密对应密钥的 IV。efuse_user_kek1_iv 搭配<br>keysrc=efuse_user_blk_key1 使用时即为有效。 | • versal             |
| encryption <option></option>                | 指定要加密的分区。加密算法为:zynq 使用 AES-CBC,而<br>zynqmp 和 Versal 则使用 AES-GCM。<br>分区选项为:  | · 全部                 |
|                                             | ・ none: 分区不执行加密。                                                            |                      |
|                                             | ・ aes:分区使用 AES 算法执行加密。                                                      |                      |
| exception_level <options></options>         | 应配置核的异常级别。<br>选项包括:<br>・ el-0                                               | · zynqmp<br>· versal |
|                                             | · el-1                                                                      |                      |
|                                             | · el-2                                                                      |                      |
|                                             | · el-3                                                                      |                      |
| familykey <key file=""></key>               | 指定族密钥。                                                                      | · zynqmp<br>· fpga   |
| file <path file="" to=""></path>            | 该属性可指定用于创建分区的文件。                                                            | • versal             |

#### 表 32: Bootgen 属性和描述 (续)

XILINX

| 选项/属性                                             | 描述                                                                                                    | 适用于      |
|---------------------------------------------------|----------------------------------------------------------------------------------------------------|----------|
| fsbl_config <options></options>                   | 指定用于配置启动镜像的子属性。这些子属性包括:                                                                                          |          |
|                                                   | · bh_auth_enable: 启动镜像的 RSA 身份验证是在不对<br>PPK 散列和 SPK ID 进行身份验证的情况下完成的。                                            | zynqinp  |
|                                                   | <ul> <li>auth_only: 启动镜像仅使用 RSA 签名。FSBL 不应进行<br/>解密。</li> </ul>                                                  |          |
|                                                   | ・ <sub>opt_key</sub> :使用运行密钥进行 block-0 解密。安全头文件<br>具有运行密钥。                                                       |          |
|                                                   | <ul> <li>pufhd_bh: PUF 帮助程序数据存储在启动头文件中(默<br/>认值为 efuse)。</li> </ul>                                              |          |
|                                                   | <ul> <li>使用 [puf_file] 选项将 PUF 帮助程序数据文件传递到<br/>Bootgen。</li> </ul>                                               |          |
|                                                   | ・ <sub>puf4kmode</sub> : PUF 调整为在 4k 位配置内使用(默认值为<br>12k 位)。                                                      |          |
|                                                   | ・ shutter = <value>: 32 位 PUF_SHUT 寄存器值,用<br/>于配置 PUF 的快门偏移时间和快门打开时间。请注意,此<br/>快门值必须与 PUF 寄存期间使用的快门值相匹配。</value> |          |
| headersignature <signature_file></signature_file> | 将头文件签名导入身份验证证书。如果用户不想共享私钥,则<br>可使用此项。用户可创建签名并将其提供给 Bootgen。                                                      | · zynq   |
|                                                   |                                                                                                    | · zynqmp |
|                                                   |                                                                                                    | • versal |
| hivec                                             | 指定异常矢量表的位置为 hivec(高矢量)。默认值为 lovec<br>(低矢量)。这仅适用于 A53(32 位)和 R5 核。                                                | · zynqmp |
|                                                   | ・ hivec: 异常矢量表位于 0xFFFF0000。                                                                                     |          |
|                                                   | ・ lovec: 异常矢量表位于 0x00000000。                                                                                     |          |
| id <id></id>                                      | 该属性可基于其定义位置来指定以下 ID:                                                                                             | · versal |
|                                                   | ・ pdi id - 在最外层/PDI 括号内                                                                                          | Versar   |
|                                                   | ・ image id-在镜像括号内                                                                                                |          |
|                                                   | ・ partition id-在分区括号内                                                                                            |          |
| image                                             | 定义子系统/镜像。                                                                                                    | • versal |
| init <filename></filename>                        | 位于启动加载程序末尾的寄存器初始化块,通过解析启动<br>(.int) 文件规格来构建。允许最多 256 个地址/值对。启动文件                                                 | · zynq   |
|                                                   | 具有特定格式。<br>                                                                                                    | · zynqmp |
|                                                   |                                                                                                    | • versal |
|                                                   |                                                                                                    |          |

| 选项/属性                    | 描述                                                                                                    | 适用于                            |
|--------------------------|----------------------------------------------------------------------------------------------------|--------------------------------|
| keysrc                   | THAC<br>指定 Versal ACAP 的加密的密钥源。可针对各分区单独指定<br>keysrc。    efuse_red_key  efuse_blk_key  bbram_red_key  bbram_blk_key  bh_blk_key  user_key0  user_key1  user_key2  user_key3                                                                                                    | 。 versal                       |
|                          | <pre>user_key5<br/>user_key4<br/>user_key5<br/>user_key6<br/>user_key7<br/>efuse_user_key0<br/>efuse_user_blk_key0<br/>efuse_user_key1<br/>efuse_user_blk_key1</pre>                                                                                                    |                                |
| keysrc_encryption        | <ul> <li>指定加密的密钥源。密钥包括:</li> <li>efuse_gry_key: eFUSE 中存储的灰(模糊)密钥。请参阅 灰密钥/模糊密钥</li> <li>bh_gry_key: 启动头文件中存储的灰(模糊)密钥。</li> <li>bh_blk_key: 启动头文件中存储的黑密钥。请参阅 黑密钥/PUF 密钥</li> <li>efuse_blk_key: eFUSE 中存储的黑密钥。</li> <li>kup_key: 用户密钥。</li> <li>efuse_red_key: eFUSE 中存储的红密钥。请参阅 密钥滚动。</li> <li>bbram_red_key: BBRAM 中存储的红密钥。</li> </ul> | • zynq<br>• zynqmp             |
| load <address></address> | 为存储器内的分区设置期望的加载地址。                                                                                                    | · zynq<br>· zynqmp<br>· versal |
| metaheader               | 该属性用于定义 meta 头文件的加密和身份验证属性,例如,<br>密钥、密钥源等。                                                                                                    | • versal                       |
| name <name></name>       | 该属性可指定镜像/子系统的名称。                                                                                                    | • versal                       |

| 选项/属性                                     | 描述                                                                                                    | 适用于                                                      |
|-------------------------------------------|----------------------------------------------------------------------------------------------------|----------------------------------------------------------|
| offset <offset></offset>                  | 用于设置启动镜像中的分区的绝对偏移。                                                                                                    | · zynq<br>· zynqmp<br>· versal                           |
| parent_id                                 | 该属性可指定父 PDI 的 ID。用于识别部分 PDI 与其对应启动<br>PDI 之间的关系。                                                                                                    | • versal                                                 |
| partition                                 | 该属性用于定义分区。这是可选属性,用于简化 BIF 并使其可读。                                                                                                    | • versal                                                 |
| partition_owner 和 owner <option></option> | <ul> <li>负责加载分区的分区的所有者。选项包括:<br/>对于 Zynq/Zynq UltraScale+ MPSoC:</li> <li>fsbl: 分区由 FSBL 加载。</li> <li>uboot: 分区由 U-Boot 加载。</li> <li>对于 Versal:</li> <li>plm: 分区由 PLM 加载。</li> <li>non-plm: 分区并非由 PLM 加载,而是由其它实体(如<br/>U-Boot) 加载。</li> </ul> | <ul> <li>zynq</li> <li>zynqmp</li> <li>versal</li> </ul> |
| pid <id></id>                             | 指定分区 ID。PID 可为 32 位值(0 到 0xFFFFFFFF)。                                                                                                    | · zynqmp                                                 |
| pmufw_image <image_name></image_name>     | PMU 固件镜像将由 BootROM 加载(在加载 FSBL 前)。                                                                                                    | · zynqmp                                                 |
| ppkfile <key filename=""></key>           | 主公钥 (PPK)。用于对启动镜像中的分区进行身份验证。<br>如需了解更多信息,请参阅 使用身份验证。                                                                                                    | · zynq<br>· zynqmp<br>· versal                           |
| presign <sig_filename></sig_filename>     | 分区签名(.sig)文件。                                                                                                    | · zynq<br>· zynqmp<br>· fpga                             |
| pskfile <key filename=""></key>           | 主私钥 (PSK)。用于对启动镜像中的分区进行身份验证。<br>如需了解更多信息,请参阅 使用身份验证。                                                                                                    | · zynq<br>· zynqmp<br>· versal                           |
| puf_file <filename></filename>            | PUF 帮助程序数据文件。PUF 配合黑密钥用作为加密密钥源。<br>PUF 帮助程序数据为 1544 字节。其中 1536 个字节用于 PUF<br>HD + 4 字节用于 HASH + 3 字节用于 AUX + 1 字节用于对齐。                                                                                                    | · zynqmp<br>· versal                                     |

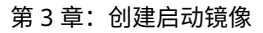

| 选项/属性                                          | 描述                                                                                                    | 适用于                                                      |
|------------------------------------------------|----------------------------------------------------------------------------------------------------|----------------------------------------------------------|
| reserve <size bytes="" in=""></size>           | 保留内存,分区后填充。                                                                                                    | · zynq<br>· zynqmp<br>· versal                           |
| spk_select <spk_id></spk_id>                   | 指定用户 eFUSE 中的 SPK ID。                                                                                                    | · zynqmp                                                 |
| spkfile <filename></filename>                  | 用于对启动镜像中的分区进行身份验证的密钥。如需了解更多<br>信息,请参阅 使用身份验证。                                                                                                    | · 全部                                                     |
| spksignature <signature_file></signature_file> | 将 SPK 签名导入身份验证证书。请参阅 使用身份验证。用户<br>不愿意共享私钥 PSK 时可使用此项。用户可以创建签名并将其<br>提供给 Bootgen。                                                                                                    | · zynq<br>· zynqmp<br>· versal                           |
| split <options></options>                      | <ul> <li>根据模式将镜像拆分为多个部分。拆分选项包括:</li> <li>Slaveboot: 仅受 Zynq UltraScale+ MPSoC 支持。按如下方式拆分:</li> <li>启动头文件 + 启动加载程序</li> <li>镜像和分区头文件</li> <li>其它分区</li> <li>normal: 受 zynq、zynqmp 和 versal 支持。按如下方式拆分:</li> <li>启动头文件 + 镜像头文件 + 分区头文件 + 启动加载程序</li> <li>户artition1</li> <li>Partition2 以此类推</li> <li>除拆分模式外,输出格式还可指定为 bin 或 mcs。</li> <li>注释: 选项拆分模式 normal 与命令行选项 split 相同。此命令行选项已被弃用。仅限 Zynq UltraScale+ MPSoC 才支持 Split ulaveboot。</li> </ul> | <ul> <li>zynq</li> <li>zynqmp</li> <li>versal</li> </ul> |
| sskfile <key filename=""></key>                | 辅助私钥 (SSK) 用于对启动镜像中的分区进行身份验证。主密<br>钥用于对辅助密钥进行身份验证;辅助密钥用于对分区进行身<br>份验证。                                                                                                    | · 全部                                                     |
| startup <address></address>                    | 加载分区后,设置其输入地址。针对不执行的分区忽略此项。                                                                                                    | · zynq<br>· zynqmp<br>· versal                           |
| trustzone <option></option>                    | TrustZone 选项为:<br>・ secure<br>・ nonsecure                                                                                                    | • zynqmp<br>• versal                                     |

| 选项/属性                            | 描述                                                                                                    | 适用于      |
|----------------------------------|----------------------------------------------------------------------------------------------------|----------|
| type <options></options>         | 该属性用于指定分区类型。选项为:                                                                                      | • versal |
|                                  | • bootloader                                                                                          |          |
|                                  | • pmcdata                                                                                             |          |
|                                  | • cdo                                                                                                 |          |
|                                  | • cfi                                                                                                 |          |
|                                  | • cfi-gsc                                                                                             |          |
|                                  | • bootimage                                                                                           |          |
| udf_bh <data_file></data_file>   | 将要复制的数据文件导入启动头文件的用户定义字段 (UDF)。<br>UDF 通过十六进制字符串格式的文本文件来提供。UDF 中的<br>字节总数为:zynq = 76 字节;zynqmp= 40 字节。 | · zynq   |
|                                  |                                                                                                    | • zynqmp |
| udf_data <data_file></data_file> | 将包含最多 56 字节数据的文件导入身份验证证书的用户定义<br>字段 (UDF)。                                                            | · zynq   |
|                                  |                                                                                                    | • zynqmp |
| userkeys <filename></filename>   | 指向用户密钥文件的路径。                                                                                          | • versal |
| xip_mode                         | 指示直接从 QSPI 闪存执行 FSBL 的 eXecute In Place (XIP)。                                                        | · zynq   |
|                                  |                                                                                                    | · zynqmp |

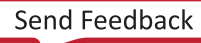

第4章

# 使用 Bootgen GUI

Bootgen 具有 GUI 和命令行选项。GUI 选项在 Vitis<sup>™</sup> IDE 中以向导形式提供。Vitis IDE 中的功能仅限于创建启动镜像 时的大部分标准功能。但 Bootgen 命令行则可提供一整套全功能命令,以支持您为自己的系统创建复杂的启动镜像。

# 启动 Bootgen GUI

要使用 IDE 创建启动镜像,请执行以下任一操作:

- 在"Project Navigator"(工程导航器)或"C/C++ Projects"(C/C++ 工程)视图中选中应用工程,然后右键单击"Create Boot Image"。
- · 或者,单击"Xilinx" → "Create Boot Image" → "Target Device Family" (赛灵思 > 创建启动镜像 > 目标器件 系列)。

受支持的器件系列包括

- Zynq<sup>®</sup> 和 Zynq<sup>®</sup> UltraScale+<sup>™</sup>
- Versal®

# 适用于 Zynq-7000 和 Zynq UltraScale+ 器件的 Bootgen GUI

为 Zynq<sup>®</sup> 和 Zynq UltraScale+<sup>™</sup> 启动 Bootgen GUI 后,就会打开"Create Boot Image"(创建启动镜像)对话框,并 且其中包含从所选工程上下文中预选的默认值。

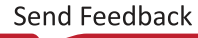

| Create B                                                                 | oot Image                                           |
|--------------------------------------------------------------------------|-----------------------------------------------------|
| Create Boot Image                                                        |                                                     |
| Creates Zynq MP Boot Image in .bin format from given FSBL                | elf and partition files in specified output folder. |
| Architecture: Zynq MP 👻                                                  |                                                     |
| ○ Create new BIF file                                                    |                                                     |
| Import BIF file path: /tmp/vitis_project/zynqmp_system/_ide              | /bootimage/zynqmp_system.bif Browse                 |
| Basic Security                                                           |                                                     |
| Output BIF file path: /tmp/vitis_project/zynqmp_system/_id               | e/bootimage/zynqmp_system.bif Brow se               |
| UDF data:                                                                | Brow se                                             |
| Split Output format: BIN 💌                                               |                                                     |
| Output path: /tmp/vitis_project/zynqmp_system/_id                        | e/bootimage/BOOT.bin Browse                         |
|                                                                          |                                                     |
| Boot image partitions                                                    |                                                     |
| File path Encry (bootloader)/tmp//itis_project/zcu102/export/zcu102_page | pted Authenticated Add                              |
| /tmp/vitis_project/zynqmp/Debug/zynqmp.elf none                          | none                                                |
|                                                                          | Edit                                                |
|                                                                          | Up                                                  |
|                                                                          | Down                                                |
| ? Pre                                                                    | view BIF Changes Cancel Create Image                |

#### 图 7:为 Zynq 和 Zynq UltraScale+器件创建启动镜像

- · 针对应用首次运行"Create Boot Image"时,在此对话框中将预填充 FSBL ELF 文件路径、所选硬件的比特流(如果在硬件工程中存在此比特流)以及所选应用 ELF 文件。
- · 如果先前为此应用运行了启动镜像,并且存在 BIF 文件,那么在此对话框中将预填充来自 /bif 文件夹的值。
- 1. 在 "Create boot image"对话框中填充以下信息:
  - a. 从"Architecture"(架构)下拉菜单中选择所需的架构。
  - b. 选择"Create a BIF file"(创建 BIF 文件)或"Import an existing BIF file"(导入现有 BIF 文件)。
  - c. 在"Basic"(基础)选项卡中,指定"Output BIF file path"(输出 BIF 文件路径)。
  - d. 如果适用,请指定"UDF data"(UDF 数据):请参阅 udf\_data 以获取有关该选项的更多信息。
  - e. 指定"Output path"(输出路径)。

- 2. 在"Boot image partitions"(启动镜像分区)中,单击"Add"(添加)按钮以添加其它分区镜像。
- 3. 为启动镜像中的分区创建偏移值、对齐值和分配值(如适用)。

默认情况下,输出文件路径设置为所选应用工程下的 /bif 文件夹。

- 4. 在"Security"(安全)选项卡中,可指定用于创建安全镜像的属性。此安全选项可根据需要应用于各分区。
  - a. 要为分区启用身份验证,请选中"Use Authentication"(使用身份验证)选项,然后指定 PPK、SPK、PSK 和 SSK 值。如需了解更多信息,请参阅 使用身份验证 主题。
  - b. 要为分区启用加密,请选中"Encryption"(加密)视图,然后选中"Use Encryption"(使用加密)选项。 如需了解更多信息,请参阅 使用加密。
- 5. 逐一为每个分区创建或导入 BIF 文件启动镜像,从启动加载程序开始。分区列表可显示 BIF 文件中的分区摘要信息。其中可显示文件路径、加密设置和身份验证设置。此区域可用于对分区进行添加、删除、修改和重新排序。您还可设置启用加密、身份验证及校验和的值,并指定其它分区相关的值,如"Load"(加载)、"Alignment"(对齐)和"Offset"(偏移)

# 为 Versal ACAP 使用 Bootgen GUI 选项

为 Versal<sup>®</sup> 启动 Bootgen GUI 后,就会打开"Create Boot Image"(创建启动镜像)对话框,并且其中包含从所选工 程上下文中预选的默认值。

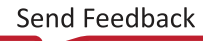

| ✓                       |             | Create Versal Boot Image                                   |              |
|-------------------------|-------------|------------------------------------------------------------|--------------|
| Create Versal Boot I    | mage        |                                                            |              |
| Create PDI image at th  | ne specifie | d location.                                                |              |
| • Create a new BIF fi   | le 🔾 Imp    | oort from existing BIF file                                |              |
| Basic Security          | Advand      | ed                                                         |              |
| Bootgen Options         |             |                                                            |              |
| Output BIF file path:   | /tmp/vit    | is_project/versal_system/_ide/bootimage/versal_syst        | Browse       |
| Extra arguments:        |             |                                                            |              |
| Simplify paths          |             |                                                            |              |
| Extra BIF attributes:   |             |                                                            |              |
| Output image:           | /tmp/viti   | s_project/versal_system/_ide/bootimage/boot.pdi            | Browse       |
| Partitions              |             |                                                            |              |
| Name                    |             | Details                                                    |              |
| ▼ -                     |             |                                                            | Add 🔻        |
| vck190.pdi              |             | type=bootimage                                             |              |
| versal.elf              | .em         | 0x1000000                                                  | Edit         |
|                         |             |                                                            | Delete       |
|                         |             |                                                            | Up           |
|                         |             |                                                            | Down         |
|                         |             |                                                            | Move         |
| Note: For a full PDI, E | Bootloade   | r is always expected to be the first partition in the boot | sequence.    |
| ?                       |             | Preview BIF Changes Cancel                                 | Create Image |

#### 图 8: 适用于 Versal ACAP 的 Bootgen GUI

- 1. 在"Create boot image"对话框中填充以下信息:
  - a. 选择"Create a BIF file"(创建 BIF 文件)或"Import an existing BIF file"(导入现有 BIF 文件) 注释: Vivado<sup>®</sup> 生成的 BIF 可在 <design>.runs/impl\_1/ 目录中找到。
  - b. 在"Basic"(基础)选项卡中,指定"Output BIF file path"(输出 BIF 文件路径)。
  - c. 指定"Output Image"(输出镜像)。

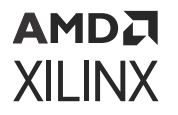

- 2. 在"Boot image partitions"(启动镜像分区)中,单击"Add"(添加)按钮以添加其它分区镜像。
- 3. 为启动镜像中的分区创建偏移值、对齐值和分配值(如适用)。

默认情况下,输出文件路径设置为所选应用工程下的 /bif 文件夹。

4. 在**"Security"**(安全)选项卡中,可指定用于创建安全镜像的总体属性。选中 partition 并单击"Edit"(编辑) 按钮,然后转至"Security"(安全)选项卡后,即可更新"Partition security"(分区安全)属性。

如需了解更多信息,请参阅 使用身份验证 和 使用加密。

- 5. 逐一为每个分区创建或导入 BIF 文件启动镜像,从启动加载程序开始。分区列表可显示 BIF 文件中的分区摘要信息。其中可显示文件路径、加密设置和身份验证设置。此区域可用于对分区进行添加、删除、修改和重新排序。您还可设置启用加密、身份验证及校验和的值,并指定其它分区相关的值,如"Load"(加载)、"Alignment"(对齐)和"Offset"(偏移)
- "Extra Bif attributes" (附加 Bif 属性)对话框中的内容以及"Edit partition" → "Extra Partition attributes" (编辑分区 > 附加分区属性)中的内容都将追加到总体 BIF 文件或分区。用户可以使用这些文件来添加 Bootgen GUI 不支持的定制属性。

# 在命令行上使用 Bootgen

在命令行上指定 Bootgen 选项时,可供使用的选项远多于 Vitis IDE 中提供的选项。在 Vitis 软件平台的标准安装中, 赛灵思软件命令行工具 (XSCT) 可用作为交互式命令行环境或者用于创建脚本。在 XSCT 中,可运行 Bootgen 命令。 XSCT 可访问 Bootgen 可执行文件,后者是一个独立工具。此 Bootgen 可执行文件可单独安装,如 安装 Bootgen 中所 述。XSCT 中同样包含此工具,因此,该工具中开发的所有脚本均可在 XSCT 中运行,反之亦然。

如需了解有关该工具的详情,请参阅《Vitis 嵌入式软件开发流程文档》(UG1400) 中的赛灵思软件命令行工具。请参阅 "XSCT 用例"章节,以查看在 XSCT 中使用 Bootgen 命令的示例。

# 命令和描述

下表中列出了 Bootgen 命令选项。每个选项都链接至左侧列中的详细描述以及右侧列中的简短描述。架构名称用于指示使用该命令的赛灵思器件:

- ・ zynq: Zynq<sup>®</sup>-7000 SoC 器件
- · zynqmp: Zynq<sup>®</sup> UltraScale+<sup>™</sup> MPSoC 器件
- · fpga: 任意 7 系列和更高版本的器件
- · versal: Versal® ACAP

如需了解更多信息,请参阅 第 10 章: 命令参考。

#### 表 33: Bootgen 命令和描述

XILINX

| 命令                                             | 描述和选项                                                                                                    | 适用于                            |
|------------------------------------------------|----------------------------------------------------------------------------------------------------|--------------------------------|
| arch <type></type>                             | 赛灵思器件架构。选项:<br>・ zynq(默认)<br>・ zynqmp<br>・ fpga<br>・ versal                                                                                                    | ・全部                            |
| authenticatedjtag <options></options>          | 用于在安全启动期间启用 JTAG。实参包括:<br>・ rsa<br>・ ecdsa                                                                                                    | • versal                       |
| bif_help                                       | 打印出 BIF 帮助信息摘要。                                                                                                    | <ul> <li>全部</li> </ul>         |
| dual_qspi_mode <configuration></configuration> | 生成2个输出文件用于双QSPI配置:<br>・ parallel<br>・ stacked <size></size>                                                                                                    | · zynq<br>· zynqmp<br>· versal |
| dual_ospi_mode stacked <size></size>           | 生成 2 个输出文件用于堆叠配置。                                                                                                    | • versal                       |
| dump <options></options>                       | <ul> <li>根据指定的选项转储分区或启动头文件。</li> <li>empty:将分区转储为二进制文件。</li> <li>bh:将启动头文件转储为二进制文件。</li> <li>plm:将 PLM 转储为二进制文件。</li> <li>pmc_cdo:将 PMC CDO 转储为二进制文件。</li> <li>boot_files:将启动头文件、PLM 和 PMC CDO 转储为三个独立二进制文件。</li> <li>slave_pdis:为 SSIT 用例转储从 PDI</li> <li>默认不对从 PDI 执行转储。如果用户要单独对从 PDI 进行调试或分析,则应使用该选项。</li> </ul> | • versal                       |
| dump_dir                                       | 将组件转储到指定目录中。                                                                                                    | • versal                       |
| efuseppkbits <ppk_filename></ppk_filename>     | 生成用于 eFUSE 的 PPK 散列。                                                                                                    | · zynq<br>· zynqmp<br>· versal |
| encrypt <options></options>                    | 器件中存储的 AES 密钥。选项包括:<br>・ bbram(默认)<br>・ efuse                                                                                                    | · zynq<br>· fpga               |
| encryption_dump                                | 生成加密 log 日志文件 aes_log.txt。                                                                                                    | · zynqmp<br>· versal           |
| fill <hex_byte></hex_byte>                     | 指定用于填充的填充字节。                                                                                                    | • zynq<br>• zynqmp<br>• versal |
| generate_hashes                                | 生成包含填充的散列的文件:<br>・ Zynq 器件: SHA-2(含 PKCS#1v1.5 填充方案)<br>・ Zynq UltraScale+ MPSoC: SHA-3(含 PKCS#1v1.5<br>填充方案)<br>・ Versal ACAP: SHA-3(含 PSS 填充方案)                                                                                                    | · zynq<br>· zynqmp<br>· versal |

#### 表 33: Bootgen 命令和描述 (续)

| 命令                                      | 描述和选项                                                                                                    | 适用于                                                      |
|-----------------------------------------|----------------------------------------------------------------------------------------------------|----------------------------------------------------------|
| generate_keys <key_type></key_type>     | 生成认证密钥。选项包括:<br>・ pem<br>・ rsa<br>・ obfuscatedkey                                                                                                   | · zynq<br>· zynqmp<br>· versal                           |
| h 和 help                                | 打印出帮助信息摘要。                                                                                                    | · 全部                                                     |
| image <filename(.bif)></filename(.bif)> | 提供启动镜像格式(.bif)文件名。                                                                                                    | · 全部                                                     |
| log <level_type></level_type>           | 生成位于当前工作目录的 log 日志文件,此文件含下列<br>消息类型:<br>・ error<br>・ warning (默认)<br>・ info<br>・ debug<br>・ trace                                                   | · 全部                                                     |
| nonbooting                              | 创建中间启动镜像。                                                                                                    | · zynq<br>· zynqmp<br>· versal                           |
| o <filename></filename>                 | 指定输出文件。文件格式取决于文件名扩展名。有效扩<br>展名包括:<br>・ .bin (默认)<br>・ .mcs<br>・ .pdi                                                                                | · 全部                                                     |
| overlay_cdo <filename></filename>       | CDO 覆盖选项提供了生成 CDO 文件后对其进行修改的<br>方法。                                                                                                    | versal                                                   |
| p <partname></partname>                 | 指定生成加密密钥时使用的器件名称。                                                                                                    | <ul> <li>・ 全部</li> </ul>                                 |
| padimageheader <option></option>        | 填充镜像头文件,以强制对齐下列分区。选项包括:                                                                                                    | · zynq<br>· zynqmp                                       |
| process_bitstream <option></option>     | 指定比特流作为 .bin 或 .mcs 来进行处理并输出。<br>• 例如:如果针对 BIF 文件中的比特流选中加密,那么<br>输出即为已加密的比特流。                                                                       | · zynq<br>· zynqmp                                       |
| read <options></options>                | 用于根据选项读取启动头文件、镜像头文件和分区头文件。<br>・ bh: 从启动镜像读取人工可读格式的启动头文件<br>・ iht: 从启动镜像读取镜像头文件表<br>・ ih: 从启动镜像读取镜像头文件<br>・ pht: 从启动镜像读取分区头文件<br>・ ac: 从启动镜像读取身份验证证书 | <ul> <li>zynq</li> <li>zynqmp</li> <li>versal</li> </ul> |

#### 表 33: Bootgen 命令和描述 (续)

XILINX

| 命令                                 | 描述和选项                                                                                                    | 适用于                                                      |
|------------------------------------|----------------------------------------------------------------------------------------------------|----------------------------------------------------------|
| split <options></options>          | <ul> <li>将启动镜像拆分为多个分区,并将文件作为 .bin</li> <li>或 .mcs 来输出。</li> <li> 启动头文件 + 镜像头文件 + 分区头文件 + Fsbl.elf </li> <li>Partition1.bit</li> <li>Partition2.elf</li> </ul> | <ul> <li>zynq</li> <li>zynqmp</li> <li>versal</li> </ul> |
| spksignature <filename></filename> | 生成 SPK 签名文件。                                                                                                    | <ul> <li>zynq</li> <li>zynqmp</li> <li>versal</li> </ul> |
| verify <filename></filename>       | 该选项用于对启动镜像的身份验证执行验证。将根据可<br>用分区对启动镜像中的所有身份验证证书进行验证。                                                                                                    | <ul> <li>zynq</li> <li>zynqmp</li> <li>versal</li> </ul> |
| verify_kdf                         | 该选项用于确认 Bootgen 中用于生成 AES 密钥的"计数<br>器模式 KDF"。                                                                                                    | · zynqmp<br>· versal                                     |
| w <option></option>                | 指定是否覆盖输出文件:<br>・ on (默认)<br>・ off<br><b>注释:</b> 无选项的 -w 解释为 -w on。                                                                                            | <ul> <li>全部</li> </ul>                                   |
| zynqmpes1                          | 为 ES1 (1.0) 生成启动镜像。默认填充方案为 ES2 (2.0)。                                                                                                    | · zynqmp                                                 |

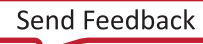

## 第5章

# AMD7 XILINX

# 启动时间安全

赛灵思支持在所有器件上使用最新身份验证方法来保障安全启动,防止在赛灵思器件上运行未经授权的代码或经修改的 代码。赛灵思支持各种加密技巧,以确保只有经授权的程序才能访问镜像。对于器件的硬件安全性功能,请参阅如下各 章节。

#### Zynq®-7000 SoC 器件中的安全模式和非安全模式

出于安全考量,在 PS 中的所有主模块中,CPU 0 始终为成功解复位的首个器件。CPU 1 置于 WFE 状态。运行 BootROM 时,JTAG 始终处于禁用状态以确保安全,与复位类型无关。BootROM 运行完成后,如果启动模式为非安 全模式,则会启用 JTAG。

BootROM 代码还负责加载 FSBL/用户代码。当 BootROM 释放控制权并转至阶段 1 时,用户软件即可获得对整个系统的完整控制权。重新执行 BootROM 的唯一途径是生成任一系统复位。FSBL/用户代码大小限制为 192 KB,无论是否加密都是如此。此限制不适用于非安全就地执行选项。

PS 启动源是使用 BOOT\_MODE 捆绑管脚(以弱上拉或下拉电阻来表示)选择的,这些管脚在上电复位 (POR) 期间进行 采样。采样的值存储在 slcr.BOOT\_MODE 寄存器中。

BootROM 支持将已加密/已验证镜像和未加密镜像分别称为安全启动镜像和非安全启动镜像。BootROM 支持使用就地 执行 (xip\_mode) 选项时直接从 NOR 或 QSPI 执行阶段 1 镜像,但这仅限于非安全启动镜像。就地执行仅适用于 NOR 和 QSPI 启动模式。

- · 在安全启动模式下,运行 BootROM 代码的 CPU 会对启动器件上的用户 PS 镜像进行解密和身份验证、将其存储在 OCM 中,然后建立指向该镜像的分支。
- · 在非安全模式下,运行 BootROM 代码的 CPU 会禁用包括 PL 内的 AES 单元在内的所有安全启动功能,然后再建 立指向 OCM 内存或闪存器件(前提是使用就地执行 (XIP))中的用户镜像的分支。

PS 或 PL 的任何后续启动阶段均由您负责,控制权归您所有。您无权访问 BootROM 代码。完成阶段 1 安全启动后, 后续可执行安全或非安全启动阶段。以非安全模式下完成第一阶段启动后,后续只能执行非安全启动阶段。

#### Zynq UltraScale+ MPSoC 器件安全性

在 Zynq<sup>®</sup> UltraScale+<sup>™</sup> MPSoC 器件中,安全启动是使用可信启动机制的硬件根完成的,这种方法也可用于加密所有启 动文件或配置文件。此架构可提供用于托管最安全的应用所需的保密性、完整性和身份验证机制。

如需了解更多信息,请访问此链接以参阅《Zynq UltraScale+ 器件技术参考手册》(UG1085) 中的相应内容。

#### Versal ACAP 安全性

在 Versal<sup>®</sup> ACAP 上,安全启动可确保加载到器件上的固件和软件的保密性、完整性和身份验证机制。信任根随 PMC ROM 启动,后者可用于对 PLM 软件进行身份验证和/或解密。鉴于 PLM 软件可信,PLM 能以安全的方式来处理其余 固件和软件的加载操作。此外,如果不需要安全启动,那么至少可采用简单的校验和来对软件加以确认。

如需了解更多信息,请参阅《Versal ACAP 技术参考手册》(AM011)。另请参阅《Versal ACAP 安全手册》(UG1508)。 本手册需要从"设计安全性专区"下载有效的 NDA。

Send Feedback

# 使用加密

安全启动已成为现场部署的大部分电子器件的必备功能,它会先确认器件上的镜像,然后再允许其执行。对于加密,赛 灵思支持高级加密标准 (AES) 算法 AES 加密。

AES 可提供对称密钥加密技术(针对加密和解密的统一密钥定义)。可采用相同步骤来以相反顺序完成加密和解密。

AES 属于迭代对称块密码,这表示它可以:

- · 多次重复已定义的相同步骤
- · 使用私钥加密算法
- 在固定数量的字节上运行

### 加密进程

Bootgen 可以根据用户提供的加密命令和 BIF 文件中的属性来对启动镜像分区进行加密。AES 是一种对称密钥加密技术,它使用同一个密钥来进行加密和解密。使用启动镜像启动器件时,此器件上应包含用于对该启动镜像进行加密的密 钥,并且此密钥应可用于解密流程。通常,此密钥存储在 eFUSE 或 BBRAM 内,创建启动镜像期间可通过 BIF 属性来 选择密钥源,如下图所示。

图 9: 加密进程图示

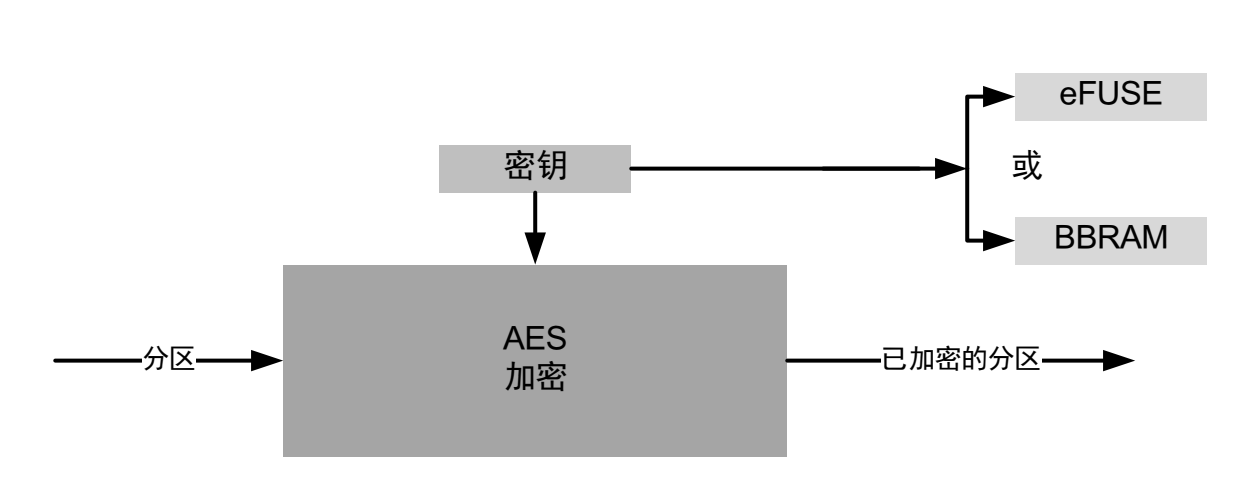

X21274-043022

#### 解密进程

对于 SoC 器件,BootROM 和 FSBL 会在启动周期内对分区进行解密。BootROM 会从闪存读取 FSBL、执行解密、加 载并交接控制权。FSBL 开始执行后,它会读取其余分区、执行解密然后加载这些分区。可从 eFUSE 或 BBRAM 检索对 分区进行解密所需的 AES 密钥。通过读取启动镜像中的启动头文件表的密钥源字段即可知晓加密密钥源。每个已加密 的分区都会使用 AES 硬件引擎来进行解密。

#### 图 10: 解密流程图示

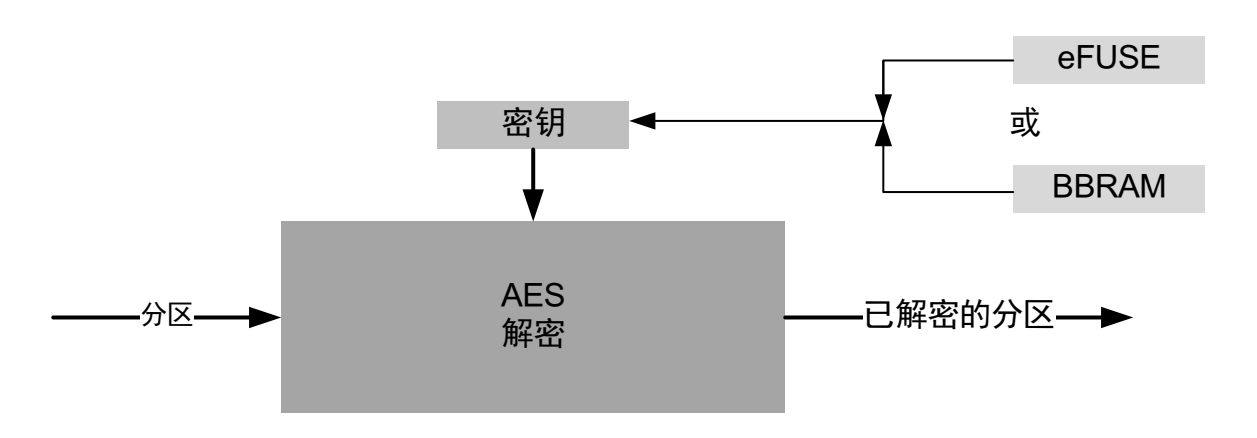

X21274-043022

### 对 Zynq-7000 器件分区进行加密

Zynq<sup>®</sup>-7000 SoC 器件使用嵌入式可编程逻辑 (PL) 散列消息认证码 (HMAC) 和含密码分组链接 (CBC) 模式的高级加密 标准 (AES) 模块。

#### BIF 文件示例

为使用加密分区创建启动镜像,在 BIF 中使用 aeskeyfile 属性指定了 AES 密钥文件。为 BIF 文件中列出的要加密的每 个镜像文件指定 encryption=aes 属性。BIF 文件 (secure.bif) 示例如下所示:

```
image:
{
    [aeskeyfile] secretkey.nky
    [keysrc_encryption] efuse
    [bootloader, encryption=aes] fsbl.elf
    [encryption=aes] uboot.elf
}
```

在命令行中,使用以下命令可生成含已加密的 fsbl.elf 和 uboot.elf 的启动镜像。

bootgen -arch zynq -image secure.bif -w -o BOOT.bin

#### 密钥生成

Bootgen 可生成 AES-CBC 密钥。Bootgen 使用 BIF 中指定的 AES 密钥文件来对分区进行加密。如果密钥文件为空或者 不存在,Bootgen 会在 BIF 文件中指定的文件内生成密钥。如果在 BIF 中未指定密钥文件,并且针对任一分区已请求 加密,那么 Bootgen 会在 BIF 所在目录内生成一个密钥文件,其文件名为 BIF 文件的名称加上 .nky 扩展名。以下是 密钥文件样本。

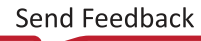

#### 图 11: 密钥文件样本

| Devi | ice      | xc7z020clg484;                    |
|------|----------|-----------------------------------|
| Key  | 0        | f878b838d8589818e868a828c8488808  |
| Key  | StartCBC | 5C9D95ECBFEC8A1F12A8EB312362C596  |
| Key  | HMAC     | 000011112222333344445555566667777 |

### 对 Zynq MPSoC 器件分区进行加密

Zynq<sup>®</sup> UltraScale+<sup>™</sup> MPSoC 器件使用 AES-GCM 核,其中包含 1 个 32 位基于字的数据接口,并支持 1 个 256 位密 钥。AES-GCM 模式支持加密和解密、多个密钥源以及内置消息完整性检查。

#### 运行密钥

良好的密钥管理方法包括最大限度减少私钥或专用密钥的使用。这可通过使用 Bootgen 中启用的运行密钥选项来实 现。

Bootgen 会创建经加密的安全头文件,其中包含用户指定的运行密钥 (opt\_key) 以及启用该功能时首个配置文件块所需的初始化矢量 (IV)。这样即可将器件上的 BBRAM 或 eFUSE 中存储的 AES 密钥的使用限制到 384 位内,从而显著降低其遭受旁路攻击的可能。opt\_key 属性可用于指定运行密钥的使用方式。请参阅 fsbl\_config 以获取有关作为 fsbl\_config 属性的实参的 opt\_key 值的更多信息。以下是 opt\_key 属性的使用示例。

```
image:
{
    [fsbl_config] opt_key
    [keysrc_encryption] bbram_red_key
    [bootloader,
    destination_cpu = a53-0,
    encryption = aes,
    aeskeyfile = aes_p1.nky]fsbl.elf
    [destination_cpu = a53-3,
    encryption = aes,
    aeskeyfile = aes_p2.nky]hello.elf
}
```

AES 密钥 (.nky) 文件中提供的运行密钥名为 Key Opt,如以下示例所示。

图 12: 运行密钥

| Device  | xczu9eg;                                                          |
|---------|-------------------------------------------------------------------|
| Key 0   | 9C42D9B74B633132F57C381D5CA4C7DF0829382CDBC455CDA08ECA62EB11D19D; |
| IV O    | 42D3818AC135A365EDBD5316;                                         |
| Key Opt | 36AD8321ECA72E9F88E4F3A85ACD9ACDA27D1F50773E24B95067BA3BA75A3A62; |

Bootgen 可生成加密密钥文件。随后会在 .nky 文件中生成运行密钥 opt\_key,前提是在 BIF 文件中已启用 opt\_key,如以上示例中所示。

要查看另一个运行密钥使用示例,请参阅 使用运行密钥来保护开发环境中的器件密钥。

Send Feedback

## AMDA XILINX

如需了解有关该功能的详情,请参阅《Zynq UltraScale+ 器件技术参考手册》(UG1085) 的"安全"章节中的密钥管理 部分。

#### 密钥滚动

AES-GCM 还支持密钥滚动功能,其中整个加密镜像以较小的 AES 加密块/模块形式来展示。每个模块均使用其专用密 钥进行加密。初始密钥存储在器件上的密钥源中,而每个后续模块的密钥则在前一个模块中进行加密(封装)。含滚动 密钥的启动镜像可使用 Bootgen 生成。BIF 属性 blocks 可指定在创建多个较小的块以便加密时所采用的模式。

```
image:
ł
     [keysrc_encryption] bbram_red_key
     ſ
         bootloader,
         destination_cpu = a53-0,
         encryption = aes,
aeskeyfile = aes_p1.nky,
         blocks
                            = 1024(2); 2048; 4096(2); 8192(2); 4096; 2048; 1024
     1
          fsbl.elf
     ſ
         destination_cpu = a53-3,
         encryption = aes,
aeskeyfile = aes_p2.nky,
blocks = 4096(1):102
         blocks
                           = 4096(1);1024
     ]
          hello.elf
}
```

注释:

- · 密钥文件中的密钥数量始终与要加密的块数相等。
  - 。 如果密钥数量少于要加密的块数,那么 Bootgen 会返回错误。
  - 。 如果密钥数量多于要加密的块数,那么 Bootgen 会忽略(不读取)额外的密钥。
- · 如要指定多个 Key/IV 对,应指定 no. of blocks + 1 对
  - 额外的 Key/IV 对将用于加密安全头文件。
  - 。 单一 bif 中给定的任意 aes 密钥文件内不应存在重复的 Key/IV 对(Key0 和 IVO 除外)。

#### 灰密钥/模糊密钥

用户密钥使用嵌入器件金属层的族密钥进行加密。此族密钥针对 Zynq<sup>®</sup> UltraScale+<sup>™</sup> MPSoC 中的所有器件都相同。由 此生成的结果被称为模糊密钥。模糊密钥可驻留在经过身份验证的启动头文件中或 eFUSE 中。

```
image:
{
    [keysrc_encryption] efuse_gry_key
    [bh_key_iv] bhiv.txt
    [
        bootloader,
        destination_cpu = a53-0,
        encryption = aes,
        aeskeyfile = aes_p1.nky
    ] fsbl.elf
```

```
destination_cpu = r5-0,
encryption = aes,
aeskeyfile = aes_p2.nky
] hello.elf
}
```

Bootgen 创建镜像时执行以下操作:

- 1. 将来自 bhiv.txt 的 Ⅳ 置于启动头文件中的 BH Ⅳ 字段中。
- 2. 将来自 aes.nky 的 Ⅳ 0 置于启动头文件中的 "Secure Header Ⅳ"字段中。
- 3. 使用来自 aes.nky 的 Key0 和 IVO 对分区进行加密。

在 第8章: 用例与示例 中提供了使用灰密钥/族密钥的另一个示例。

如需了解有关此功能的更多详情,请参阅《Zynq UltraScale+ 器件技术参考手册》(UG1085)。

#### 密钥生成

Bootgen 具有生成 AES-GCM 密钥的功能。它使用经 NIST 核准的计数器模式 KDF,并使用 CMAC 作为虚拟随机函数。Bootgen 可使用种子作为输入,以防用户因密钥滚动而需要从种子衍生多个密钥。如果指定种子,则将使用种子衍 生出密钥。如果未指定种子,则将基于 KeyO 来衍生密钥。如果指定的密钥文件为空,那么 Bootgen 会使用基于时间的 随机化(非 KDF)来生成种子,并将其作为输入以供 KDF 用于生成其它 Key/IV 对。

#### 注释:

- · 如果指定一个密钥文件并生成其它密钥文件,那么 Bootgen 可确保将首个分区的加密文件内的 Key0/IV0 对用于所 生成的密钥。例如,对于完整启动镜像,第一个分区是启动加载程序。
- ·如果针对首个分区生成一个加密文件并使用为后续某一分区指定的 Key0/IV0 来生成其它加密文件,则 Bootgen 将 退出并返回错误,声明使用的 Key0/IV0 对不正确。

#### 密钥生成

以下显示了密钥文件样本。

#### 图 13: 密钥文件样本

| Device | xczu9eg; |
|--------|----------|
|        |          |

| AC9039EA984D49AA8C819456A98C124AE890ACEF002100128932;  |
|--------------------------------------------------------|
| BEFOAFEAC8970;                                         |
| 31111DEF0AABB98C1CCDDEEFF021001289011198C1E238AC34012; |
| CDDEEFF00112;                                          |
| DE111444C023E238A98C1CCC9031177112E01289011198CFF010;  |
| 8D6DDE13749B;                                          |
| DD27B6713749B6D07FCF8D3DCA01EC9C64778CBAF457D613508F;  |
|                                                        |

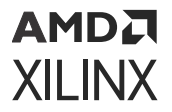

#### 模糊密钥生成

Bootgen 可使用族密钥和用户提供的 IV 来对红密钥进行加密,以生成模糊密钥。族密钥由赛灵思安全小组提供。如需 了解更多信息,请参阅 familykey。为生成模糊密钥,Bootgen 会从 BIF 文件提取以下输入。

```
obf_key:
{
    [aeskeyfile] aes.nky
    [familykey] familyKey.cfg
    [bh_key_iv] bhiv.txt
}
```

#### 用于生成模糊密钥的命令为:

bootgen -arch zynqmp -image all.bif -generate\_keys obfuscatedkey

#### 黑密钥/PUF 密钥

黑密钥存储解决方案使用加密强度极高的密钥加密密钥 (KEK)(从 PUF 生成)来加密用户密钥。随后,生成的黑密钥 可存储在 eFUSE 中或者包含在经过身份验证的启动头文件内。

```
image:
£
    [puf_file] pufdata.txt
    [bh_key_iv] black_iv.txt
    [bh_keyfile] black_key.txt
    [fsbl_config] puf4kmode, shutter=0x0100005E, pufhd_bh
    [keysrc_encryption] bh_blk_key
    [
      bootloader.
      destination_cpu = a53-0,
      encryption = aes,
aeskeyfile = aes_p1.nky
    ] fsbl.elf
    ſ
      destination_cpu = r5-0,
      encryption = aes,
aeskeyfile = aes_p2.nky
    ] hello.elf
}
```

要查看另一个黑密钥使用示例,请参阅 第8章: 用例与示例。

#### 多个加密密钥文件

先前版本的 Bootgen 支持通过使用单一加密密钥对多个分区进行加密来创建启动镜像。针对每个分区重复使用相同密 钥。这是一个安全漏洞,不推荐使用此方法。流程中每个密钥应仅使用一次。

Bootgen 支持针对每个分区使用独立的加密密钥。如果存在多个密钥文件,请确保每个加密密钥文件都使用相同的 KeyO(器件密钥)、IVO 和运行密钥。如果每个加密密钥文件中上述密钥不同,那么 Bootgen 将不允许创建启动镜 像。您必须指定多个加密密钥文件,针对镜像中每个分区指定一个密钥文件。使用针对分区指定的密钥来对分区进行加 密。

**注释:**由于存在多个可加载节,您可为每个分区创建专用密钥文件,方法是在分区专用的密钥文件目录内给密钥文件名 追加 . 1、. 2、. n 等。

以下代码片段显示了1个加密密钥文件样本:

```
all:
{
    [keysrc_encryption] bbram_red_key
    // FSBL (Partition-0)
    [
        bootloader,
        destination_cpu = a53-0,
        encryption = aes,
        aeskeyfile = key_p0.nky
    ]fsbla53.elf
    // application (Partition-1)
    [
        destination_cpu = a53-0,
        encryption = aes,
        aeskeyfile = key_p1.nky
    ]hello.elf
}
```

- }
- · fsbla53.elf 分区是使用来自 key\_p0.nky 文件的密钥进行加密的。
- · 假定 hello.elf 具有 3 个分区,因为它具有 3 个可加载节,而 hello.elf.0 分区是使用来自 test2.nky 文件 的密钥加密的。
- ·此外, hello.elf.1分区是使用来自 test2.1.nky 的密钥加密的。
- · hello.elf.2 分区是使用来自 test2.2.nky 的密钥加密的。

### 对 Versal 器件分区进行加密

Versal<sup>®</sup> 器件使用 AES-GCM 核,该核支持 256 位密钥。创建安全镜像时,可选择对启动镜像中的每个分区进行加密。 密钥源和 aes 密钥文件对于加密都是必需的。

**注释:**对于 Versal ACAP,启用加密时,必须指定每个分区的 AES 密钥文件和密钥源。根据使用的密钥源,在每个指 定的 aes 密钥文件内应使用相同的 KeyO,反之亦然。

#### 密钥管理

良好的密钥管理方法包括最大限度减少私钥或专用密钥的使用。这可通过在启动镜像内的不同分区间使用不同 Key/IV 对来实现。这样即可将器件上的 BBRAM 或 eFUSE 中存储的 AES 密钥的使用限制到 384 位内,从而显著降低其遭受 旁路攻击的可能。

```
all: {
    image
    {
        {type=bootloader, encryption=aes, keysrc=bbram_red_key,
        aeskeyfile=plm.nky, dpacm_enable, file=plm.elf}
        {type=pmcdata, load=0xf2000000, aeskeyfile = pmc_data.nky,
file=pmc_data.cdo}
        {core=psm, file=psm.elf}
        {type=cdo, encryption=aes, keysrc=bbram_red_key,
```

## **XILINX**

```
aeskeyfile=ps_data.nky, file=ps_data.cdo}
    {type=cdo, file=subsystem.cdo}
    {core=a72-0, exception_level = el-3, file=a72-app.elf}
  }
}
```

#### 密钥滚动

£

AES-GCM 还支持密钥滚动功能,其中整个加密镜像以较小的 AES 加密块/模块形式来展示。每个模块均使用其专用密 钥进行加密。初始密钥存储在器件上的密钥源中,而每个后续模块的密钥则在前一个模块中进行加密(封装)。您可使 用 Bootgen,通过密钥滚动来生成启动镜像。BIF 属性 blocks 可指定在创建多个较小的块以便加密时所采用的模式。

**注释:**对于 Versal ACAP,默认密钥滚动以 32 KB 数据为单位来执行。您通过 blocks 属性所选的密钥滚动将应用于每 个 32 KB 区块内。这是对所使用的散列方法的补充。如果启用 DPA 密钥滚动对应措施,则会影响启动时间。请参阅启 动时间估算其电子数据表以了解计算方式。

```
all:
    id_code = 0x04ca8093
    extended_id_code = 0x01
    id = 0x2
    metaheader
    {
        encryption = aes,
        keysrc = bbram_red_key,
        aeskeyfile = efuse_red_metaheader_key.nky,
        dpacm_enable
    }
    image
    £
        name = pmc_subsys, id = 0x1c000001
        partition
        £
            id = 0x01, type = bootloader,
            encryption = aes,
            keysrc = bbram_red_key,
            aeskeyfile = bbram_red_key.nky,
            dpacm_enable,
            blocks = 4096(2);1024;2048(2);4096(*),
            file = plm.elf
        }
        partition
        ł
            id = 0x09, type = pmcdata, load = 0xf2000000,
            aeskeyfile = pmcdata.nky,
            file = pmc_data.cdo
        }
    7
    image
    £
        name = 1pd, id = 0x4210002
        partition
        ſ
            id = 0x0C, type = cdo,
            encryption = aes,
            keysrc = bbram_red_key,
            aeskeyfile = key1.nky,
            dpacm_enable,
```

# AMD**T** XILINX

```
blocks = 8192(20); 4096(*),
        file = lpd_data.cdo
    }
   partition
    £
        id = 0x0B, core = psm,
        encryption = aes,
        keysrc = bbram_red_key,
        aeskeyfile = key2.nky,
        dpacm_enable,
        blocks = 4096(2);1024;2048(2);4096(*),
        file = psm_fw.elf
    }
}
image
ł
    name = fpd, id = 0x420c003
    partition
    £
        id = 0x08, type = cdo,
        encryption = aes,
        keysrc = bbram_red_key,
        aeskeyfile = key5.nky,
        dpacm_enable,
        blocks = 8192(20); 4096(*),
        file = fpd_data.cdo
    }
}
```

#### 注释:

}

- · 密钥文件中的密钥数量始终与要加密的块数相等。
- · 如果密钥数量少于要加密的块数,那么 Bootgen 会返回错误。
- · 如果密钥数量多于要加密的块数,那么 Bootgen 会忽略额外的密钥。

#### 密钥生成

Bootgen 可生成 AES-GCM 密钥。它使用经 NIST 核准的计数器模式 KDF,并使用 CMAC 作为虚拟随机函数。 Bootgen 可使用种子作为输入,以防因密钥滚动而需要从种子衍生多个密钥。如果指定种子,则将使用种子衍生出密 钥。如果未指定种子,则将基于 KeyO 来衍生密钥。如果指定的密钥文件为空,那么 Bootgen 会使用基于时间的随机化 (非 KDF)来生成种子,并将其作为输入以供 KDF 用于生成其它 Key/IV 对。适用下列条件。

- · 如果指定一个密钥文件并生成其它密钥文件,那么 Bootgen 可确保将首个分区的加密文件内的 Key0/IV0 对用于所 生成的密钥。
- · 如果针对首个分区生成一个加密文件并使用为后续某一分区指定的 Key0/IV0 来生成其它加密文件,则 Bootgen 将 退出并返回错误,声明使用的 Key0/IV0 对不正确。
- · 如果未指定密钥文件并为分区选择启用加密,那么默认情况下 Bootgen 会生成 aes 密钥文件,其名称与分区名称 相同。这样 Bootgen 即可确保针对每个分区使用不同的 aeskeyfile。
- · Bootgen 支持针对因存在多个可加载节而创建的每个分区使用专用密钥文件,方法是读取/生成密钥文件名,并在 分区专用的密钥文件目录内对密钥文件名追加 ".1"、 ".2" ... ".n" 。

# AMDA XILINX

#### 黑密钥/PUF 密钥

黑密钥存储解决方案使用加密强度极高的密钥加密密钥 (KEK)(从 PUF 生成)来加密用户密钥。随后,生成的黑密钥 可存储在 eFUSE 中或者包含在经过身份验证的启动头文件内。示例:

```
test:
ł
  bh_kek_iv = black_iv.txt
  bh_keyfile = black_key.txt
  puf_file = pufdata.txt
  boot_config {puf4kmode}
  image
  ł
    {type=bootloader, encryption = aes, keysrc=bh_blk_key, pufhd_bh,
aeskeyfile = red_grey.nky, file=plm.elf}
    {type=pmcdata,load=0xf2000000, aeskeyfile = pmcdata.nky,
file=pmc_data.cdo}
    {core=psm, file=psm.elf}
    {type=cdo, file=ps_data.cdo}
    {type=cdo, file=subsystem.cdo}
    {core=a72-0, exception_level = el-3, file=hello_world.elf}
  }
}
```

#### Meta 头文件加密

对于 Versal ACAP,Bootgen 会在"metaheader"属性下明确提及加密时对 meta 头文件进行加密。可在 bif 中使用 "metaheader"下的参数指定所使用的 aeskeyfile。用法片段如下所示。

注释: Meta 头文件加密包括除"镜像头文件表"之外的所有头文件。

```
metaheader
{
    encryption = aes,
    keysrc = bbram_red_key,
    aeskeyfile = headerkey.nky,
}
```

适用下列条件。

- · 如果针对 meta 头文件未指定具体 aeskeyfile,那么 Bootgen 会生成名为 meta\_header.nky 的文件,并在加密期间使用此文件。
- · 如果在 bif 中存在启动加载程序,那么必须加密启动加载程序才能加密 meta 头文件。对于部分 PDI,是否加密 meta 头文件为可选操作。
- · 对 Meta 头文件进行加密时,部分 PDI 可作为经过身份验证的额外数据来添加,用于确保镜像头文件表正确无误。

# 使用身份验证

AES 加密属于含对称密钥的自验证算法,即要加密的密钥与要解密的密钥相同。此密钥必须加以保护,因为它属于私 钥(因此存储至内部密钥空间内)。存在另一种身份验证格式,即 RSA (Rivest-Shamir-Adleman) 格式。RSA 属非对称 算法,即要验证的密钥与用于签名的密钥不同。要进行身份验证,需一对密钥。

· 使用私钥/专用密钥来执行签名
• 验证是使用公钥完成的

此公钥无需受保护,并且无需特殊安全存储空间。这种形式的身份验证可配合加密一起用于确保真实性和保密性。RSA 可配合已加密分区或未加密分区一起使用。

RSA 不仅拥有使用公钥的优势,而且还具有先验证后解密的优势。RSA 公钥的散列必须存储在 eFUSE 中。赛灵思 SoC 器件支持先对分区数据进行身份验证,然后再将其发送到 AES 解密引擎。此方法可用于帮助预防对解密引擎本身发起 的攻击,因为它可确保在执行任何解密操作前,分区数据已经过验证。

在赛灵思 SoC 中,使用两对公钥和私钥 - 主公钥和私钥以及辅助公钥和私钥。主公钥/私钥对的功能是用于对辅助公 钥/私钥对进行身份验证。辅助密钥的功能是签署/验证分区。

用于描述密钥的首字母缩略词的第一个字母为 P(表示主 (primary) 密钥)或 S(表示辅助 (secondary) 密钥)。用于描述密钥的首字母缩略词的第二个字母为 P(表示公钥 (public))或 S(表示私钥 (secret))。存在 4 种可能的密钥:

- ・ PPK = 主公钥
- ・ PSK = 主私钥
- · SPK = 辅助公钥
- · SSK = 辅助私钥

Bootgen 可通过 2 种方式创建身份验证证书:

- · 提供 PSK 和 SSK。SPK 签名使用这 2 项输入来动态计算。
- · 提供 PPK 和 SSK,并提供 SPK 签名作为输入。在 PSK 未知的情况下,可使用此方法。

主密钥采用散列化并存储在 eFUSE 中。此散列将与 FSBL 存储在启动镜像中的主密钥的散列进行比对。可使用随 Vitis 提供的独立驱动将此散列写入 PS eFUSE 内存。

以下是 BIF 文件示例:

```
image:
{
    [pskfile]primarykey.pem
    [sskfile]secondarykey.pem
    [bootloader,authentication=rsa] fsbl.elf
    [authentication=rsa]uboot.elf
}
```

如需了解特定于器件的身份验证信息,请参阅:

- · Zynq-7000 身份验证证书
- · Zynq UltraScale+ MPSoC 身份验证证书
- · Versal ACAP 身份验证证书

### 签名

下图显示了分区的 RSA 签名。Bootgen 通过安全的工具来使用私钥对分区进行签名。签名过程如以下步骤所述:

- 1. PPK 和 SPK 存储在身份验证证书 (AC) 中。
- 2. SPK 使用 PSK 来签名,以获取 SPK 签名;并且此签名同样存储在 AC 中。
- 3. 分区使用 SSK 来签名,以获取分区签名,此签名填充到 AC 中。

- 4. AC 将附加到选中执行身份验证的每个分区之前或之后(视器件而定)。
- 5. PPK 将散列化并存储在 eFUSE 中。

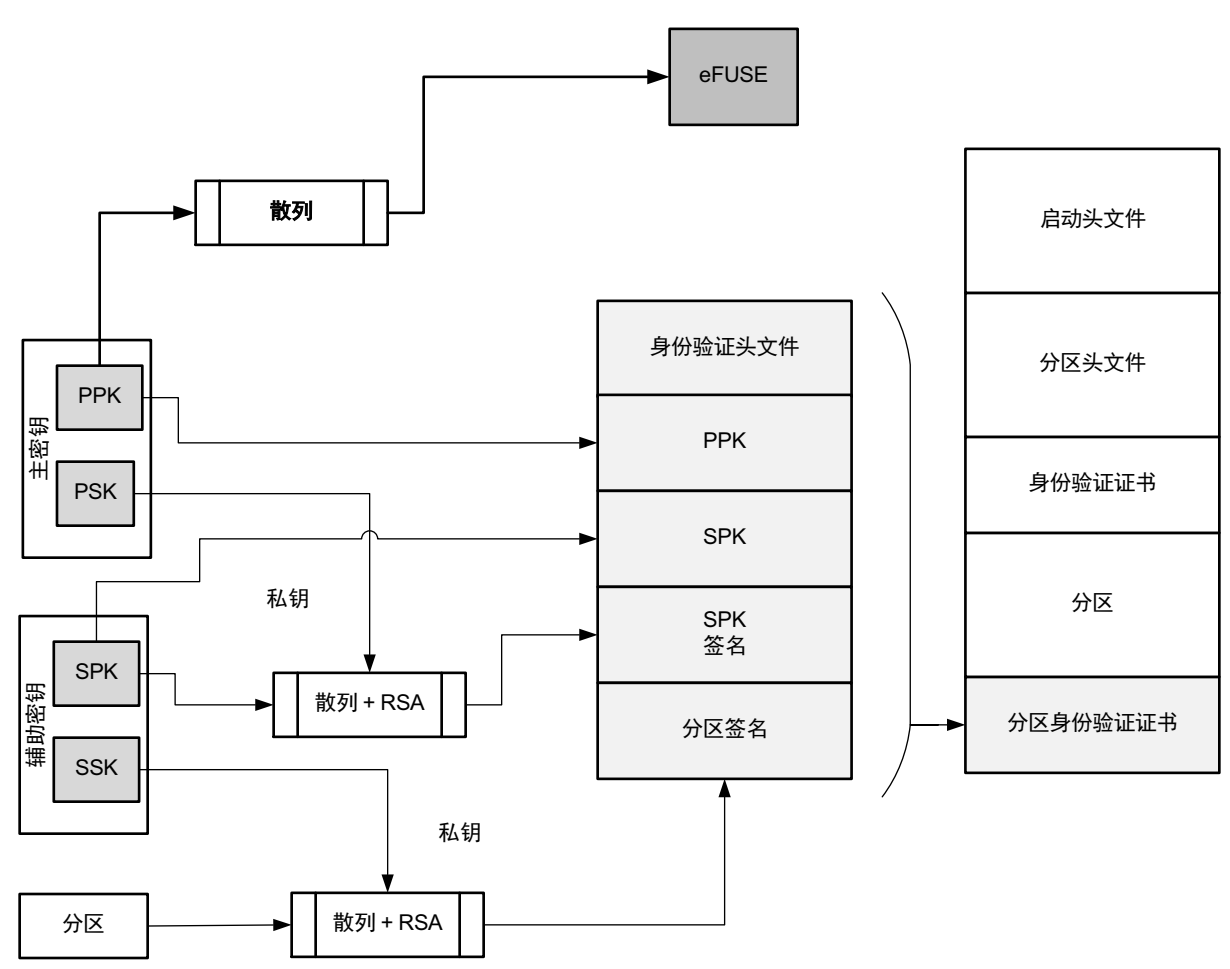

图 14: RSA 分区签名

X21278-043022

下表显示了身份验证选项。

#### 表 34: 身份验证密钥支持的文件格式

| 键   | 名称                   | 描述                                     | 支持的文件格式        |
|-----|----------------------|----------------------------------------|----------------|
| РРК | Primary Public Key   | 该密钥用于对分区进行身份验证。<br>对分区进行身份验证时应始终指定该密钥。 | *.pem<br>*.pub |
| PSK | Primary Secret Key   | 该密钥用于对分区进行身份验证。<br>对分区进行身份验证时应始终指定该密钥。 | *.pem          |
| SPK | Secondary Public Key | 可指定该密钥用于对分区进行身份验证。                     | *.pem<br>*.pub |
| SSK | Secondary Secret Key | 可指定该密钥用于对分区进行身份验证。                     | *.pem<br>pub   |

### 验证

在器件中,BootROM 可验证 FSBL,而 FSBL 或 U-Boot 则会使用公钥来验证后续分区。

- 1. 验证 PPK: 此步骤用于确定主密钥的真实性,主密钥用于对辅助密钥进行身份验证。
  - a. PPK 可从启动镜像的 AC 中读取
  - b. 生成 PPK 散列
  - c. 散列化 PPK 将与从 eFUSE 检索得到的 PPK 进行比对
  - d. 如果两者相同,则主密钥可信,否则安全启动失败
- 2. 验证辅助密钥: 此步骤用于确定辅助密钥的真实性,辅助密钥用于对分区进行身份验证。
  - a. SPK 可从启动镜像的 AC 中读取
  - b. 生成 SPK 散列
  - c. 使用 PPK 通过验证 AC 中存储的 SPK 签名来获取 SPK 散列
  - d. 将步骤 (b) 和步骤 (c) 中的散列进行比对
  - e. 如果两者相同,则辅助密钥可信,否则安全启动失败。
- 3. 验证分区:此步骤用于确定要启动的分区的真实性。
  - a. 分区可从启动镜像读取。
  - b. 生成分区散列。
  - c. 使用 SPK 通过验证 AC 中存储的分区签名来获取分区散列。
  - d. 将步骤 (b)和步骤 (c)中的散列进行比对
  - e. 如果两者相同,则分区可信,否则安全启动失败

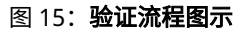

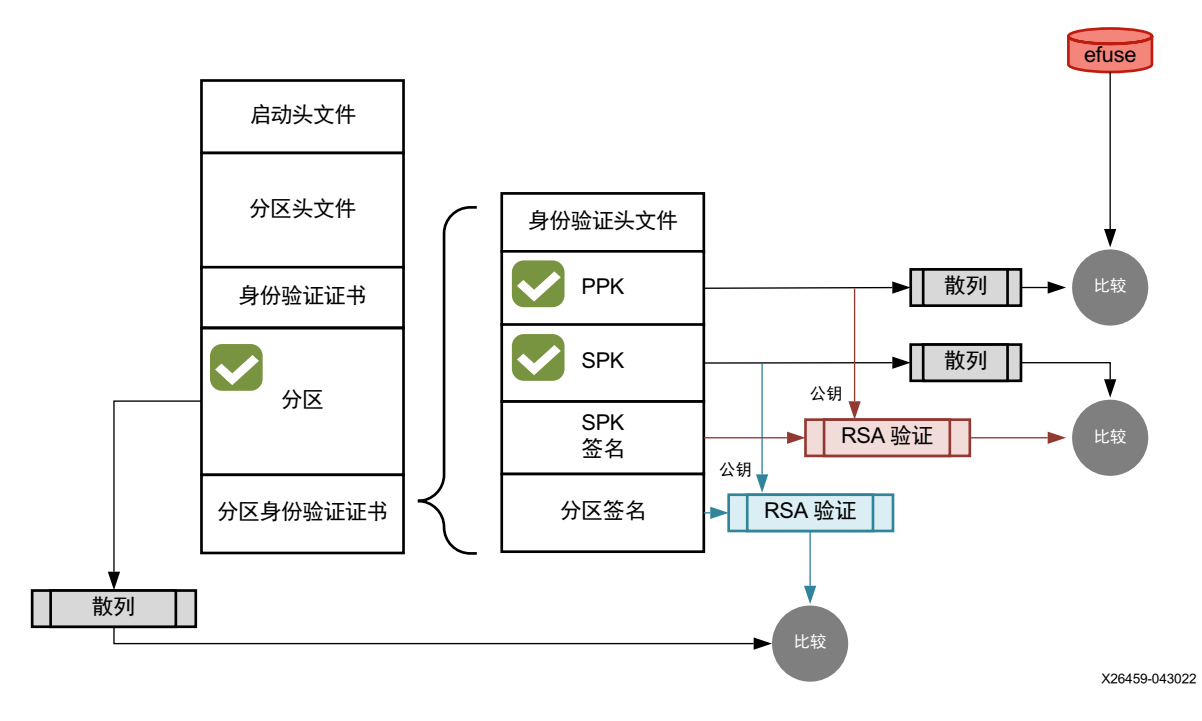

UG1283 (v2022.2) 2022 年 12 月 14 日 Bootgen 用户指南

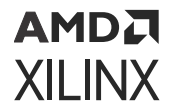

Bootgen 可通过 2 种方式创建身份验证证书:

- · 提供 PSK 和 SSK。SPK 签名使用这 2 项输入来动态计算。
- · 提供 PPK 和 SSK,并提供 SPK 签名作为输入。在 PSK 未知的情况下,可使用此方法。

### Zynq UltraScale+ MPSoC 身份验证支持

Zynq<sup>®</sup> UltraScale+<sup>™</sup> MPSoC 器件使用 RSA-4096 身份验证,这表示主密钥和辅助密钥大小均为 4096 位。

### NIST SHA-3 支持

**注释:**对于 SHA-3 身份验证,请始终使用 Keccak SHA-3 来计算启动头文件、PPK 散列和启动镜像上的散列。NIST-SHA3 适用于 ROM 未加载的所有其它分区。

生成的签名使用基于下表的 Keccak-SHA3 或 NIST-SHA3:

#### 表 35: 身份验证签名

| 所用身份验证证书 (AC)                     | 签名      | SHA 算法和 SPK eFUSE                                        | 用于生成签名的私钥                 |
|-----------------------------------|---------|----------------------------------------------------------|---------------------------|
| 分区头文件 AC(由 FSBL/FW<br>加载)         | SPK 签名  | 如果使用 SPKID eFUSE,则使<br>用 Keccak;如果使用用户<br>eFUSE,则使用 NIST | PSK                       |
|                                   | BH 签名   | 始终使用 Keccak                                              | SSK <sub>header</sub>     |
|                                   | 头文件签名   | 始终使用 Nist                                                | SSK <sub>header</sub>     |
| BootLoader (FSBL) AC(由<br>ROM 加载) | SPK 签名  | 始终使用 Keccak;针对 SPK<br>始终使用 SPKID eFUSE                   | PSK                       |
|                                   | BH 签名   | 始终使用 Keccak                                              | SSK <sub>Bootloader</sub> |
|                                   | FSBL 签名 | 始终使用 Keccak                                              | SSK <sub>Bootloader</sub> |
| 其它分区 AC(由 FSBL FW 加<br>载)         | SPK 签名  | 如果使用 SPKID eFUSE,则使<br>用 Keccak;如果使用用户<br>eFUSE,则使用 NIST | PSK                       |
|                                   | BH 签名   | 始终使用 Keccak 填充                                           | SSK <sub>Partition</sub>  |
|                                   | 分区签名    | 始终使用 NIST 填充                                             | SSK <sub>Partition</sub>  |

#### 示例

示例 1: 以下 BIF 文件利用一组密钥文件对分区进行身份验证:

```
image:
{
    [fsbl_config] bh_auth_enable
    [auth_params] ppk_select=0; spk_id=0x00000000
    [pskfile] primary_4096.pem
    [sskfile] secondary_4096.pem
    [pmufw_image] pmufw.elf
    [bootloader, authentication=rsa, destination_cpu=a53-0] fsbl.elf
    [authenication=rsa, destination_cpu=r5-0] hello.elf
}
```

示例 2: 以下 BIF 文件针对每个分区使用一个独立辅助密钥对分区进行身份验证:

```
image:
{
    [auth_params] ppk_select=1
    [pskfile] primary_4096.pem
[sskfile] secondary_4096.pem
    // FSBL (Partition-0)
    ſ
      bootloader,
      destination_cpu = a53-0,
      authentication = rsa,
      spk_id = 0x01,
      sskfile = secondary_p1.pem
    ] fsbla53.elf
    // ATF (Partition-1)
    ſ
      destination_cpu = a53-0,
      authentication = rsa,
      exception_level = el-3,
      trustzone = secure,
      spk_id = 0x02,
      sskfile = secondary_p2.pem
    ] bl31.elf
    // UBOOT (Partition-2)
    ſ
      destination_cpu = a53-0,
      authentication = rsa,
      exception_level = el-2,
      spk_id = 0x03,
      sskfile = secondary_p3.pem
    ] u-boot.elf
}
```

### 使用外部存储器执行比特流身份验证

比特流的身份验证不同于其它分区。FSBL 可完整包含在 OCM 内,从而在器件内部进行身份验证和解密。对于比特流,由于文件大小过大,无法完整包含在器件内,必须使用外部存储器。使用外部存储器会造成难以维持安全性,因为攻击者可能有权访问此外部存储器。请求对比特流进行身份验证时,Bootgen 会将整个比特流分割为多个 8MB 块,并为每个块提供身份验证证书。如果比特流大小并非 8MB 的倍数,那么最后一个块包含剩余比特流数据。同时启用身份验证和加密时,首先在比特流上执行加密,然后 Bootgen 会将已加密的数据分割为多个块,并为每个块提供身份验证证书。

#### 图 16: 使用外部存储器执行比特流身份验证

| Bitstream                |
|--------------------------|
| 1 <sup>st</sup> block AC |
| 2 <sup>nd</sup> block AC |
| 1                        |
| n <sup>th</sup> block AC |

### 含增强型 RSA 密钥撤销的用户 eFUSE 支持

#### 增型 RSA 密钥撤销支持

RSA 密钥支持在不撤销所有分区的辅助密钥的前提下撤销某一分区的辅助密钥。

注释:所有分区的主密钥都应相同。

这是使用含 BIF 参数 spk\_select 的 USER\_FUSE0 到 USER\_FUSE7 eFUSE 实现的。

注释: 最多可撤销 256 个密钥(全部无需使用)。

以下 BIF 文件样本显示了增强型用户 eFUSE 撤销。镜像头文件与 FSBL 通过以下 BIF 输入来使用不同 SSK 来进行身份 验证(分别使用 ssk1.pem 和 ssk2.pem)。

```
the_ROM_image:
£
    [auth_params]ppk_select = 0
    [pskfile]psk.pem
    [sskfile]ssk1.pem
      bootloader,
      authentication = rsa,
      spk_select = spk-efuse,
      spk_id = 0x8,
      sskfile = ssk2.pem
    ] zynqmp_fsbl.elf
    ſ
      destination_cpu = a53-0,
      authentication = rsa,
      spk_select = user-efuse,
      spk_id = 0x100,
      sskfile = ssk3.pem
    ] application.elf
    ſ
      destination_cpu = a53-0,
      authentication = rsa,
```

```
spk_select = user-efuse,
spk_id = 0x8,
sskfile = ssk4.pem
] application2.elf
}
```

- spk\_select = spk-efuse 指示将针对该分区使用 spk\_id eFUSE。
- spk\_select = user-efuse 指示针对该分区将使用用户 eFUSE。

由 CSU ROM 加载的分区将始终使用 spk\_efuse。

**注释:** FSBL 的辅助密钥与 application2 的辅助密钥可分别调用,因为其中之一是基于 SPK\_ID efuse 来进行检查的,另 一个则是基于 user efuse 来进行检查的。

**注释:** spk\_id eFUSE 可指定有效的密钥。因此,ROM 会根据 SPK ID 检查 spk\_id eFUSE 的整个字段,以确保其位对位匹配。

用户 eFUSE 可指定无效(已撤销)的密钥 ID。因此,固件(非 ROM)会检查表示 SPK ID 的给定用户 eFUSE 是否已 编程。

**注释:** 在以上示例中,FSBL 与 application2 使用相同的 spk\_id。但这两个密钥可分别调用,因为其中之一是基于 SPK\_ID eFUSE 来进行检查的,另一个则是基于 User eFUSE 来进行检查的。

### 密钥生成

Bootgen 支持生成 RSA 密钥。或者,您可使用外部工具(如 OpenSSL)来创建密钥。Bootgen 可在 BIF 文件指定的路 径中创建密钥。

下图显示了 RSA 专用密钥文件样本。

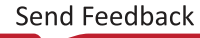

#### 图 17: RSA 专用密钥文件样本

----BEGIN RSA PRIVATE KEY-----

| MIIJKAIBAAKCAgEA4ppimme6TvPT5+JB2CgXQLU9AyStbnEr2lEJu+2pR9HZ5Plq<br>6KbOcFuV6q3EKvI5PJsMS0yHpVr/11/uTPxyUT6Im5goMyaskz0PS3xTWuYoSDba<br>YD502lPi5xBrswWvys6YcIbLTbk2+o86o0Rr/sdQtLR0pbsLfuBFoKMEsK19N12k<br>E116DM1Tjh9KSpZOzmj7yew2Rm857QqQb8u1Vi4qdtIr58+MoQxeETeHcN+zuq4<br>drlUsUqX3msVb9zOrRwYrBVtSksWr5d+xj+cAUpiPjeMGRXg00L6gEGGPTjnqQtG<br>YFCoCFCBL4JknHF/yMyV7f6wh2xtKkbme+Kuovcz/pQVKEGELkQ9kjweBf5c8Vmk<br>b13NvkAU0XYLM+py0uY/PGjtz6B5W964L0crT+TRR0i4FGotYzk2XmJt0D05dYH<br>Lw5810T3zAYwaC/98bUDGYP6kJ9+YqprerLm2U5Stw30PPodjHYihImBj1pvmu4g<br>oz9cXJPch/uRk/tv3e53P2JhWKwdb72FU18hEgSkCWWAFfJvCVFwATettzGlhtz+<br>Ww3eBAQi9fFbgr6YERwxOOLopaRQi2PaC/8XG8u0bTE3MdvsJK/IIOAqVnT17Dfs<br>QKzTZap8+Iwx/vuaWAiLd0qYCDKKKmlGgZ5bQhEgRnk0I/1pOKIIPL8wH0CAwEA<br>AQKCAgA3qhscu0xgZq8gYEkycy67G4pgUks0PSK7n3qXqNN17FvtToO/oPJHUYgz<br>PPpaXmRHCgNsH+GWchM08gDU8pKWeJkQN8FwR0jPZo1yTpkfVDic/M6KI+1uE29E<br>iZkb0gNb+41g6kvYzo2/gRZza6Rn0sh1i3q4F4mMYkVYXSN0XmI/Do22ph1ANdqX<br>roIObnvYoSvppHynXIKU7UTMutPR1sdhpuFYMXjnOuWErzJDPOimrAzofU3FA7Y<br>eU+ryghk2ekJpL3TKTzqZ3mh85A8F0yCqfPtW21/6A0nInF6apc1xHpGQKn2WoEV<br>DZ/veKYcqnOGK1+qtkDVqX5tEaXLXG1c0FBWg5aofkpN20R0w06GiCueNvArcJ9<br>RoMq7c7zZ0Yh4szWg5jP3a8neGcnhG0T6BGYCGjPXRW2Y6ri/71rDc0BVsc3z88p<br>IVKABp13PIg21hMnxdc60RPh8dhXRR0TUa3+1syGx37Ad9260UeHHJ1pz28bkzTg<br>CY7RUSSDSh6wDuDbhe1u4nzZDGWeKq9zeAzXGZhIn0zcxgWvG54uHTHnngEFJ28<br>SJ8sq4yiZciW/PrqKg8&WgKgEtr3/LcAm4r3p19mHk1555Q0Ndpk+ba+3GLp<br>bEy0869SwCyPKfWY5p16VNJycxe/7ofMCHQARAZxLRnN1sQCKAQEA80nn83su<br>OYN90c22owfm/MHGJ6mFi5LpRtGy1WbcAbDs2s7rj041Z46J01Mpi0101pNbVub7<br>sw0FUX7sVo0XZMS1+EpsZDq021+7hY6+MGALtPpg9n2Jz91fcyVXfNqv5SiMv6Te<br>6/jur69KihazYF17JK4GGUdcCWyAWTdgm3pQDDB99Vp436k1vk41MyjeQaIpO/<br>r2kik1fYN8dyjytag0Mk0fzaicki0GS84ci0dS3DEgCG9x1hDkIs9UFPk1Pfw7<br>qYns77XIworCBrv011kpSfLZUhSRsIQV82u441PfcU3xWgeyInScx0RfsV5Rwo<br>v9sJPVsF1XESEQKAQEA7nFNKSgbFKA0nxKTeM12MHp99/YqRxp15irmXmF54cn<br>s2PpG/dvbJBXILAd9hsSYjW8FNYSehJhL910zEVavFr8Avu2FyI9MN0d9vUvpJG<br>55JXSK090uSzaXZVimV/Sxumbnymx22wgxs1SAYoNy+8sovi21XQxZzeUaohAM<br>VVuL1HdRzE0afrcFnfugD172mb14t2cKTftek/iYAvF9b6v7c12K1f4Sc45mx |
|----------------------------------------------------------------------------------------------------|
| 55JxX9K090uSzaXZVimV/5xumbnynwx2ZwgxslSAYoNy+8soviZlXQxZzeUaohaM<br>VVuLlHdRzE0afrcFsnfugID172MbI4t2cKTfTek/iYAvF9bk076upkPmWu4V7yFT                                                                                                    |
| of9QFkq8qBRthEpvaKNTObpU5TrzsxUH3rYXVnAZgpEXEJdeVVFYzSLf4SC45mxe<br>GPp37pYetPBKVrUesuEvQ70IeoiCGRXFqC9TPmYwrQKCAQEA5D1CoFbAD+7ejVsD                                                                                                    |
| a4FIX2R+/FINSEAVIG9n12REENEJYZ28Epg11/jGFIAJ9REEPX39G3D+6DJGd<br>UTV+a+fcuMnBVGqK/3+ZYhvfK2z/rqJyUuzFXDxWYROANz7GY5seKDC2fhGEgOd<br>DIg6XV5sGvsuQJyj+HE0xoSdP1Cxe9fyNrWEGvQkzxqX64qX1mvX2Pbs//F3EIne<br>6801kyz3d1F72x13W2ndc0BywgE17581/f92CmptKa6m7/00mv0Mray1f/HEw                                                                                                    |
| UmLPOBdlAogfdIkApROrKvym7milGQUMWXaq8sTSlFpPxWYI4TpFwiZaXAg2a9w3<br>qdKVsQKCAQBH8noloFT/mxu1sBY9ikDSRvPBoU6qe8UPC3zNmowyy25nv8jD/opp<br>iLgxjdLMkuieJ7ajluwq8GbQ5iLZcEfrs8yR9L/SG0HcESoQjKDZzAuHDoIVNuAS                                                                                                    |
| CoS2dse4nv26zjn10s2BvmHvvuI3/BVtJFrKrUeS8MT/KZ3jabD6nbEkhGX+m25c<br>JhvLhnA6pMOblMlMzWu/8vH/FVCoEqxwUfRjzhy6BlRuqOhWIacOq9CvffltcImy<br>cc+F7mvld/rB3X6GWJ52N+9s/UDXfSXF2wA9ql71gYE5DL/fD1+bb7GI+fK8VCHZ<br>2P0lbCtiMF5xoxVu28fdx9r7tcxhdL2VAoIBADmGYfxvgEqhALqdW2QmtRRNisWQ<br>y0/RfED7dhtN8o5vjBCbrOV/tQ3Ddbb7a0kwo1NFr1xR7KIki98skKN0EiCrpRfc<br>+ccs6kAST2cPH/nGG91br0Am9FOG2q5cX6kDK1hqHe+lUYm/34a+2wN0/CwAh7MH<br>gECABtqx9QCD/DJI+n5ocrYk5RsQJrtnwoP4L8X24dRiMiRMIss4V9uyyRLQTWV/<br>x3T0iBgL5aBkbcVwV7c8kmaGW#M/aVL10W+xF30wY+TdSUb}Ywgc5vijkbCaFa                                                                                                    |
| /+AzOw5ZulvnLbj5eXKiULWISlOsDCBfJepuINHoUpBwsGzFb72XtpK2XlM=                                                                                                    |

**注释:**公用部分通常以扩展名 . pub 来引用。这可从包含公用部分和专用部分的专用密钥中提取。专用密钥通常采用扩展名 . pem。要生成公钥部分,请使用 ppkfile/spkfile 代替以上示例中的 pskfile/sskfile。

#### BIF 示例

BIF 文件样本 generate\_pem.bif 如下所示:

```
generate_pem:
{
    [pskfile] psk0.pem
    [sskfile] ssk0.pem
}
```

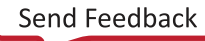

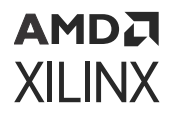

#### 命令

用于生成密钥的命令如下所示:

bootgen -generate\_keys pem -arch zynqmp -image generate\_pem.bif

### 适用于 eFUSE 的 PPK 散列

Bootgen 可生成 PPK 散列并将其存储在 eFUSE 中以使 PPK 可信任。仅限含 eFUSE 模式的 RSA 身份验证才需执行此步 骤,针对对应 Zynq<sup>®</sup> UltraScale+<sup>™</sup> MPSoC 器件的 RSA 启动头文件身份验证可跳过此步骤。来自 efuseppksha.txt 的值可编程到 eFUSE 中,以便使用 eFUSE 模式执行 RSA 身份验证。

如需了解有关 BBRAM 和 eFUSE 编程的更多信息,请参阅《BBRAM 和 eFUSE 编程》(XAPP1319)。

#### BIF 文件示例

以下是一个简单的 BIF 文件: generate\_hash\_ppk.bif。

```
generate_hash_ppk:
{
    [pskfile] psk0.pem
    [sskfile] ssk0.pem
    [bootloader, destination_cpu=a53-0, authentication=rsa] fsbl_a53.elf
}
```

#### 命令

用于生成 PPK 散列以进行 eFUSE 编程的命令如下所示:

```
bootgen -image generate_hash_ppk.bif -arch zynqmp -w -o /
test.bin -efuseppkbits efuseppksha.txt
```

# Versal 身份验证支持

Bootgen 支持使用 RSA-4096、ECDSA P384 曲线和 P521 曲线来执行 Versal ACAP 身份验证。NIST SHA-3 用于计算 所有分区/头文件上的散列。散列上计算所得签名置于 PDI 中。

**注释:**不同于 Zynq 器件和 Zynq UltraScale+ MPSoC,对于 Versal ACAP,身份验证证书置于分区之前。不支持使用 ECDSA P521 曲线对启动加载程序分区 (PLM) 进行身份验证,因为 BootROM 仅支持 RSA-4096 或 ECDSA-P384 身份 验证。但是,可使用 P521 对任何其它分区进行身份验证。

#### Meta 头文件身份验证

对于 Versal ACAP,Bootgen 可根据 bif 属性"metaheader"下的参数对 meta 头文件进行身份验证。用法片段如下所示。

```
metaheader
{
    authentication = rsa,
    pskfile = psk.pem,
    sskfile = ssk.pem
}
```

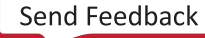

#### 适用于 eFUSE 的 PPK 散列

Bootgen 可生成 PPK 散列并将其存储在 eFUSE 中以使 PPK 可信任。仅限含 eFUSE 模式的身份验证才需执行此步骤, 针对启动头文件身份验证可跳过此步骤。来自 efuseppksha.txt 的值可编程到 eFUSE 中,以便使用 eFUSE 模式来 执行身份验证。

#### BIF 文件示例

以下是一个简单的 BIF 文件: generate\_hash\_ppk.bif。

```
generate_hash_ppk:
{
    pskfile = primary0.pem
    sskfile = secondary0.pem
    image
    {
        name = pmc_ss, id = 0x1c000001
        { type=bootloader, authentication=rsa, file=plm.elf}
        { type=pmcdata, load=0xf2000000, file=pmc_cdo.bin}
    }
}
```

#### 命令

用于生成 PPK 散列以进行 eFUSE 编程的命令如下所示:

bootgen -image generate\_hash\_ppk.bif -arch versal -w -o test.bin efuseppkbits efuseppksha.txt

#### 用于 Versal ACAP 的累积安全启动操作

|                                                                | 操作     |                                               |            | 在供自由日期                         |
|----------------------------------------------------------------|--------|-----------------------------------------------|------------|--------------------------------|
| 后初尖型                                                           | 身份验证   | 解密                                            | 完整性(校验和验证) | 健仵加密引擎                         |
| 非安全启动                                                          | 不支持    | 不支持                                           | 不支持        | 无                              |
| 非对称硬件信任根 (A-<br>HWRoT)                                         | 支持(必需) | 不支持                                           | 不支持        | RSA/ECDSA(含<br>SHA3)           |
| 对称硬件信任根 (S-<br>HWRoT)(强制使用<br>eFUSE 黑密钥对 PDI 进<br>行解密)         | 不支持    | 支持(必需的 PLM 和<br>Meta 头文件应使用<br>eFUSE KEK 来加密) | 不支持        | AES-GCM                        |
| A-HWRoT + S-HWRoT                                              | 支持(必需) | 支持(必需)                                        | 不支持        | RSA/ECDSA(含 SHA3<br>和 AES-GCM) |
| 对 PDI 进行身份验证 +<br>解密                                           | 支持     | 支持(密钥源可为<br>BBRAM 或 eFUSE)                    | 不支持        | RSA/ECDSA(含 SHA3<br>和 AES-GCM) |
| 解密(使用用户所选密<br>钥。密钥源可为以下任<br>意类型,如 BBRAM/<br>BHDR,甚至是<br>eFUSE) | 不支持    | 支持                                            | 不支持        | AES-GCM                        |
| 校验和验证                                                          |        |                                               |            | SHA3                           |

#### 表 36: **累积安全启动操作**

# Versal 散列方案

Versal<sup>®</sup> 引入了全新散列方案,旨在执行分区身份验证时尽可能缩短 PLM 的启动时间并减小缓冲器空间。该散列方案 主要核心是在当前数据块中包含下一个数据块的散列(类似于密钥滚动)。这样即可将单一签名用于整个分区而不必考 量分区大小,同时消除了 PLM 本身内部的缓冲器散列需求。此方案用于除启动加载程序外的所有分区。此数据块每次 均散列化,它被称为安全区块。对于 Versal,此区块大小为 32KB。

该散列方案如下表所示:

#### 表 37:分区区块划分方案

| 分区区块计数    | 分区区块划分方案                                                                                                    | 注释                                                              |
|-----------|----------------------------------------------------------------------------------------------------|-----------------------------------------------------------------|
| CHUNK 0   | [ Authentication Certificate - Partition<br>Sign Field + SECURE HEADER + GCM<br>TAG + SECURE_CHUNK_SIZE + HASH OF<br>CHUNK 1 ] | 此数据会加以散列化,随后签名。此签名<br>置于 AC 的"Partition Signature"(分<br>区签名)字段内 |
| CHUNK 1   | SECURE_CHUNK_SIZE + HASH OF<br>CHUNK 2 ]                                                                                       |                                                                 |
| CHUNK 2   | SECURE_CHUNK_SIZE + HASH OF<br>CHUNK 3 ]                                                                                       |                                                                 |
| CHUNK n-1 | SECURE_CHUNK_SIZE + HASH OF<br>CHUNK n]                                                                                        |                                                                 |
| CHUNK n   | [ REMAINING LENGTH ]                                                                                                    |                                                                 |

适用于 Versal<sup>®</sup> 的 SECURE\_CHUNK\_SIZE 为 32KB。

# 使用 HSM 模式

在当前加密技术中,所有算法均公开,因此保护专用密钥/私钥就显得至关重要。硬件安全模块 (HSM) 是专用加密处理 器件,专为保护加密密钥生命周期而设计并且可提升密钥处理安全性,因为它仅限将公钥传递给 Bootgen,而不会传递 专用密钥/私钥。此外,它还提供了标准模式,此模式无需传递密钥。

在某些企业中,由信息安全员工负责安全的嵌入式产品的量产发布。信息安全员工可使用 HSM 执行数字签名,并使用 独立安全服务器执行加密。HSM 和安全服务器通常驻留在安全区域内。HSM 是安全的密钥/签名生成器件,可生成私 钥、使用该私钥对分区进行签名,并将 RSA 密钥的公用部分提供给 Bootgen。专用密钥仅驻留在 HSM 内。

HSM 模式下的 Bootgen 仅使用 RSA 公钥和由 HSM 创建的签名来生成启动镜像。HSM 接受由 Bootgen 生成的分区散 列值,并根据散列和 RSA 私钥返回签名块。

相比于 HSM 模式,标准模式下的 Bootgen 使用 AES 加密密钥和通过 BIF 文件提供的 RSA 私钥来分别对镜像中的分区 进行加密和身份验证。输出为经过加密和身份验证的单一启动镜像。对于身份验证,用户必须提供公钥和专用密钥/私 钥的集合。专用密钥/私钥供 Bootgen 用于签署分区并创建签名。这些签名与公钥一起嵌入最终启动镜像。

如需了解有关适用于 FPGA 的 HSM 模式的更多信息,请参阅 HSM 模式。

#### 使用高级密钥管理选项

与专用密钥相关联的公钥为 ppk.pub 和 spk.pub。HSM 接受由 Bootgen 生成的分区散列值,并根据散列和私钥返回 签名块。

注释:不支持采用 HSM 流程来执行 mcs 格式启动镜像生成。

### 使用 HSM 模式创建启动镜像: PSK 未共享

下图显示了使用 HSM 模式时的阶段 0 到阶段 2 启动栈。它通过分发 SSK 来减少步骤数量。 此图使用 Zyng<sup>®</sup> UltraScale+<sup>™</sup> MPSoC 器件来演示各阶段。

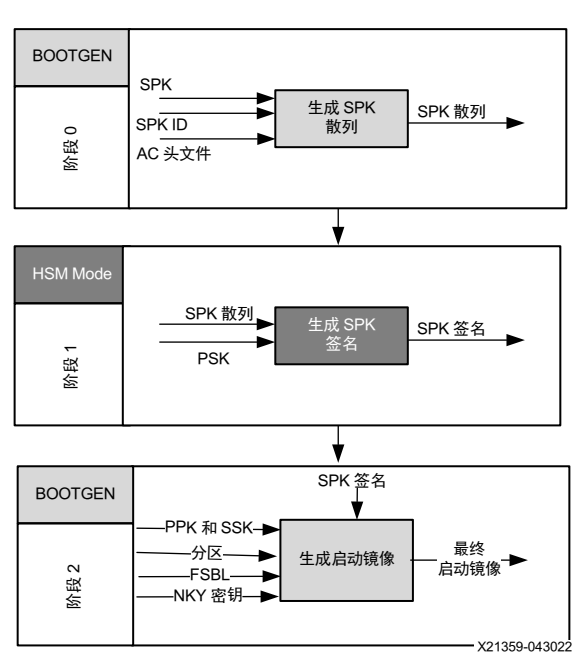

#### 图 18: 通用 3 阶段启动镜像

#### 启动流程

使用 HSM 模式创建启动镜像与使用标准流程利用以下 BIF 文件创建启动镜像类似。

```
all:
{
    [auth_params] ppk_select=1;spk_id=0x8
    [keysrc_encryption]bbram_red_key
    [pskfile]primary.pem
    [sskfile]secondary.pem
    [
    bootloader,
    encryption=aes,
    aeskeyfile=aes.nky,
    authentication=rsa
    ]fsbl.elf
    [destination_cpu=a53-0,authentication=rsa]hello_a53_0_64.elf
}
```

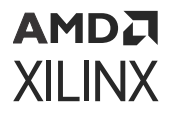

#### 阶段 0: 使用 HSM 模式创建启动镜像

可信人员使用主私钥创建 SPK 签名。SPK 签名位于身份验证证书头文件、SPK 和 SPK ID 上。要为上述对象生成散列,请使用以下 BIF 文件代码片段。

```
stage 0:
{
    [auth_params] ppk_select=1;spk_id=0x3
    [spkfile]keys/secondary.pub
}
```

以下是 Bootgen 命令:

bootgen -arch zynqmp -image stage0.bif -generate\_hashes

此命令的输出为 secondary.pub.sha384。

#### 阶段 1: 分发 SPK 签名

可信人员向开发团队分发 SPK 签名。

```
openssl rsautl -raw -sign -inkey keys/primary0.pem -in secondary.pub.sha384
> secondary.pub.sha384.sig
```

此命令的输出为 secondary.pub.sha384.sig

#### 阶段 2:在 FSBL 中使用 AES 进行加密

开发团队使用 Bootgen 创建所需数量的启动镜像。开发团队使用:

- · 来自可信人员的 SPK 签名。
- · 辅助私钥 (SSK)、SPK 和 SPKID

```
Stage2:
{
     [keysrc_encryption]bbram_red_key
     [auth_params] ppk_select=1;spk_id=0x3
     [ppkfile]keys/primary.pub
     [sskfile]keys/secondary0.pem
     [spksignature]secondary.pub.sha384.sig
     [bootloader,destination_cpu=a53-0, encryption=aes, aeskeyfile=aes0.nky,
authentication=rsa] fsbl.elf
     [destination_cpu=a53-0, authentication=rsa] hello_a53_0_64.elf
}
```

Bootgen 命令为:

bootgen -arch zynqmp -image stage2.bif -o final.bin

### 使用 HSM 模式创建 Zynq-7000 SoC 器件启动镜像

下图提供了 Zynq<sup>®</sup>-7000 SoC 器件的 HSM 模式启动镜像图示。紧随在图示后提供了用于创建此启动镜像的步骤。

#### 第5章:启动时间安全

# AMD7 XILINX

BOOTGEN SPK 生成 SPK 散列 SPK 散列 SPK ID 0 阶段 AC 头文件 ¥ SPK 散列 SPK 签名 阶段, PSK BOOTGEN 已加密的 FSBL 加密 FSBL FSBL nky 密钥 阶段 2a 阶段 2b SPK 签名 BOOTGEN PPK & SPK 已加密的 FSBL 生成 FSBL FSBL 散列 散列 阶段 3a 阶段 3b FSBL 散列 FSBL 生成 FSBL 签名 SSK 签名 4а 阶段 阶段 4b SPK 签名 BOOTGEN FSBL 签名 PPK & SPK 已加密的 FSBL 5а FSBL 签名 ► 阶段! 阶段 5b

图 19: 启动流程阶段 0 到 8

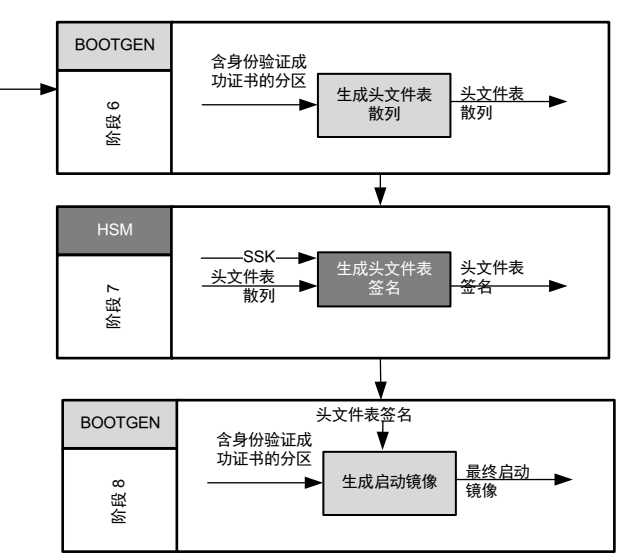

X21416-043022

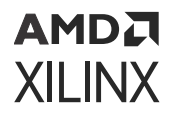

使用 HSM 模式为 Zynq<sup>®</sup>-7000 SoC 器件创建启动镜像的过程与使用标准流程利用以下 BIF 文件创建启动镜像的过程类 似。这些示例按需使用 OpenSSL 程序来生成散列文件。

```
all:
{
    [aeskeyfile]my_efuse.nky
    [pskfile]primary.pem
    [sskfile]secondary.pem
    [bootloader,encryption=aes,authentication=rsa] zynq_fsbl_0.elf
    [authentication=rsa]system.bit
}
```

#### 阶段 0: 为 SPK 生成散列

此阶段可生成 SPK 密钥的散列。

```
stage0:
{
    [ppkfile] primary.pub
    [spkfile] secondary.pub
}
```

以下是 Bootgen 命令。

bootgen -image stage0.bif -w -generate\_hashes

#### 阶段 1: 签署的 SPK 散列

#### 此阶段会通过签署 SPK 散列来创建签名

xil\_rsa\_sign.exe -gensig -sk primary.pem -data secondary.pub.sha256 -out secondary.pub.sha256.sig

#### 或者通过使用以下 OpenSSL 程序来创建签名。

#Swap the bytes in SPK hash
objcopy -I binary -O binary --reverse-bytes=256 secondary.pub.sha256

#Generate SPK signature using OpenSSL
openssl rsautl -raw -sign -inkey primary.pem -in secondary.pub.sha256 >
secondary.pub.sha256.sig

#Swap the bytes in SPK signature objcopy -I binary -O binary --reverse-bytes=256 secondary.pub.sha256.sig

#### 阶段 2: 使用 AES 进行加密

此阶段可对分区进行加密。stage2.bif 如下所示。

```
stage2:
{
    [aeskeyfile] my_efuse.nky
    [bootloader, encryption=aes] zynq_fsbl_0.elf
}
```

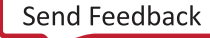

Bootgen 命令如下所示。

bootgen -image stage2.bif -w -o fsbl\_e.bin -encrypt efuse

输出为已加密的 fsbl\_e.bin 文件。

#### 阶段 3: 生成分区散列

此阶段可生成不同分区的散列。

**阶段 3a:** 生成 FSBL 散列

BIF 文件如下所示:

```
stage3a:
{
    [ppkfile] primary.pub
    [spkfile] secondary.pub
    [spksignature] secondary.pub.sha256.sig
    [bootimage, authentication=rsa] fsbl_e.bin
}
```

Bootgen 命令如下所示。

bootgen -image stage3a.bif -w -generate\_hashes

输出为散列文件 zynq\_fsbl\_0.elf.0.sha256。

阶段 3b: 生成比特流散列

阶段 3b BIF 文件如下所示:

```
stage3b:
{
    [ppkfile] primary.pub
    [spkfile] secondary.pub
    [spksignature] secondary.pub.sha256.sig
    [authentication=rsa] system.bit
}
```

Bootgen 命令如下所示。

bootgen -image stage3b.bif -w -generate\_hashes

输出为散列文件 system.bit.0.sha256。

#### 阶段 4: 签署散列

此阶段会从创建的分区散列文件创建签名。

阶段 4a: 签署 FSBL 分区散列

```
xil_rsa_sign.exe -gensig -sk secondary.pem -data zynq_fsbl_0.elf.0.sha256 -
out zynq_fsbl_0.elf.0.sha256.sig
```

Send Feedback

#### 或者通过使用以下 OpenSSL 程序来创建签名。

#Swap the bytes in FSBL hash
objcopy -I binary -O binary --reverse-bytes=256 zynq\_fsbl\_0.elf.0.sha256

#Generate FSBL signature using OpenSSL
openssl rsautl -raw -sign -inkey secondary.pem -in zynq\_fsbl\_0.elf.0.sha256
> zynq\_fsbl\_0.elf.0.sha256.sig

#Swap the bytes in FSBL signature objcopy -I binary -O binary --reverse-bytes=256 zynq\_fsbl\_0.elf.0.sha256.sig

输出为签名文件 zynq\_fsbl\_0.elf.0.sha256.sig。

#### 阶段 4b: 签署比特流散列

xil\_rsa\_sign.exe -gensig -sk secondary.pem -data system.bit.0.sha256 -out system.bit.0.sha256.sig

#### 或者通过使用以下 OpenSSL 程序来创建签名。

#Swap the bytes in bitstream hash
objcopy -I binary -O binary --reverse-bytes=256 system.bit.0.sha256

#Generate bitstream signature using OpenSSL
openssl rsautl -raw -sign -inkey secondary.pem -in system.bit.0.sha256 >
system.bit.0.sha256.sig

#Swap the bytes in bitstream signature objcopy -I binary -O binary --reverse-bytes=256 system.bit.0.sha256.sig

输出为签名文件 system.bit.0.sha256.sig。

#### 阶段 5: 插入分区签名

#### 将以上创建的分区签名更改并插入身份验证证书。

#### 阶段 5a: 插入 FSBL 签名

stage5a.bif 如下所示。

```
stage5a:
{
    [ppkfile] primary.pub
    [spkfile] secondary.pub
    [spksignature] secondary.pub.sha256.sig
    [bootimage, authentication=rsa, presign=zynq_fsbl_0.elf.0.sha256.sig]
fsbl_e.bin
}
```

#### Bootgen 命令如下所示。

```
bootgen -image stage5a.bif -w -o fsbl_e_ac.bin -efuseppkbits
efuseppkbits.txt -nonbooting
```

```
经过身份验证的输出文件为 fsbl_e_ac.bin 和 efuseppkbits.txt。
阶段 5b: 插入比特流签名
```

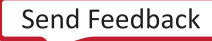

stage5b.bif 如下所示。

```
stage5b:
{
    [ppkfile] primary.pub
    [spkfile] secondary.pub
    [spksignature] secondary.pub.sha256.sig
    [authentication=rsa, presign=system.bit.0.sha256.sig] system.bit
}
```

Bootgen 命令如下所示。

bootgen -image stage5b.bif -o system\_e\_ac.bin -nonbooting

经过身份验证的输出文件为 system\_e\_ac.bin。

#### 阶段 6: 生成头文件表散列

此阶段可生成头文件表的散列。

stage6.bif 如下所示。

```
stage6:
{
    [bootimage] fsbl_e_ac.bin
    [bootimage] system_e_ac.bin
}
```

Bootgen 命令如下所示。

bootgen -image stage6.bif -generate\_hashes

输出散列文件为 ImageHeaderTable.sha256。

#### 阶段 7: 生成头文件表签名

此阶段可生成头文件表签名。

xil\_rsa\_sign.exe -gensig -sk secondary.pem -data ImageHeaderTable.sha256 out ImageHeaderTable.sha256.sig

或者通过使用以下 OpenSSL 程序来生成签名:

#Swap the bytes in header table hash objcopy -I binary -O binary --reverse-bytes=256 ImageHeaderTable.sha256 #Generate header table signature using OpenSSL openssl rsautl -raw -sign -inkey secondary.pem -in ImageHeaderTable.sha256 > ImageHeaderTable.sha256.sig #Swap the bytes in header table signature objcopy -I binary -O binary --reverse-bytes=256 ImageHeaderTable.sha256.sig

输出为签名文件 ImageHeaderTable.sha256.sig。

#### 阶段 8: 将分区加以组合并插入头文件表签名

stage8.bif 如下所示:

```
stage8:
{
    [headersignature] ImageHeaderTable.sha256.sig
    [bootimage] fsbl_e_ac.bin
    [bootimage] system_e_ac.bin
}
```

Bootgen 命令如下所示:

bootgen -image stage8.bif -w -o final.bin

输出为启动镜像文件 final.bin。

### 使用 HSM 模式创建 Zynq UltraScale+ MPSoC 器件启动镜像

下图提供了 HSM 模式启动镜像的图示。

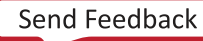

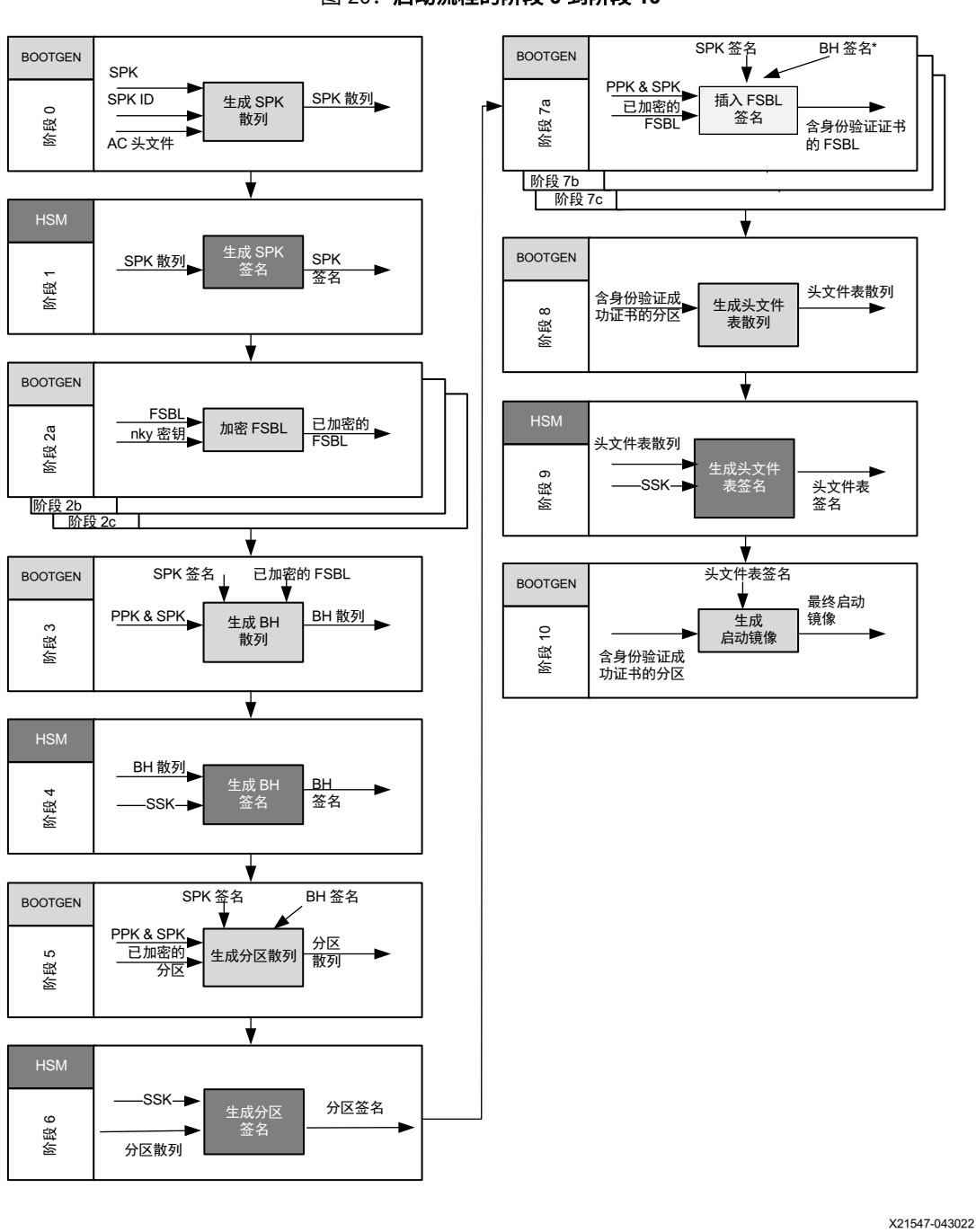

图 20: 启动流程的阶段 0 到阶段 10

针对 Zynq<sup>®</sup> UltraScale+<sup>™</sup> MPSoC 器件使用 HSM 模式创建启动镜像的过程与使用标准流程利用以下 BIF 文件创建启动 镜像的过程类似。这些示例按需使用 OpenSSL 程序来生成散列文件。

all:
{
 [fsbl\_config] bh\_auth\_enable
 [keysrc\_encryption] bbram\_red\_key
 [pskfile] primary0.pem
 [sskfile] secondary0.pem

# AMD

```
[
 bootloader.
 destination_cpu=a53-0,
 encryption=aes,
 aeskeyfile=aes0.nky,
 authentication=rsa
l fsbl.elf
ſ
 destination_device=pl,
 encryption=aes,
 aeskeyfile=aes1.nky,
 authentication=rsa
] system.bit
ſ
 destination_cpu=a53-0,
 authentication=rsa,
 exception_level=el-3,
 trustzone=secure
] bl31.elf
ſ
 destination_cpu=a53-0,
 authentication=rsa,
 exception_level=el-2
] u-boot.elf
```

**注释:**要在 HSM 流程中使用 pmufw\_image,请将 [pmufw\_image] pmufw.elf 添加到以上 bif 文件中。在相似代 码行上,应在 stage2a bif(在其中对 FSBL 进行加密)中添加此文件。流程其余部分相同。

#### 阶段 0:为 SPK 生成散列

}

以下是来自 BIF 文件的代码片段。

```
stage0:
{
    [ppkfile]primary.pub
    [spkfile]secondary.pub
}
```

以下是 Bootgen 命令:

bootgen -arch zynqmp -image stage0.bif -generate\_hashes -w on -log error

#### 阶段 1: 签署 SPK 散列(对分区进行加密)

以下是使用 OpenSSL 生成 SPK 散列的代码片段:

```
openssl rsautl -raw -sign -inkey primary0.pem -in secondary.pub.sha384 > secondary.pub.sha384.sig
```

此命令的输出为 secondary.pub.sha384.sig。

#### 阶段 2a:对 FSBL 进行加密

在 BIF 文件中使用以下代码片段对 FSBL 进行加密。

```
Stage 2a:
{
    [keysrc_encryption] bbram_red_key
    [
        bootloader,destination_cpu=a53-0,
        encryption=aes,
        aeskeyfile=aes0.nky
    ] fsbl.elf
}
```

Bootgen 命令为:

bootgen -arch zynqmp -image stage2a.bif -o fsbl\_e.bin -w on -log error

#### 阶段 2b: 对比特流进行加密

生成以下 BIF 文件条目:

```
stage2b:
{
    [
        encryption=aes,
        aeskeyfile=aes1.nky,
        destination_device=pl,
        pid=1
    ] system.bit
}
```

Bootgen 命令为:

bootgen -arch zynqmp -image stage2b.bif -o system\_e.bin -w on -log error

#### 阶段 3: 生成启动头文件散列

使用以下 BIF 文件生成启动头文件散列:

```
stage3:
{
    [fsbl_config] bh_auth_enable
    [ppkfile] primary.pub
    [spkfile] secondary.pub
    [spksignature]secondary.pub.sha384.sig
    [bootimage,authentication=rsa]fsbl_e.bin
}
```

Bootgen 命令为:

bootgen -arch zynqmp -image stage3.bif -generate\_hashes -w on -log error

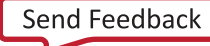

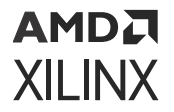

#### 阶段 4: 对启动头文件散列进行签名

使用以下 OpenSSL 命令生成启动头文件散列:

```
openssl rsautl -raw -sign -inkey secondary0.pem -in bootheader.sha384 > bootheader.sha384.sig
```

#### 阶段 5: 获取分区散列

在 BIF 文件中使用以下命令获取分区散列:

```
stage5:
ł
    [ppkfile]primary.pub
    [spkfile]secondary.pub
    [spksignature]secondary.pub.sha384.sig
    [bhsignature]bootheader.sha384.sig
    [bootimage,authentication=rsa]fsbl_e.bin
    [bootimage,authentication=rsa]system_e.bin
    ſ
      destination_cpu=a53-0,
      authentication=rsa,
      exception_level=el-3,
      trustzone=secure
    ] b131.elf
    ſ
      destination_cpu=a53-0,
      authentication=rsa,
      exception_level=el-2
    ] u-boot.elf
}
```

Bootgen 命令为:

bootgen -arch zynqmp -image stage5.bif -generate\_hashes -w on -log error

针对每个比特流分区将生成多个散列。欲知详情,请参阅 使用外部存储器执行比特流身份验证。

启动头文件散列同样在此阶段 5 中生成;它不同于阶段 3 中生成的散列,因为在阶段 5 中不使用 bh\_auth\_enable 参数。如果需要,可在阶段 5 中添加该参数,但这并没有显著影响,因为使用阶段 3 生成的启动头文件散列将在阶段 4 中签名,此签名将仅在 HSM 模式流程中使用。

#### 阶段 6: 对分区散列进行签名

使用 OpenSSL 创建以下文件:

```
openssl rsautl -raw -sign -inkey secondary0.pem -in fsbl.elf.0.sha384 >
fsbl.elf.0.sha384.sig
openssl rsautl -raw -sign -inkey secondary0.pem -in system.bit.0.sha384 >
system.bit.0.sha384.sig
openssl rsautl -raw -sign -inkey secondary0.pem -in system.bit.1.sha384 >
system.bit.2.sha384.sig
openssl rsautl -raw -sign -inkey secondary0.pem -in system.bit.2.sha384 >
system.bit.2.sha384.sig
openssl rsautl -raw -sign -inkey secondary0.pem -in system.bit.3.sha384 >
system.bit.3.sha384.sig
openssl rsautl -raw -sign -inkey secondary0.pem -in system.bit.3.sha384 >
system.bit.3.sha384.sig
openssl rsautl -raw -sign -inkey secondary0.pem -in u-boot.elf.0.sha384 >
```

```
boot.elf.0.sha384.sig
openssl rsautl -raw -sign -inkey secondary0.pem -in bl31.elf.0.sha384 >
bl31.elf.0.sha384.sig
openssl rsautl -raw -sign -inkey secondary0.pem -in bl31.elf.1.sha384 >
bl31.elf.1.sha384.sig
```

#### 阶段 7: 将分区签名插入身份验证证书

阶段 7a: 在 BIF 文件中添加以下代码以插入 FSBL 签名:

```
Stage7a:
{
    [fsbl_config] bh_auth_enable
    [ppkfile] primary.pub
    [spkfile] secondary.pub
    [spksignature]secondary.pub.sha384.sig
    [bhsignature]bootheader.sha384.sig
    [bootimage,authentication=rsa,presign=fsbl.elf.0.sha384.sig]fsbl_e.bin
}
```

Bootgen 命令如下所示:

```
bootgen -arch zynqmp -image stage7a.bif -o fsbl_e_ac.bin -efuseppkbits
efuseppkbits.txt -nonbooting -w on -log error
```

阶段 7b: 在 BIF 文件中添加以下代码以插入比特流签名:

```
stage7b:
{
    [ppkfile]primary.pub
    [spkfile]secondary.pub
    [spksignature]secondary.pub.sha384.sig
    [bhsignature]bootheader.sha384.sig
    [
    bootimage,
    authentication=rsa,
    presign=system.bit.0.sha384.sig
    ] system_e.bin
}
```

Bootgen 命令为:

```
bootgen -arch zynqmp -image stage7b.bif -o system_e_ac.bin -nonbooting -w on -log error
```

阶段 7c: 在 BIF 文件中添加以下代码以插入 U-Boot 签名:

```
stage7c:
{
    [ppkfile] primary.pub
    [spkfile] secondary.pub
    [spksignature]secondary.pub.sha384.sig
    [bhsignature]bootheader.sha384.sig
    [
    destination_cpu=a53-0,
```

```
authentication=rsa,
exception_level=el-2,
presign=u-boot.elf.0.sha384.sig
] u-boot.elf
}
```

Bootgen 命令为:

```
bootgen -arch zynqmp -image stage7c.bif -o u-boot_ac.bin -nonbooting -w on -log error
```

阶段 7d: 在 BIF 文件中输入以下代码以插入 ATF 签名:

```
stage7d:
{
    [ppkfile] primary.pub
    [spkfile] secondary.pub.sha384.sig
    [bhsignature]bootheader.sha384.sig
    [
    destination_cpu=a53-0,
    authentication=rsa,
    exception_level=el-3,
    trustzone=secure,
    presign=bl31.elf.0.sha384.sig
] bl31.elf
}
```

Bootgen 命令为:

```
bootgen -arch zynqmp -image stage7d.bif -o bl31_ac.bin -nonbooting -w on -log error
```

#### 阶段 8: 将分区加以组合并获取头文件表散列

在 BIF 文件中输入以下代码:

```
stage8:
{
    [bootimage]fsbl_e_ac.bin
    [bootimage]system_e_ac.bin
    [bootimage]bl31_ac.bin
    [bootimage]u-boot_ac.bin
}
```

Bootgen 命令为:

```
bootgen -arch zynqmp -image stage8.bif -generate_hashes -o stage8.bin -w on -log error
```

#### 阶段 9: 签署头文件表散列

使用 OpenSSL 生成以下文件:

```
openssl rsautl -raw -sign -inkey secondary0.pem -in ImageHeaderTable.sha384 > ImageHeaderTable.sha384.sig
```

#### 阶段 10: 将分区加以组合并插入头文件表签名

在 BIF 文件中输入以下代码:

```
stage10:
{
    [headersignature]ImageHeaderTable.sha384.sig
    [bootimage]fsbl_e_ac.bin
    [bootimage]system_e_ac.bin
    [bootimage]bl31_ac.bin
    [bootimage]u-boot_ac.bin
}
```

Bootgen 命令为:

bootgen -arch zynqmp -image stage10.bif -o final.bin -w on -log error

注释:当前在 Versal 器件上不支持 HSM 模式。

### 使用 HSM 创建 Versal 器件启动镜像

下图提供了 Versal 器件的 HSM 模式启动镜像图示。

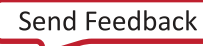

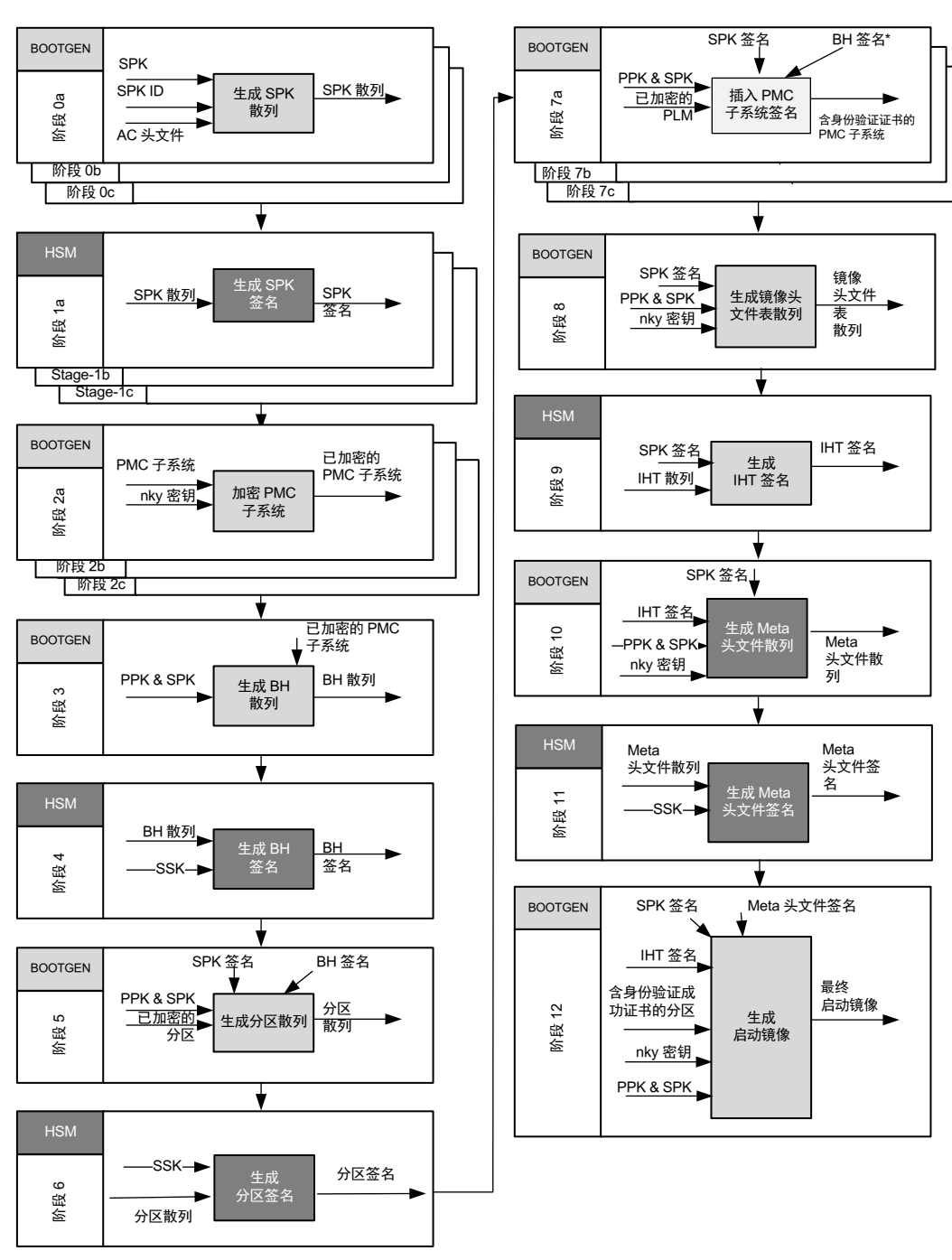

图 21: 启动流程的阶段 0 到阶段 12

注释: PMC 子系统包含 PLM 和 PMC\_CDO。

X21547-043022

### 生成 PDI

#### 使用标准 BIF 生成 PDI。

```
command : bootgen -arch versal -image all.bif -w on -o final_ref.bin -log
error
all:
 id\_code = 0x04ca8093
 extended_id_code = 0x01
 id = 0x2
 boot_config {bh_auth_enable}
 metaheader
 {
 authentication = rsa,
 pskfile = rsa-keys/PSK2.pem,
 sskfile = rsa-keys/SSK2.pem
 encryption = aes,
 keysrc = bbram_red_key,
 aeskeyfile = enc_keys/efuse_red_metaheader_key.nky,
 dpacm_enable
 7
 image
 ł
 name = pmc_subsys, id = 0x1c000001
  partition
  ł
   id = 0x01, type = bootloader,
   authentication = rsa,
   pskfile = rsa-keys/PSK1.pem,
   sskfile = rsa-keys/SSK1.pem,
   encryption = aes,
   keysrc = bbram_red_key,
   aeskeyfile = encr_keys/bbram_red_key.nky,
   dpacm_enable,
   file = images/gen_files/plm.elf
  }
  partition
  ł
   id = 0x09, type = pmcdata, load = 0xf2000000,
   aeskeyfile = gen_keys/pmcdata.nky,
   file = images/gen_files/pmc_data.cdo
  }
 }
 image
 {
 name = 1pd, id = 0x4210002
  partition
  1
   id = 0 \times 0C, type = cdo,
   authentication = rsa,
   pskfile = rsa-keys/PSK3.pem,
   sskfile = rsa-keys/SSK3.pem,
   encryption = aes,
   keysrc = bbram_red_key,
   aeskeyfile = gen_keys/key1.nky,
dpacm_enable,
```

```
file = images/gen_files/lpd_data.cdo
  }
  partition
  Ł
   id = 0x0B, core = psm,
   authentication = rsa,
   pskfile = rsa-keys/PSK1.pem,
   sskfile = rsa-keys/SSK1.pem,
   encryption = aes,
   keysrc = bbram_red_key,
   aeskeyfile = gen_keys/key2.nky,
   dpacm_enable,
   blocks = 8192(20);4096(*),
   file = images/static_files/psm_fw.elf
  }
 }
 image
 {
 name = fpd, id = 0x420c003
  partition
  {
   id = 0x08, type = cdo,
   authentication = rsa,
   pskfile = rsa-keys/PSK3.pem,
sskfile = rsa-keys/SSK3.pem,
   encryption = aes,
   keysrc = bbram_red_key,
   aeskeyfile = gen_keys/key5.nky,
   dpacm_enable,
   file = images/gen_files/fpd_data.cdo
  }
 }
 image
 £
 name = ss, id = 0 \times 1 \times 000033
  partition
  £
   id = 0 \times 0D, type = cdo,
   authentication = rsa,
   pskfile = rsa-keys/PSK2.pem,
   sskfile = rsa-keys/SSK2.pem,
   encryption = aes,
   keysrc = bbram_red_key,
   aeskeyfile = gen_keys/key6.nky,
   dpacm_enable,
   file = images/gen_files/subsystem.cdo
  }
 }
}
```

### AMDZ XILINX

### HSM 模式步骤

#### 阶段 0: 生成 SPK 散列

#### 生成 SSK1 的散列:

```
command : bootgen -arch versal -image stage0-SSK1.bif -generate_hashes -w
on -log error
stage0-SSK1:
{
    spkfile = rsa-keys/SSK1.pub
}
```

#### 生成 SSK2 的散列:

```
command : bootgen -arch versal -image stage0-SSK2.bif -generate_hashes -w
on -log error
stage0-SSK2:
{
   spkfile = rsa-keys/SSK2.pub
}
```

#### 生成 SSK3 的散列:

```
command : bootgen -arch versal -image stage0-SSK3.bif -generate_hashes -w
on -log error
stage0-SSK3:
{
   spkfile = rsa-keys/SSK3.pub
}
```

#### 阶段 1: 对 SPK 散列进行签名

对已生成的散列进行签名:

```
openssl rsautl -raw -sign -inkey rsa-keys/PSK1.pem -in SSK1.pub.sha384 >
SSK1.pub.sha384.sig
openssl rsautl -raw -sign -inkey rsa-keys/PSK2.pem -in SSK2.pub.sha384 >
SSK2.pub.sha384.sig
openssl rsautl -raw -sign -inkey rsa-keys/PSK3.pem -in SSK3.pub.sha384 >
SSK3.pub.sha384.sig
```

#### 阶段 2: 对各分区进行加密

加密分区 1:

```
command : bootgen -arch versal -image stage2a.bif -o pmc_subsys_e.bin -w on
-log error
stage2a:
{
    image
    {
        name = pmc_subsys, id = 0x1c000001
        partition
```

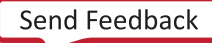

```
£
   id = 0x01, type = bootloader,
   encryption=aes,
  keysrc = bbram_red_key,
   aeskeyfile = encr_keys/bbram_red_key.nky,
   dpacm_enable,
   file = images/gen_files/plm.elf
  }
  partition
  ł
   id = 0x09, type = pmcdata,
  load = 0xf2000000,
   aeskeyfile = encr_keys/pmcdata.nky,
   file = images/gen_files/pmc_data.cdo
  }
 }
}
```

#### 加密分区 2:

```
command : bootgen -arch versal -image stage2b-1.bif -o lpd_lpd_data_e.bin -
w on -log error
stage2b-1:
{
 image
 {
 name = 1pd, id = 0x4210002
  partition
  £
  id = 0x0C, type = cdo,
  encryption=aes, delay_auth,
  keysrc = bbram_red_key,
  aeskeyfile = encr_keys/key1.nky,
   dpacm_enable,
   file = images/gen_files/lpd_data.cdo
  }
 }
}
```

#### 加密分区 3:

```
command : bootgen -arch versal -image stage2b-2.bif -o lpd_psm_fw_e.bin -w
on -log error
stage2b-2:
£
 image
 {
 name = 1pd, id = 0x4210002
  partition
   id = 0x0B, core = psm,
   encryption = aes, delay_auth,
   keysrc = bbram_red_key,
   aeskeyfile = encr_keys/key2.nky,
   dpacm_enable,
   file = images/static_files/psm_fw.elf
  }
 }
}
```

```
加密分区 4:
```

```
command : bootgen -arch versal -image stage2c.bif -o fpd_e.bin -w on -log
error
stage2c:
£
 image
 {
 name = fpd, id = 0x420c003
 partition
  ł
  id = 0x08, type = cdo,
   encryption=aes, delay_auth,
  keysrc = bbram_red_key,
  aeskeyfile = encr_keys/key5.nky,
  dpacm_enable,
   file = images/gen_files/fpd_data.cdo
  }
 }
}
```

#### 阶段 3: 生成启动头文件散列

```
command : bootgen -arch versal -image stage3.bif -generate_hashes -w on -
log error
stage3:
{
    image_config {bh_auth_enable}
    image
    £
      name = pmc_subsys, id = 0x1c000001
      {
        type = bootimage,
        authentication=rsa,
        ppkfile = rsa-keys/PSK1.pub,
        spkfile = rsa-keys/SSK1.pub,
        spksignature = SSK1.pub.sha384.sig,
        file = pmc_subsys_e.bin
      }
    }
}
```

#### 阶段 4: 对启动头文件散列进行签名

对已生成的散列进行签名:

```
openssl rsautl -raw -sign -inkey rsa-keys/SSK1.pem -in bootheader.sha384 > bootheader.sha384.sig
```

#### 阶段 5: 生成分区散列

```
command : bootgen -arch versal -image stage5.bif -generate_hashes -w on -
log error
stage5:
{
    bhsignature = bootheader.sha384.sig
```

# AMD**Z** XILINX

```
image
{
  name = pmc_subsys, id = 0x1c000001
  ł
    type = bootimage,
    authentication=rsa,
    ppkfile = rsa-keys/PSK1.pub,
    spkfile = rsa-keys/SSK1.pub,
    spksignature = SSK1.pub.sha384.sig,
    file = pmc_subsys_e.bin
  }
}
image
{
name = 1pd, id = 0x4210002
 partition
  type = bootimage,
  authentication = rsa,
  ppkfile = rsa-keys/PSK3.pub,
  spkfile = rsa-keys/SSK3.pub,
  spksignature = SSK3.pub.sha384.sig,
  file = lpd_lpd_data_e.bin
 }
 partition
 type = bootimage,
  authentication = rsa,
  ppkfile = rsa-keys/PSK1.pub,
  spkfile = rsa-keys/SSK1.pub,
  spksignature = SSK1.pub.sha384.sig,
  file = lpd_psm_fw_e.bin
}
image
{
  id = 0x1c000000, name = fpd
  {
    type = bootimage,
    authentication=rsa,
    ppkfile = rsa-keys/PSK3.pub,
    spkfile = rsa-keys/SSK3.pub,
    spksignature = SSK3.pub.sha384.sig,
    file = fpd_e.bin
  }
}
image
{
 id = 0x1c000033, name = ss
 {
   type = bootimage,
   authentication = rsa,
   ppkfile = rsa-keys/PSK2.pub,
   spkfile = rsa-keys/SSK2.pub,
   spksignature = SSK2.pub.sha384.sig,
   file = subsystem_e.bin
}
}
```

}

#### 阶段 6: 对分区散列进行签名

openssl rsautl -raw -sign -inkey rsa-keys/SSK1.pem -in pmc\_subsys\_1.0.sha384 > pmc\_subsys.0.sha384.sig openssl rsautl -raw -sign -inkey rsa-keys/SSK3.pem -in lpd\_12.0.sha384 > lpd.0.sha384.sig openssl rsautl -raw -sign -inkey rsa-keys/SSK1.pem -in lpd\_11.0.sha384 > psm.0.sha384.sig openssl rsautl -raw -sign -inkey rsa-keys/SSK1.pem -in lpd\_11.1.sha384 > psm.1.sha384.sig openssl rsautl -raw -sign -inkey rsa-keys/SSK1.pem -in lpd\_11.2.sha384 > psm.2.sha384.sig openssl rsautl -raw -sign -inkey rsa-keys/SSK1.pem -in lpd\_11.3.sha384 > psm.3.sha384.sig openssl rsautl -raw -sign -inkey rsa-keys/SSK1.pem -in lpd\_11.4.sha384 > psm.4.sha384.sig openssl rsautl -raw -sign -inkey rsa-keys/SSK3.pem -in fpd\_8.0.sha384 > fpd\_data.cdo.0.sha384.sig openssl rsautl -raw -sign -inkey rsa-keys/SSK2.pem -in ss\_13.0.sha384 > ss.0.sha384.sig

#### 阶段 7: 将分区签名插入身份验证证书

插入分区1签名:

<code>command</code> : <code>bootgen</code> <code>-arch</code> <code>versal</code> <code>-image</code> <code>stage7a.bif</code> <code>-o</code> <code>pmc\_subsys\_e\_ac.bin</code> <code>-w</code> <code>on</code> <code>-log</code> <code>error</code>

```
stage7a:
£
    bhsignature = bootheader.sha384.sig
    image_config {bh_auth_enable}
    image
    £
      name = pmc_subsys, id = 0x1c000001
      £
        type = bootimage,
        authentication=rsa,
        ppkfile = rsa-keys/PSK1.pub,
        spkfile = rsa-keys/SSK1.pub,
        spksignature = SSK1.pub.sha384.sig,
        presign = pmc_subsys.0.sha384.sig,
        file = pmc_subsys_e.bin
      7
    }
}
```

#### 插入分区 2 签名:

```
command : bootgen -arch versal -image stage7b-1.bif -o
lpd_lpd_data_e_ac.bin -w on -log error
stage7b-1:
{
    image
    {
        name = lpd, id = 0x4210002
        partition
```

UG1283 (v2022.2) 2022 年 12 月 14 日 Bootgen 用户指南

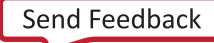

```
type = bootimage,
authentication = rsa,
ppkfile = rsa-keys/PSK3.pub,
spkfile = rsa-keys/SSK3.pub,
spksignature = SSK3.pub.sha384.sig,
presign = lpd.0.sha384.sig,
file = lpd_lpd_data_e.bin
}
```

#### 插入分区3签名:

}

```
command : bootgen -arch versal -image stage7b-2.bif -o lpd_psm_fw_e_ac.bin -
w on -log error
stage7b-2:
{
    image
    £
     name = 1pd, id = 0x4210002
     partition
     £
      type = bootimage,
      authentication = rsa,
      ppkfile = rsa-keys/PSK1.pub,
      spkfile = rsa-keys/SSK1.pub,
      spksignature = SSK1.pub.sha384.sig,
      presign = psm.0.sha384.sig,
      file = lpd_psm_fw_e.bin
     7
    }
}
```

#### 插入分区 4 签名:

```
command : bootgen -arch versal -image stage7c.bif -o fpd_e_ac.bin.bin -w on
-log error
stage7c:
{
    image
    £
      id = 0x1c000000, name = fpd
      { type = bootimage,
        authentication=rsa,
        ppkfile = rsa-keys/PSK3.pub,
        spkfile = rsa-keys/SSK3.pub,
        spksignature = SSK3.pub.sha384.sig,
        presign = fpd_data.cdo.0.sha384.sig,
        file = fpd_e.bin
      }
    }
}
```

#### 插入分区 5 签名:

```
command : bootgen -arch versal -image stage7d.bif -o subsystem_e_ac.bin -w
on -log error
stage7d:
£
    image
    f
     id = 0x1c000033, name = ss
     { type = bootimage,
       authentication = rsa,
       ppkfile = rsa-keys/PSK2.pub,
       spkfile = rsa-keys/SSK2.pub,
       spksignature = SSK2.pub.sha384.sig,
       presign = ss.0.sha384.sig,
       file = subsystem_e.bin
     }
    }
}
```

#### 阶段 8: 生成镜像头文件表散列

```
command : bootgen -arch versal -image stage8a.bif -generate_hashes -w on -
log error
stage8:
{
  id_code = 0x04ca8093
  extended_id_code = 0x01
  id = 0x2
  metaheader
  {
   authentication = rsa,
   ppkfile = rsa-keys/PSK2.pub,
   spkfile = rsa-keys/SSK2.pub,
   spksignature = SSK2.pub.sha384.sig,
   encryption=aes,
   keysrc = bbram_red_key,
   aeskeyfile = encr_keys/efuse_red_metaheader_key.nky,
   dpacm_enable,
   revoke_id = 0x0000002
  }
  image
  ł
    {type = bootimage, file = pmc_subsys_e_ac.bin}
  }
  image
  +
    {type = bootimage, file = lpd_lpd_data_e_ac.bin}
{type = bootimage, file = lpd_psm_fw_e_ac.bin}
  }
  image
  {
    {type = bootimage, file = fpd_e_ac.bin}
  }
```
# AMD

```
image
{
    {
        {type = bootimage, file = subsystem_e_ac.bin}
    }
}
```

### 阶段 9: 对镜像头文件表散列进行签名

对已生成的散列进行签名:

```
openssl rsautl -raw -sign -inkey rsa-keys/SSK2.pem -in
imageheadertable.sha384 > imageheadertable.sha384.sig
```

#### 阶段 10: 生成 Meta 头文件散列

```
command : bootgen -arch versal -image stage8b.bif -generate_hashes -w on -
log error
stage8b:
{
 headersignature = imageheadertable.sha384.sig
  id_code = 0x04ca8093
  extended_id_code = 0x01
  id = 0x2
  metaheader
  £
   authentication = rsa,
   ppkfile = rsa-keys/PSK2.pub,
   spkfile = rsa-keys/SSK2.pub,
   spksignature = SSK2.pub.sha384.sig,
   encryption=aes,
   keysrc = bbram_red_key,
   aeskeyfile = encr_keys/efuse_red_metaheader_key.nky,
   dpacm_enable
  }
  image
  ł
    {type = bootimage, file = pmc_subsys_e_ac.bin}
  }
  image
  £
    {type = bootimage, file = lpd_lpd_data_e_ac.bin}
    {type = bootimage, file = lpd_psm_fw_e_ac.bin}
  7
  image
  {
    {type = bootimage, file = fpd_e_ac.bin}
  }
  image
  {
    {type = bootimage, file = subsystem_e_ac.bin}
  }
}
```

### 阶段 11: 对 Meta 头文件散列进行签名

```
openssl rsautl -raw -sign -inkey rsa-keys/SSK2.pem -in MetaHeader.sha384 > metaheader.sha384.sig
```

### 阶段 12: 将分区进行组合,并插入头文件签名

#### 构建完整 PDI:

```
command : bootgen -arch versal -image stage10.bif -o final.bin -w on -log
error
stage10:
ł
  headersignature = imageheadertable.sha384.sig
  id_code = 0x04ca8093
  extended_id_code = 0x01
  id = 0x2
  metaheader
  {
   authentication = rsa,
   ppkfile = rsa-keys/PSK2.pub,
   spkfile = rsa-keys/SSK2.pub
   spksignature = SSK2.pub.sha384.sig,
   presign = metaheader.sha384.sig
   encryption=aes,
   keysrc = bbram_red_key,
   aeskeyfile = encr_keys/efuse_red_metaheader_key.nky,
   dpacm_enable
  }
  image
  £
    {type = bootimage, file = pmc_subsys_e_ac.bin}
  }
  image
  £
    {type = bootimage, file = lpd_lpd_data_e_ac.bin}
    {type = bootimage, file = lpd_psm_fw_e_ac.bin}
  }
  image
  {
    {type = bootimage, file = fpd_e_ac.bin}
  }
  image
  ł
    {type = bootimage, file = subsystem_e_ac.bin}
  }
}
```

第6章

# SSIT 支持

堆叠硅片互联技术(SSI 技术)用于打破摩尔定律的限制,提供所需功能以满足最严苛的设计要求。

采用 SSI 技术的器件由多个超级逻辑区域 (SLR) 组成,其中每个 SLR 均为一颗裸片。SLRO 也称为 Master SLR(主 SLR),它是底部裸片。SLR1 是自下而上第二颗裸片,SLR2 是自下而上第三颗,以此类推。Versal<sup>®</sup> ACAP SSI 技术变 体可包含最多四颗 SLR。

每个 SLR 都有其自己的平台管理控制器 (PMC) 和可编程逻辑 (PL) 区域,就像 Versal<sup>®</sup> ACAP 单片器件一样,但 slave SLR(从 SLR)没有 AI 引擎 (AIE) 和处理器系统 (PS) 区域。

要在此器件上启动的最终 PDI 是所有 PDI 的 PDI。由于每个 SLR 都有其自己的 PMC 块,因此每个 SLR 都会随一个 PDI 一起启动,此 PDI 集成在主 PDI 内。

注释:每个 SLR 中的 PLM elf 都应相同。

Versal<sup>®</sup> ACAP SSI 技术器件的 BIF 不同于其单片器件变体。以下是含 2 个 SLR 器件的 bif 示例。

**注释:** 以下整个 BIF 代码块都纳入单个文件。Bootgen 会读取多个 BIF 块,并基于 BIF 标签创建各自的 PDI。在主 BIF 中引用这些 BIF 标签,Bootgen 会基于主 BIF 将各 PDI 合并为主 PDI。此主 PDI 即足以启动 SSI 技术器件。

注释:从 SLR 将使用特殊的 smap\_width=0 选项来指示下游连接,且该选项不得更改。

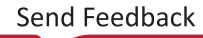

#### 适用于单从 SLR 器件的 SSIT 非安全 BIF 示例:

### 高带宽存储器 (HBM) 器件示例

```
bitstream_boot_1:
{
 id\_code = 0x04d28093
 extended_id_code = 0x01
 id = 0xb
 boot_config {smap_width=0}
 image
 {
 name = pmc_subsys
  id = 0x1c00001
  partition
  ł
  id = 0xb01
  type = bootloader
   file = gen_files/plm.elf
  }
  partition
  £
  id = 0xb0A
  type = pmcdata, load = 0xf2000000
  file = gen_files/pmc_data_slr_1.cdo
  }
 }
 image
 {
 name = pl_noc
 id = 0x18700000
  partition
  ł
  id = 0xb05
  type = cdo
   file = project_1_wrapper_boot_1.rnpi
  }
 }
}
bitstream_1:
{
 id\_code = 0x04d28093
 extended_id_code = 0x01
 id = 0xc
 boot_config {smap_width=0}
 image
 ł
 name = pl_cfi
 id = 0x18700000
  partition
  {
  id = 0xc03
  type = cdo
   file = project_1_wrapper_1.rcdo
  }
  partition
  £
  id = 0xc05
   type = cdo
   file = project_1_wrapper_1.rnpi
  }
 7
```

#### 第6章: SSIT 支持

# AMD**A** XILINX

}

```
bitstream_master:
{
id_code = 0x04d28093
 extended_id_code = 0x01
 id = 0x2
 image
 {
 name = pmc_subsys
  id = 0x1c00001
  partition
  {
  id = 0x01
  type = bootloader
  slr = 0
  file = gen_files/plm.elf
  }
  partition
  {
  id = 0x09
  type = pmcdata, load = 0xf2000000
  slr = 0
   file = gen_files/pmc_data.cdo
  }
 }
 image
 {
 name = SUB_SYSTEM_BOOT_MASTER
  id = 0x18700000
  type = slr-boot
  partition
  Ł
  id = 0x05
  type = cdo
  slr = 0
   file = project_1_wrapper_boot_0.rnpi
  }
  partition
  {
  id = 0xb15
  slr = 1
   section = bitstream_boot_1
  }
  partition
  £
  id = 0x02
  type = cdo
  file = noc_pll.rnpi
  }
 }
 image
 {
 name = lpd
 id = 0x4210002
  partition
  {
  id = 0x0C
  type = cdo
  slr = 0
   file = gen_files/lpd_data.cdo
  }
 partition
```

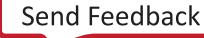

```
{
   id = 0x0B
  core = psm
  slr = 0
  file = static_files/psm_fw.elf
 }
 }
 image
 {
 name = fpd
 id = 0x420c003
  partition
  {
  id = 0x08
  type = cdo
  slr = 0
  file = gen_files/fpd_data.cdo
 }
 }
 image
 {
 name = CONFIG_MASTER
 id = 0x18700000
 type = slr-config
  partition
  £
  id = 0xc16
  slr = 1
  section = bitstream_1
  }
  partition
  ł
  id = 0x13
  type = cdo
  slr = 0
  file = project_1_wrapper_master_config.rcdo
 }
 }
}
```

适用于双从 SLR 器件的 SSIT 非安全 BIF 示例:

```
// For generating SLR1 - boot PDI
bitstream_boot_1:
{
 id_code = 0x04d10093
  extended_id_code = 0x01
  id = 0xb
  boot_config {smap_width=0}
  image
  {
    name = pmc_subsys, id = 0x1c000001
    partition { id = 0xb01, type = bootloader, file = gen_files/plm.elf }
   partition { id = 0xb0A, type = pmcdata, load = 0xf2000000, file =
gen_files/pmc_data_slr_1.cdo }
 }
  image
  {
   name = pl_noc, id = 0x18700000
    partition { id = 0xb05, type = cdo, file = boot_1.rnpi }
  }
}
```

```
// For generating SLR2 - boot PDI
bitstream_boot_2:
{
  id\_code = 0x04d10093
  extended_id_code = 0x01
  id = 0xb
  boot_config {smap_width=0}
  image
  +
    name = pmc_subsys, id = 0x1c000001
    partition { id = 0xb01, type = bootloader, file = gen_files/plm.elf }
    partition { id = 0xb0A, type = pmcdata, load = 0xf2000000, file =
gen_files/pmc_data_slr_2.cdo }
 }
  image
  ł
    name = pl_noc, id = 0x18700000
    partition { id = 0xb05, type = cdo, file = boot_2.rnpi }
  }
}
// For generating SLR1 - partial config PDI
bitstream_1:
f
  id_code = 0x04d10093
  extended_id_code = 0x01
  id = 0xc
  boot_config {smap_width=0}
  image
  {
    name = pl_cfi, id = 0x18700000
    partition { id = 0xc03, type = cdo, file = config_1.rcdo }
    partition { id = 0xc05, type = cdo, file = config_1.rnpi }
  }
}
// For generating SLR2 - partial config PDI
bitstream_2:
{
  id\_code = 0x04d10093
  extended_id_code = 0x01
  id = 0xc
  boot_config {smap_width=0}
  image
  f
    name = pl_cfi, id = 0x18700000
    partition { id = 0xc03, type = cdo, file = config_2.rcdo }
    partition { id = 0xc05, type = cdo, file = config_2.rnpi }
  }
}
// For generating final PDI - by combining above generated PDIs.
bitstream_master:
f
  id_code = 0x04d10093
  extended_id_code = 0x01
  id = 0x2
  image
  £
    name = pmc_subsys, id = 0x1c000001
    partition { id = 0x01, type = bootloader, slr = 0, file = gen_files/
plm.elf }
  partition { id = 0x09, type = pmcdata, load = 0xf2000000, slr = 0, file
```

```
= gen_files/pmc_data.cdo }
  ł
  image
  {
   name = SUB_SYSTEM_BOOT_MASTER, id = 0x18700000, type = slr-boot
    partition { id = 0x05, type = cdo, slr = 0, file = boot_0.rnpi }
partition { id = 0xb15, slr = 1, section = bitstream_boot_1 }
    partition { id = 0xb15, slr = 2, section = bitstream_boot_2 }
    partition { id = 0x02, type = cdo, file = gen_files/
bd_70da_pspmc_0_0_noc_clock.cdo }
 }
  image
  {
    name = lpd, id = 0x4210002
    partition { id = 0x0C, type = cdo, slr = 0, file = gen_files/
lpd_data.cdo }
    partition { id = 0x0B, core = psm, slr = 0, file = static_files/
psm_fw.elf }
  }
  image
  {
    name = fpd, id = 0x420c003
    partition { id = 0x08, type = cdo, slr = 0, file = gen_files/
fpd_data.cdo }
  }
  image
  ł
    name = CONFIG_MASTER, id = 0x18700001, type = slr-config
    partition { id = 0xc16, slr = 1, section = bitstream_1 }
    partition { id = 0xc16, slr = 2, section = bitstream_2 }
    partition { id = 0x13, type = cdo, slr = 0, file = master_config.rcdo }
  }
}
```

**注释:** SSI 技术器件支持 MCS 格式启动镜像/PDI 生成。为从接口生成的中间 PDI 始终采用二进制格式。生成的最终 PDI 将采用 mcs 格式(前提是已选中此格式)。

适用于三从 SLR 器件的 SSIT 身份验证 BIF 示例:

```
command : bootgen -arch versal -image all.bif -w on -o final_ref.bin -log
error
bitstream_boot_1:
£
 id_code = 0x04d14093
 extended_id_code = 0x01
 id = 0xb
 boot_config {smap_width=0,bh_auth_enable}
 pskfile = PSK1.pem
 sskfile = SSK1.pem
 metaheader
 £
 authentication = rsa
 }
 image
 ł
 name = pmc_subsys
 id = 0x1c00001
  partition
```

ſ

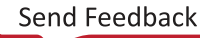

```
id = 0xb01
   type = bootloader
   authentication = rsa
   file = gen_files/plm.elf
  }
  partition
  £
   id = 0xb0A
   type = pmcdata, load = 0xf2000000
   file = gen_files/pmc_data_slr_1.cdo
  }
 }
 image
 {
 name = pl_noc
id = 0x18700000
  partition
  £
  id = 0xb05
  type = cdo
  authentication = rsa
  file = project_1_wrapper_boot_1.rnpi
  }
 }
}
bitstream_boot_2:
£
id\_code = 0x04d14093
 extended_id_code = 0x01
 id = 0xb
boot_config {smap_width=0,bh_auth_enable}
pskfile = PSK2.pem
sskfile = SSK2.pem
metaheader
 {
 authentication = rsa
 }
 image
 {
 name = pmc_subsys
  id = 0 \times 1 c 0 0 0 0 1
  partition
  £
  id = 0xb01
  type = bootloader
  authentication = rsa
  file = gen_files/plm.elf
  }
  partition
  ł
  id = 0xb0A
   type = pmcdata, load = 0xf2000000
   file = gen_files/pmc_data_slr_2.cdo
 }
 }
 image
 {
 name = pl_noc
 id = 0x18700000
partition
```

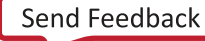

```
{
   id = 0xb05
   type = cdo
   authentication = rsa
   file = project_1_wrapper_boot_2.rnpi
  }
 }
}
bitstream_boot_3:
ł
 id\_code = 0x04d14093
 extended_id_code = 0x01
 id = 0xb
 boot_config {smap_width=0,bh_auth_enable}
 pskfile = PSK3.pem
 sskfile = SSK3.pem
 metaheader
 {
 authentication = rsa
 }
 image
 {
 name = pmc_subsys
  id = 0x1c00001
  partition
  {
  id = 0xb01
  type = bootloader
  authentication = rsa
  file = gen_files/plm.elf
  }
  partition
  ſ
  id = 0xb0A
  type = pmcdata, load = 0xf2000000
   file = gen_files/pmc_data_slr_3.cdo
 }
 }
 image
 {
 name = pl_noc
  id = 0x18700000
  partition
  ł
  id = 0xb05
   type = cdo
   authentication = rsa
   file = project_1_wrapper_boot_3.rnpi
  }
 }
}
bitstream_1:
£
 id\_code = 0x04d14093
 extended_id_code = 0x01
 id = 0xc
 pskfile = PSK1.pem
sskfile = SSK1.pem
```

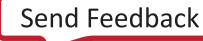

```
boot_config {smap_width=0,bh_auth_enable}
 metaheader
 {
 authentication = rsa
 }
 image
 {
 name = pl_cfi
  id = 0x18700000
  partition
  {
  id = 0xc03
  type = cdo
  authentication = rsa
   file = project_1_wrapper_1.rcdo
  }
  partition
  £
  id = 0xc05
  type = cdo
   authentication = rsa
   file = project_1_wrapper_1.rnpi
  }
 }
}
bitstream_2:
£
 id_code = 0x04d14093
 extended_id_code = 0x01
 id = 0xc
 pskfile = PSK2.pem
 sskfile = SSK2.pem
 boot_config {smap_width=0,bh_auth_enable}
 metaheader
 {
 authentication = rsa
 }
 image
 {
 name = pl_cfi
  id = 0x18700000
  partition
  ł
  id = 0xc03
  type = cdo
  authentication = rsa
  file = project_1_wrapper_2.rcdo
  }
  partition
  {
  id = 0xc05
  type = cdo
   authentication = rsa
   file = project_1_wrapper_2.rnpi
  }
 }
7
bitstream_3:
```

```
{
 id\_code = 0x04d14093
extended_id_code = 0x01
id = 0xc
pskfile = PSK3.pem
sskfile = SSK3.pem
boot_config {smap_width=0,bh_auth_enable}
metaheader
 {
 authentication = rsa
 }
image
 {
 name = pl_cfi
 id = 0x18700000
  partition
  £
  id = 0xc03
  type = cdo
  authentication = rsa
   file = project_1_wrapper_3.rcdo
  }
  partition
  ł
   id = 0xc05
   type = cdo
  authentication = rsa
   file = project_1_wrapper_3.rnpi
  }
 }
}
bitstream_master:
{
id\_code = 0x04d14093
extended_id_code = 0x01
id = 0x2
boot_config { bh_auth_enable }
pskfile = psk.pem
 sskfile = ssk.pem
metaheader
 {
 authentication = rsa
 }
 image
 {
 name = pmc_subsys
  id = 0 \times 1 c 0 0 0 0 1
  partition
  {
  id = 0 \times 01
  type = bootloader
  slr = 0
  authentication = rsa
  file = gen_files/plm.elf
  }
  partition
  {
 id = 0x09
```

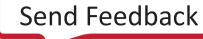

```
type = pmcdata, load = 0xf2000000
  slr = 0
  file = gen_files/pmc_data.cdo
 }
}
image
{
 name = BOOT_MAS_AUTH
 id = 0x18700000
 type = slr-boot
 partition
 ł
  id = 0x05
  type = cdo
  slr = 0
  authentication = rsa
  file = project_1_wrapper_boot_0.rnpi
 }
 partition
 £
  id = 0xb15
  slr = 1
  authentication = rsa
  section = bitstream_boot_1
 }
 partition
 £
  id = 0xb15
  slr = 2
  authentication = rsa
  section = bitstream_boot_2
 }
 partition
 £
  id = 0xb15
  slr = 3
  authentication = rsa
  section = bitstream_boot_3
 }
 partition
 {
  id = 0x02
  type = cdo
  authentication = rsa
  file = noc_pll.rnpi
 }
7
image
{
 name = lpd
 id = 0x4210002
 partition
 £
  id = 0x0C
  type = cdo
  slr = 0
  authentication = rsa
  file = gen_files/lpd_data.cdo
 }
 partition
 +
  id = 0x0B
core = psm
```

```
slr = 0
 authentication = rsa
 file = static_files/psm_fw.elf
}
}
image
{
name = fpd
id = 0x420c003
partition
 {
 id = 0x08
 type = cdo
 slr = 0
 authentication = rsa
 file = gen_files/fpd_data.cdo
}
}
image
{
name = CONF_MAS_AUTH
id = 0x18700000
type = slr-config
partition
 f
 id = 0xc16
 slr = 1
 authentication = rsa
 section = bitstream_1
 }
 partition
 £
 id = 0xc16
 slr = 2
 authentication = rsa
 section = bitstream_2
 }
 partition
 {
 id = 0xc16
 slr = 3
 authentication = rsa
 section = bitstream_3
 }
 partition
 £
 id = 0x13
 type = cdo
 slr = 0
 authentication = rsa
 file = project_1_wrapper_master_config.rcdo
 }
}
```

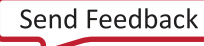

第7章

# FPGA 支持

如 第 5 章:启动时间安全 中所述,仅限 FPGA 的器件现场部署时还需开展安全性维护工作。赛灵思工具可提供嵌入式 IP 模块来实现编程逻辑中包含的加密和身份验证。Bootgen 为从 7 系列起的 FPGA 系列器件扩展了安全镜像创建(加 密和/或身份验证)支持。本章提供了有关如何使用 Bootgen 来对比特流进行加密和身份验证的部分示例,并对这些示 例进行了详细说明。在 Bootgen 独立安装中可为 FPGA 提供 Bootgen 支持。

注释: 仅支持来自 7 系列器件和更高版本的器件的比特流。

# 加密和身份验证

赛灵思 7 系列 FPGA 使用基于 PL 的嵌入式散列消息认证码 (HMAC) 和含密码分组链接 (CBC) 模式的高级加密标准 (AES) 模块。对于 UltraScale 器件和更高版本的器件,则使用 AES-256/Galois 计数器模式 (GCM),无需 HMAC。

#### 加密示例

为创建加密比特流,在 BIF 中使用 aeskeyfile 属性指定了 AES 密钥文件。应根据需加密的 BIF 文件中列出的比特 流来指定 encryption=aes 属性。

bootgen -arch fpga -image secure.bif -w -o securetop.bit

BIF 文件如下所示:

```
the_ROM_image:
{
    [aeskeyfile] encrypt.nky
    [encryption=aes] top.bit
}
```

#### 身份验证示例

用于对 FPGA 比特流进行身份验证的 Bootgen 命令如下所示:

bootgen -arch fpga -image all.bif -o rsa.bit -w on -log error

BIF 文件如下所示:

```
the_ROM_image:
{
    [sskfile] rsaPrivKeyInfo.pem
    [authentication=rsa] plain.bit
}
```

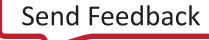

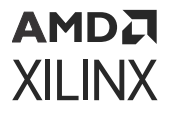

#### 族密钥或模糊密钥

为支持模糊密钥加密,必须向赛灵思支持人员注册,并请求获取目标器件系列的族密钥文件。尝试执行模糊密钥加密 前,必须将此文件的存储路径作为 bif 选项来传递。请联系 secure.solutions@xilinx.com 以获取族密钥。

```
image:
{
    [aeskeyfile] key_file.nky
    [familykey] familyKey.cfg
    [encryption=aes] top.bit
}
```

aeskey 文件样本如下图所示。

图 22: AES 密钥样本

```
Device xckul15;
EncryptKeySelect BBRAM;
KeyObfuscate 94da9014cb2203f502f81d14fa2471f4a8902b16d9d408c9c66db214c1640db7, 0;
StartIvObfuscate c485144e397a92081ad20c867a005272, 0;
Key0 dcd2e72ad1b281ecca5e0790b65b94090ec1c8fc010eb01e56717345df4c7010, 0;
StartIV0 3fe826e5495db1bdaf0c2ca2e8640911, 0;
KeyObfuscate 967a6d1ecccefddd1990241007de18f41d69ca7231852c0061fb6c78e204c5f3, 1;
StartIvObfuscate 7ab9a7ca88474d7f95ed1b548523451b, 1;
Key0 af84947a9cc256c090d5ae1c53ed3fd33bb553d7039e445829ba4cffbe56ffe3, 1;
StartIV0 a50026e212363e1d71fa6f4fb540ce42, 1;
```

# HSM 模式

对于量产 (Production) 版本,FPGA 使用 HSM 模式,并且还可使用标准 (Standard) 模式。

#### 标准模式

标准模式可生成包含嵌入式身份验证签名的比特流。在此模式下,私钥应可供用户用于生成经过身份验证的比特流。按 如下方式运行 Bootgen:

bootgen -arch fpga -image all.bif -o rsa\_ref.bit -w on -log error

下列步骤描述了如何在 HSM 模式下生成经过身份验证的比特流,其中私钥由安全团队进行维护,不可供用户使用。下 图显示了 HSM 模式流程:

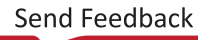

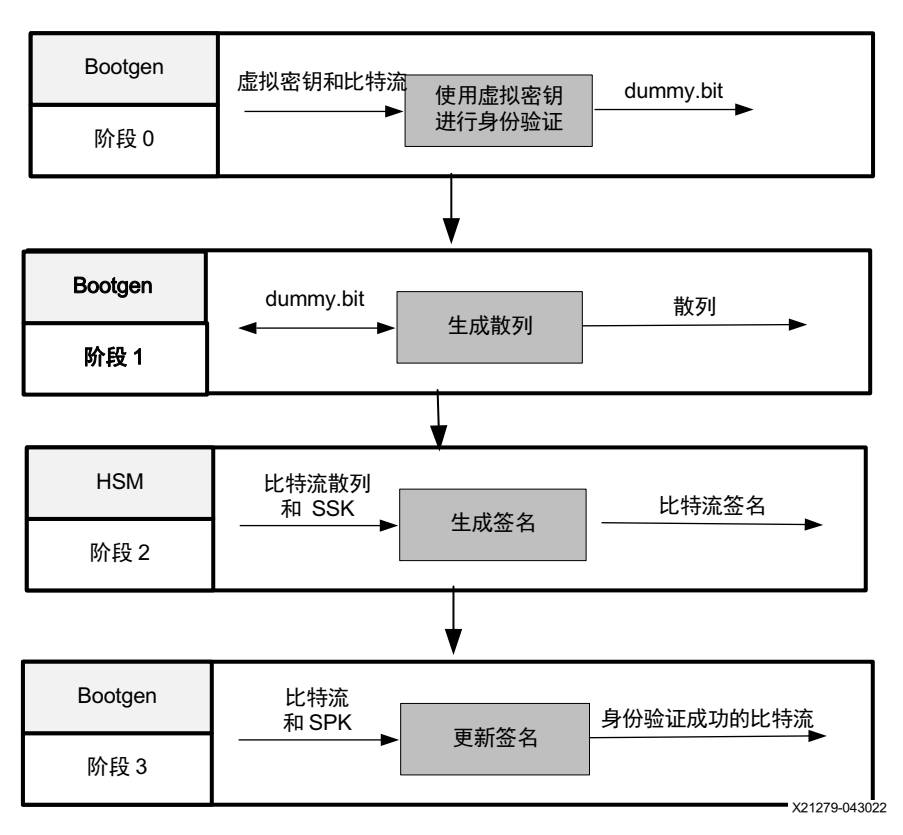

图 23: HSM 模式流程

#### 阶段 0: 使用虚拟密钥进行身份验证

这是针对给定比特流的一次性任务。对于阶段 0, Bootgen 可生成 stage0.bif 文件。

bootgen -arch fpga -image stage0.bif -w -o dummy.bit -log error

stage0.bif 的内容如下所示。如需了解格式,请参阅后续阶段。

```
the_ROM_image:
{
    [sskfile] dummykey.pem
    [authentication=rsa] plain.bit
}
```

**注释:**经过身份验证的比特流包含头文件、实际比特流、签名和脚注。创建此 dummy.bit 的目的是以虚拟签名获取与 经过验证的比特流格式相同的比特流。现在,将虚拟比特文件提供给 Bootgen 时,它会计算签名并在偏移处插入,以 提供经过身份验证的比特流。

#### 阶段 1: 生成散列

```
bootgen -arch fpga
-image stage1.bif -generate_hashes -log error
```

```
Stage1.bif 如下所示:
```

```
the_ROM_image:
{
    [authentication=rsa] dummy.bit
}
```

### 阶段 2: 对散列 HSM 进行签名

这里使用 OpenSSL 进行演示。

```
openssl rsautl -sign
    -inkey rsaPrivKeyInfo.pem -in dummy.sha384 > dummy.sha384.sig
```

### 阶段 3:使用真实签名来更新 RSA 证书

Stage3.bif 如下所示:

```
bootgen -arch fpga -image stage3.bif -w -o rsa_rel.bit -log error
```

```
the_ROM_image:
{
    [spkfile] rsaPubKeyInfo.pem
    [authentication=rsa, presign=dummy.sha384.sig]dummy.bit
}
```

**注释:**公钥摘要必须烧录到 eFUSE 中,在 HSM 模式下的阶段 3 的 rsaPubKeyInfo.pem.nky 文件中可找到此公钥 摘要。

# 同时使用身份验证和加密的 HSM 流程

### 阶段 0:使用虚拟密钥对纯比特流进行加密和身份验证。如果需要密钥滚动,请添加 keylife 参数。

您可以提供 . nky 文件,或者 Bootgen 可以生成包含加密密钥的 . nky 文件。Bootgen 不支持生成 AES 模糊密钥。密 钥滚动功能需要 keylife 参数。

```
the_ROM_image:
{
    [aeskeyfile] encrypt.nky
    [sskfile] dummykey.pem
    [encryption=aes, authentication=rsa,keylife =32] plain-system.bit
    }
    bootgen -arch fpga -image stage0.bif -w -o auth-encrypt-system.bit -log info
```

完成此步骤后,如果启用了加密,则会生成 .nky 文件。此文件包含所有密钥。

### 阶段 1: 生成散列

请参阅以下代码示例。

```
the_ROM_image:
{
[authentication=rsa] auth-encrypt-system.bit
```

}

bootgen -arch fpga -image stage1.bif -generate\_hashes -log info

#### 阶段 2: 对散列 HSM 进行签名

这里使用 OpenSSL 进行演示。

openssl rsautl -sign -inkey rsaPrivKeyInfo.pem -in auth-encryptsystem.sha384 > auth-encrypt-system.sha384.sig

您可以使用 HSM 服务器对散列进行签名。对于 SSI 技术器件,为每个超级逻辑区域 (SLR) 生成签名。以下示例显示了 用于为具有四个 SLR 的器件生成签名的代码。

openssl rsautl -sign -inkey rsaPrivKeyInfo.pem -in auth-encryptsystem.0.sha384 > auth-encrypt-system.0.sha384.sig

openssl rsautl -sign -inkey rsaPrivKeyInfo.pem -in auth-encryptsystem.1.sha384 > auth-encrypt-system.1.sha384.sig

openssl rsautl -sign -inkey rsaPrivKeyInfo.pem -in auth-encryptsystem.2.sha384 > auth-encrypt-system.2.sha384.sig

openssl rsautl -sign -inkey rsaPrivKeyInfo.pem -in auth-encryptsystem.3.sha384 > auth-encrypt-system.3.sha384.sig

#### 阶段 3: 使用真实签名来更新 RSA 证书

请参阅以下代码示例。

```
the_ROM_image:
```

{

[spkfile] rsaPubKeyInfo.pem

[authentication=rsa, presign=auth-encrypt-system.sha384.sig] auth-encrypt-system.bit

}

Command:bootgen -arch fpga -image stage3.bif -w -o rsa\_encrypt.bit -log info

注释: 对于 SSI 技术器件,使用 presign=<first presign filename>:<number of total presigns>。例 如,具有四个 SLR 的器件应使用 <first presign filename:4>。

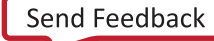

第8章

用例与示例

以下是 Bootgen 的典型用例和示例。部分用例较为复杂,需要明确的指示信息。如需了解这些典型用例和示例的详细 定义,请参阅 <u>属性</u>。

# Zynq MPSoC 用例

## 不同核上的简单应用启动

以下示例显示了如何使用在不同的核上运行的应用来创建启动镜像。pmu\_fw.elf 由 BootROM 加载。 fsbl\_a53.elf 为启动加载程序,加载到 A53-0 核上。app\_a53.elf 由 A53-1 核执行, app\_r5.elf 则由 r5-0 核 执行。

```
the_ROM_image:
{
    [pmufw_image] pmu_fw.elf
    [bootloader, destination_cpu=a53-0] fsbl_a53.elf
    [destination_cpu=a53-1] app_a53.elf
    [destination_cpu=r5-0] app_r5.elf
}
```

## 由 BootROM 加载的 PMU 固件

此示例显示如何使用由 BootROM 加载的 pmu\_fw.elf 来创建启动镜像。

```
the_ROM_image:
{
    [pmufw_image] pmu_fw.elf
    [bootloader, destination_cpu=a53-0] fsbl_a53.elf
    [destination_cpu=r5-0] app_r5.elf
}
```

此示例显示如何使用由 BootROM 加载的 pmu\_fw.elf 来创建启动镜像。如果 PMU 固件是使用 [pmufw\_image] 属性 指定的,则不会将 PMU 固件作为独立分区来处理。它将被附加到 FSBL,而 FSBL 与 PMU 固件将组合为单一大型分 区。因此,您在 Bootgen 的 log 日志中也看不到此 PMU 固件。

Send Feedback

# 由 FSBL 加载的 PMU 固件

此示例显示如何使用由 FSBL 加载的 pmu\_fw.elf 来创建启动镜像。

```
the_ROM_image:
{
    [bootloader, destination_cpu=a53-0] fsbl_a53.elf
    [destination_cpu=pmu] pmu_fw.elf
    [destination_cpu=r5-0] app_r5.elf
}
```

**注释:Bootgen** 还可将提供给 [bootloader] 的选项应用于 [pmufw\_image]。 [pmufw\_image] 不使用任何其它 参数。

# 启动 Linux

此示例演示了如何在 Zynq<sup>®</sup> UltraScale+<sup>™</sup> MPSoC 器件 (arch=zynqmp) 上启动 Linux。

- · fsb1\_a53.elf 为启动加载程序,在 a53-0 上运行。
- ・ pmu\_fw.elf 由 FSBL 加载。
- · bl31.elf 为 Arm<sup>®</sup> 可信固件 (ATF),在 el-3 上运行。
- · U-Boot 程序 uboot 在 a53-0 的 el-2 上运行。
- · Linux 镜像 image.ub 置于偏移 0x1E40000 处,并在 0x1000000 处加载。

```
the_ROM_image:
{
    [bootloader, destination_cpu = a53-0]fsbl_a53.elf
    [destination_cpu=pmu]pmu_fw.elf
    [destination_cpu=a53-0, exception_level=el-3, trustzone]bl31.elf
    [destination_cpu=a53-0, exception_level=el-2] u-boot.elf
    [offset=0x1E40000, load=0X10000000, destination_cpu=a53-0]image.ub
}
```

## 加密流程: BBRAM 红密钥

此示例演示了如何创建启动镜像并在其中为 FSBL 启用加密,以及如何使用 BBRAM 中存储的红密钥来创建应用:

```
the_ROM_image:
{
    [keysrc_encryption] bbram_red_key
    [
        bootloader,
        encryption=aes,
        aeskeyfile=aes0.nky,
        destination_cpu=a53-0
    ] ZynqMP_Fsbl.elf
    [destination_cpu=a53-0, encryption=aes,
    aeskeyfile=aes1.nky]App_A53_0.elf
}
```

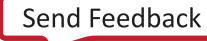

## 加密流程: eFUSE 中存储的红密钥

此示例演示了如何创建启动镜像并在其中为 FSBL 启用加密,以及如何使用 eFUSE 中存储的红密钥来创建应用。

```
the_ROM_image:
{
    [keysrc_encryption] efuse_red_key
    [
        bootloader,
        encryption=aes,
        aeskeyfile=aes0.nky,
        destination_cpu=a53-0
    ] ZynqMP_Fsbl.elf
    [
        destination_cpu = a53-0,
        encryption=aes,
        aeskeyfile=aes1.nky
    ] App_A53_0.elf
}
```

## 加密流程: eFUSE 中存储的黑密钥

此示例演示了如何创建启动镜像并在其中为 FSBL 启用加密,以及如何使用 eFUSE 中存储的 efuse\_blk\_key 来创建 应用。针对 FSBL 还会启用身份验证。

```
the_ROM_image:
{
    [fsbl_config] puf4kmode, shutter=0x0100005E
    [auth_params] ppk_select=0; spk_id=0x5
    [pskfile] primary_4096.pem
    [sskfile] secondary_4096.pem
    [keysrc_encryption] efuse_blk_key
    [bh_key_iv] bhkeyiv.txt
    [
        bootloader,
        encryption=aes,
        aeskeyfile=aes0.nky,
        authentication=rsa
    ] fsbl.elf
}
```

注释: 使用黑密钥加密时, 启动镜像身份验证是必需的。

## 加密流程: 启动头文件中存储的黑密钥

此示例演示了如何创建启动镜像并在其中为 FSBL 启用加密,以及如何使用启动头文件中存储的 bh\_blk\_key 来创建 应用。针对 FSBL 还会启用身份验证。

```
the_ROM_image:
{
    [pskfile] PSK.pem
    [sskfile] SSK.pem
    [fsbl_config] shutter=0x0100005E
    [auth_params] ppk_select=0
    [bh_keyfile] blackkey.txt
```

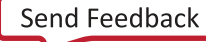

}

```
[bh_key_iv] black_key_iv.txt
[puf_file]helperdata4k.txt
[keysrc_encryption] bh_blk_key
[
bootloader,
encryption=aes,
aeskeyfile=aes0.nky,
authentication=rsa,
destination_cpu=a53-0
] ZynqMP_Fsbl.elf
[
destination_cpu = a53-0,
encryption=aes,
aeskeyfile=aes1.nky
] App_A53_0.elf
```

**注释:**使用黑密钥加密时,需启动镜像身份验证。

# 加密流程: eFUSE 中存储的灰密钥

此示例演示了如何创建启动镜像并在其中为 FSBL 启用加密,以及如何使用 eFUSE 中存储的 efuse\_gry\_key 来创建 应用。

```
the_ROM_image:
ł
    [keysrc_encryption] efuse_gry_key
    [bh_key_iv] bh_key_iv.txt
    [
      bootloader,
      encryption=aes,
      aeskeyfile=aes0.nky,
      destination_cpu=a53-0
    ] ZynqMP_Fsbl.elf
    ſ
      destination_cpu=a53-0,
      encryption=aes,
      aeskeyfile=aes1.nky
    ] App_A53_0.elf
}
```

# 加密流程: 启动头文件中存储的灰密钥

此示例演示了如何创建启动镜像并在其中为 FSBL 启用加密,以及如何使用启动头文件中存储的 bh\_gry\_key 来创建 应用。

```
the_ROM_image:
{
    [keysrc_encryption] bh_gry_key
    [bh_keyfile] bhkey.txt
    [bh_key_iv] bh_key_iv.txt
    [
        bootloader,
        encryption=aes,
```

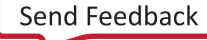

```
aeskeyfile=aes0.nky,
destination_cpu=a53-0
] ZynqMP_Fsbl.elf
[
destination_cpu=a53-0,
encryption=aes,
aeskeyfile=aes1.nky
] App_A53_0.elf
}
```

## 运行密钥

此示例演示了如何创建启动镜像并在其中为 FSBL 启用加密,以及如何使用 eFUSE 中存储的红密钥来创建应用。

```
the_ROM_image:
{
    [fsbl_config] opt_key
    [keysrc_encryption] efuse_red_key
    ſ
      bootloader,
      encryption=aes,
      aeskeyfile=aes0.nky,
      destination_cpu=a53-0
    ] ZynqMP_Fsbl.elf
    ſ
      destination_cpu=a53-0,
      encryption=aes,
      aeskeyfile=aes1.nky
    ] App_A53_0.elf
}
```

## 使用运行密钥来保护开发环境中的器件密钥

以下步骤提供了如下场景下的解决方案:存在 2 支开发团队,团队 A(安全团队)管理红色私钥,团队 B(非安全团 队)协作构建加密镜像,但不共享红色私钥。团队 A 管理红色私钥。团队 B 构建加密镜像用于开发和测试。但,后者 无权访问红色私钥。

团队 A 使用器件密钥(通过使用 Op\_key 选项)来对启动加载程序进行加密 - 将加密后的启动加载程序交付给团队 B。团队 B 使用 Op\_key 对所有其它分区进行加密。

团队 B 使用其创建的已加密分区以及团队 A 为其提供的已加密的启动加载程序,并使用 Bootgen 将所有一切都缝合在一起,组成单个 boot.bin。

以下过程描述了用于构建镜像的步骤:

#### 步骤1

在初始步骤中,团队 A 使用器件密钥和 opt\_key 选项对启动加载程序进行加密,然后将加密后的启动加载程序交付给 团队 B。现在,团队 B 即可一次性创建完整的镜像,其中包含所有分区和已加密的启动加载程序(使用"运行密钥" 作为"器件密钥")。

1. 使用器件密钥来对启动加载程序进行加密:

bootgen -arch zynqmp -image stage1.bif -o fsbl\_e.bin -w on -log error

```
stage1.bif 示例:
stage1.bif 示例:
{
    [fsbl_config] opt_key
    [keysrc_encryption] bbram_red_key
    [
        bootloader,
        destination_cpu=a53-0,
        encryption=aes,aeskeyfile=aes.nky
    ] fsbl.elf
}
```

对应 stage1 的 aes.nky 示例:

Device xc7z020clg484; Key 0 AD00C023E238AC9039EA984D49AA8C819456A98C124AE890ACEF002100128932; IV 0 F7F8FDE08674A28DC6ED8E37; Key Opt 229C993D1310DD27B6713749B6D07FCF8D3DCA01EC9C64778CBAF457D613508F;

2. 将加密后的启动加载程序和其余分区(使用"运行密钥"作为"器件密钥")连接在一起构成完整镜像:

bootgen -arch zynqmp -image stage2a.bif -o final.bin -w on -log error

stage2.bif 示例:

```
stage2:
{
    [bootimage]fsbl_e.bin
    [
        destination_cpu=a53-0,
        encryption=aes,
        aeskeyfile=aes-opt.nky
    ] hello.elf
    [
        destination_cpu=a53-1,
        encryption=aes,
        aeskeyfile=aes-opt1.nky
    ] hello1.elf
}
```

对应 stage2 的 aes-opt.nky 示例:

```
Device xc7z020clg484;
Key 0 229C993D1310DD27B6713749B6D07FCF8D3DCA01EC9C64778CBAF457D613508F;
IV 0 F7F8FDE08674A28DC6ED8E37;
```

#### 步骤 2

在初始步骤中,团队 A 使用器件密钥和 opt\_key 选项对启动加载程序进行加密,然后将加密后的启动加载程序交付给 团队 B。现在,团队 B 即可为每个分区单独创建经过加密的镜像(使用"运行密钥"作为"器件密钥")。最后,团 队 B 可使用 Bootgen 来将所有经过加密的分区和经过加密的启动加载程序连接起来,获得完整的镜像。

1. 使用器件密钥来对启动加载程序进行加密:

```
bootgen -arch zynqmp -image stage1.bif -o fsbl_e.bin -w on -log error
```

```
stage1.bif 示例:
stage1:
{
    [fsbl_config] opt_key
    [keysrc_encryption] bbram_red_key
    [
        bootloader,
        destination_cpu=a53-0,
        encryption=aes,aeskeyfile=aes.nky
    ] fsbl.elf
}
```

#### 对应 stage1 的 aes.nky 示例:

```
Device xc7z020clg484;
Key 0 AD00C023E238AC9039EA984D49AA8C819456A98C124AE890ACEF002100128932;
IV 0 F7F8FDE08674A28DC6ED8E37;
Key Opt 229C993D1310DD27B6713749B6D07FCF8D3DCA01EC9C64778CBAF457D613508F
```

#### 2. 使用"运行密钥"作为"器件密钥",对其余分区进行加密:

```
bootgen -arch zynqmp -image stage2a.bif -o hello_e.bin -w on -log error
stage2a.bif示例:
stage2a:
{
        [
            destination_cpu=a53-0,
            encryption=aes,
            aeskeyfile=aes-opt.nky
        ] hello.elf
}
```

bootgen -arch zynqmp -image stage2b.bif -o hello1\_e.bin -w on -log error

```
stage2b.bif 示例:
```

```
stage2b:
{
    [aeskeyfile] aes-opt.nky
    [
        destination_cpu=a53-1,
        encryption=aes,
        aeskeyfile=aes-opt.nky
    ] hello1.elf
}
```

对应 stage2a 和 stage2b 的 aes-opt.nky 示例:

```
Device xc7z020clg484;
Key 0 229C993D1310DD27B6713749B6D07FCF8D3DCA01EC9C64778CBAF457D613508F;
IV 0 F7F8FDE08674A28DC6ED8E37;
```

3. 使用 Bootgen 将以上示例连接在一起,构成完整的镜像:

```
Use bootgen to stitch the above, to form a complete image.
```

```
stage3.bif 示例:
stage3:
{
    [bootimage]fsbl_e.bin
    [bootimage]hello_e.bin
    [bootimage]hello1_e.bin
}
```

注释: aes.nky 的 opt\_key 与 aes-opt.nky 中的 Key 0 相同,两个 nky 文件中的 Ⅳ 0 也必须相同。

# 单分区镜像

该功能可为 Bootgen 根据 U-Boot 提示所创建的单分区(非比特流)镜像的身份验证和/或解密提供支持。

注释: 该并能不支持含多个分区的镜像。

### 用于加载安全镜像的 U-Boot 命令

zynqmp secure <srcaddr> <len> [key\_addr]

此命令会验证位于地址 \$src 的安全镜像的长度是否是 \$len bytes\。如需使用用户密钥来进行解密,可指定可选 key\_addr。

### 仅执行身份验证的用例

要在 U-Boot 处仅使用身份验证,请使用 bif 创建已经过身份验证的镜像,如以下示例所示。

1. 创建在 U-Boot 处执行身份验证的单分区镜像。

**注释:**如果提供 elf 文件,它不应包含多个可加载节。如果 elf 文件包含多个可加载节,则应将输入转换为.bin 格式,并在 bif 中提供.bin 作为输入。以下提供了 bif 示例:

```
the_ROM_image:
{
    [pskfile]rsa4096_private1.pem
    [sskfile]rsa4096_private2.pem
    [auth_params] ppk_select=1;spk_id=0x1
    [authentication = rsa]Data.bin
}
```

- 2. 生成镜像后,请将经过身份验证的镜像下载到 DDR。
- 3. 执行 U-Boot 命令以对安全镜像进行身份验证,如以下示例所示。

```
ZynqMP> zynqmp secure 100000 2d000
Verified image at 0x102800
```

4. U-Boot 会在成功完成身份验证后返回实际分区的起始地址。发生操作失败时,U-Boot 会打印错误代码。如果 RSA\_EN eFUSE 已编程,那么必须执行镜像身份验证。启用 eFUSE RSA 时不支持启动头文件身份验证。

#### 仅执行加密的用例

如果镜像仅加密,则不支持器件密钥。未启用身份验证时,仅支持 KUP 密钥解密。

## 身份验证流程

此示例显示了如何创建启动镜像并在其中为 FSBL 启用身份验证,以及如何创建应用并在其中启用启动头文件身份验证 以绕过 PPK 散列验证:

```
the_ROM_image:
{
    [fsbl_config] bh_auth_enable
    [auth_params] ppk_select=0; spk_id=0x00000000
    [pskfile] PSK.pem
    [sskfile] SSK.pem
    [
    bootloader,
    authentication=rsa,
    destination_cpu=a53-0
    ] ZynqMP_Fsbl.elf
    [destination_cpu=a53-0, encryption=aes] App_A53_0.elf
}
```

# 含 SHA-3 eFUSE RSA 身份验证和 PPK0 的 BIF 文件

此示例演示了如何创建启动镜像并在其中为 FSBL 启用身份验证,以及如何使用 eFUSE 身份验证来创建应用。这是默 认选择。在此进程中,启动镜像中的 PPK 散列使用来自 eFUSE 的散列进行验证。

```
the_ROM_image:
{
    [auth_params] ppk_select=0; spk_id=0x0000000
    [pskfile] PSK.pem
    [sskfile] SSK.pem

    [
    bootloader,
    authentication=rsa,
    destination_cpu=a53-0
    ] ZynqMP_Fsbl.elf
    [destination_cpu=a53-0, authentication=aes] App_A53_0.elf
}
```

# XIP

此示例显示了如何创建针对 zynqmp (Zynq<sup>®</sup> UltraScale+<sup>™</sup> MPSoC) 就地执行的启动镜像:

```
the_ROM_image:
{
    [
        bootloader,
        destination_cpu=a53-0,
        xip_mode
    ] mpsoc_qspi_xip.elf
}
```

请参阅 xip\_mode 以获取有关此命令的更多信息。

# 使用"Offset"属性拆分

此示例有助于理解 offset 属性的拆分方式。

```
the_ROM_image:
{
    [split]mode=slaveboot,fmt=bin
    [bootloader, destination_cpu = a53-0] fsbl.elf
    [destination_cpu = pmu, offset=0x3000000] pmufw.elf
    [destination_device = pl, offset=0x4000000] design_1_wrapper.bit
    [destination_cpu = a53-0, exception_level = el-3, trustzone,
    offset=0x6000000]\ hello.elf
}
```

对分区指定偏移 (offset) 时,启动镜像中该分区的地址即从给定偏移开始。为弥合当前分区注明的偏差与先前分区之间 的间隙,Bootgen 会向先前分区追加 0xFF。因此,现在对同一个分区尝试执行拆分时,启动镜像应根据该分区的地址 进行拆分,即此例中所提及的偏移。因此,您可在拆分后的分区输出中看到填充后的 0xFF。

# Versal ACAP 用例

对于 Versal<sup>®</sup> ACAP, Vivado<sup>®</sup> 可生成启动镜像,称为可编程器件镜像 (PDI)。此 Vivado<sup>®</sup> 生成的 PDI 包含启动加载程 序软件可执行文件,即 Platform Loader and Manager (PLM),以及 PL 相关组件和支持性数据文件。基于工程和 CIPS 配置, Vivado 会创建 BIF 文件并调用 Bootgen 来创建 PDI。此 BIF 可作为 XSA 的一部分导出至 Vitis<sup>™</sup> 之类的软件工 具。随后,可使用所需属性为所需分区修改此 BIF。确保在 BIF 文件中,id\_code 和 extended\_id\_code 相关的代 码行均保留不变。此信息是 Bootgen 生成的 PDI 镜像所必需的。

如果要手动编写 BIF,请参阅由 Vivado 为相同器件生成的 BIF,确保将 id\_code 和 extended\_id\_code 相关的代码行都添加到手动编写的 BIF 中。由 Vivado 生成的 BIF 样本如下所示:

```
new_bif:
{
    id_code = 0x04ca8093
    extended_id_code = 0x01
    id = 0x2
    image
    £
        name = pmc_subsys
        id = 0x1c00001
        partition
         £
            id = 0x01
            type = bootloader
            file = gen_files/plm.elf
         }
        partition
         £
            id = 0x09
            type = pmcdata, load = 0xf2000000
            file = gen_files/pmc_data.cdo
        }
    }
    image
    £
        name = lpd
        id = 0x4210002
        partition
```

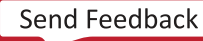

```
{
         id = 0 \times 0C
         type = cdo
         file = gen_files/lpd_data.cdo
    }
    partition
    £
         id = 0 \times 0B
         core = psm
        file = static_files/psm_fw.elf
    }
}
image
{
    name = pl_cfi
id = 0x18700000
    partition
    £
         id = 0x03
         type = cdo
         file = system.rcdo
    }
    partition
    {
         id = 0x05
         type = cdo
         file = system.rnpi
    }
}
image
£
    name = fpd
    id = 0x420c003
    partition
    £
         id = 0x08
         type = cdo
         file = gen_files/fpd_data.cdo
    }
}
```

注释: Vivado 工程中生成的 BIF 文件位于 <vivado\_project>/<vivado\_project>.runs/impl\_1/ <Vivado\_project>\_wrapper.pdi.bif 中。

## 启动加载程序和 PMC\_CDO

此示例演示了如何将启动加载程序与 PMC\_CDO 搭配使用。

```
all:
{
    id_code = 0x04ca8093
    extended_id_code = 0x01
    init = reginit.ini
    image
    {
        {
        type=bootloader, file=PLM.elf}
        {type=pmcdata, file=pmc_cdo.bin}
    }
}
```

}

## 启动加载程序、PMC\_CDO 和加载地址

此示例显示了如何将启动加载程序与 PMC\_CDO 和加载地址搭配使用。

```
all:
{
    id_code = 0x04ca8093
    extended_id_code = 0x01
    init = reginit.ini
    image
    {
        {
        type=bootloader, file=PLM.elf}
        {type=pmcdata, load=0xf0400000, file=pmc_cdo.bin}
    }
}
```

## 为启动加载程序启用校验和

本示例演示了如何在使用启动加载程序时启用校验和。

```
all:
{
    id_code = 0x04ca8093
    extended_id_code = 0x01
    init = reginit.ini
    image
    {
        {
        type=bootloader, checksum=sha3, file=PLM.elf}
        {type=pmcdata, load=0xf0400000, file=pmc_cdo.bin}
    }
}
```

## 启动加载程序、PMC\_CDO、PL CDO 和 NPI

此示例演示了如何将启动加载程序与 PMC\_CDO 和 NPI 搭配使用。

```
new_bif:
{
    id\_code = 0x04ca8093
    extended_id_code = 0x01
    id = 0x2
    image
    {
        name = pmc_subsys, id = 0x1c000001
        { id = 0x01, type = bootloader, file = gen_files/plm.elf }
        { id = 0x09, type = pmcdata, load = 0xf2000000, file = gen_files/
pmc_data.cdo }
    }
    image
    {
        name = 1pd, id = 0x4210002
        { id = 0x0C, type = cdo, file = gen_files/lpd_data.cdo }
        { id = 0x0B, core = psm, file = static_files/psm_fw.elf }
    }
    image
```

```
{
    name = pl_cfi, id = 0x18700000
    { id = 0x03, type = cdo, file = system.rcdo }
    { id = 0x05, type = cdo, file = system.rnpi }
}
image
{
    name = fpd, id = 0x420c003
    { id = 0x08, type = cdo, file = gen_files/fpd_data.cdo }
}
```

## 启动加载程序、PMC\_CDO、PL CDO、NPI、PS CDO 和 PS ELF

此示例演示了如何将启动加载程序与 PMC\_CDO、NPI、PS CDO 和 PS ELF 搭配使用。

```
new_bif:
{
    id\_code = 0x04ca8093
    extended_id_code = 0x01
    id = 0x2
    image
    {
        name = pmc_subsys, id = 0x1c000001
         { id = 0x01, type = bootloader, file = gen_files/plm.elf }
         { id = 0x09, type = pmcdata, load = 0xf2000000, file = gen_files/
pmc_data.cdo }
    }
    image
    {
        name = 1pd, id = 0x4210002
         { id = 0x0C, type = cdo, file = gen_files/lpd_data.cdo }
         { id = 0x0B, core = psm, file = static_files/psm_fw.elf }
    }
    image
    £
        name = pl_cfi, id = 0x18700000
         { id = 0x03, type = cdo, file = system.rcdo }
{ id = 0x05, type = cdo, file = system.rnpi }
    }
    image
    £
        name = fpd, id = 0x420c003
         { id = 0x08, type = cdo, file = gen_files/fpd_data.cdo }
    7
    image
    {
         name = apu_ss, id = 0x1c000000
         { core = a72-0, file = apu.elf }
         { core = r5-0, file = rpu.elf }
    }
}
```

## AI 引擎配置和 AI 引擎分区

本示例演示了如何配置 AI 引擎启动镜像和 AI 引擎分区。

```
all:
{
    image
    {
        { type=bootimage, file=base.pdi }
    7
    image
    £
        name=default_subsys, id=0x1c000000
        { type=cdo
          file = Work/ps/cdo/aie.cdo.reset.bin
          file = Work/ps/cdo/aie.cdo.clock.gating.bin
          file = Work/ps/cdo/aie.cdo.error.handling.bin
          file = Work/ps/cdo/aie.cdo.elfs.bin
          file = Work/ps/cdo/aie.cdo.init.bin
          file = Work/ps/cdo/aie.cdo.enable.bin
        7
    }
}
```

注释:通过合并不同 CDO 以在 PDI 中形成单一分区。

## 向现有 PDI 追加新分区

本示例演示了如何向现有 PDI 追加新分区。

- 1. 使用 Vivado 生成的 PDI (base.pdi)。
- 2. 追加 dtb、uboot 和 bl31 应用以创建新 PDI。

```
new_bif:
{
    image
    {
        { type = bootimage, file = base.pdi }
    }
    image
    {
        name = apu_ss, id = 0x1c000000
        { load = 0x1000, file = system.dtb }
        { exception_level = el-2, file = u-boot.elf }
        { core = a72-0, exception_level = el-3, trustzone, file =
bl31.elf }
    }
}
```

}

# RSA 身份验证示例

此示例演示了如何使用 RSA 身份验证。

```
all:
ł
    id_code = 0x04CA8093
    extended_id_code = 0x01
    boot_config {bh_auth_enable}
    image
    f
        name = pmc_subsys, id = 0x1c000001
        {type = bootloader,
         authentication=rsa, pskfile = ./PSK.pem, sskfile = ./SSK2.pem, revoke_id = 0x2,
         file = ./plm.elf}
        {type = pmcdata, file = ./pmc_data.cdo}
    }
    metaheader
    {
         authentication=rsa,pskfile = ./PSK.pem, sskfile = ./SSK16.pem, revoke_id = 0x10,
    }
    image
    {
        name = lpd, id = 0x4210002
        {type = cdo,
        authentication=rsa, pskfile = ./PSK1.pem, sskfile = ./SSK1.pem, revoke_id = 0x1,
        file = ./lpd_data.cdo}
        { core = psm, file = ./psm_fw.elf}
    7
    image
    £
        name = fpd, id = 0x420c003
        \{type = cdo,
        authentication=rsa, pskfile = ./PSK1.pem, sskfile = ./SSK5.pem, revoke_id = 0x5,
        file = ./fpd_data.cdo}
    }
```

# ECDSA 身份验证示例

此示例演示了如何使用 ECDSA 身份验证。

```
all:
{
   id_code = 0x04CA8093
   extended_id_code = 0x01
   boot_config {bh_auth_enable}
   image
   {
        name = pmc_subsys, id = 0x1c000001
        {type = bootloader,
        authentication = ecdsa-p384, pskfile = ./PSK.pem, sskfile = ./SSK2.pem, revoke_id
= 0x2, file = ./plm.elf}
        {type = pmcdata, file = ./pmc_data.cdo}
   }
   metaheader
   {
         authentication = ecdsa-p384,pskfile = ./PSK.pem, sskfile = ./SSK16.pem, revoke_id
= 0 \times 10.
   }
   image
    {
       name = 1pd, id = 0x4210002
        {type = cdo,
         authentication = ecdsa-p521, pskfile = ./PSK1.pem, sskfile = ./SSK1.pem, revoke_id
= 0x1, file = ./lpd_data.cdo}
```

```
{ core = psm, file = ./psm_fw.elf}
}
image
{
    name = fpd, id = 0x420c003
    {type = cdo,
        authentication = ecdsa-p384, pskfile = ./PSK1.pem, sskfile = ./SSK5.pem, revoke_id
= 0x5, file = ./fpd_data.cdo}
}
```

## AES 加密示例

此示例演示了如何使用 AES 加密。

```
all:
{
    id_code = 0x04ca8093
    extended_id_code = 0x01
    image
    {
        {type=bootloader, encryption=aes, keysrc=bbram_red_key, aeskeyfile=key1.nky,
        file=plm.elf}
        {type=pmcdata, load=0xf0400000, file=pmc_cdo.bin}
    }
}
```

# 含密钥滚动的 AES 加密示例

此示例演示了如何使用含密钥滚动的 AES 加密。

```
all:
Ł
  id_code = 0x04ca8093
  extended_id_code = 0x01
    image
    {
        {
            type=bootloader,
            encryption=aes,
            keysrc=bbram_red_key,
            aeskeyfile=key1.nky,
            blocks=65536;32768;16384;8192;4096;2048;1024;512,
            file=plm.elf
        }
        £
            type=pmcdata,
            load=0xf0400000,
            file=pmc_cdo.bin
        }
    }
```

7

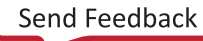

## 含多个密钥源的 AES 加密示例

此示例演示了如何针对不同分区使用不同密钥源。

```
all:
£
    bh_keyfile = ./PUF4K_KEY.txt
    puf_file = ./PUFHD_4K.txt
    bh_kek_iv = ./blk_iv.txt
    bbram_kek_iv = ./bbram_blkIv.txt
efuse_kek_iv = ./efuse_blkIv.txt
    boot_config {puf4kmode , shutter=0x8100005E}
    id_code = 0x04CA8093
    extended_id_code = 0x01
    image
    £
        name = pmc_subsys, id = 0x1c000001
        {type = bootloader,
         encryption = aes, keysrc=bbram_blk_key, dpacm_enable,revoke_id = 0x5, aeskeyfile
= ./plm.nky, file = ./plm.elf}
        {type = pmcdata,
         aeskeyfile = pmcCdo.nky,
         file = ./pmc_data.cdo}
    7
    metaheader
    Ł
         encryption = aes, keysrc=bbram_blk_key,dpacm_enable, revoke_id = 0x6,
         aeskeyfile = metaheader.nky
    }
    image
    £
        name = 1pd, id = 0x4210002
        {type = cdo,
        encryption = aes, keysrc = bh_blk_key, pufhd_bh, revoke_id = 0x8, aeskeyfile = ./
lpd.nky, file = ./lpd_data.cdo}
        { core = psm, file = ./psm_fw.elf}
    7
    image
    {
        name = fpd, id = 0x420c003
        {type = cdo,
        encryption = aes, keysrc = efuse_blk_key, dpacm_enable, revoke_id = 0x10,aeskeyfile
  ./fpdcdo.nky,/*Here PUF helper data is also on efuse */ file = ./fpd_data.cdo}
=
    }
7
```

## AES 加密和身份验证示例

此示例演示了如何使用 AES 加密和身份验证。

```
all:
{
    bh_kek_iv = ./blkiv.txt
    bh_keyfile = ./blkkey.txt
    efuse_kek_iv = ./efuse_blkIv.txt
    boot_config {bh_auth_enable, puf4kmode , shutter=0x8100005E}
    id_code = 0x04CA8093
    extended_id_code = 0x01
    image
    {
        name = pmc_subsys, id = 0x1c000001
        {type = bootloader,
        encryption = aes, keysrc=bh_blk_key, dpacm_enable,revoke_id = 0x5, aeskeyfile = ./
plm.nky, authentication = rsa, pskfile = ./PSK1.pem, sskfile = ./SSK5.pem,
        file = ./plm.elf}
        {type = pmcdata, aeskeyfile = ./pmc_data.nky, file = ./pmc_data.cdo}
```
# AMD

```
}
   metaheader
   {
         encryption = aes, keysrc=bh_blk_key, dpacm_enable, revoke_id = 0x6,
         aeskeyfile = metaheader.nky
   }
   image
   {
       name = 1pd, id = 0x4210002
        \{type = cdo,
        encryption = aes, keysrc = bbram_red_key, revoke_id = 0x8, aeskeyfile = lpd.nky,
       file = ./lpd_data.cdo}
        { core = psm, file = ./psm_fw.elf}
   }
   image
    {
        name = fpd, id = 0x420c003
        {type = cdo,
        encryption = aes, keysrc = efuse_blk_key, dpacm_enable, revoke_id = 0x10,
aeskeyfile = fpd.nky, authentication = ecdsa-p384, pskfile = ./PSK1.pem, sskfile = ./
SSK5.pem,
       file = ./fpd_data.cdo}
   }
}
```

### 替换现有 PDI 中的 PLM

此示例演示了替换现有 PDI 中的 PLM 的步骤。

- 1. 使用 Vivado 生成的 PDI (base.pdi)。
- 2. 通过替换 base PDI 中的 PLM(启动加载程序)来创建新的 PDI。

```
new_bif:
{
    image
    {
        { type = bootimage, file = base.pdi }
        { type = bootloader, file = plm_v1.elf }
    }
}
```

Bootgen 会将启动加载程序 plm.elf 替换为新的 plm\_v1.elf。

#### 用于创建 PDI 的 Bootgen 命令示例

使用以下命令来创建 PDI。

bootgen -arch versal -image filename.bif -w -o boot.pdi

### 替换 SSIT PDI 中的 PLM 和 PMC CDO

Bootgen 支持取 PDI 作为输入来替换单片器件中的 PLM、PMC CDO 和 PSM。

SSIT 器件及未来要求都会保留在该视图内,现在取 bif 作为输入替代启动镜像来完成替换功能。

此示例演示了替换 PLM 和 PMC DATA 的步骤。

- 1. 提取 Vivado 生成的 bif (base.bif)。
- 2. 通过替换 base bif 中的 PLM(启动加载程序)来创建新的 PDI。

```
include: base.bif
replace_image:
      {
        image
        {
          partition
            { type = bootloader, slr = 0, file = plm-v1.elf }
            { type = pmcdata, slr = 0, file = pmc_data-v1.cdo }
          partition
        }
       image
       {
         partition
            { type = bootloader, slr = 1, file = plm-v1.elf }
            { type = pmcdata, slr = 1, file = pmc_data-v1.cdo }
         partition
         partition
            { type = bootloader, slr = 2, file = plm-v1.elf }
            { type = pmcdata, slr = 2, file = pmc_data-v1.cdo }
         partition
       }
      }
```

Bootgen 会将相应的 slr 启动加载程序 plm.elf 替换为新的 plm\_v1.elf 并将 pmcdata 替换为 pmc\_data-v1.cdos。

#### 用于创建 PDI 的 Bootgen 命令示例

使用以下命令来创建 PDI。

bootgen -arch versal -image filename.bif -w -o boot.pdi

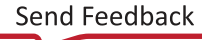

第9章

# BIF 属性参考

# aarch32\_mode

#### 语法

· 对于 Zynq<sup>®</sup> UltraScale+<sup>™</sup> MPSoC:

```
[aarch32_mode] <partition>
```

· 对于 Versal® ACAP:

```
{aarch32_mode, file=<partition>}
```

#### 描述

指定二进制文件将以 32 位模式执行。

注释: Bootgen 会从 . elf 文件自动检测处理器的执行模式。此项仅对二进制文件有效。

#### 实参

指定的分区。

#### 示例

· 对于 Zynq UltraScale+ MPSoC:

```
the_ROM_image:
{
    [bootloader, destination_cpu=a53-0] zynqmp_fsbl.elf
    [destination_cpu=a53-0, aarch32_mode] hello.bin
    [destination_cpu=r5-0] hello_world.elf
}
```

· 对于 Versal ACAP:

```
new_bif:
{
    image
    {
        { type = bootimage, file = base.pdi }
    }
    image
```

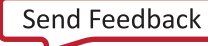

```
{
    name = apu_ss, id = 0x1c000000
    { core = a72-0, aarch32_mode, file = apu.bin }
}
```

**注释:** \*base.pdi 即为 Vivado 所生成的 PDI。

# aeskeyfile

#### 语法

· 对于 Zynq 器件和 FPGA:

[aeskeyfile] <key filename>

· 对于 Zynq UltraScale+ MPSoC:

```
[aeskeyfile = <keyfile name>] <partition>
```

· 对于 Versal ACAP:

{ aeskeyfile = <keyfile name>, file = <filename> }

#### 描述

指向 AES 密钥文件的路径。密钥文件包含用于加密分区的 AES 密钥。此密钥文件的内容必须写入 eFUSE 或 BBRAM。 如果指定路径内不存在密钥文件,则将由 Bootgen 生成新密钥用于加密。

**注释:** 仅适用于 Zynq UltraScale+ MPSoC:在 BIF 文件内需指定多个密钥文件。在将使用的所有 nky 文件中,Key0、 IV0 和 Key Opt 都应相同。如果任一 ELF 文件生成多个分区,则可使用来自唯一密钥文件的密钥对每个分区进行加密。请参阅以下示例。

#### 实参

指定的文件名。

#### 返回値

无

#### Zynq-7000 SoC 示例

fsbl.elf 和 hello.elf 分区均使用 test.nky 中的密钥进行加密。

```
all:
{
    [keysrc_encryption] bbram_red_key
    [aeskeyfile] test.nky
    [bootloader, encryption=aes] fsbl.elf
    [encryption=aes] hello.elf
}
```

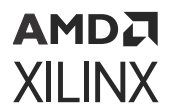

密钥 (.nky) 文件样本 - test.nky

```
Device xc7z020clg484;

Key 0 8177B12032A7DEEE35D0F71A7FC399027BF....D608C58;

Key StartCBC 952FD2DF1DA543C46CDDE4F811506228;

Key HMAC 123177B12032A7DEEE35D0F71A7FC3990BF....127BD89;
```

#### Zynq UltraScale+ MPSoC 示例

示例 1:

fsbl.elf 分区使用 test.nky 中的密钥加密,hello.elf 分区使用 test1.nky 中的密钥加密,app.elf 分区使 用 test2.nky 中的密钥加密。样本 BIF-test\_multipl.bif。

#### all: {

```
[keysrc_encryption] bbram_red_key
[bootloader,encryption=aes,aeskeyfile=test.nky] fsbl.elf
[encryption=aes,aeskeyfile=test1.nky] hello.elf
[encryption=aes,aeskeyfile=test2.nky] app.elf
```

#### 示例 2:

}

假设 Bootgen 为 hello.elf 创建 3 个分区,分别称为 hello.elf.0、 hello.elf.1 和 hello.elf.2。样本 BIF - test\_mulitple.bif

#### all:

```
{
    [keysrc_encryption] bbram_red_key
    [bootloader,encryption=aes,aeskeyfile=test.nky] fsbl.elf
    [encryption=aes,aeskeyfile=test1.nky] hello.elf
}
```

#### 其它信息:

- · fsbl.elf 分区使用 test.nky 中的密钥加密。所有 hello.elf 分区都使用 test1.nky 中的密钥进行加密。
- 将名为 test1.1.nky 和 test1.2.nky 的密钥文件包含在与 test1.nky 相同路径内,即可为每个 hello 分区指定 专用密钥文件。
- ・ hello.elf.0 使用 test1.nky
- hello.elf.1 使用 test1.1.nky
- hello.elf.2 使用 test1.2.nky
- · 如果任一密钥文件(test1.1.nky 或 test1.2.nky)不存在,那么 Bootgen 会生成该密钥文件。
- · aeskeyfile 格式:

.nky 文件接受以下字段。

- · 器件:使用 nky 文件的器件的名称。针对 Zynq 器件和 Zynq UltraScale+ MPSoC 均有效。
- Keyx 和 IVx:此处 "x"表示对应于 Key/IV 编号的整数,例如,Key0、Key1、Key2 ...、IV0、IV1、IV2...AES 密钥长度必须为 256 位,而 IV 密钥长度必须为 12 字节。Keyx 针对 Zynq 器件和 Zynq UltraScale+ MPSoC 均 有效,但 IVx 仅针对 Zynq UltraScale+ MPSoC 有效。
- · Key Opt:可选密钥,可供用户用于对启动加载程序的第一个块进行加密。仅针对 Zynq UltraScale+ MPSoC 有效。

Send Feedback

- · StartCBC CBC Key: CBC 密钥长度必须为 128 位。仅针对 Zynq 器件有效。
- · HMAC HMAC Key: HMAC 密钥长度必须为 128 位。仅针对 Zynq 器件有效。
- · Seed:初始种子,应用于生成分区加密所需的 Key/IV 对。AES 种子长度必须为 256 位。仅针对 Zynq UltraScale+ MPSoC 有效。
- · FixedInputData: 与种子 (Seed) 一起用作为 "Counter Mode KDF" (计数器模式密钥衍生函数) 的输入的数据。AES 固定输入数据长度必须为 60 字节。仅针对 Zynq UltraScale+ MPSoC 有效。

注释:

- Seed 必须随 FixedInputData 一起指定。
- 如果存在多个 key/iv 对,则无需种子。

#### Versal ACAP 示例

```
all:
£
   image
   {
      name = pmc_subsys, id = 0x1c000001
      £
         type = bootloader, encryption = aes,
         keysrc = bbram_red_key, aeskeyfile = key1.nky,
         file = plm.elf
      7
      ſ
         type = pmcdata, load = 0xf2000000,
         aeskeyfile = key2.nky, file = pmc_cdo.bin
         type=cdo, encryption = aes,
         keysrc = efuse_red_key, aeskeyfile = key3.nky,
         file=fpd_data.cdo
      }
   }
```

# alignment

#### 语法

· 对于 Zynq 器件和 Zynq UltraScale+ MPSoC:

```
[alignment= <value>] <partition>
```

· 对于 Versal ACAP:

```
{ alignment=<value>, file=<partition> }
```

设置字节对齐。将对此分区进行填充以对齐到该值的倍数。该属性不能配合偏移使用。

#### 实参

要对齐的字节数。

#### 示例

· 对于 Zynq 器件和 Zynq UltraScale+ MPSoC:

```
all:
{
    [bootloader]fsbl.elf
    [alignment=64] u-boot.elf
}
```

· 对于 Versal ACAP:

注释: \*base.pdi 即为 Vivado 所生成的 PDI。

# auth\_params

#### 语法

```
[auth_params] ppk_select=<0|1>; spk_id <32-bit spk id>;/
spk_select=<spk-efuse/user-efuse>; auth_header
```

#### 描述

身份验证参数可指定其它配置,例如用于对启动镜像中的分区进行身份验证的 PPK 和 SPK。此 bif 参数的实参包括:

- · ppk\_select:选择要使用的 PPK。选项为 0(默认值)或 1。
- · spk\_id:指定可使用或撤销的 SPK。请参阅 含增强型 RSA 密钥撤销的用户 eFUSE 支持。默认值为 0x00。

注释: 虽然头文件与 FSBL 可采用不同 SPK, 但这两者将共享相同的 SPK ID。

如果仅使用"auth\_params"字段,并且其中提供了 SPK ID,那么此 SPK ID 会传输至启动和应用分区。如果在启 用和应用分区内都使用了 SPK ID,那么启动/镜像头文件分区内的 SPK ID 将被覆盖,并使用应用 SPK,即, Bootgen 在确保头文件与 FSBL 具有相同 SPK ID 的过程中,会选择为其提供的最新版本的 SPK ID。

- spk\_select: 用于区分 spk 和 user eFUSE。选项包括 spk-efuse(默认值)和 user\_efuse。
- · header\_auth:在不对分区进行身份验证的情况下用于对头文件进行验证。

#### 注释:

- 1. ppk\_select 针对每个镜像都唯一。
- 2. 每个分区都可有专用的 spk\_select 和 spk\_id。

- 3. spk-efuse id 在整个镜像内唯一,但 user-efuse id 可因分区而异。
- 4. 分区范围外的 spk\_select/spk\_id 将供头文件以及不采用这些规格作为分区属性的任何其它分区使用。

#### 示例

样本 BIF 1 - test.bif

```
all:
{
    [auth_params]ppk_select=0;spk_id=0x4
    [pskfile] primary.pem
    [sskfile]secondary.pem
    [bootloader, authentication=rsa]fsbl.elf
}
```

样本 BIF 2 - test.bif

```
all:
{
    [auth_params] ppk_select=0;spk_select=spk-efuse;spk_id=0x22
    [pskfile] primary.pem
    [sskfile] secondary.pem
    [bootloader, authentication = rsa]
fsbl.elf
}
```

样本 BIF 3 - test.bif

```
all:
{
    [auth_params] ppk_select=1; spk_select= user-efuse; spk_id=0x22;
header_auth
    [pskfile] primary.pem
    [sskfile] secondary.pem
    [destination_cpu=a53-0] test.elf
}
```

样本 BIF 4 - test.bif

```
all:
{
      [auth_params] ppk_select=1;spk_select=user-efuse;spk_id=0x22
      [pskfile]
                     primary.pem
      [sskfile]
                     secondary0.pem
  /* FSBL - Partition-0) */
   ſ
    bootloader,
    destination_cpu = a53-0,
    authentication = rsa,
                      = 0 \times 3,
    spk_id
    spk_select
                     = spk-efuse,
    sskfile
                      = secondary1.pem
   ] fsbla53.elf
  /* Partition-1 */
     destination_cpu = a53-1,
     authentication = rsa,
```

```
spk_id
spk_select
sskfile
] hello.elf
}
```

```
= 0x24,
= user-efuse,
= secondary2.pem
```

# authentication

#### 语法

· 对于 Zynq 器件和 Zynq UltraScale+ MPSoC:

```
[authenication = <options>] <partition>
```

· 对于 Versal ACAP:

```
{authentication=<options>, file=<partition>}
```

#### 描述

指定要进行身份验证的分区。

#### 实参

- · none: 分区不执行身份验证。这是默认值。
- · rsa: 分区使用 RSA 算法执行身份验证。
- · ecdsa-p384: 分区使用 ECDSA p384 曲线执行身份验证
- · ecdsa-p521: 分区使用 ECDSA p521 曲线执行身份验证

#### 示例

· 对于 Zynq 器件和 Zynq UltraScale+ MPSoC:

```
all:
{
    [ppkfile] ppk.txt
    [spkfile] spk.txt
    [bootloader, authentication=rsa] fsbl.elf
    [authentication=rsa] hello.elf
}
```

· 对于 Versal ACAP:

```
all:
{
    id_code = 0x04ca8093
    extended_id_code = 0x01
    id = 0x2
    boot_config {bh_auth_enable}
    metaheader
    {
        authentication = rsa,
    }
}
```

```
pskfile = PSK2.pem,
    sskfile = SSK2.pem
}
image
{
    name = pmc_subsys, id = 0x1c000001
    partition
    ł
        id = 0x01, type = bootloader,
        authentication = rsa,
        pskfile =PSK1.pem,
        sskfile =SSK1.pem,
        file = plm.elf
    }
    partition
    ł
        id = 0x09, type = pmcdata, load = 0xf2000000,
        file = pmc_data.cdo
    }
}
image
{
    name = 1pd, id = 0x4210002
    partition
    ł
        id = 0x0C, type = cdo,
        authentication = rsa,
        pskfile = PSK3.pem,
        sskfile = SSK3.pem,
        file = lpd_data.cdo
    }
    partition
    {
        id = 0x0B, core = psm,
        authentication = rsa,
        pskfile = PSK1.pem,
        sskfile = SSK1.pem,
        file = psm_fw.elf
    }
}
image
{
    name = fpd, id = 0x420c003
    partition
    £
        id = 0x08, type = cdo,
        authentication = rsa,
        pskfile = PSK3.pem,
        sskfile = SSK3.pem,
        file = fpd_data.cdo
    }
}
```

}

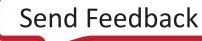

# big\_endian

#### 语法

· 对于 Zynq 器件和 Zynq UltraScale+ MPSoC:

[big\_endian] <partition>

· 对于 Versal ACAP:

{ big\_endian, file=<partition> }

#### 描述

指定二进制文件为大字节序格式。

注释: Bootgen 会自动检测 .elf 文件的字节序。此项仅对二进制文件有效。

#### 实参

指定的分区。

#### 示例

· 对于 Zynq 器件和 Zynq UltraScale+ MPSoC:

```
the_ROM_image:
{
    [bootloader, destination_cpu=a53-0] zynqmp_fsbl.elf
    [destination_cpu=a53-0, big_endian] hello.bin
    [destination_cpu=r5-0] hello_world.elf
}
```

· 对于 Versal ACAP:

```
new_bif:
{
    image
    {
        { type = bootimage, file = base.pdi }
    }
    image
    {
        name = apu_ss, id = 0x1c000000
        { core = a72-0, big_endian, file = apu.bin }
    }
}
Note: *base.pdi is the PDI generated by Vivado
```

# bbram\_kek\_iv

#### 语法

bbram\_kek\_iv = <iv file path>

#### 描述

该属性可指定用于对 bbram 黑密钥进行加密的 Ⅳ。bbram\_kek\_iv 搭配 keysrc=bbram\_blk\_key 使用时即为有效。

#### 示例

请参阅 含多个密钥源的 AES 加密示例 以查看示例。

# bh\_kek\_iv

#### 语法

bh\_kek\_iv = <iv file path>

#### 描述

该属性可指定用于对启动头文件黑密钥进行加密的 Ⅳ。bh\_kek\_iv 搭配 keysrc=bh\_blk\_key 使用时即为有效。

#### 示例

请参阅 含多个密钥源的 AES 加密示例 以查看示例。

# bh\_keyfile

#### 语法

· 对于 Zynq 器件和 Zynq UltraScale+ MPSoC:

[bh\_keyfile] <key file path>

· 对于 Versal ACAP:

bh\_keyfile = <key file path>

#### 描述

将存储在启动头文件中的 256 位模糊密钥或黑密钥。仅当加密密钥源为模糊密钥或黑密钥时,此项才有效。

注释: Versal 器件不支持模糊密钥。

#### 实参

模糊密钥或黑密钥路径(基于所选的密钥源)。

#### 示例

· 对于 Zynq 器件和 Zynq UltraScale+ MPSoC:

```
all:
{
    [keysrc_encryption] bh_gry_key
    [bh_keyfile] obfuscated_key.txt
    [bh_key_iv] obfuscated_iv.txt
    [bootloader, encryption=aes, aeskeyfile = encr.nky,
destination_cpu=a53-0]fsbl.elf
}
```

· 对于 Versal ACAP:

```
all:
£
   bh_keyfile = bh_key1.txt
bh_kek_iv = blk_iv.txt
   image
   {
      name = pmc_subsys, id = 0x1c000001
      {
          type = bootloader, encryption = aes,
         keysrc = bbram_red_key, aeskeyfile = key1.nky, file = plm.elf
      }
      ſ
          type = pmcdata, load = 0xf2000000,
          aeskeyfile = key2.nky, file = pmc_cdo.bin
      }
      £
          type=cdo, encryption = aes,
         keysrc = bh_blk_key, aeskeyfile = key3.nky,
          file=fpd_data.cdo
      }
   }
}
```

# bh\_key\_iv

#### 语法

[bh\_key\_iv] <iv file path>

#### 描述

解密黑密钥时使用的初始化矢量。

#### 实参

文件路径。

#### 示例

```
Sample BIF - test.bif
all:
{
    [keysrc_encryption] bh_blk_key
    [bh_keyfile] bh_black_key.txt
    [bh_key_iv] bh_black_iv.txt
    [bootloader, encryption=aes, aeskeyfile=encr.nky,
destination_cpu=a53-0]fsbl.elf
}
```

# bhsignature

#### 语法

[bhsignature] <signature-file>

#### 描述

将启动头文件签名导入身份验证证书。如果您不愿意共享私钥 PSK,则可使用此项。您可创建签名并将其提供给 Bootgen。

#### 示例

```
all:
{
    [ppkfile] ppk.txt
    [spkfile] spk.txt
    [spksignature] spk.txt.sha384.sig
    [bhsignature] bootheader.sha384.sig
    [bootloader,authentication=rsa] fsbl.elf
}
```

# blocks

#### 语法

· 对于 Zynq 器件和 Zynq UltraScale+ MPSoC:

[blocks = <size><num>;<size><num>;...;<size><\*>] <partition>

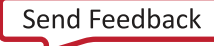

· 对于 Versal ACAP:

{ blocks = <size><num>;...;<size><\*>, file=<partition> }

#### 描述

指定加密中的密钥滚动功能的块大小。每个模块均使用其专用密钥进行加密。初始密钥存储在器件上的密钥源中,而每 个后续模块的密钥则在前一个模块中进行加密(封装)。

#### 实参

```
· <size>: 指定块大小(字节)。
```

#### 示例

· 对于 Zynq<sup>®</sup> UltraScale+<sup>™</sup> MPSoC:

```
Sample BIF - test.bif
all:
{
    [keysrc_encryption] bbram_red_key
    [bootloader,encryption=aes, aeskeyfile=encr.nky,
    destination_cpu=a53-0,blocks=4096(2);1024;2048(2);4096(*)]
    fsbl.elf
}
```

· 对于 Versal ACAP:

```
all:
{
    id\_code = 0x04ca8093
    extended_id_code = 0x01
    id = 0x2
    metaheader
    £
        encryption = aes,
        keysrc = bbram_red_key,
        aeskeyfile = efuse_red_metaheader_key.nky,
        dpacm_enable
    }
    image
    ł
        name = pmc_subsys, id = 0x1c000001
        partition
        £
            id = 0x01, type = bootloader,
            encryption = aes,
            keysrc = bbram_red_key,
            aeskeyfile = bbram_red_key.nky,
            dpacm_enable,
            blocks = 4096(2); 1024; 2048(2); 4096(*),
            file = plm.elf
        }
        partition
        ſ
            id = 0x09, type = pmcdata, load = 0xf2000000,
            aeskeyfile = pmcdata.nky,
            file = pmc_data.cdo
```

```
}
    image
    {
        name = 1pd, id = 0x4210002
        partition
        ſ
            id = 0x0C, type = cdo,
            encryption = aes,
            keysrc = bbram_red_key,
            aeskeyfile = key1.nky,
            dpacm_enable,
            blocks = 8192(20);4096(*),
            file = lpd_data.cdo
        }
        partition
        ł
            id = 0x0B, core = psm,
            encryption = aes,
            keysrc = bbram_red_key,
            aeskeyfile = key2.nky,
            dpacm_enable,
            blocks = 4096(2);1024;2048(2);4096(*),
            file = psm_fw.elf
        }
    }
    image
    £
        name = fpd, id = 0x420c003
        partition
        ł
            id = 0x08, type = cdo,
            encryption = aes,
            keysrc = bbram_red_key,
            aeskeyfile = key5.nky,
            dpacm_enable,
            blocks = 8192(20);4096(*),
            file = fpd_data.cdo
        }
    }
}
```

**注释:** 在上例中,前 2 个块大小为 4096 字节,后接 1 个大小为 1024 字节的块,再后接 2 个大小为 2048 字节的块。 其余块大小均为 4096 字节。

# boot\_config

#### 语法

boot\_config { <options> }

#### 描述

该属性可指定用于配置启动镜像的参数。选项为:

- · bh\_auth\_enable: 启用启动头文件身份验证: 对启动镜像执行身份验证时,将不执行 PPK 散列和 SPK ID 验证。
- · pufhd\_bh: PUF 帮助程序数据存储在启动头文件中(默认值为 efuse)。使用 puf\_file 选项将 PUF 帮助程序数 据文件传递到 Bootgen。
- · puf4kmode: PUF 调整为在 4k 位特征配置内使用(默认值为 12k 位)。
- · shutter = <value>: 32 位 PUF\_SHUT 寄存器值,用于配置 PUF 的快门偏移时间和快门打开时间。
- \* smap\_width = <value>: 定义 SelectMAP (SMAP) 总线宽度。

选项包括:

- 对应单片/主 SLR 的选项包括 8、16 和 32(默认 32 位)
- 0 仅适用于 SSIT 从 SLR

注释: SSIT 从 SLR 将设为 smap\_width=0,以指示内部下游连接。该选项值不得更改,且仅适用于 SSIT 从 SLR。

- · dpacm\_enable: 启用 DPA 对策
- · a\_hwrot:非对称硬件信任根 (A-HWRoT) 启动模式。Bootgen 会根据设计规则检查所采用的 A-HWRoT 启动模式。仅对量产级 PDI 有效。
- ・ s\_hwrot: 非对称硬件信任根 (S-HWRoT) 启动模式。Bootgen 会根据设计规则检查所采用的 S-HWRoT 启动模式。仅对量产级 PDI 有效。

#### 示例

```
example_1:
{
    boot_config {bh_auth_enable, smap_width=16 }
    pskfile = primary0.pem
    sskfile = secondary0.pem
    image
    {
        {
        type=bootloader, authentication=rsa, file=plm.elf}
        {type=pmcdata, load=0xf2000000, file=pmc_cdo.bin}
    }
}
```

# boot\_device

#### 语法

· 对于 Zynq 器件和 Zynq UltraScale+ MPSoC:

[boot\_device] <options>

· 对于 Versal<sup>®</sup> ACAP:

```
boot_device { <options>, address=<address> }
```

#### 描述

指定辅助启动器件。指示分区所在的器件。

#### 实参

适用于 Zynq 器件和 Zynq UltraScale+ MPSoC 的选项包括:

- · qspi32
- · qspi24
- $\cdot$  nand
- · sd0
- · sd1
- $\cdot$  sd-ls
- · mmc
- usb
- $\cdot$  ethernet
- · pcie
- sata

#### 地址字段用于指定给定闪存器件中镜像的偏移。适用于 Versal ACAP 的选项包括:

- · qspi32
- · qspi24
- nand
- · sd0
- · sd1
- ・ sd-ls(SD0 (3.0) 或 SD1 (3.0))
- · mmc
- usb
- $\cdot$  ethernet
- · pcie
- sata
- · ospi
- smap
- sbi
- · sd0-raw
- sd1-raw
- sd-ls-raw
- mmc1-raw
- mmc0
- mmc0-raw

# AMD

#### 示例

· 对于 Zynq 器件和 Zynq UltraScale+ MPSoC:

```
all:
{
    [boot_device]sd0
    [bootloader,destination_cpu=a53-0]fsbl.elf
}
```

· 对于 Versal® ACAP:

```
new_bif:
{
    id\_code = 0x04ca8093
    extended_id_code = 0x01
    id = 0x2
    boot_device { qspi32, address=0x10000 }
    image
    {
         name = pmc_subsys, id = 0x1c000001
         { id = 0x01, type = bootloader, file = plm.elf }
         { id = 0x09, type = pmcdata, load = 0xf2000000, file =
pmc_data.cdo }
    }
    image
    {
        name = lpd, id = 0x4210002
        { id = 0x0C, type = cdo, file = lpd_data.cdo }
{ id = 0x0B, core = psm, file = psm_fw.elf }
    }
    image
    {
         name = pl_cfi, id = 0x18700000
        { id = 0x03, type = cdo, file = system.rcdo }
         { id = 0x05, type = cdo, file = system.rnpi }
    }
    image
    {
         name = fpd, id = 0x420c003
         { id = 0x08, type = cdo, file = fpd_data.cdo }
    }
}
```

# bootimage

#### 语法

· 对于 Zynq 器件和 Zynq UltraScale+ MPSoC:

[bootimage] <partition>

· 对于 Versal® ACAP:

```
{ type=bootimage, file=<partition> }
```

#### 第9章: BIF 属性参考

### AMD7 XILINX

#### 描述

用于指定以下文件规格为 Bootgen 所创建的启动镜像,并作为输入来加以复用。

#### 实参

指定的文件名。

#### 示例

・ 对于 FSBL:

```
all:
{
    [bootimage]fsbl.bin
    [bootimage]system.bin
}
```

在以上示例中,fsbl.bin和 system.bin 均为使用 Bootgen 生成的镜像。

```
○ 对于 fsbl.bin 生成:
```

```
image:
{
    [pskfile] primary.pem
    [sskfile] secondary.pem
    [bootloader, authentication=rsa, aeskeyfile=encr_key.nky,
encryption=aes] fsbl.elf
}
```

请使用以下命令:

bootgen -image fsbl.bif -o fsbl.bin -encrypt efuse

。 对于 system.bin 生成:

```
image:
{
    [pskfile] primary.pem
    [sskfile] secondary.pem
    [authentication=rsa] system.bit
}
```

请使用以下命令:

```
bootgen -image system.bif -o system.bin
```

· 对于 Versal® ACAP:

```
{ exception_level = el-2, file = u-boot.elf }
{ core = a72-0, exception_level = el-3, trustzone, file =
bl31.elf }
}
```

**注释:** \*base.pdi 即为 Vivado 所生成的 PDI。

# bootloader

#### 语法

· 对于 Zynq 器件和 Zynq UltraScale+ MPSoC:

[bootloader] <partition>

· 对于 Versal<sup>®</sup> ACAP:

```
{ type=bootloader, file=<partition> }
```

#### 描述

用于将 ELF 文件标识为 FSBL 或 PLM。

- · 仅限 ELF 文件才可包含该属性。
- · 仅限将1个文件指定为启动加载程序。
- · 此 ELF 文件的程序头文件只能包含一个 filesz > 0 的 LOAD 节,该节必须可执行(必须设置 x 标志)。

#### 实参

指定的文件名。

#### 示例

· 对于 Zynq 器件和 Zynq UltraScale+ MPSoC:

```
all:
{
    [bootloader] fsbl.elf
    hello.elf
}
```

· 对于 Versal<sup>®</sup> ACAP:

```
new_bif:
{
    id_code = 0x04ca8093
    extended_id_code = 0x01
    id = 0x2
    image
    {
        name = pmc_subsys, id = 0x1c000001
    }
}
```

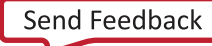

```
{ id = 0x01, type = bootloader, file = plm.elf }
        { id = 0x09, type = pmcdata, load = 0xf2000000, file =
        pmc_data.cdo }
      }
}
```

### bootvectors

#### 语法

[bootvectors] <values>

#### 描述

该属性用于指定就地执行 (XIP) 的矢量表。

#### 示例

#### all: {

```
[bootvectors]0x14000000,0x14000000,0x14000000,0x14000000,0x14000000,0x14000000
00,0x14000000,0x14000000
[bootloader,destination_cpu=a53-0]fsbl.elf
}
```

# checksum

#### 语法

· 对于 Zynq 器件和 Zynq UltraScale+ MPSoC:

[checksum = <options>] <partition>

· 对于 Versal<sup>®</sup> ACAP:

{ checksum = <options>, file=<partition> }

#### 描述

用于指定需要进行校验和的分区。更安全的功能(如 身份验证 和 加密)不支持该属性。

#### 实参

- · none:不执行校验和操作。
- · MD5:针对 Zynq<sup>®</sup>-7000 SoC 器件执行 MD5 校验和操作。在这些器件中,针对启动加载程序不支持执行校验和操作。

· SHA3:针对 Zynq<sup>®</sup> UltraScale+<sup>™</sup> MPSoC 器件和 Versal ACAP 执行校验和操作。

#### 示例

· 对于 Zynq 器件和 Zynq UltraScale+ MPSoC:

```
all:
{
    [bootloader] fsbl.elf
    [checksum=md5] hello.elf
}
```

· 对于 Versal<sup>®</sup> ACAP:

```
all:
{
    image
    {
        name = image1, id = 0x1c000001
        { type=bootloader, checksum=sha3, file=plm.elf }
        { type=pmcdata, file=pmc_cdo.bin }
    }
}
```

# сору

语法

```
{ copy = <addr> }
```

#### 描述

该属性可指定将镜像复制到位于指定地址的内存。

#### 示例

### core

#### 语法

{ core = <options> }

#### 描述

该属性用于指定执行分区的核。

#### 实参

- · a72-0
- · a72-1
- r5-0
- r5-1
- · psm
- $\cdot$  aie
- r5-lockstep

#### 示例

**注释:** \*base.pdi 即为 Vivado 所生成的 PDI。

# delay\_auth

#### 语法

{delay\_auth, file = filename}

#### 描述

该属性表示将于后续阶段执行身份验证。这有助于在分区加密期间保留空间以供散列使用。

#### 示例

```
stage2b:
{
 image
 {
 name = lpd
  id = 0x4210002
  partition
  ł
   id = 0 \times 0C,
  type = cdo,
   encryption=aes, delay_auth
   keysrc = bbram_red_key,
   aeskeyfile = lpd_data.nky,
   file = lpd_data.cdo
  }
 }
```

# delay\_handoff

#### 语法

{ delay\_handoff }

#### 描述

该属性可指定延迟交接至子系统。

#### 示例

```
test:
{
    image
    {
        { type = bootimage, file = base.pdi }
    }
    image
    {
        name=subsys_1, id=0x1c000000, delay_handoff
        { core=psm, file=psm.elf }
        { type=cdo, file=ps_data.cdo }
        { core=a72-0, file=a72_app.elf }
    }
}
```

# delay\_load

#### 语法

{ delay\_load }

#### 描述

该属性可指定延迟加载子系统。

#### 示例

# destination\_cpu

#### 语法

[destination\_cpu <options>] <partition>

#### 描述

指定用于执行分区的核。以下示例指定 FSBL 将在 A53-0 核上执行,而应用则将在 R5-0 核上执行。

#### 注释:

- · FSBL 只能在 A53-0 或 R5-0 上执行。
- PMU 由 FSBL 加载: [destination\_cpu=pmu] pmu.elf,在此流程中,BootROM 首先加载 FSBL,然后 FSBL 加载 PMU 固件。
- PMU 由 BootROM 加载: [pmufw\_image] pmu.elf。在此流程中,BootROM 首先加载 PMU,然后加载 FSBL,这样 PMU 即可在 FSBL 启动前执行功耗管理任务。

#### 实参

・ a53-0(默认值)

- a53-1
- a53-2
- · a53-3
- r5-0
- r5-1
- · r5-lockstep
- · pmu

#### 示例

```
all:
{
    [bootloader,destination_cpu=a53-0]fsbl.elf
    [destination_cpu=r5-0] app.elf
}
```

# destination\_device

#### 语法

[destination\_device <options>] <partition>

#### 描述

指定分区目标为 PS 还是 PL。

#### 实参

· ps: 分区目标为 PS。这是默认值。

· pl: 分区目标为 PL(适用于比特流)。

#### 示例

```
all:
{
    [bootloader,destination_cpu=a53-0]fsbl.elf
    [destination_device=pl]system.bit
    [destination_cpu=r5-1]app.elf
}
```

# early\_handoff

#### 语法

[early\_handoff] <partition>

#### 描述

此标志可确保加载分区后立即交接至关键应用;否则,将按顺序先加载所有分区,然后同样按顺序执行交接。

注释:在以下场景中,FSBL 先加载 app1、然后加载 app2,并立即将控制权先交接给 app2 再交接给 app1。

#### 示例

```
all:
{
    [bootloader, destination_cpu=a53_0]fsbl.el
    [destination_cpu=r5-0]app1.elf
    [destination_cpu=r5-1,early_handoff]app2.elf
}
```

# efuse\_kek\_iv

语法

```
efuse_kek_iv = <iv file path>
```

#### 描述

```
该属性可指定用于对 eFUSE 黑密钥进行加密的 IV。"efuse_kek_iv"搭配"keysrc=efuse_blk_key"使用时即为有效。
```

示例

请参阅 含多个密钥源的 AES 加密示例 以查看示例。

# efuse\_user\_kek0\_iv

语法

efuse\_user\_kek0\_iv = <iv file path>

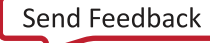

#### 描述

该属性可指定用于对 eFUSE 用户黑密钥 key0 进行加密的 IV。"efuse\_user\_kek0\_iv"搭配 "keysrc=efuse\_user\_blk\_key0"使用时即为有效。

#### 示例

请参阅 含多个密钥源的 AES 加密示例 以查看示例。

# efuse\_user\_kek1\_iv

#### 语法

efuse\_user\_kek1\_iv = <iv file path>

#### 描述

该属性可指定用于对 eFUSE 用户黑密钥 key1 进行加密的 IV。"efuse\_user\_kek1\_iv"搭配 "keysrc=efuse\_user\_blk\_key1"使用时即为有效。

#### 示例

请参阅 含多个密钥源的 AES 加密示例 以查看示例。

# encryption

#### 语法

· 对于 Zynq 器件和 Zynq UltraScale+ MPSoC:

[encryption = <options>] <partition>

· 对于 Versal<sup>®</sup> ACAP:

{ encryption = <options>, file = <filename> }

#### 描述

用于指定需要进行加密的分区。加密算法为:

#### 实参

- · none: 分区不执行加密。这是默认值。
- · aes: 分区使用 AES 算法执行加密。

### **XILINX**

#### 示例

· 对于 Zyng 器件和 Zyng UltraScale+ MPSoC:

```
all:
{
     [aeskeyfile] test.nky
     [bootloader, encryption=aes] fsbl.elf
     [encryption=aes] hello.elf
}
```

· 对于 Versal<sup>®</sup> ACAP:

{

```
all:
    id\_code = 0x04ca8093
    extended_id_code = 0x01
    id = 0x2
    metaheader
    {
        encryption = aes,
        keysrc = bbram_red_key,
        aeskeyfile = efuse_red_metaheader_key.nky,
    }
    image
    {
        name = pmc_subsys, id = 0x1c000001
        partition
        ſ
            id = 0x01, type = bootloader,
            encryption = aes,
            keysrc = bbram_red_key,
            aeskeyfile = bbram_red_key.nky,
            file = plm.elf
        }
        partition
        £
            id = 0x09, type = pmcdata, load = 0xf2000000,
            aeskeyfile = pmcdata.nky,
            file = pmc_data.cdo
        }
    }
    image
    {
        name = 1pd, id = 0x4210002
        partition
        ł
            id = 0x0C, type = cdo,
            encryption = aes,
            keysrc = bbram_red_key,
            aeskeyfile = key1.nky,
            file = lpd_data.cdo
        }
        partition
        ſ
            id = 0x0B, core = psm,
            encryption = aes,
            keysrc = bbram_red_key,
            aeskeyfile = key2.nky,
```

```
file = psm_fw.elf
        }
    }
    image
    {
        name = fpd, id = 0x420c003
        partition
        ł
            id = 0x08, type = cdo,
            encryption = aes,
            keysrc = bbram_red_key,
            aeskeyfile = key5.nky,
            file = fpd_data.cdo
        }
    }
}
```

# exception\_level

#### 语法

· 对于 Zynq 器件和 Zynq UltraScale+ MPSoC:

[exception\_level=<options>] <partition>

· 对于 Versal<sup>®</sup> ACAP:

```
{ exception_level=<options>, file=<partition> }
```

#### 描述

应配置核的异常级别。

#### 实参

- · el-0
- · el-1
- el-2
- ・ el-3(默认值)

#### 示例

· 对于 Zynq 器件和 Zynq UltraScale+ MPSoC:

```
all:
{
    [bootloader, destination_cpu=a53-0]fsbl.elf
    [destination_cpu=a53-0, exception_level=el-3] bl31.elf
    [destination_cpu=a53-0, exception_level=el-2] u-boot.elf
}
```

```
· 对于 Versal<sup>®</sup> ACAP:
```

**注释:** \*base.pdi 即为 Vivado 所生成的 PDI。

# familykey

#### 语法

[familykey] <key file path>

#### 描述

指定族密钥。要获取族密钥,请通过 secure.solutions@xilinx.com 联系赛灵思代表。

#### 实参

文件路径。

#### 示例

```
all:
{
    [aeskeyfile] encr.nky
    [bh_key_iv] bh_iv.txt
    [familykey] familykey.cfg
}
```

# file

#### 语法

{ file = <path/to/file> }

#### 描述

该属性可指定用于创建分区的文件。

#### 示例

```
new_bif:
{
    image
    {
        { type = bootimage, file = base.pdi }
    }
    image
    {
        name = apu_ss, id = 0x1c000000
        { core = a72-0, file = apu.elf }
    }
}
```

注释: \*base.pdi 即为 Vivado 所生成的 PDI。

# fsbl\_config

#### 语法

[fsbl\_config <options>] <partition>

#### 描述

该选项可指定用于配置启动镜像的参数。FSBL,应在 A53 上以 64 位启动头文件身份验证模式运行。

#### 实参

- · bh\_auth\_enable: 启用启动头文件身份验证: 对启动镜像执行 RSA 身份验证时,将不执行 PPK 散列和 SPK ID 验证。
- · auth\_only: 启动镜像仅使用 RSA 签名。FSBL 不应进行解密。如需了解更多信息,请访问此链接以参阅《Zynq UltraScale+ 器件技术参考手册》(UG1085) 中的相应内容。
- · opt\_key: 使用运行密钥进行 block-0 解密。安全头文件具有运行密钥。
- ・ pufhd\_bh: PUF 帮助程序数据存储在启动头文件中(默认值为 efuse)。使用 [puf\_file] 选项将 PUF 帮助程 序数据文件传递到 Bootgen。
- · puf4kmode: PUF 调整为在 4k 位配置内使用(默认值为 12k 位)。
- · shutter = <value>: 32 位 PUF\_SHUT 寄存器值,用于配置 PUF 的快门偏移时间和快门打开时间。

注释:此快门值必须与 PUF 寄存期间使用的快门值相匹配。

#### 示例

```
all:
{
    [fsbl_config] bh_auth_enable
    [pskfile] primary.pem
    [sskfile]secondary.pem
    [bootloader,destination_cpu=a53-0,authentication=rsa] fsbl.elf
}
```

# headersignature

#### 语法

对于 Zynq UltraScale+ MPSoC:

[headersignature] <signature file>

对于 Versal:

headersignature = <signature file>

#### 描述

将头文件签名导入身份验证证书。如果您不想共享私钥,则可使用此项。您可创建签名并将其提供给 Bootgen。

#### 实参

<signature\_file>

#### 示例

对于 Zynq UltraScale+ MPSoC:

```
all:
{
    [ppkfile] ppk.txt
    [spkfile] spk.txt
    [headersignature] headers.sha256.sig
    [spksignature] spk.txt.sha256.sig
    [bootloader, authentication=rsa] fsbl.elf
}
```

对于 Versal ACAP:

```
stage5:
{
    bhsignature = bootheader.sha384.sig
    image
    {
        name = pmc_subsys, id = 0x1c000001
        {
```

```
type = bootimage,
authentication=rsa,
ppkfile = rsa-keys/PSK1.pub,
spkfile = rsa-keys/SSK1.pub,
spksignature = SSK1.pub.sha384.sig,
file = pmc_subsys_e.bin
}
```

# hivec

#### 语法

}

· 对于 Zynq 器件和 Zynq UltraScale+ MPSoC:

```
[hivec] <partition>
```

· 对于 Versal® ACAP:

{ hivec, file=<partition> }

#### 描述

```
用于将"Exception Vector Table"(异常矢量表)的位置指定为 hivec。这仅适用于 a53(32 位)和 r5 核。
```

- · hivec: 异常矢量表位于 0xFFFF0000。
- · lovec:异常矢量表位于 0x0000000。这是默认值。

#### 实参

无

#### 示例

```
· 对于 Zynq 器件和 Zynq UltraScale+ MPSoC:
```

```
all:
{
    [bootloader, destination_cpu=a53_0] fsbl.elf
    [destination_cpu=r5-0,hivec] app1.elf
}
```

· 对于 Versal<sup>®</sup> ACAP:

```
all:
{
    image
    {
        name = image1, id = 0x1c000001
        { type=bootloader, file=plm.elf }
        { type=pmcdata, file=pmc_cdo.bin }
```

```
{ type=cdo, file=fpd_data.cdo }
{ core=psm, file=psm.elf }
{ core=r5-0, hivec, file=hello.elf }
}
```

# id

#### 语法

id = <id>

#### 描述

该属性可基于其定义位置来指定以下 ID:

- · pdi ID 在最外层/PDI 括号内
- · 镜像 ID 在镜像括号内
- · 分区 ID 在分区括号内

给定镜像的镜像 ID 是固定的。请参阅下表以获取赛灵思为 Versal ACAP 器件定义的镜像 ID。

#### 表 38: 镜像 ID (对于给定分区是固定的)

| 分区    | 子系统/域 | 镜像 ID 值    | 描述                                 |
|-------|-------|------------|------------------------------------|
| РМС   | 子系统   | 0x1C000001 | PMC 子系统 ID                         |
| PLD   | 域     | 0x18700000 | PLD0 器件 ID(因为 PLD0 表<br>示整个 PLD 域) |
| LPD   | 域     | 0x04210002 | LPD 电源节点 ID                        |
| FPD   | 域     | 0x0420C003 | FPD 电源节点 ID                        |
| 默认子系统 | 子系统   | 0x1C000000 | 默认子系统 ID                           |
| CPD   | 域     | 0x04218007 | CPM 电源节点 ID                        |
| AIE   | 域     | 0x0421C005 | AIE 电源节点 ID                        |

注释:对于 AI 引擎分区和 PS 分区(例如 A72 和 R5 ELF),请使用默认子系统 ID。

**注释:** 分区 ID 用于标识分区,不可用于 PLM 处理。Partition ID(分区 ID)可由用户根据自己的编号方案进行更改。 PDI ID 和镜像 ID 不应更改。

#### 示例
```
id = 0 \times 1 c 0 0 0 0 0 1
                                            // Image ID
         partition
         {
                                            // Partition ID
             id = 0x01,
             type = bootloader,
             file = plm.elf
         }
         {
             id = 0x09,
             type = pmcdata,
             load = 0xf2000000,
             file = pmc_data.cdo
         }
    }
}
```

### image

#### 语法

| image<br>{ |  |  |  |
|------------|--|--|--|
| }          |  |  |  |
|            |  |  |  |

#### 描述

该属性用于定义子系统/镜像。

```
test:
{
    image
    {
        name = pmc_subsys, id = 0x1c000001
        { type = bootloader, file = plm.elf }
        { type=pmcdata, load=0xf2000000, file=pmc_cdo.bin}
    }
    image
    {
        name = PL_SS, id = 0x18700000
        { id = 0x3, type = cdo, file = bitstream.rcdo }
        { id = 0x4, file = bitstream.rnpi }
    }
}
```

## init

#### 语法

· 对于 Zynq 器件和 Zynq UltraScale+ MPSoC:

[init] <filename>

· 对于 Versal® ACAP:

init = <filename>

#### 描述

位于启动加载程序末尾的寄存器初始化块,通过解析 .int 文件规格来构建。允许最多 256 个地址/值对。.int 文件 具有特定格式。

#### 示例

BIF 文件样本如下所示:

· 对于 Zynq 器件和 Zynq UltraScale+ MPSoC:

```
all:
{
[init] test.int
}
```

· 对于 Versal<sup>®</sup> ACAP:

```
all:
{
    init = reginit.int
    image
    {
        name = image1, id = 0x1c000001
        { type=bootloader, file=plm.elf }
        { type=pmcdata, file=pmc_cdo.bin }
    }
}
```

## keysrc

#### 语法

keysrc = <options>

#### 描述

用于指定加密的密钥源。

#### 实参

启动加载程序、meta 头文件和分区的有效密钥源为:

- $\cdot \ \ \mathsf{efuse\_red\_key}$
- · efuse\_blk\_key
- $\cdot$  bbram\_red\_key
- · bbram\_blk\_key
- · bh\_blk\_key

#### 还有些仅针对分区有效的密钥源:

- user\_key0
- user\_key1
- $\cdot$  user\_key2
- user\_key3
- user\_key4
- user\_key5
- user\_key6
- user\_key7
- efuse\_user\_key0
- · efuse\_user\_blk\_key0

```
all:
 {
    image
    {
       name = pmc_subsys, id = 0x1c000001
       {
          type = bootloader, encryption = aes,
          keysrc = bbram_red_key, aeskeyfile = key1.nky,
          file = plm.elf
       }
       {
          type = pmcdata, load = 0xf2000000,
          aeskeyfile = key2.nky, file = pmc_cdo.bin
       }
    }
 }
```

## keysrc\_encryption

#### 语法

[keysrc\_encryption] <options> <partition>

#### 描述

用于指定加密的密钥源。

#### 实参

- bbram\_red\_key: BBRAM 中存储的红密钥
- efuse\_red\_key: eFUSE 中存储的红密钥
- · efuse\_gry\_key: eFUSE 中存储的灰(模糊)密钥。
- · bh\_gry\_key: 启动头文件中存储的灰(模糊)密钥。
- · bh\_blk\_key: 启动头文件中存储的黑密钥。
- efuse\_blk\_key: eFUSE 中存储的黑密钥。
- ・ kup\_key: 用户密钥。

#### 示例

```
all:
{
    [keysrc_encryption]efuse_gry_key
    [bootloader,encryption=aes, aeskeyfile=encr.nky,
destination_cpu=a53-0]fsbl.elf
}
```

FSBL 是使用 encr.nky 密钥加密的,此密钥存储在 eFUSE 中用于解密。

## load

#### 语法

· 对于 Zynq 器件和 Zynq UltraScale+ MPSoC:

[load = <value>] <partition>

· 对于 Versal<sup>®</sup> ACAP:

```
{ load = <value> , file=<partition> }
```

#### 描述

为内存内的分区设置加载地址。

#### 示例

· 对于 Zynq 器件和 Zynq UltraScale+ MPSoC:

```
all:
{
    [bootloader] fsbl.elf
    u-boot.elf
    [load=0x3000000, offset=0x500000] uImage.bin
    [load=0x2A00000, offset=0xa00000] devicetree.dtb
    [load=0x2000000, offset=0xc00000] uramdisk.image.gz
}
```

· 对于 Versal® ACAP:

```
注释: *base.pdi 即为 Vivado 所生成的 PDI。
```

## metaheader

#### 语法

metaheader { }

#### 描述

注释: metaheader 支持所有安全性属性。

该属性用于定义 meta 头文件的加密和身份验证属性,例如,密钥、密钥源等。

```
test:
{
    metaheader
    {
        encryption = aes,
        keysrc = bbram_red_key,
        aeskeyfile = headerkey.nky,
        authentication = rsa
    }
```

```
image
{
    name = pmc_subsys, id = 0x1c000001
    {
        type = bootloader,
        encryption = aes,
        keysrc = bbram_red_key,
        aeskeyfile = key1.nky,
        blocks = 8192(*),
        file = plm.elf
    }
    {
        type=pmcdata,
        load=0xf2000000,
        aeskeyfile=key2.nky,
        file=pmc_cdo.bin
    }
}
```

### name

#### 语法

}

name = <name>

#### 描述

该属性可指定镜像/子系统的名称。

```
new_bif:
{
    id\_code = 0x04ca8093
    extended_id_code = 0x01
    id = 0x2
    image
    £
         name = pmc_subsys, id = 0x1c000001
         { id = 0x01, type = bootloader, file = plm.elf }
         { id = 0x09, type = pmcdata, load = 0xf2000000, file =
pmc_data.cdo }
    }
    image
    £
         name = lpd, id = 0x4210002
         { id = 0x0C, type = cdo, file = lpd_data.cdo }
         { id = 0x0B, core = psm, file = psm_fw.elf }
    }
    image
    {
         name = pl_cfi, id = 0x18700000
         { id = 0x03, type = cdo, file = system.rcdo }
{ id = 0x05, type = cdo, file = system.rnpi }
    7
```

```
image
{
    name = fpd, id = 0x420c003
    { id = 0x08, type = cdo, file = fpd_data.cdo }
}
}
```

## offset

#### 语法

· 对于 Zynq 器件和 Zynq UltraScale+ MPSoC:

```
[offset = <value>] <filename>
```

· 对于 Versal<sup>®</sup> ACAP:

{ offset = <value>, file=<filename> }

#### 描述

用于设置启动镜像中的分区的绝对偏移。

#### 实参

指定的值和分区。

#### 示例

· 对于 Zynq 器件和 Zynq UltraScale+ MPSoC:

```
all:
{
    [bootloader] fsbl.elf
    u-boot.elf
    [load=0x3000000, offset=0x500000] uImage.bin
    [load=0x2A00000, offset=0xa00000] devicetree.dtb
    [load=0x2000000, offset=0xc00000] uramdisk.image.gz
}
```

· 对于 Versal<sup>®</sup> ACAP:

```
new_bif:
{
    image
    {
        { type = bootimage, file = base.pdi }
    }
    image
    {
        name = apu_ss, id = 0x1c000000
        { offset = 0x8000, file = data.bin }
    }
}
```

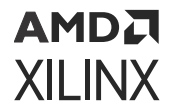

**注释:** \*base.pdi 即为 Vivado 所生成的 PDI。

## overlay\_cdo

#### 语法

bootgen -arch versal -image test.bif -o test.bin -overlay\_cdo ovl.cdo

#### 描述

配合 overlay\_cdo 命令一起使用的输入文件将包含需覆盖的标记和内容。Bootgen 会在 BIF 中存在的所有 cdo 文件中搜 索类似标记,找到后会将对应 cdo 中的内容替换为来自覆盖 cdo 的内容。

### parent\_id

#### 语法

parent\_id = <id>

#### 描述

该属性可指定父 PDI 的 ID。用于识别部分 PDI 与其对应启动 PDI 之间的关系。

```
new_bif:
{
    id = 0x22
    parent_id = 0x2
    image
    {
        name = apu_ss, id = 0x1c000000
        { load = 0x1000, file = system.dtb }
        { exception_level = el-2, file = u-boot.elf }
        { core = a72-0, exception_level = el-3, trustzone, file = bl31.elf }
    }
}
```

## partition

#### 语法

partition
{
}

#### 描述

该属性用于定义分区。这是可选属性,用于简化 BIF 并使其可读。

#### 示例

```
new_bif:
{
    id\_code = 0x04ca8093
    extended_id_code = 0x01
    id = 0x2
    image
    {
        name = pmc_subsys, id = 0x1c000001
        partition
        {
            id = 0x01,
            type = bootloader,
            file = plm.elf
        }
        partition
        £
            id = 0x09,
            type = pmcdata,
            load = 0xf2000000,
            file = pmc_data.cdo
        }
    }
}
```

注释: 分区属性为可选,并且可编写无属性的 BIF 文件。

编写以上 BIF 时,其中可不含分区属性,如下所示:

```
new_bif:
{
    id_code = 0x04ca8093
    extended_id_code = 0x01
    id = 0x2
    image
    {
        name = pmc_subsys, id = 0x1c000001
        { id = 0x01, type = bootloader, file = plm.elf }
        { id = 0x09, type = pmcdata, load = 0xf2000000, file =
        pmc_data.cdo }
        }
}
```

## partition\_owner 和 owner

#### 语法

· 对于 Zynq 器件和 Zynq UltraScale+ MPSoC:

[partition\_owner = <options>] <filename>

· 对于 Versal<sup>®</sup> ACAP:

```
{ owner = <options>, file=<filename> }
```

#### 描述

负责加载分区的分区的所有者。

#### 实参

- · 对于 Zynq 器件和 Zynq UltraScale+ MPSoC:
  - fsbl:由FSBL加载此分区
  - uboot:由 U-Boot 加载此分区
- · 对于 Versal<sup>®</sup> ACAP:
  - plm:由 PLM 加载此分区
  - 。 non-plm: PLM 忽略此分区,并以其它方式加载此分区

#### 示例

· 对于 Zynq 器件和 Zynq UltraScale+ MPSoC:

```
all:
{
    [bootloader] fsbl.elf
    uboot.elf
    [partition_owner=uboot] hello.elf
}
```

· 对于 Versal® ACAP:

```
owner = non-plm,
file = /path/to/image.ub
}
}
```

## pid

#### 语法

[pid = <id\_no>] <partition>

#### 描述

指定分区 ID。默认值为 0。

#### 示例

```
all:
{
    [encryption=aes, aeskeyfile=test.nky, pid=1] hello.elf
}
```

## pmufw\_image

#### 语法

[pmufw\_image] <PMU ELF file>

#### 描述

PMU 固件镜像将由 BootROM 加载(在加载 FSBL 前)。适用于 pmufw\_image 的选项将随启动加载程序分区直接插入。Bootgen 不考虑随 pmufw\_image 选项与其提供的任何附加属性。

#### 实参

文件名

```
the_ROM_image:
{
    [pmufw_image] pmu_fw.elf
    [bootloader, destination_cpu=a53-0] fsbl_a53.elf
    [destination_cpu=a53-1] app_a53.elf
    [destination_cpu=r5-0] app_r5.elf
}
```

#### 第9章: BIF 属性参考

### AMD**7** XILINX

## ppkfile

#### 语法

· 对于 Zynq 器件和 Zynq UltraScale+ MPSoC:

[ppkfile] <key filename>

· 对于 Versal® ACAP:

ppkfile = <filename>

#### 描述

主公钥 (PPK) 用于对启动镜像中的分区进行身份验证。

```
请参阅 使用身份验证。
```

#### 实参

指定的文件名。

注释:私钥文件包含密钥的公钥组件。注明私钥 (PSK) 时,无需指定公钥 (PPK)。

#### 示例

· 对于 Zynq 器件和 Zynq UltraScale+ MPSoC:

```
all:
{
    [ppkfile] primarykey.pub
    [pskfile] primarykey.pem
    [sskfile] secondarykey.pem
    [bootloader, authentication=rsa]fsbl.elf
    [authentication=rsa] hello.elf
}
```

· 对于 Versal<sup>®</sup> ACAP:

```
all:
{
    boot_config {bh_auth_enable}
    image
    {
        name = pmc_ss, id = 0x1c000001
        { type=bootloader, authentication=rsa, file=plm.elf,
    pkfile=primary0.pub, pskfile=primary0.pem,
    sskfile=secondary0.pem }
        { type = pmcdata, load = 0xf2000000, file=pmc_cdo.bin }
        { type=cdo, authentication=rsa, file=fpd_cdo.bin,
        ppkfile=primary1.pub, pskfile = primary1.pem, sskfile =
        secondary1.pem }
    }
}
```

## presign

#### 语法

对于 Zynq-7000 和 Zynq UltraScale+ MPSoC 器件:

```
[presign = <signature_file>] <partition>
```

对于 Versal ACAP:

presign = <signature file>

#### 描述

将分区签名导入分区身份验证证书。如果您不愿意共享私钥 (SSK),则可使用此项。您可创建签名并将其提供给 Bootgen。

```
・ <signature_file>: 指定签名文件。
```

```
• <partition>: 监听 <signature_file> 应用到的分区。
```

#### 示例

对于 Zynq-7000 和 Zynq UltraScale+ MPSoC 器件:

```
all:
{
    [ppkfile] ppk.txt
    [spkfile] spk.txt
    [headsignature] headers.sha256.sig
    [spksignature] spk.txt.sha256.sig
    [bootloader, authentication=rsa, presign=fsbl.sig]fsbl.elf
}
```

## pskfile

#### 语法

· 对于 Zynq 器件和 Zynq UltraScale+ MPSoC:

[pskfile] <key filename>

· 对于 Versal<sup>®</sup> ACAP:

pskfile = <filename>

#### 描述

主私钥 (PSK) 用于对启动镜像中的分区进行身份验证。如需了解更多信息,请参阅 使用身份验证。

#### 实参

指定的文件名。

注释: 私钥文件包含密钥的公钥组件。注明私钥 (PSK) 时,无需指定公钥 (PPK)。

#### 示例

· 对于 Zynq 器件和 Zynq UltraScale+ MPSoC:

```
all:
{
    [pskfile] primarykey.pem
    [sskfile] secondarykey.pem
    [bootloader, authentication=rsa]fsbl.elf
    [authentication=rsa] hello.elf
}
```

· 对于 Versal<sup>®</sup> ACAP:

```
all:
{
    boot_config {bh_auth_enable}
    image
    {
        name = pmc_ss, id = 0x1c000001
        { type=bootloader, authentication=rsa, file=plm.elf,
        pskfile=primary0.pem, sskfile=secondary0.pem }
        { type = pmcdata, load = 0xf2000000, file=pmc_cdo.bin }
        { type=cdo, authentication=rsa, file=fpd_cdo.bin,
            pskfile = primary1.pem, sskfile = secondary1.pem }
    }
}
```

## puf\_file

#### 语法

· 对于 Zynq 器件和 Zynq UltraScale+ MPSoC:

```
[puf_file] <puf data file>
```

· 对于 Versal ACAP:

```
puf_file = <puf data file>
```

#### 描述

PUF 帮助程序数据文件。

- · PUF 配合黑密钥用作为加密密钥源。
- · PUF 帮助程序数据大小为 1544 字节。
- · 其中 1536 字节用于 PUF HD + 4 字节用于 CHASH + 3 字节用于 AUX + 1 字节用于对齐。

```
如需了解更多信息,请参阅 黑密钥/PUF 密钥。
```

#### 示例

· 对于 Zynq 器件和 Zynq UltraScale+ MPSoC:

```
all:
{
    [fsbl_config] pufhd_bh
    [puf_file] pufhelperdata.txt
    [bh_keyfile] black_key.txt
    [bh_key_iv] bhkeyiv.txt
    [bootloader,destination_cpu=a53-0,encryption=aes]fsbl.elf
}
```

· 对于 Versal<sup>®</sup> ACAP:

```
all:
{
   boot_config {puf4kmode}
   puf_file = pufhd_file_4K.txt
   bh_kek_iv = bh_black_key-iv.txt
   image
   {
      name = pmc_subsys, id = 0x1c000001
      {
         type = bootloader, encryption = aes,
         keysrc = bh_black_key, aeskeyfile = key1.nky,
         file = plm.elf
      }
      £
         type = pmcdata, load = 0xf2000000,
         aeskeyfile = key2.nky, file = pmc_cdo.bin
      }
         type=cdo, encryption = aes,
         keysrc = efuse_red_key, aeskeyfile = key3.nky,
         file=fpd_data.cdo
      }
   }
}
```

### reserve

#### 语法

· 对于 Zynq 器件和 Zynq UltraScale+ MPSoC:

```
[reserve = <value>] <filename>
```

· 对于 Versal<sup>®</sup> ACAP:

```
{ reserve = <value>, file=<filename> }
```

#### 描述

该属性会为特定分区保留存储器。即使分区大小小于保留的存储器,分区长度仍始终设为保留的大小。如果分区大小大 于保留的大小,那么分区长度是分区的实际大小。

如果用户要更新启动镜像中的分区,而不更改对应的头文件,那么该属性很有用。

#### 实参

指定的分区

#### 示例

· 对于 Zynq 器件和 Zynq UltraScale+ MPSoC:

```
all:
{
    [bootloader] fsbl.elf
    [reserve=0x1000] test.bin
}
```

· 对于 Versal<sup>®</sup> ACAP:

**注释:** \*base.pdi 即为 Vivado 所生成的 PDI。

## split

#### 语法

[split] mode = <mode-options>, fmt=<format>

#### 描述

根据模式将镜像拆分为多个部分。Slaveboot 模式按如下方式拆分:

- · 启动头文件 + 启动加载程序
- · 镜像和分区头文件
- ・ 其它分区

Normal 模式按如下方式拆分:

- 启动头文件 + 镜像头文件 + 分区头文件 + 启动加载程序
- · Partition1
- · Partition2 以此类推

仅限 Zynq UltraScale+ MPSoC 才支持 Slaveboot, Zynq-7000 和 Zynq UltraScale+ MPSoC 均支持 normal。除拆分模 式外,输出格式还可指定为 bin 或 mcs。

#### 选项

实参模式可用选项为:

- $\cdot$  slaveboot
- normal
- bin
- · mcs

示例

```
all:
{
    [split]mode=slaveboot,fmt=bin
    [bootloader,destination_cpu=a53-0]fsbl.elf
    [destination_device=pl]system.bit
    [destination_cpu=r5-1]app.elf
}
```

**注释:**选项拆分模式 normal 与命令行选项 split 相同。按计划将弃用此命令行选项。

注释: Versal ACAP 不支持 Split slaveboot 模式。

## spkfile

#### 语法

· 对于 Zynq 器件和 Zynq UltraScale+ MPSoC:

[spkfile] <key filename>

· 对于 Versal® ACAP:

spkfile = <filename>

#### 描述

辅助公钥 (SPK) 用于对启动镜像中的分区进行身份验证。如需了解更多信息,请参阅 使用身份验证。

#### 实参

指定的文件名。

#### 示例

· 对于 Zynq 器件和 Zynq UltraScale+ MPSoC:

```
all:
{
    [pskfile] primarykey.pem
    [spkfile] secondarykey.pub
    [sskfile] secondarykey.pem
    [bootloader, authentication=rsa]fsbl.elf
    [authentication=rsa] hello.elf
}
```

#### · 对于 Versal® ACAP:

```
all:
{
    boot_config {bh_auth_enable}
    pskfile=primary0.pem,
    image
    {
        name = pmc_ss, id = 0x1c000001
        { type=bootloader, authentication=rsa, file=plm.elf,
        spkfile=secondary0.pub,
            sskfile=secondary0.pem }
        { type = pmcdata, load = 0xf2000000, file=pmc_cdo.bin }
        { type=cdo, authentication=rsa, file=fpd_cdo.bin}
        spkfile=secondary1.pub, sskfile = secondary1.pem }
}
```

注释:私钥文件包含密钥的公钥组件。注明私钥 (SSK) 时,无需指定公钥 (SPK)。

## spksignature

#### 语法

对于 Zynq 和 Zynq UltraScale+ MPSoC 器件:

```
[spksignature] <Signature file>
```

对于 Versal ACAP:

spksignature = <signature file>

#### 描述

将 SPK 签名导入身份验证证书。用户不愿意共享私钥 PSK 时可使用此项,用户可以创建签名并将其提供给 Bootgen。

#### 实参

指定的文件名。

#### 示例

对于 Zynq 和 Zynq UltraScale+ MPSoC 器件:

```
all:
{
    [ppkfile] ppk.txt
    [spkfile] spk.txt
    [headersignature]headers.sha256.sig
    [spksignature] spk.txt.sha256.sig
    [bootloader, authentication=rsa] fsbl.elf
}
```

对于 Versal ACAP:

```
stage7c:
{
    image
    {
        id = 0x1c000000, name = fpd
        { type = bootimage,
            authentication=rsa,
            ppkfile = PSK3.pub,
            spkfile = SSK3.pub,
            spkfile = SSK3.pub.sha384.sig,
            presign = fpd_data.cdo.0.sha384.sig,
            file = fpd_e.bin
        }
    }
}
```

## spk\_select

语法

[spk\_select = <options>]

或

[auth\_params] spk\_select = <options>

#### 描述

选项包括:

- · spk-efuse:指示针对该分区使用 spk\_id eFUSE。这是默认值。
- · user-efuse:指示针对该分区使用用户 eFUSE。

由 CSU ROM 加载的分区将始终使用 spk\_efuse。

**注释:** spk\_id eFUSE 可指定有效的密钥。因此,ROM 会根据 SPK ID 检查 spk\_id eFUSE 的整个字段,以确保其位 对位匹配。

用户 eFUSE 可指定无效(已撤销)的密钥 ID。因此,固件(非 ROM)会检查表示 SPK ID 的给定用户 eFUSE 是否已编程。spk\_select = user-efuse 指示针对该分区将使用用户 eFUSE。

#### 示例

```
the_ROM_image:
£
    [auth_params]ppk_select = 0
    [pskfile]psk.pem
    [sskfile]ssk1.pem
    ſ
      bootloader.
      authentication = rsa.
      spk_select = spk-efuse,
      spk_id = 0x5,
      sskfile = ssk2.pem
    ] zynqmp_fsbl.elf
    [
      destination_cpu =a53-0,
      authentication = rsa,
      spk_select = user-efuse,
      spk_id = 0xF,
      sskfile = ssk3.pem
    ] application1.elf
    ſ
      destination_cpu =a53-0,
      authentication = rsa,
      spk_select = spk-efuse,
      spk_id =0x6,
      sskfile = ssk4.pem
    ] application2.elf
}
```

## sskfile

#### 语法

· 对于 Zynq 器件和 Zynq UltraScale+ MPSoC:

```
[sskfile] <key filename>
```

· 对于 Versal® ACAP:

sskfile = <filename>

#### 描述

辅助私钥 (SSK) 用于对启动镜像中的分区进行身份验证。如需了解更多信息,请参阅 使用身份验证。

#### 实参

指定的文件名。

#### 示例

· 对于 Zynq 器件和 Zynq UltraScale+ MPSoC:

```
all:
{
    [pskfile] primarykey.pem
    [sskfile] secondarykey.pem
    [bootloader, authentication=rsa]fsbl.elf
    [authentication=rsa] hello.elf
}
```

· 对于 Versal<sup>®</sup> ACAP:

```
all:
{
    boot_config {bh_auth_enable}
    image
    {
        name = pmc_ss, id = 0x1c000001
        { type=bootloader, authentication=rsa, file=plm.elf,
        pskfile=primary0.pem, sskfile=secondary0.pem }
        { type = pmcdata, load = 0xf2000000, file=pmc_cdo.bin }
        { type=cdo, authentication=rsa, file=fpd_cdo.bin, pskfile =
        primary1.pem, sskfile = secondary1.pem }
    }
}
```

注释:私钥文件包含密钥的公钥组件。注明私钥 (PSK) 时,无需指定公钥 (PPK)。

### startup

#### 语法

· 对于 Zynq 器件和 Zynq UltraScale+ MPSoC:

[startup = <value>] <filename>

· 对于 Versal<sup>®</sup> ACAP:

{ startup = <value>, file = <filename> }

#### 描述

该选项用于在加载分区后,设置其输入地址。针对不执行的分区忽略此项。此项仅对二进制分区有效。

#### 示例

· 对于 Zynq 器件和 Zynq UltraScale+ MPSoC:

```
all:
{
    [bootloader] fsbl.elf
    [startup=0x1000000] app.bin
}
```

### AMDZ XILINX

```
· 对于 Versal<sup>®</sup> ACAP:
```

**注释:** \*base.pdi 即为 Vivado 所生成的 PDI。

### trustzone

#### 语法

· 对于 Zynq 器件和 Zynq UltraScale+ MPSoC:

[trustzone = <options> ] <filename>

· 对于 Versal<sup>®</sup> ACAP:

{ trustzone = <options>, file = <filename> }

#### 描述

将核配置为安全或非安全 TrustZone。选项包括:

· secure

```
    nonsecure (默认值)
```

#### 示例

· 对于 Zynq 器件和 Zynq UltraScale+ MPSoC:

```
all:
{
    [bootloader, destination_cpu=a53-0] fsbl.elf
    [exception_level=el-3, trustzone = secure] bl31.elf
}
```

· 对于 Versal® ACAP:

```
new_bif:
{
    image
    {
        { type = bootimage, file = base.pdi }
    }
    image
```

```
{
    name = apu_ss, id = 0x1c000000
    { load = 0x1000, file = system.dtb }
    { exception_level = el-2, file = u-boot.elf }
    { core = a72-0, exception_level = el-3, trustzone, file =
bl31.elf }
}
```

注释: \*base.pdi 即为 Vivado 所生成的 PDI。

## type

#### 语法

```
{ type = <options> }
```

#### 描述

该属性用于指定分区类型。选项如下。

- · bootloader
- pmcdata
- $\cdot$  cdo
- bootimage

#### 示例

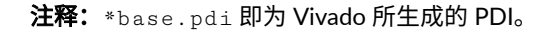

## udf\_bh

#### 语法

[udf\_bh] <filename>

#### 描述

将要复制的数据文件导入启动头文件的用户定义字段 (UDF)。用户定义的输入数据通过字符串格式的文本文件来提供。 赛灵思 SoC 的 UDF 中字节总数为:

- · zynq: 76 字节
- · zynqmp: 40 字节

#### 实参

指定的文件名。

#### 示例

```
all:
{
    [udf_bh]test.txt
    [bootloader]fsbl.elf
    hello.elf
}
```

以下是 udf\_bh 的输入文件示例:

udf\_bh - test.txt 的输入文件样本

```
123456789 a b c d e f 85072696 e 636530300301440408706 d 616 c 6 c 6164000508\\ 266431530102030405060708090 a 0 b 0 c 0 d 0 e 0 f 101112131415161718191 a 1 b 1 c 1 d 1
```

## udf\_data

#### 语法

[udf\_data=<filename>] <partition>

#### 描述

将包含最多 56 字节数据的文件导入身份验证证书的用户定义字段 (UDF)。如需了解更多信息,请参阅 身份验证 以了 解有关身份验证证书的更多信息。

#### 实参

指定的文件名。

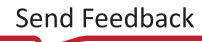

#### 示例

```
all:
{
    [pskfile] primary0.pem
    [sskfile]secondary0.pem
    [bootloader, destination_cpu=a53-0,
authentication=rsa,udf_data=udf.txt]fsbl.elf
    [destination_cpu=a53-0,authentication=rsa] hello.elf
}
```

### userkeys

#### 语法

userkeys = <filename>

#### 文件格式

```
user_key0 <userkey0 value>
user_key1 <userkey1 value>
user_key2 <userkey2 value>
user_key3 <userkey3 value>
user_key4 <userkey4 value>
user_key5 <userkey5 value>
user_key6 <userkey6 value>
user_key7 <userkey7 value>
```

#### 描述

指向用户密钥文件的路径。密钥文件包含用于加密分区的用户密钥。用户密钥的大小可以为 128 或 256 位。128 位密 钥只能用于运行时加载的分区。

#### 示例

在以下示例中, FPD 分区将密钥源用作 user\_key2,因此该分区的 .nky 文件必须使用 userkeys 文件中的 user\_key2 作为 key0。然后,Bootgen 使用 .nky 文件中的此 key0 进行加密。解密期间,PLM 将使用由 pmc\_data 编程的 user\_key2。

```
new_bif:
{
    userkeys = userkeyfile.txt
    id_code = 0x14ca8093
    extended_id_code = 0x01
    id = 0x2
    image
    {
        name = pmc_subsys
        id = 0x1c000001
        partition
        {
            id = 0x01
            type = bootloader
            encryption = aes
```

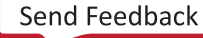

```
keysrc=bbram_red_key
   aeskeyfile = inputs/keys/enc/bbram_red_key.nky
   dpacm_enable
   file = gen_files/plm.elf
  }
  partition
  £
   id = 0x09
  type = pmcdata, load = 0xf2000000
   file = gen_files/pmc_data.cdo
  }
 }
 image
 {
 name = lpd
  id = 0x4210002
  partition
  £
  id = 0x0C
  type = cdo
  file = gen_files/lpd_data.cdo
  }
  partition
  f
  id = 0x0B
  core = psm
   file = static_files/psm_fw.elf
 }
 }
 image
 {
 name = pl_cfi
  id = 0x18700000
  partition
  {
  id = 0x03
  type = cdo
  file = design_1_wrapper.rcdo
  }
  partition
  {
  id = 0x05
  type = cdo
   file = design_1_wrapper.rnpi
  }
 }
 image
 {
 name = fpd
  id = 0x420c003
  partition
  +
  id = 0x08
   type = cdo
  file = gen_files/fpd_data.cdo
  encryption = aes
  keysrc=user_key2
  aeskeyfile = userkey2.nky
 }
 }
 image
 {
name = ss_apu
```

```
id = 0x1c000000
partition
{
    id = 0x61
    core = a72-0
    file = ./wrk_a72_r5/perip_a72/Debug/perip_a72.elf
    }
}
```

## xip\_mode

#### 语法

```
[xip_mode] <partition>
```

#### 描述

指示直接从 QSPI 闪存执行 FSBL 的"eXecute In Place"(就地执行)。

注释: 该属性仅适用于 FSBL/启动加载程序分区。

#### 实参

指定的分区。

#### 示例

此示例显示如何针对 Zynq<sup>®</sup> UltraScale+<sup>™</sup> MPSoC 器件创建就地执行的启动镜像。

```
all:
{
    [bootloader, xip_mode] fsbl.elf
    application.elf
}
```

第10章

命令参考

如需了解其中每个命令支持的器件系列,请参阅 命令和描述。

### arch

#### 语法

-arch [options]

#### 描述

需为其创建启动镜像的赛灵思系列架构。

#### 实参

- · zynq: Zynq<sup>®</sup>-7000 器件架构。这是默认值。对应需为其创建启动镜像的系列架构。
- · zynqmp: Zynq<sup>®</sup> UltraScale+<sup>™</sup> MPSoC 器件架构。
- · fpga: 镜像以其它 FPGA 架构为目标。
- · versal:此镜像目标为 Versal<sup>®</sup> 器件。

#### 返回値

无

#### 示例

bootgen -arch zynq -image test.bif -o boot.bin

## authenticatedjtag

#### 语法

-authenticatedjtag [options] [filename]

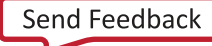

#### 描述

用于在安全启动期间启用 JTAG。

#### 实参

- rsa
- · ecdsa

#### 示例

```
bootgen -arch versal -image boot.bif -w -o boot.bin -authenticatedjtag rsa authJtag-rsa.bin
```

## bif\_help

#### 语法

```
bootgen -bif_help
```

bootgen -bif\_help aeskeyfile

#### 描述

列出受支持的 BIF 文件属性。如需获取每个 bif 属性的详细说明,请在命令行上将属性名称指定为 -bif\_help 的实 参。

## dual\_ospi\_mode

#### 语法

bootgen -arch versal -dual\_ospi\_mode stacked <size>

#### 描述

对于双 OSPI 堆叠配置生成 2 个输出文件,需注明闪存大小(以 MB 为单位)(64、128 或 256)。

#### 示例

此示例可生成 2 个输出文件用于对双 OSPI 堆叠配置中的 2 个闪存进行独立编程。实际镜像的前 64 MB 将写入第一个 文件,剩余部分将写入第二个文件。如果实际镜像本身不足 64 MB,则仅生成 1 个文件。仅限 Versal ACAP 才支持该 选项。

bootgen -arch versal -image test.bif -o -boot.bin -dual\_ospi\_mode stacked 64

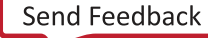

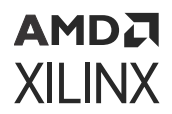

#### 实参

stacked, <size>

## dual\_qspi\_mode

#### 语法

bootgen -dual\_qspi\_mode [parallel] | [stacked <size>]

#### 描述

生成 2 个输出文件用于双 QSPI 配置。对于堆叠配置,需注明闪存大小(以 MB 为单位)(16、32、64、128 或 256)。

#### 示例

此示例可生成 2 个输出文件用于对双 QSPI 并行配置中的 2 个闪存进行独立编程。

bootgen -image test.bif -o -boot.bin -dual\_qspi\_mode parallel

此示例可生成 2 个输出文件用于对双 QSPI 堆叠配置中的 2 个闪存进行独立编程。实际镜像的前 64 MB 将写入第一个 文件,剩余部分将写入第二个文件。如果实际镜像本身不足 64 MB,则仅生成 1 个文件。

bootgen -image test.bif -o -boot.bin -dual\_qspi\_mode stacked 64

#### 实参

- · parallel
- stacked <size>

### dump

#### 语法

```
-dump [options]
```

#### 描述

此命令可在生成 PDI 时将启动头文件内容转储到独立二进制文件中。

```
[bootgen -image test.bif -o -boot.bin -log trace -dump bh]
```

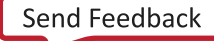

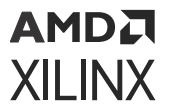

#### 实参

· empty:将分区转储为二进制文件。

· bh:将启动头文件转储为的独立文件。

**注释:** 启动头文件将随 PDI 一起转储为独立二进制文件。生成的 PDI 将不会从启动头文件中剥离,但将包含启动头文件。

### dump\_dir

#### 语法

dump\_dir <path>

#### 描述

该选项用于指定目录位置,以便写入 -dump 命令内容。

#### 示例

bootgen -arch versal -dump boot.bin -dump\_dir <path>

### efuseppkbits

#### 语法

bootgen -image test.bif -o boot.bin -efuseppkbits efusefile.txt

#### 实参

efusefile.txt

#### 描述

该选项可指定要写入的 eFUSE 文件(其中包含 PPK 散列)的名称。该选项可生成不含任何填充的直接散列。生成的 efusefile.txt 文件包含 PPK 密钥散列,其中:

- · Zyng®-7000 使用 SHA2 协议来处理散列。
- · Zynq<sup>®</sup> UltraScale+<sup>™</sup> MPSoC 和 Versal ACAP 使用 SHA3 来处理散列。

### encrypt

#### 语法

bootgen -image test.bif -o boot.bin -encrypt <efuse|bbram|>

#### 描述

该选项用于指定加密执行方式以及密钥存储位置。NKY 密钥文件通过 BIF 文件属性 aeskeyfile 来传递。使用命 令行时仅指定密钥源。

#### 实参

#### 密钥源实参:

- · efuse: AES 密钥存储在 eFUSE 中。这是默认值。
- · bbram: AES 密钥存储在 BBRAM 中。

## encryption\_dump

#### 语法

bootgen -arch zynqmp -image test.bif -encryption\_dump

#### 描述

生成加密 log 日志文件 aes\_log.txt。生成的 aes\_log.txt 包含用于对每个数据块进行加密的 AES Key/IV 对的详 细信息。它还会记录分区以及用于对分区进行加密的 AES 密钥文件。

注释: 仅限 Zynq<sup>®</sup> UltraScale+<sup>™</sup> MPSoC 才支持该选项。

#### 示例

```
all:
{
    [bootloader, encryption=aes, aeskeyfile=test.nky] fsbl.elf
    [encryption=aes, aeskeyfile=test1.nky] hello.elf
}
```

### fill

#### 语法

bootgen -arch zynq -image test.bif -fill 0xAB -o boot.bin

#### 第10章:命令参考

### AMD7 XILINX

#### 描述

该选项可指定用于按 <hex byte> 格式对填充/保留内存进行填充的字节。

#### 输出

OxAB 字节中的 boot.bin 文件。

#### 示例

生成的输出镜像名为 boot.bin。输出镜像的格式是根据随 -o 选项提供的文件的文件扩展名来判定的,其中 -fill: 用于指定要填充的字节。<hex byte>在头文件表(而不是 0xFF)中进行填充。

bootgen -arch zynq -image test.bif -fill 0xAB -o boot.bin

### generate\_hashes

#### 语法

bootgen -image test.bif -generate\_hashes

#### 描述

该选项用于为所有分区和要签名的其它组件(如启动头文件、镜像头文件和分区头文件)生成散列文件。该选项可按 Zynq<sup>®</sup>-7000 格式生成包含 PKCS#1v1.5 填充散列的文件:

#### 表 39: Zynq: SHA-2 (256 字节)

| 值   | SHA-2 Hash | T-Padding | 0x0 | 0xFF | 0x01 | 0x00 |
|-----|------------|-----------|-----|------|------|------|
| 字节数 | 32         | 19        | 1   | 202  | 1    | 1    |

该选项可按 Zyng<sup>®</sup> UltraScale+<sup>™</sup> MPSoC 格式生成包含 PKCS#1v1.5 填充散列的文件:

#### 表 40: ZynqMP: SHA-3 (384 位)

| 值   | 0x0 | 0x1 | 0xFF | 0xFF | T-Padding | SHA-3 Hash |
|-----|-----|-----|------|------|-----------|------------|
| 字节数 | 1   | 1   | 314  | 1    | 19        | 48         |

#### 示例

```
test:
{
    [pskfile] ppk.txt
    [sskfile] spk.txt
    [bootloader, authentication=rsa] fsbl.elf
    [authentication=rsa] hello.elf
}
```

Bootgen 会使用指定 BIF 生成以下散列文件:

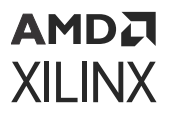

- · 启动头文件散列
- ・ spk 散列
- · 头文件表散列
- ・ fsbl.elf 分区散列
- ・ hello.elf 分区散列

### generate\_keys

#### 语法

bootgen -image test.bif -generate\_keys <rsa|pem|obfuscated>

#### 描述

该选项可生成用于身份验证的密钥以及用于加密的模糊密钥。

注释:如需了解有关生成加密密钥的更多信息,请参阅 密钥生成。

#### 身份验证密钥生成示例

身份验证密钥生成示例。此示例可在 BIF 文件指定的路径中生成身份验证密钥。

#### 示例

```
image:
{
    [ppkfile] <path/ppkgenfile.txt>
    [pskfile] <path/pskgenfile.txt>
    [spkfile] <path/spkgenfile.txt>
    [sskfile] <path/sskgenfile.txt>
}
```

#### 模糊密钥生成示例

此示例可在 familykey.txt 所在路径中生成模糊密钥。

#### 命令:

bootgen -image test.bif -generata\_keys rsa

#### BIF 文件样本如以下示例所示:

```
image:
{
    [aeskeyfile] aes.nky
    [bh_key_iv] bhkeyiv.txt
    [familykey] familykey.txt
}
```

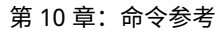

实参

- rsa
- · pem
- · obfuscated

## h 和 help

#### 语法

```
bootgen -help
bootgen -help arch
```

#### 描述

列出受支持的命令行属性。如需获取每个属性的详细说明,请在命令行上将属性名称指定为 -help 的实参。

## image

#### 语法

-image <BIF\_filename>

#### 描述

该选项用于指定输入 BIF 文件名。BIF 文件用于指定启动镜像的每个组件(按启动顺序)并允许对每个镜像组件指定可选属性。通常每个镜像组件映射到一个分区,但在某些情况下,如果镜像组件在内存中不连续,即可映射到多个分区。

#### 实参

bif\_filename

#### 示例

bootgen -arch zynq -image test.bif -o boot.bin

#### BIF 文件样本如以下示例所示:

```
the_ROM_image:
{
    [init] init_data.int
    [bootloader] fsbl.elf
    Partition1.bit
    Partition2.elf
}
```

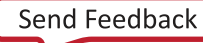

## log

#### 语法

bootgen -image test.bif -o -boot.bin -log trace

#### 描述

生成启动镜像时生成 log 日志。有多个选项可用于选择信息级别。这些信息显示在控制台上以及 log 日志文件中,在当前工作目录中会生成 bootgen\_log.txt。

#### 实参

- · error: 仅采集错误信息。
- · warning:采集警告信息和错误信息。这是默认值。
- · info:采集常规信息以及上述所有信息。
- · trace: 随上述信息一起采集更详细的信息。

## nonbooting

#### 语法

bootgen -arch zynq -image test.bif -o test.bin -nonbooting

#### 描述

该选项用于创建中间启动镜像。将生成中间 test.bin 镜像作为输出,即使缺少生成经身份验证的镜像所需的私钥时 也是如此。此中间镜像无法启动。

```
all:
{
    [ppkfile]primary.pub
    [spkfile]secondary.pub
    [spksignature]secondary.pub.sha256.sig
[bootimage,authentication=rsa,presign=fsbl_0.elf.0.sha256.sig]fsbl_e.bin
}
```

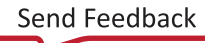
# 0

# 语法

bootgen -arch zynq -image test.bif -o boot.<bin|mcs>

## 描述

该选项用于指定输出镜像文件(.bin 或 .mcs 扩展名)的名称。

## 输出

BIN 格式或 MCS 格式的完整启动镜像文件。

## 示例

bootgen -arch zynq -image test.bif -o boot.mcs

启动镜像以 MCS 格式输出。

注释: Zynq®/Zynq®MP和 Versal®单片器件支持 MCS 格式启动镜像/PDI 生成。

# р

## 语法

bootgen -image test.bif -o boot.bin -p xc7z020clg48 -encrypt efuse

## 描述

该选项用于指定赛灵思器件的部件名称。此名称是生成加密密钥所必需的。它将被原封不变地复制到 \*.nky 文件中的 Device 行内。仅当启用加密时,才适用该选项。如果 BIF 文件中指定的路径中不存在密钥文件,那么将在相同路径内 生成新加密密钥,并随 xc7z020c1g484 一起复制到 nky 文件的 Device 字段中。生成的镜像为加密镜像。

# padimageheader

# 语法

bootgen -image test.bif -w on -o boot.bin -padimageheader <0|1>

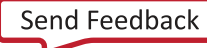

## 描述

该选项可填充镜像头文件表和分区头文件表,直至达到允许的最大分区数量为止,以强制对齐以下分区。默认情况下, 该功能处于已启用状态。指定 0 会禁用该功能。boot.bin 包含实际数量的镜像头文件表和分区头文件表,无需填充 额外的表。如果未指定任何选项或者如果 -padimageheader=1,那么将填充全部镜像头文件表和分区头文件表,直 至达到最大分区数量为止。

## 实参

- · 1:填充头文件表,直至最大分区数为止。这是默认值。
- · 0: 不填充头文件表。

#### 镜像或分区头文件长度

- · 对于 Zynq 器件,允许的最大分区数量为 14。
- · 对于 Zynq UltraScale+ MPSoC,允许的最大分区数量为 32。

# process\_bitstream

#### 语法

```
-process_bitstream <bin|mcs>
```

## 描述

仅处理来自 BIF 的比特流,并将其作为 MCS 文件或 BIN 文件来输出。例如:如果针对 BIF 文件中的比特流选中加密,那么输出即为已加密的比特流。

## 实参

- · bin: 以 BIN 格式输出。
- · mcs: 以 MCS 格式输出。

#### 返回

生成的输出为 BIN 格式或 MCS 格式的比特流;随附经过处理的文件(不含任何头文件)。

# read

## 语法

-read [options] <filename>

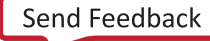

# 描述

用于根据选项读取启动头文件、镜像头文件和分区头文件。

## 实参

- · bh: 从启动镜像读取人工可读格式的启动头文件
- · iht: 从启动镜像读取镜像头文件表
- · ih: 从启动镜像读取镜像头文件
- · pht:从启动镜像读取分区头文件
- · ac: 从启动镜像读取身份验证证书

## 示例

bootgen -arch zynqmp -read BOOT.bin

注释: MCS 格式下的启动镜像/PDI 不支持 -read

# spksignature

## 语法

bootgen -image test.bif -w on -o boot.bin -spksignature spksignfile.txt

## 描述

该选项用于生成 SPK 签名文件。仅当在 BIF 中指定 spkfile 和 pskfile 时,才必须使用该属性。将生成 SPK 签名 文件 (spksignfile.txt)。

## 选项

指定要生成的签名文件的名称。

# split

# 语法

bootgen -arch zynq -image test.bif -split bin

## 描述

该选项可将含头文件的每个数据分区作为一个新文件(MCS 格式或 BIN 格式)来输出。

# 输出

生成的输出文件为:

- · 启动头文件 + 镜像头文件 + 分区头文件 + Fsbl.elf
- Partition1.bit
- Partition2.elf

## 示例

```
the_ROM_image:
{
    [bootloader] Fsbl.elf
    Partition1.bit
    Partition2.elf
}
```

# verify

# 语法

```
bootgen -arch zynqmp -verify boot.bin
```

## 描述

该选项用于对启动镜像的身份验证执行验证。将根据可用分区对启动镜像中的所有身份验证证书进行验证。通过下列步 骤来执行验证:

- 1. 验证头文件身份验证证书:
  - · 对于 Zynq UltraScale+ MPSoC:验证 SPK 签名并验证头文件签名。
  - · 对于 Versal:验证 SPK 签名、验证 IHT 签名并验证 meta 头文件签名。
- 2. 验证启动加载程序的身份验证证书:验证启动头文件签名、验证 SPK 签名并验证启动加载程序签名。
- 3. 验证分区的身份验证证书:验证 SPK 签名并验证分区签名。

针对给定启动镜像中的所有分区重复此过程。

# verify\_kdf

## 语法

```
bootgen -arch zynqmp -verify_kdf testVec.txt
```

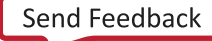

#### 描述

testVec.txt 文件格式如下所示。

```
L = 256

KI = d54b6fd94f7cf98fd955517f937e9927f9536caebe148fba1818c1ba46bba3a4

FixedInputDataByteLen = 60

FixedInputData =

94c4a0c69526196c1377cebf0a2ae0fb4b57797c61bea8eeb0518ca08652d14a5e1bd1b116b1

794ac8a476acbdbbcd4f6142d7b8515bad09ec72f7af
```

Bootgen 使用"Counter Mode KDF"(计数器模式密钥衍生函数),根据测试矢量文件中给定的输入数据生成输出密 钥 (KO)。此 KO 将打印在控制台上以供用户进行比对。

# W

#### 语法

```
bootgen -image test.bif -w on -o boot.bin
or
bootgen -image test.bif -w -o boot.bin
```

#### 描述

该选项用于指定是否覆盖现有文件。如果路径中已存在 boot.bin 文件,则将覆盖此文件。-w on 选项与 -w 选项的 处理方式相同。如果未指定 -w 选项,则默认不覆盖此文件。

#### 实参

• on: 随 -w on 命令指定(含实参),或者随 -w 指定(不含实参)。这是默认值。

· off: 指定不覆盖现有文件。

# zynqmpes1

#### 语法

bootgen -arch zynqmp -image test.bif -o boot.bin -zynqmpes1

## 描述

该选项用于指定生成的镜像将用于 ES1 (1.0)。该选项仅在生成经过身份验证的镜像时才有效,否则将被忽略。默认填 充方案适用于 (2.0) ES2 及更高版本。

# 初始化对和 INT 文件属性

初始化对支持您为 MIO 多路复用器和闪存时钟轻松完成处理器系统 (PS) 寄存器的初始化工作。这样即可在将 FSBL 镜 像复制到 OCM 之前或者利用就地执行 (XIP) 从闪存执行此镜像前完成 MIO 多路复用器的完整配置,并且支持将闪存 器件时钟设置为最大带宽速度。

在启动镜像头文件固定部分末尾包含 256 个初始化对。初始化对采用这种设计方式是因为每个初始化对均包含 1 个 32 位地址值和 1 个 32 位数据值。如果不执行初始化,那么所有地址值均包含 0xFFFFFFF,而数据值则包含 0x00000000。默认情况下设置初始化对时使用的文本文件使用 .int 文件扩展名,但此文本文件可采用任意文件扩展 名。

在文件名前追加的 [init] 文件属性用于将其识别为 BIF 文件中的 INIT 文件。数据格式包含操作指令后接:

- 1 个地址值
- 1个=字符
- 1 个数据值

该行以分号(;)结尾。这是一个.set.操作指令;例如:

.set.  $0 \times E0000018 = 0 \times 00000411$ ; // This is the 9600 uart setting.

Bootgen 可从 INT 文件填充启动头文件初始化,上限为 256 对。运行 BootROM 时,它会查看地址值。如果该值并非 0xFFFFFFF,那么 BootROM 会使用该地址值后的下一个 32 位值来写入地址值。BootROM 会循环初始化对并设置 值直至它遇到 0xFFFFFFFF 地址或者达到第 256 个初始化对。

Bootgen 可提供包含以下运算符的完整表达式求值程序(包含嵌套括号用于强制执行计算优先顺序):

\* = multiply/ = divide % = mod an address value ulo divide + = addition - = subtraction ~ = negation >> = shift right << = shift left & = binary and = binary or ^ = binary nor

数值可采用十六进制 (0 x)、八进制 (0 o) 或十进制数字。数值表达式保留为 128 位顶点整数。您可在任意表达式运算符 周围添加空格以提高可读性。

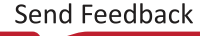

第11章

# CDO 实用工具

CDO 实用工具 (cdoutil) 是支持通过各种方式来处理 CDO 文件的程序。CDO 文件为根据时钟、PLL 和 MIO 的用户配置在 Vivado<sup>®</sup> Design Suite 中针对 Versal<sup>®</sup> 器件创建的二进制文件。CDO 属于 PDI 的一部分,并且由 PLM 加载/执行。对于 Zynq<sup>®</sup>-7000 器件和 Zynq<sup>®</sup> UltraScale+<sup>™</sup> MPSoC,此配置包含在随 FSBL 一起编译的 ps7/psu\_init.c/h 文件内。

# 访问

cdoutil 包含在 Vivado Design Suite/Vitis<sup>™</sup> 统一软件平台/Bootgen 安装内,位置为 <INSTALL\_DIR>/bin/ cdoutil。

# 用法

cdoutil 的常规命令行语法为:

cdoutil <options> <input(s)>

cdoutil 的默认函数是对输入文件解码并打印输出 CDO。

# 命令行选项

有多个选项可用于更改默认行为:

## 表 41: **命令行选项**

| 选项                                 | 描述                  |
|------------------------------------|---------------------|
| -address-filter-file <path></path> | 指定地址筛选文件            |
| -annotate                          | 为源输出添加注解,填写命令详细信息   |
| -device <type></type>              | 指定器件名称,默认为 xcvc1902 |
| -help                              | 打印帮助信息              |
| -output-binary-be                  | 以大字节序二进制格式输出 CDO 命令 |
| -output-binary-le                  | 以小字节序二进制格式输出 CDO 命令 |
| -output-file <path></path>         | 指定输出文件,默认为 stdout   |
| -output-modules                    | 输出供输入文件使用的模块列表      |
| -output-raw-be                     | 以大字节序原始格式输出 CDO 命令  |

#### 表 41: **命令行选项** (续)

XILINX

| 选项                                    | 描述                                       |
|---------------------------------------|------------------------------------------|
| -output-raw-le                        | 以小字节序原始格式输出 CDO 命令                       |
| -output-source                        | 以源格式输出 CDO 命令(默认)                        |
| -remove-comments                      | 移除输入中的内容                                 |
| -rewrite-block                        | 将块写入命令重新写入多条写入命令                         |
| -rewrite-sequential                   | 将顺序写入命令重新写入单一块写入命令                       |
| -verbose                              | 打印 log 日志信息                              |
| post-process <mode></mode>            | 对 PMCFW 命令进行后处理,将其转为 PLM 命令              |
| cfu-stream-keyhole-size <size></size> | 覆盖默认 CFU 串流锁眼大小                          |
| random-commands <count></count>       | 生成 <count> 条随机命令</count>                 |
| apropos <keywords></keywords>         | 搜索器件寄存器信息,查找 <keywords> 和输出匹配</keywords> |
| overlay <path></path>                 | 指定覆盖文件                                   |

**注释:** 首选 -output-raw-be,因为 Vivado Design Suite 会以大字节序原始格式生成 CDO。-output-raw-le、output-binary-be 和 -output-binary-le 均不属于首选选项。

# 地址筛选文件

地址筛选文件是使用 -address-filter-file <path>指定的。此文件用于指定应从配置中移除的模块。地址筛选 文件为文本文件,其中以连字符(减号)开头的每一行都会指定地址范围,此范围内的所有初始化都应移除。示例:

# Remove configuration of UART0
-UART0

可使用 -output-modules 选项生成设计中使用的模块列表。它适合用作为地址筛选文件的起点。

# 示例

# 将二进制文件转换为无注解的源代码

cdoutil -output-file test.txt test.bin

#### 输出示例:

```
version 2.0
write 0xfca50000 0
write 0xfca50010 0
write 0xfca50018 0x1
write 0xfca5001c 0
write 0xfca50020 0
write 0xfca50024 0xfffffff
```

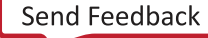

# 将二进制文件转换为含注解的源代码

cdoutil -annotate -output-file test.txt test.bin

#### 输出示例:

```
version 2.0
# PCIEA_ATTRIB_0.MISC_CTRL.slverr_enable[0]=0x0
write 0xfca50000 0
# PCIEA_ATTRIB_0.ISR.{dpll_lock_timeout_err[1]=0x0, addr_decode_err[0]=0x0}
write 0xfca50010 0
# PCIEA_ATTRIB_0.IER.{dpll_lock_timeout_err[1]=0x0, addr_decode_err[0]=0x1}
write 0xfca50018 0x1
# PCIEA_ATTRIB_0.IDR.{dpll_lock_timeout_err[1]=0x0, addr_decode_err[0]=0x0}
write 0xfca5001c 0
# PCIEA_ATTRIB_0.ECO_0.eco_0[31:0]=0x0
write 0xfca50020 0
# PCIEA_ATTRIB_0.ECO_1.eco_1[31:0]=0xfffffff
write 0xfca50024 0xffffffff
```

# 编辑二进制 CDO 文件

```
cdoutil -annotate -output-file test.txt test.bin
vim text.txt
cdoutil -output-binary-be -output-file test-new.bin test.txt
```

确保 .bif 文件当前使用的是 <code>test-new.bin</code> 而不是 <code>test.bin,然后重新运行 Bootgen</mark> 以创建 .pdi 文件。</code>

# 将源代码转换为二进制文件

cdoutil -output-binary-be -output-file test.bin test.txt

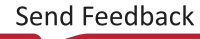

第12章

# Bootgen 设计咨询

- · 赛灵思建议您为现场系统生成自己的密钥,然后将这些密钥提供给开发工具。如需了解更多信息,请参阅赛灵思答 复记录 76171。
- · 在此版本中,Versal 支持几个加密密钥滚动块。如需了解更多信息,请参阅赛灵思答复记录 76515。

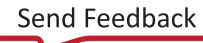

# 附加资源与法律声明

# Documentation Navigator 与设计中心

赛灵思 Documentation Navigator (DocNav) 提供了访问赛灵思文档、视频和支持资源的渠道,您可以在其中筛选搜索 信息。要打开 DocNav,请执行以下操作:

- 在 Vivado<sup>®</sup> IDE 中,单击"Help"  $\rightarrow$  "Documentation and Tutorials"。
- 在 Windows 中,单击"Start"  $\rightarrow$  "All Programs"  $\rightarrow$  "Xilinx Design Tools"  $\rightarrow$  "DocNav"。
- · 在 Linux 命令提示中输入 docnav。

赛灵思设计中心提供了根据设计任务和其它主题整理的文档链接,可供您用于了解关键概念以及常见问题解答。要访问 设计中心,请执行以下操作<mark>:</mark>

- · 在 DocNav 中,单击"Design Hubs View"选项卡。
- 在赛灵思网站上,查看设计中心页面。

注释:如需了解有关 DocNav 的更多信息,请参阅赛灵思网站上的 Documentation Navigotor 页面。

# 赛灵思资源

如需获取答复记录、技术文档、下载以及论坛等支持性资源,请参阅赛灵思技术支持。

# 其它资源

#### Bootgen 文档资源

以下文档提供了有关支持 Bootgen 进程的各项进程的附加信息:

- 对于 Zynq®-7000 SoC:
  - 。 《Zynq-7000 SoC 软件开发者指南》(UG821)
  - 。 《Zynq-7000 SoC 技术参考手册》(UG585)
- · 对于 Zynq<sup>®</sup> UltraScale+<sup>™</sup> MPSoC:

Send Feedback

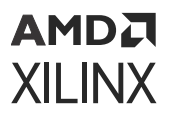

- 。 《Zynq UltraScale+ MPSoC: 软件开发指南》(UG1137)
- 。 《Zynq UltraScale+ 器件技术参考手册》(UG1085)
- 。 《Versal ACAP 技术参考手册》(AM011)
- 赛灵思 Zynq UltraScale+ MPSoC 解决方案中心: https://xilinx-wiki.atlassian.net/wiki/spaces/A/pages/
   18841847/Solution+ZynqMP+PL+Programming
- · 对于 Versal® ACAP:
  - 。 《赛灵思嵌入式设计教程: Versal 自适应计算加速平台》(UG1305)
  - 。 《Versal ACAP 系统软件开发者指南》(UG1304)

## 适用于 Bootgen 的其它文档资源

- · 《Vivado Design Suite 用户指南:版本说明、安装和许可》(UG973)
- · 《Zynq-7000 SoC 安全启动入门指南》(UG1025)
- ·《Vitis 嵌入式软件开发流程文档》(UG1400) 中的赛灵思软件命令行工具
- · 《Zynq UltraScale+ MPSoC: 嵌入式设计教程》(UG1209)
- · 《Zynq-7000 SoC 安全启动》(XAPP1175)
- · 《Zynq-7000 SoC 系统内存的运行时间完整性和身份验证检查》(XAPP1225)
- · 《BBRAM 和 eFUSE 编程》(XAPP1319)
- · 《Versal ACAP 安全手册》(UG1508)。本手册需要从设计安全性专区下载有效的 NDA。

# 修订历史

下表列出了本文档的修订历史。

| 章节                       | 修订综述                   |
|--------------------------|------------------------|
| 2022年12月14日2022.2版       |                        |
| 第 6 章: SSIT 支持           | 更新 Versal HBM 相关内容。    |
| 2022年10月19日2022.2版       |                        |
| 第6章: SSIT 支持             | 添加 SSIT 身份验证流程。        |
| 不适用                      | 修复错误。                  |
| 2022 年 4 月 26 日 2022.1 版 |                        |
| 第4章:使用 Bootgen GUI       | 更新镜像                   |
| 第6章: SSIT 支持             | 更新 Versal Premium 相关内容 |
| 第9章: BIF 属性参考            | 更新 BIF 属性              |
| 第 10 章:命令参考              | 更新命令参考信息               |

# 请阅读: 重要法律提示

本文向贵司/您所提供的信息(下称"资料")仅在对赛灵思产品进行选择和使用时参考。在适用法律允许的最大范围 内:(1)资料均按"现状"提供,且不保证不存在任何瑕疵,赛灵思在此声明对资料及其状况不作任何保证或担保,无 论是明示、暗示还是法定的保证,包括但不限于对适销性、非侵权性或任何特定用途的适用性的保证;且(2)赛灵思对 任何因资料发生的或与资料有关的(含对资料的使用)任何损失或赔偿(包括任何直接、间接、特殊、附带或连带损失 或赔偿,如数据、利润、商誉的损失或任何因第三方行为造成的任何类型的损失或赔偿),均不承担责任,不论该等损 失或者赔偿是何种类或性质,也不论是基于合同、侵权、过失或是其它责任认定原理,即便该损失或赔偿可以合理预见 或赛灵思事前被告知有发生该损失或赔偿的可能。赛灵思无义务纠正资料中包含的任何错误,也无义务对资料或产品说 明书发生的更新进行通知。未经赛灵思公司的事先书面许可,贵司/您不得复制、修改、分发或公开展示本资料。部分 产品受赛灵思有限保证条款的约束,请参阅赛灵思销售条款:https://china.xilinx.com/legal.htm#tos;IP核可能受赛灵 思向贵司/您签发的许可证中所包含的保证与支持条款的约束。赛灵思产品并非为故障安全保护目的而设计,也不具备 此故障安全保护功能,不能用于任何需要专门故障安全保护性能的用途。如果把赛灵思产品应用于此类特殊用途,贵 司/您将自行承担风险和责任。请参阅赛灵思销售条款:https://china.xilinx.com/legal.htm#tos。

#### 关于与汽车相关用途的免责声明

如将汽车产品(部件编号中含"XA"字样)用于部署安全气囊或用于影响车辆控制的应用("安全应用"),除非有符合 ISO 26262 汽车安全标准的安全概念或冗余特性("安全设计"),否则不在质保范围内。客户应在使用或分销任何包含产品的系统之前为了安全的目的全面地测试此类系统。在未采用安全设计的条件下将产品用于安全应用的所有风险,由客户自行承担,并且仅在适用的法律法规对产品责任另有规定的情况下,适用该等法律法规的规定。

#### 版权声明

<sup>©</sup> 2021-2022 年 Advanced Micro Devices, Inc. 版权所有。Xilinx、赛灵思徽标、Alveo、Artix、Kintex、Kria、 Spartan、Versal、Vitis、Virtex、Vivado、Zynq 及本文提到的其它指定品牌均为赛灵思在美国及其它国家或地区的商 标。"OpenCL"和"OpenCL"徽标均为 Apple Inc. 的商标,经 Khronos 许可后方能使用。"PCI"、"PCIe"和 "PCI Express"均为 PCI-SIG 拥有的商标,且经授权使用。"AMBA"、"AMBA Designer"、"Arm"、 "ARM1176JZ-S"、"CoreSight"、"Cortex"、"PrimeCell"、"Mali"和"MPCore"为 Arm Limited 在欧盟及 其它国家或地区的注册商标。所有其它商标均为各自所有方所属财产。

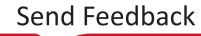